## RASPBERRY PI 400 対応版

# 公式 Raspberry Pi ビギナーズガイド

新しいコンピューターの使い方

6

F1 F11

Q

Tab

14

Caps

Lock

F2 F12

Ŵ

£

F

%

Raspberry Pi PRESS

.?

2

Gareth Halfacree 著

Inn

a

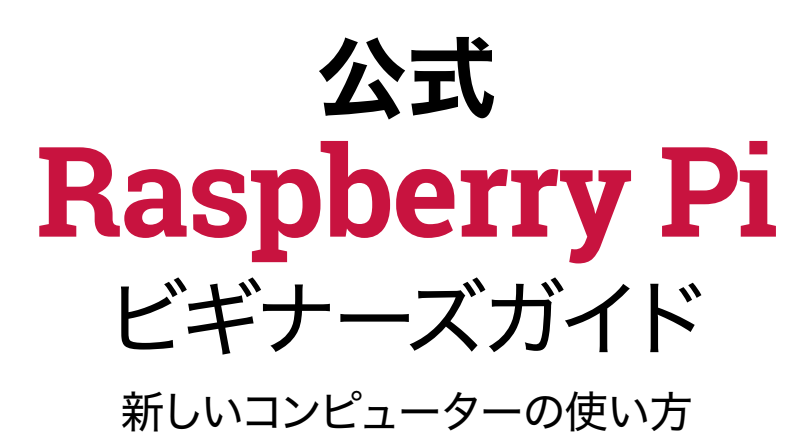

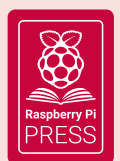

2020 年初版、発行者: Raspberry Pi Trading Ltd (Maurice Wilkes Building, St. John's Innovation Park, Cowley Road, Cambridge, CB4 0DS)

> 出版ディレクター:Russell Barnes ・編集者:Phil King デザイン:Critical Media ・イラスト:Sam Alder CEO:Eben Upton

> > ISBN:978-1-912047-81-9

発行者および関係者は、本書で言及または宣伝されている 商品、製品、またはサービスに関する不作為または過失に対して一切の責任を負わないものと します。 特に明記されていない限り、本書の内容は Creative Commons Attribution-NonCommercial-ShareAlike 3.0 Unported (CC BY-NC-SA 3.0) ライセンスが適用されるものとします。

# 公式 Raspberry Pi ビギナ ーズガイドへようこそ

じめに、みなさんに Raspberry Pi を気に入ってもらえることを期待していま す。Raspberry Pi は手頃な価格のコンピューターで、コーディングの学習やロボットの 制作、多様なプロジェクトの作成に使用することができます。Raspberry Pi は標準のボ ード型のものや、キーボードが統合された新しい Raspberry Pi 400 があります。

Raspberry Pi はインターネットを見たりゲームをプレイしたり、映画や音楽を楽しんだりと、ふつうのコンピューターでできることが同じようにできます。ただし、Raspberry Pi にはふつうのコンピューターよりできることがもっとあります。

Raspberry Pi ではコンピューターの内部にアクセスすることができます。自分でオペレーティ ングシステムをセットアップして、ケーブルや回路を GPIO ピンに直接つなげられます。公式のオペ レーティングシステムには、若い人たちへプログラミングを教えるために必要になる Scratch や Python をはじめとした主要なプログラミング言語が用意されています。

世界がこれまで以上にプログラマーを求めるなか、Raspberry Pi は新しい世代の人々のコンピ

ュータサイエンスや技術への 好奇心に火をつけています。

あらゆる世代の人々 が、RaspberryPiを使ってレ トロゲーム機から気象観測所 まであらゆるエキサイティング なプロジェクトを作っています。

もしゲームの作成、ロボット の制作、様々な素晴らしいプロ ジェクトの改造 (ハック) に興 味を持ったなら、本書がそれら を始めるための手助けになる でしょう。

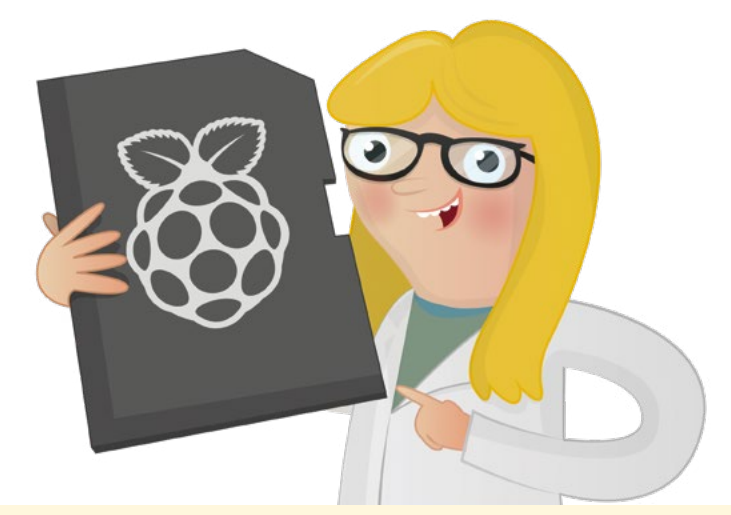

## 著者について

G areth Halfacree はフリーランスの技 術ジャーナリスト兼ライターです。教育 分野でシステム管理者を務めていたこともあ ります。オープンソースのソフトウェアとハー ドウェアに情熱を注いでいて、Raspberry Pi プラットフォームを早期に活用し、その機 能と柔軟性についていくつかの出版物を執 筆しています。詳細については、Twitter 上で @ghalfacree を検索するか、彼の Web サ イト freelance.halfacree.co.uk にアク セスしてください。

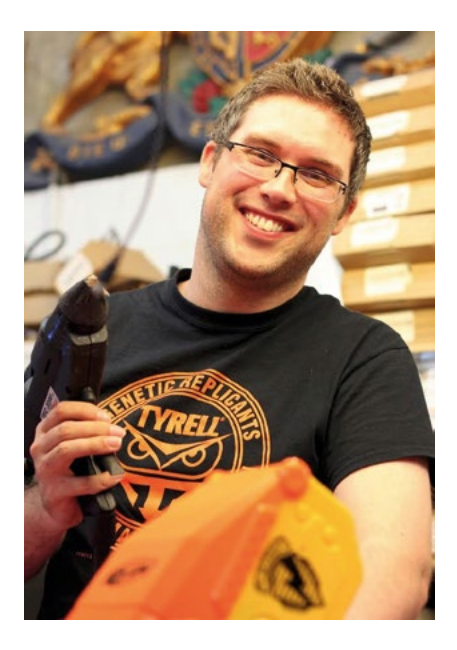

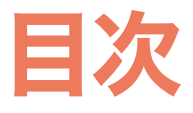

| <b>第1</b> 章:Raspberry Pi を知ろう<br>Raspberry Pi について詳しくご紹介します                                      | 800 |
|--------------------------------------------------------------------------------------------------|-----|
| 第2章:Raspberry Pi をセットアップしよう<br>Raspberry Pi を動かすために必要な周辺機器を接続します                                 | 022 |
| <b>第 3</b> 章:Raspberry Pi を使ってみよう<br>Raspberry Pi オペレーティングシステムについて学びます                           | 036 |
| 第4章:Scratch3を使ってプログラミングしてみよう<br>かんたんに学べるブロックベースの言語でコーディングを始めます                                   | 054 |
| 第5章:Pythonを使ってプログラミングしてみよう<br>Pythonを使ってテキストベースのコーディングに取り組んでみます                                  | 092 |
| <b>第6章:Scratchと Python</b> を使って<br>物理的コンピューティングに挑戦しよう<br>Raspberry Piの GPIO ピンに接続されている電子部品を制御します | 120 |
| 第7章:Sense HAT を使って物理的コンピューティングに挑戦しよう<br>アドオンボードを使ってセンサーやLEDマトリクスを使いこなします                         | 152 |
| <b>第8章:Raspberry Pi</b> の Camera Module を使ってみよう<br>小さなカメラを使って高解像度な写真やビデオを撮影します                   | 196 |
| 付録<br>付録 A:microSD カードに OS をインストールしてみよう                                                          | 214 |
| 付録 B:ソフトウェアをインストール/アンインストールしてみよう                                                                 | 216 |
| 付録 C:コマンドラインインターフェイス                                                                             | 222 |
| <b>付録 D:</b> 参考資料                                                                                | 228 |
| <b>付録 E:</b> Raspberry Pi 構成ツール                                                                  | 234 |
| 付録 F:High Quality Camera をセットアップしてみよう                                                            | 240 |
| <b>付録 G:</b> Raspberry Pi の仕様                                                                    | 244 |
| <b>付録 H:</b> Raspberry Pi の安全性とユーザーガイド                                                           | 247 |

# <sup>第1章</sup> Raspberry Pi を知ろう

この章では、クレジットカードカー ドサイズの新しいコンピューター 「Raspberry Pi」の構成について 詳しく説明します。さまざまなコン ポーネントとその機能について確 認しましょう。

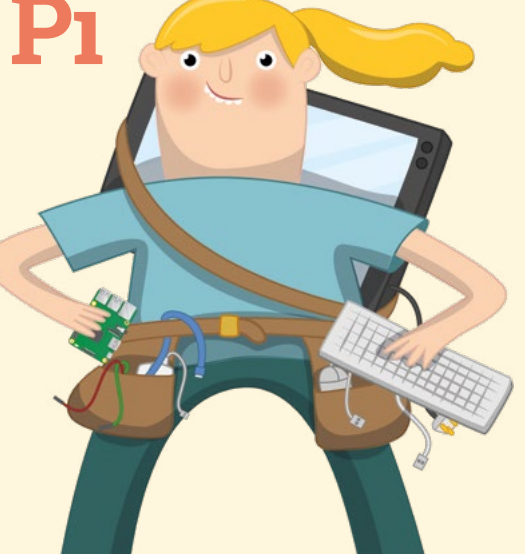

aspberry Pi は、非常にユニークなデバイスです。小型で低コストですが、コンピューター として完全に機能します。Web サイトを閲覧したり、ゲームをプレイしたり、プログラムの 作成方法を学習したり、独自の回路やデバイスを作成したりなど、どのような用途であって も、Raspberry Pi (とそのコミュニティ) があなたをサポートします。

Raspberry Pi は、「シングルボードコンピューター」と呼ばれるデバイスです。シングルボードコン ピューターは、デスクトップコンピューター、ノートパソコン、スマートフォンと同じように機能します が、単一のプリント回路基板上で動作する点が異なります。多くのシングルボードコンピューターと 同様に、Raspberry Pi も小型のデバイスです。クレジットカードとほぼ同じサイズですが、小型だか らといって機能的に劣るというわけではありません。多くの電力を消費する大型のコンピューターで できることは、Raspberry Pi でもすべて実行することができます (ただし、処理速度については、必 ずしも大型コンピューターと同じというわけではありません)。

Raspberry Pi ファミリーは、世界中で実践的なコンピューター教育を促進したいという願いから 誕生しました。非営利の RaspberryPi Foundation を創立したメンバーが協力して、Raspberry Pi を開発しました。開発メンバーたちは、Raspberry Pi がこれほど人気が出るとは考えていません でした。2012 年に製作した数千台はすぐに完売し、それから現在までに世界中で数百万台が販売 されました。Raspberry Pi は、一般家庭、学校、オフィス、データセンター、工場だけでなく、自走式 のボートや気球などでも利用されています。

最初の Model B が発売されてから、さまざまなモデルがリリースされてきましたが、どのモデル も、特定の用途に合わせて仕様や機能が向上しています。たとえば Raspberry Pi Zero ファミリー は、フルサイズの Raspberry Pi の小型版ですが、USB ポートと有線ネットワークポートを 1 つだ けにするなど、いくつかの機能を削ることにより、非常にコンパクトなレイアウトと消費電力の低減を 実現しました。 ただし、すべての Raspberry Pi モデルに共通していることがあります。それは、すべてのモデルに 「互換性」があるということです。どのモデルで作成されたソフトウェアであっても、すべてのモデルで 使用することができます。たとえば、最新バージョンンの Raspberry Pi のオペレーティングシステム を、初期モデルの Model B のプロトタイプ版で稼働させることもできます。もちろん、実行速度は遅 くなりますが、稼働することは間違いありません。

このガイドでは、Raspberry Pi 4 Model B と、Raspberry Pi の最新バージョンで最も強力な モデルである Raspberry Pi 400 について説明します。ただし、このガイドで説明する内容は他の Raspberry Pi モデルにもあてはまることなので、別のバージョンを使用する場合も心配する必要は ありません。

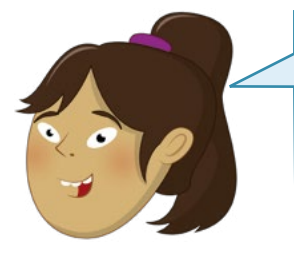

**Raspberry Pi 400** 

Raspberry Pi 400 の場合、キーボードケースに回路基板が組み 込まれています。Raspberry Pi のすべてのコンポーネントを確認す る場合は、これ以降の説明を読んでください。Raspberry Pi 400 について確認する場合は、20 ページに進んでください。

### Raspberry Pi の詳しい説明

標準的な Raspberry Pi は、内部の仕組みが見えない従来のコンピューターとは異なり、すべての コンポーネント、ポート、機能が見える構造になっています。必要に応じて、別売りのケースを購入して ボードを保護することもできます。こうした構造により、コンピューターの各パーツの役割を理解する ことができます。また、周辺機器と呼ばれる外部パーツを接続した場合の仕組みについても、簡単に 理解することができます。

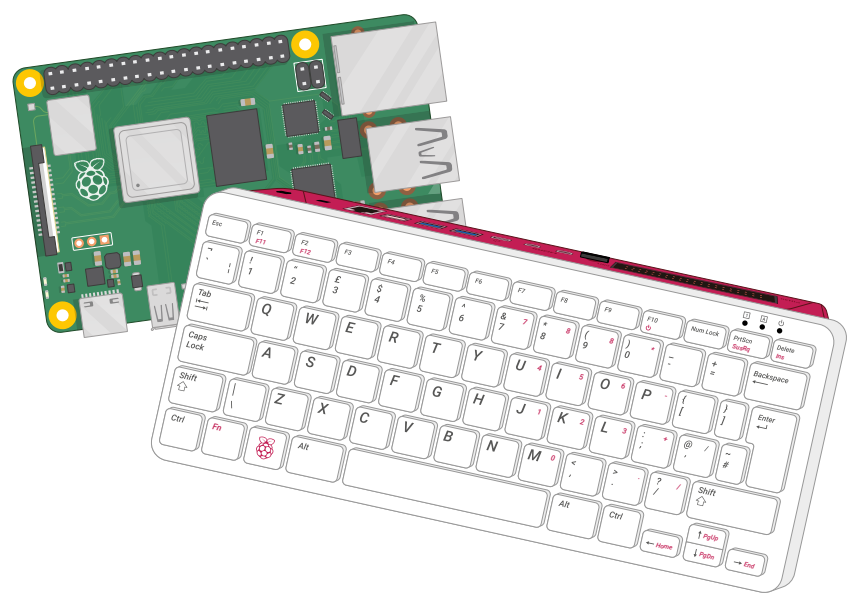

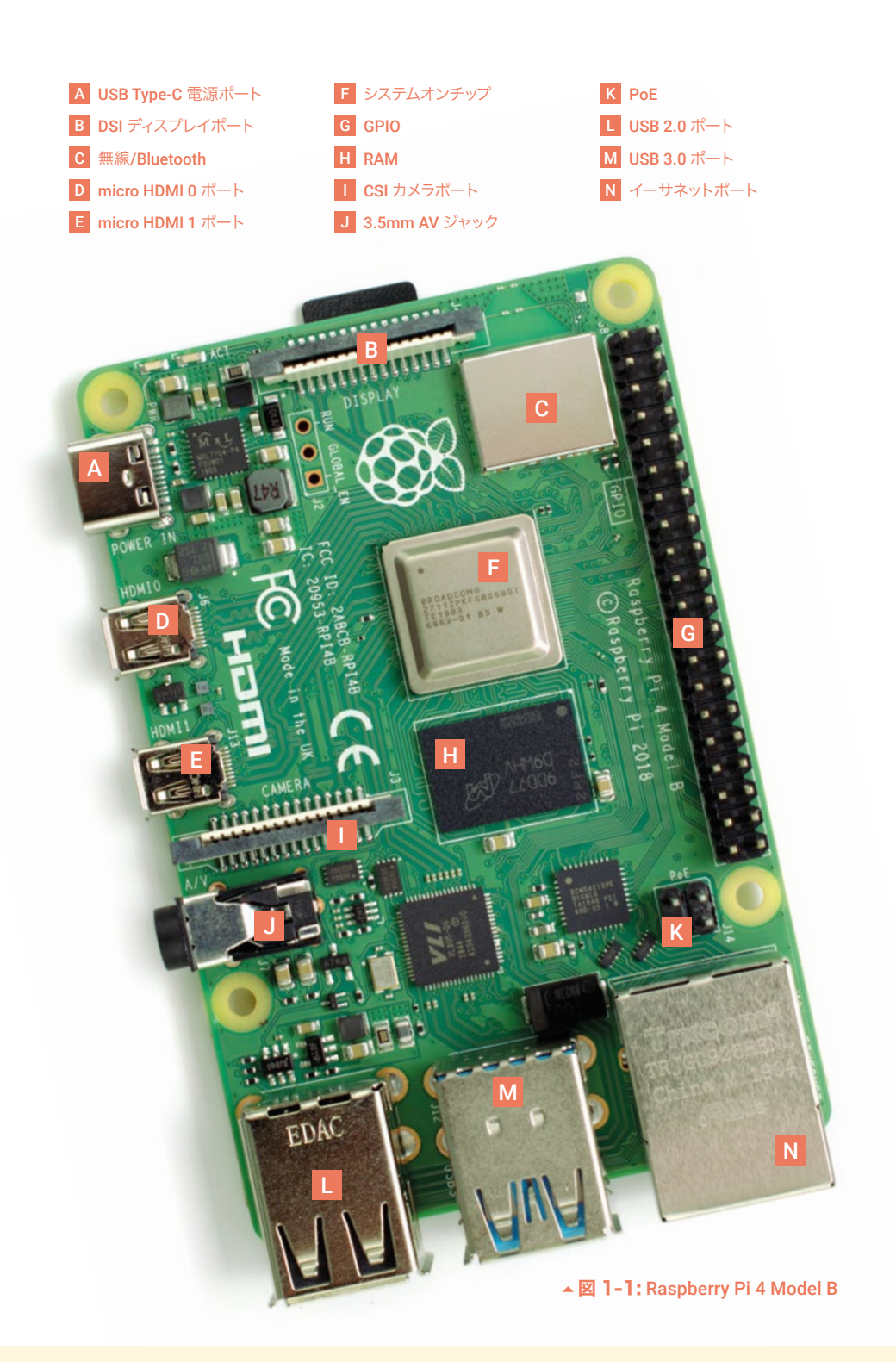

図 1-1 は、上から見た Raspberry Pi 4 Model B の写真です。このガイドを参照しながら Raspberry Pi を使用する場合は、この写真と同じ向きで使用するようにしてください。向きが違ってい ると、GPIO ヘッダーなどを使用する場合に混乱する可能性があります (GPIO ヘッダーの詳細につい ては、「第6章: Scratch と Python を使って物理的コンピューティングに挑戦しよう」を参照)。

小さなボードにいろいろなものが詰め込まれているように見えるかもしれませんが、Raspberry Pi の仕組みは非常にシンプルです。最初に、デバイスを起動する内部のコンポーネントを見てみましょう。

#### Raspberry Pi のコンポーネント

他のコンピューターと同様に、Raspberry Pi はさまざまなコンポーネントから構成されています。各 コンポーネントには、コンピューターを稼働させるための役割があります。最初に、最も重要なコンポ ーネントを紹介します。それは、ボード上部の中央に配置されている「システムオンチップ (SoC) で す。金属製のカバーが取り付けられています (図 1-2)。

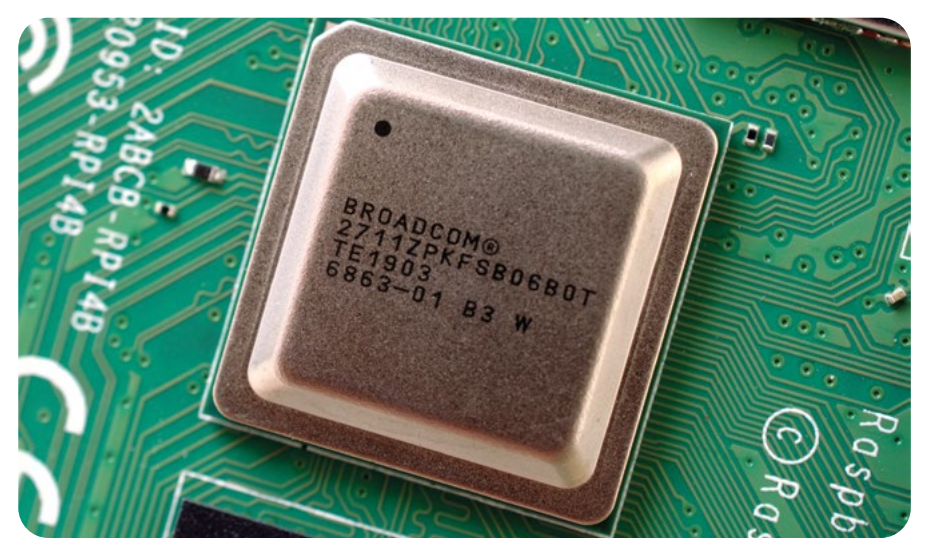

▲図 1-2: Raspberry Pi のシステムオンチップ (SoC)

システムオンチップの金属カバーの内部には、集積回路と呼ばれるシリコンチップが搭載されています。このシリコンチップに、RaspberryPiシステムの核心部分が組み込まれています。たとえば、コン ピューターの頭脳である中央処理装置 (CPU) や、画像を処理するためのグラフィックスプロセッシン グユニット (GPU) などが組み込まれています。

CPU を稼働させるためにはメモリーが必要になりますが、SoC のすぐ下にある黒くて小さな四角 形のチップ (プラスチックカバーが付いています) がメモリーです (図 1-3)。これが、Raspberry Pi のランダムアクセスメモリー (RAM) です。Raspberry Pi 上で行った操作は RAM に記録されま す。保存操作を実行した場合にのみ、作業内容が microSD カードに書き込まれます。Raspberry Pi の RAM は揮発性メモリーで、microSD カードは不揮発性メモリーです。Raspberry Pi の電 源を切ると、揮発性 RAM 上の記録が消去されますが、不揮発性メモリーである microSD カード の記録が消去されることはありません。

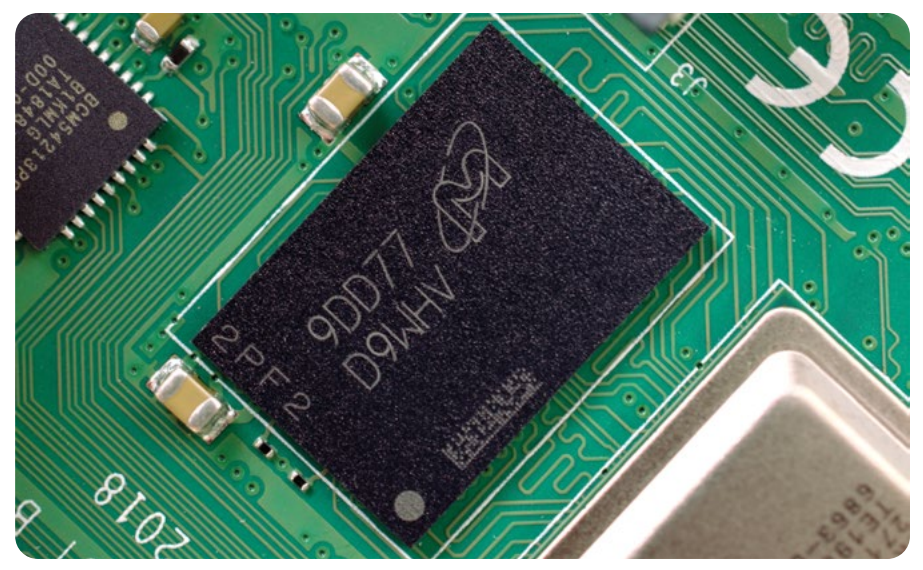

▲図1-3: Raspberry Pi のランダムアクセスメモリー (RAM)

ボードの右上には、無線 コンポーネントを覆う金属製のカバーがあります (図 1-4)。これ は、Raspberry Pi と無線デバイス間で通信を行うためのコンポーネントです。この無線コンポーネン トは、2 つのコンポーネントとして機能します。1 つは、コンピューターネットワークに接続するための WiFi、もう 1 つは、マウスなどの周辺機器に接続して近くのスマートデバイス (センサーやスマートフ ォンなど) に対してデータを送受信するための Bluetooth です。

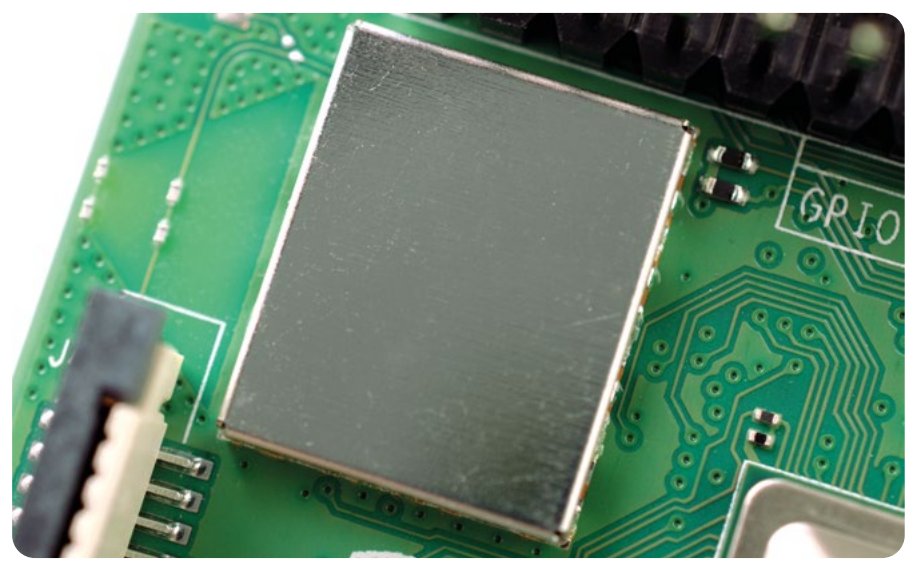

▲図1-4: Raspberry Piの無線コンポーネント

ボードの下部 (中央部の USB ポートの上) に、プラスチックカバーが付いた小さな黒いチップがあ ります。これは、4 つの USB ポートの動作を制御する USB コントローラー です。その横にさらに小 さなチップがありますが、これは Raspberry Pi のイーサネットネットワークポートの動作を制御す るネットワークコントローラー です。これらのチップよりもさらに小さなチップが、ボードの左上 (USB Type-C の電源コネクターの右横) にあります (図 1-5)。これは電源管理集積回路 (PMIC) と呼ば れるもので、この回路により、マイクロ USB ポートから流れてくる電力が、Raspberry Pi を稼働させ るために必要な電力に変換されます。

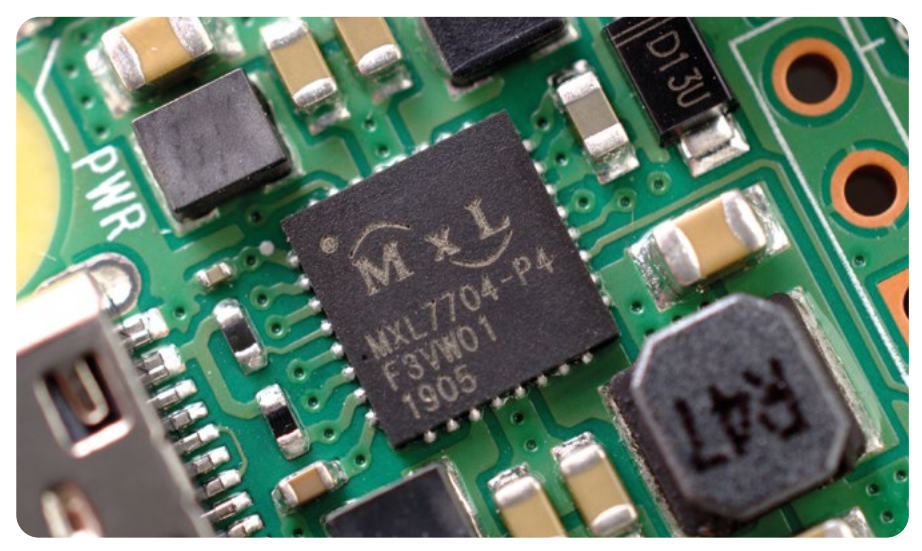

▲図1-5: Raspberry Piの電源管理集積回路 (PMIC)

ここまでの説明は少し難しいかもしれませんが、ボード上の各コンポーネントの役割や配置を詳しく 覚えなくても、Raspberry Pi を使用する際に問題はないため、心配する必要はありません。

#### Raspberry Piのポート

Raspberry Pi には、様々なポートが付属しています。最初に、ボード下端の向かって左側と中央に ある 4 つのユニバーサルシリアルバス (USB) ポート を見てみましょう (図 1-6)。これらのポートを 使用して、キーボード、マウス、デジタルカメラ、フラッシュドライブなど、USB に対応した周辺機器を Raspberry Pi に接続することができます。技術的な話をすると、これらの USB ポートは種類が違 います。内部に黒い部分がある方は USB 2.0 規格に準拠した USB 2.0 ポートで、内部に青い部分 がある方は USB 3.0 規格に準拠した高速な USB 3.0 ポートです。

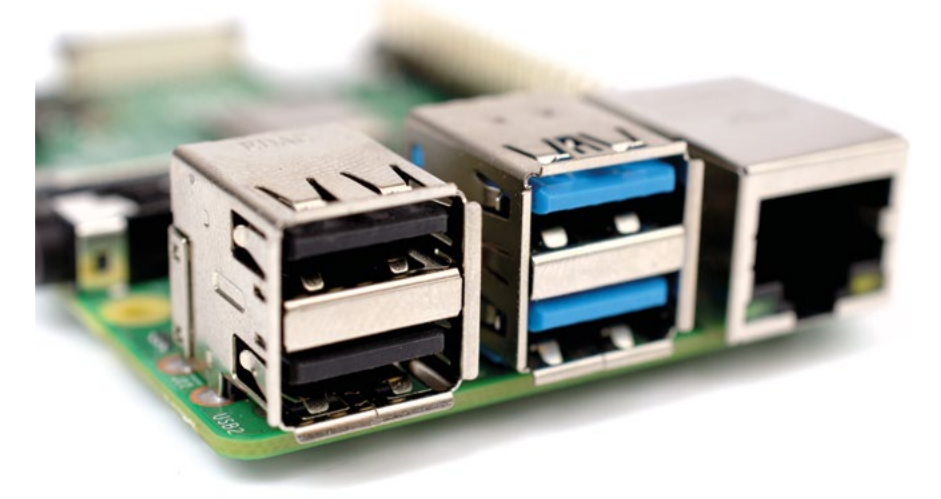

▲図 1-6: Raspberry Piの USB ポート

USB ポートの右側にはイーサネットポート があります。これは、ネットワークポート ともいいます (図 1-7)。RJ45 と呼ばれるコネクターが端についたケーブルをこのポートに差し込むと、有線コン ピューターネットワークに Raspberry Pi を接続することができます。イーサネットポートをよく見る と、ポートの下部に2つの LED があることがわかります。これらの LED により、接続状態を確認する ことができます。

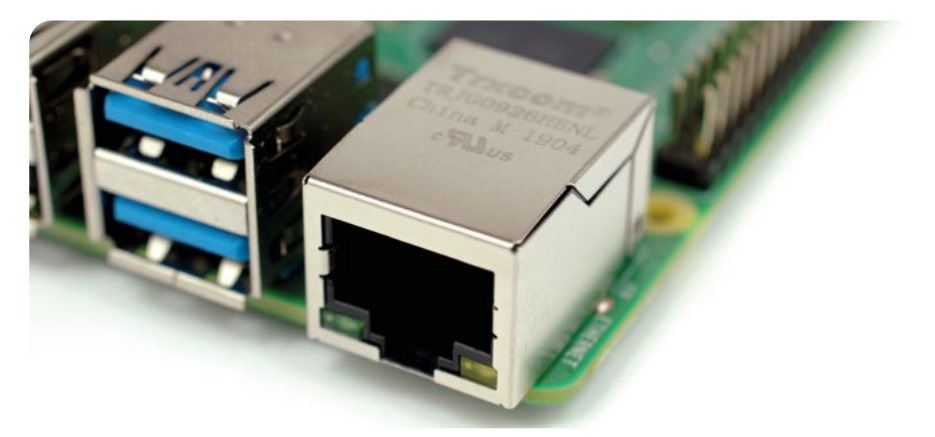

#### ▲図1-7: Raspberry Pi のイーサネットポート

ボードの左端 (USB ポートの上) には、3.5 mm の AV (audio-visual) ジャック があります ( 図 1-8)。これはヘッドフォンジャック とも呼ばれ、このジャックにヘッドフォンを接続できますが、アン プスピーカーに接続すると、ヘッドフォンよりも音質が高くなります。この 3.5 mm の AV ジャックに は、隠れた機能があります。それは、チップ - リング - リング - スリーブ (TRRS) アダプターという特 殊なケーブルを使用して、音声信号だけでなく映像信号も送信するという機能です。このジャックにプ ラグを差し込んで、コンポジット映像信号 に対応している TV、プロジェクター、ディスプレイに接続 することができます。

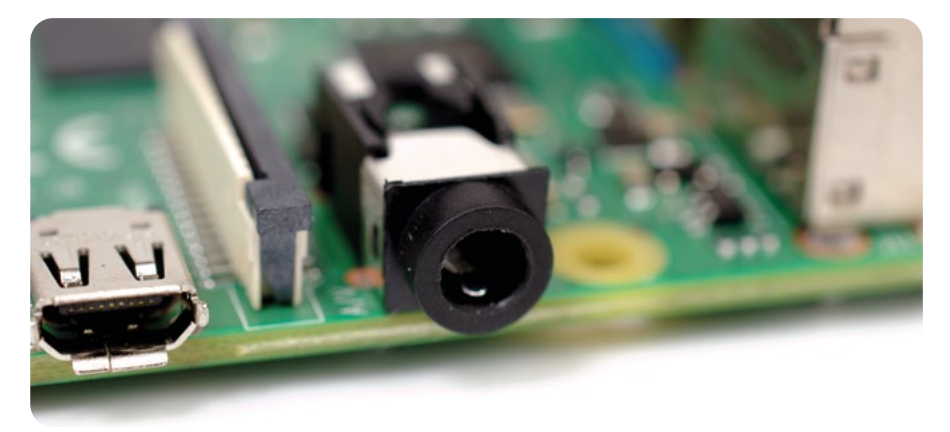

▲図 1-8: Raspberry Pi の 3.5 mm AV ジャック

3.5 mm AV ジャックのすぐ上に、プラスチック製のフラップが付いた変わった形の引き上げ式カメ ラコネクター があります。これは、カメラシリアルインターフェイス (CSI) とも呼ばれます (図 1-9)。 このコネクターにより、Raspberry Pi 専用のカメラモジュールを使用することができます (このカメ ラモジュールについては、「第8章: Raspberry Pi のCamera Module を使ってみよう」で詳しく 説明します)。

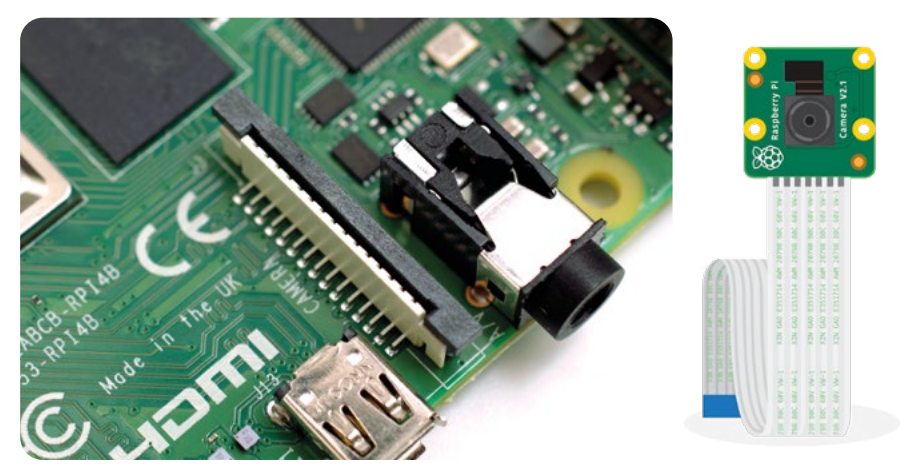

▲図1-9: Raspberry Pi のカメラコネクター

カメラコネクターの上 (ボードの左端) には、2 つの micro HDMI (High Definition Multimedia Interface) ポート があります (図 1-10)。これらのポートは、ゲームコンソール、セット トップボックス、TV で見られるコネクターの小型版です。HDMIの正式名「高精細度マルチメディアイ ンターフェイス」が表すとおり、HDMI ポートは、音声信号と映像信号の両方を非常に高い品質で送 信します。これらのポートを使用して、Raspberry Pi を最大 2 台のディスプレイ装置 (コンピュータ ーのモニター、TV、プロジェクター) に接続することができます。

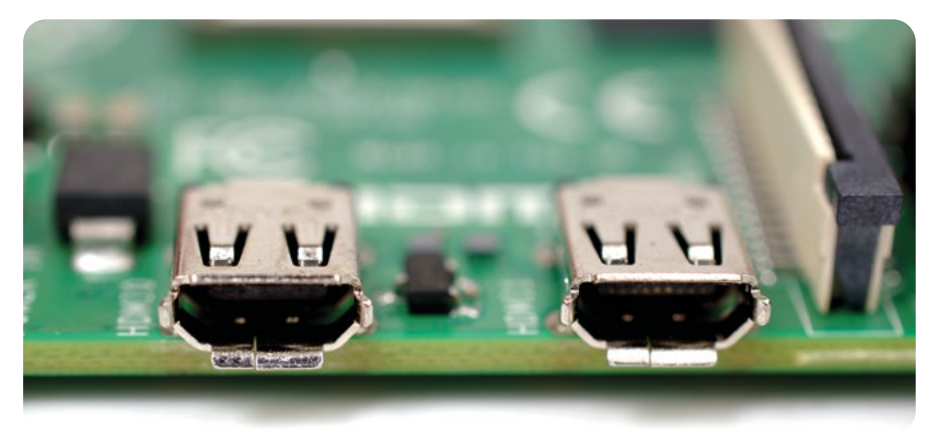

▲図 1-10: Raspberry Piの micro HDMI ポート

HDMI ポートの上には、USB Type-C 電源ポート があります (図 1-11)。このポートを使用し て、Raspberry Pi を電源に接続します。USB Type-C ポートは、スマートフォンやタブレットなど、多 くのポータブルデバイスに付いているポートです。一般的なモバイル充電器を使用して Raspberry Pi に電力を供給することもできますが、安定した動作のために、Raspberry Pi 専用の USB Type-C 電源を使用することをお勧めします。

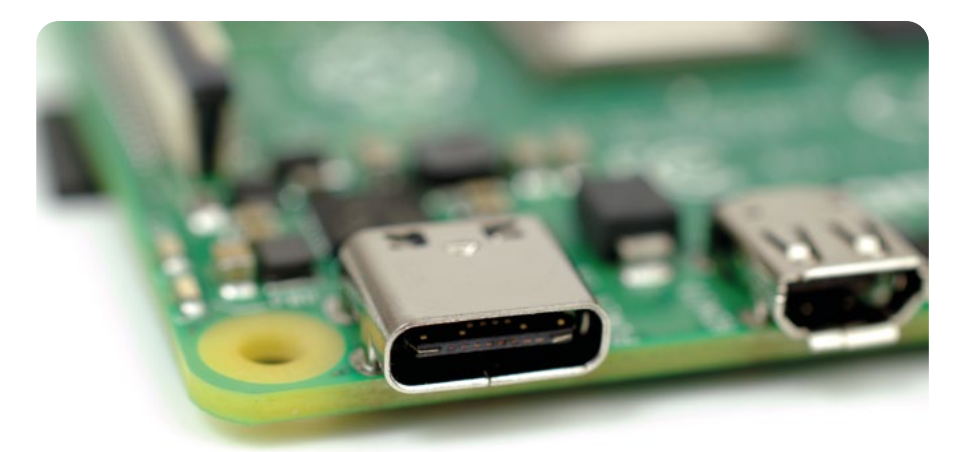

#### ▲図1-11: Raspberry PiのUSB Type-C 電源ポート

ボードの最上部にも、変わった形のコネクターがあります (図 1-12)。一目見ただけでは、カメラコ ネクターとまったく同じように見えます。しかし、実際の機能はまったく違います。これは、ディスプレ イコネクター またはディスプレイシリアルインターフェイス (DSI) と呼ばれるもので、Raspberry Pi のタッチディスプレイ専用に設計されています (タッチディスプレイについては、図 1-13)。

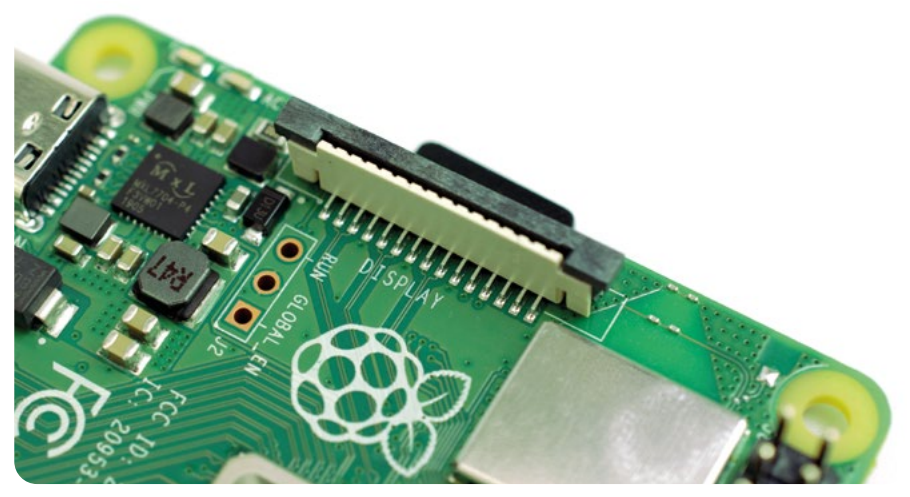

▲図 1-12: Raspberry Pi のディスプレイシリアルインターフェイス (DSI)

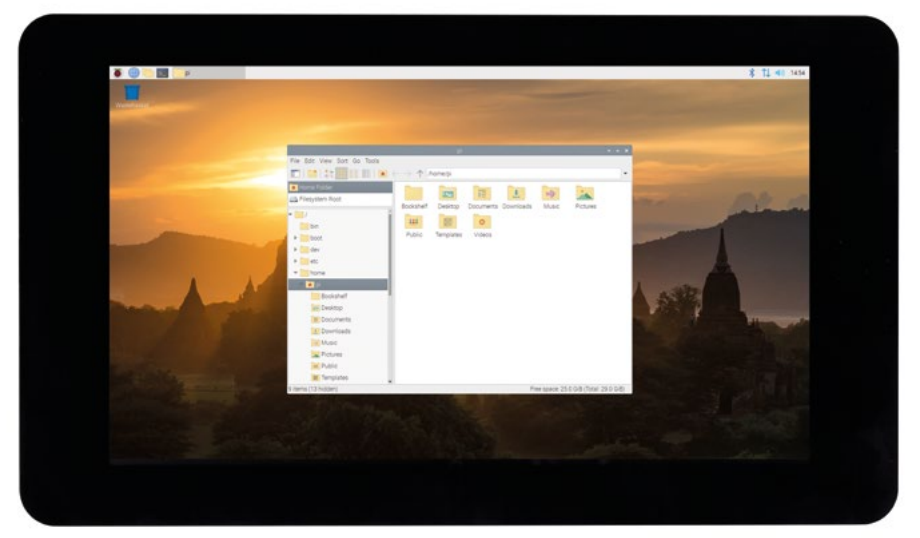

#### ▲図 1-13: Raspberry Pi のタッチディスプレイ

ボードの右端には 40 本の金属ピンがあり、20 本のピンが 2 列に分かれて配置されています ( 図 1-14)。これは GPIO (汎用入出力) ヘッダー と呼ばれるものです。Raspberry Pi はこの GPIO ヘッダーを使用して、LED、ボタン、温度センサー、ジョイスティック、パルスレートモニターなど、さま ざまなハードウェアと通信を行います。GPIO ヘッダーについては、「第6章: Scratch と Python を使って物理的コンピューティングに挑戦しよう」で詳しく説明します。GPIO ヘッダーの左下には、4 本のピンが配置された小さなヘッダーがあります。これは、USB Type-C ではなくネットワーク接続 から電力を受け取るために、オプションのアドオンである Power over Ethernet (PoE) HAT を接 続する際に使用されるものです。

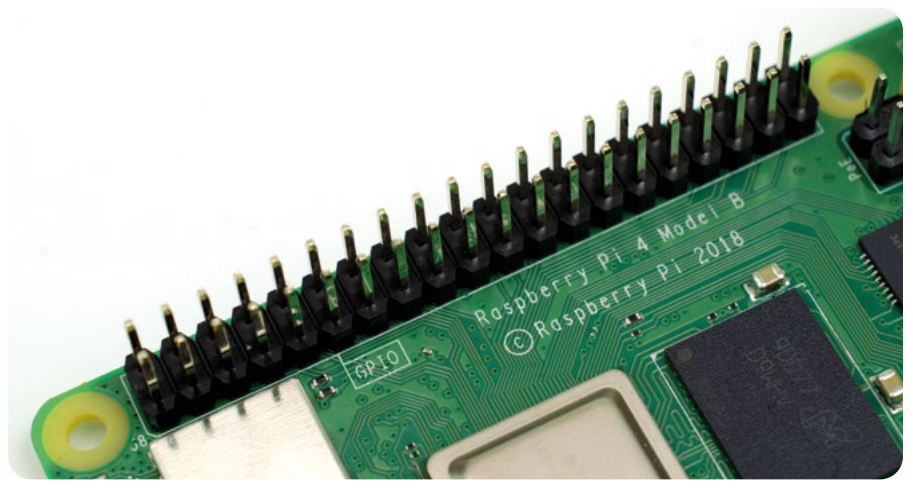

▲図 1-14: Raspberry Pi の GPIO ヘッダー

最後にもう 1 つだけ Raspberry Pi にポートがあるのですが、このポートを上から見ることはで きません。ボードを裏返すと、ディスプレイコネクターの反対側にmicroSD カードコネクター がある ことがわかります (図 1-15)。これは Raspberry Pi のストレージで、ここに挿入された microSD カードには自分で作成したファイルやインストールしたソフトウェア、Raspberry Pi の動作に必要な オペレーティングシステムがすべて保存されます。

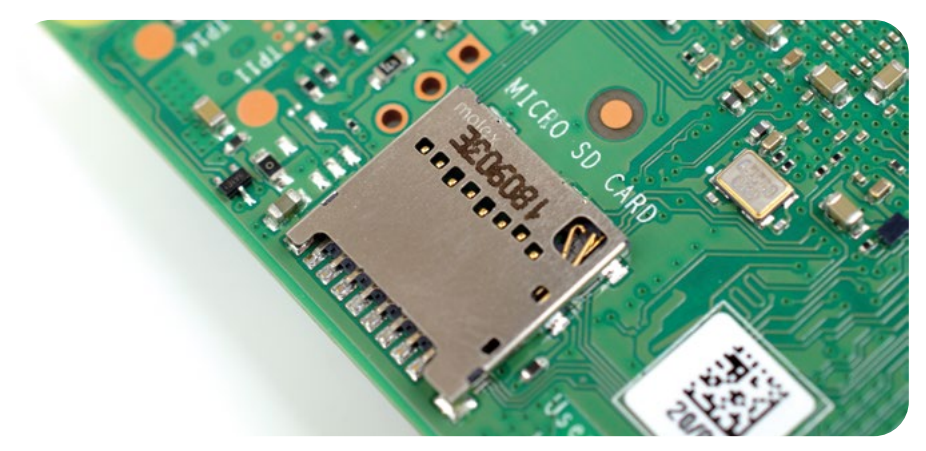

▲図 1-15: Raspberry Piの microSD カードコネクター

H G N D S Caps 1 114 shift 8 Ctrl

#### ▲図1-16: Raspberry Pi 400 の一体型キーボード

#### **Raspberry Pi 400**

Raspberry Pi 400 のコンポーネントは Raspberry Pi 4 と同じで、それらをキーボードの筐体の 中に組み込んであります。この構造によって、コンポーネントをキーボードの筐体で保護できるだけで なく、占有スペースを少なくして、机とケーブルをスッキリさせられるメリットがあります。

システムオンチップやメモリーなど、Raspberry Pi 400 は Raspberry Pi 4 と同じ主要コンポ ーネントで構成されています。これらのコンポーネントを外から見ることはできませんが、間違いなく キーボードに搭載されています。それでは、キーボードの各部を見ていきましょう (図 1-16)。キー ボードの右上隅には、3 つのLED があります。Num Lock キーを押すと、左端の LED が点灯しま す。Num Lock キーを使用すると、通常のキーボードのテンキーと同様に、いくつかのキーを切り替 えることができます。Caps Lock キーを押すと、中央の LED が点灯します。Caps Lock キーで、大 文字と小文字を切り替えることができます。Raspberry Pi 400 の電源を入れると、右端の LED が 点灯します。

Raspberry Pi 400 の背面にはポートがあります (図 1-17)。後ろから見て左端にあるポート は、GPIO ヘッダーです。これは 17 ページで説明したものと同じヘッダーですが、位置が逆になって います。最初のピンであるピン 1 が右上に配置され、最後のピンであるピン 40 が左下に配置されて います。GPIO ヘッダーについては、「第 6 章: Scratch と Python を使って物理的コンピューティ ングに挑戦しよう」で詳しく説明します。

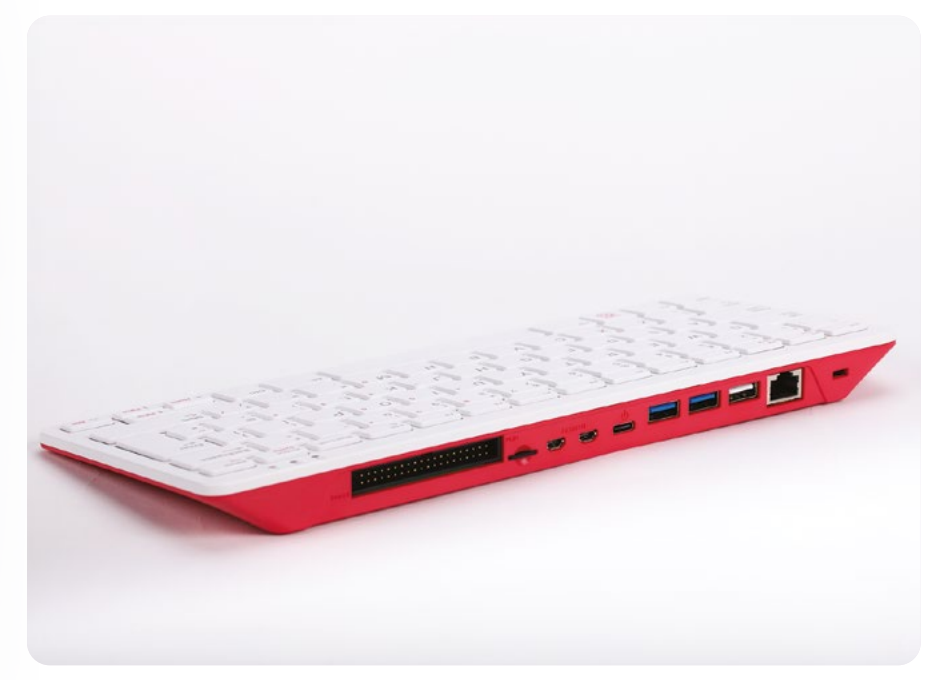

#### ▲図1-17: Raspberry Pi 400 背面のポート

GPIO ヘッダーの横には、microSD カードスロットがあります。このスロットに microSD カード を挿入すると、そのカードが Raspberry Pi 400 のストレージとして機能します。オペレーティン グシステム、アプリケーション、データが microSD カードに保存されます。Raspberry Pi 400 に は、microSD カードが事前に挿入されています。カチッと音がするまでカードをゆっくり押して引き 抜くと、カードを取り外すことができます。カードを元に戻す場合は、光沢のある金属部分を下に向け て、カチッと音がするまでゆっくりとスロットに挿入します。

microSD カードスロットの横にある 2 つのポートは、モニターや TV などのディスプレイ装置に 接続するための micro HDMI ポートです。Raspberry Pi 4 と同様に、Raspberry Pi 400 でも最 大 2 台のディスプレイ装置を接続することができます。micro HDMI ポートの横には、Raspberry Pi の電源アダプターもしくは互換性のある USB 電源に接続するための USB Type-C 電源ポート があります。

その横にある 2 つの青いポートは、USB 3.0 ポートです。これらのポートにより、ソリッドステ ートドライブ (SSD)、メモリースティック、プリンターなどのデバイスに対して高速で通信すること ができます。その横にある白いポートは、USB 3.0 よりも低速な USB 2.0 ポートです。付属の Raspberry Pi マウスをこのポートに接続することができます。

最後のポートは、ギガビットイーサネットポートです。内蔵の Wi-Fi 無線ネットワークの代わり に、このポートにネットワークケーブルを接続すると、Raspberry Pi 400 をネットワークに接続 することができます。Raspberry Pi 400 をネットワークに接続する方法については、「第2章: Raspberry Pi をセットアップしよう」で詳しく説明します。

# 第2章 Raspberry Pi を セットアップしよう

この章では、Raspberry Pi に重要なコンポーネ ントを接続して Raspberry Pi をセットアップす る方法について説明します

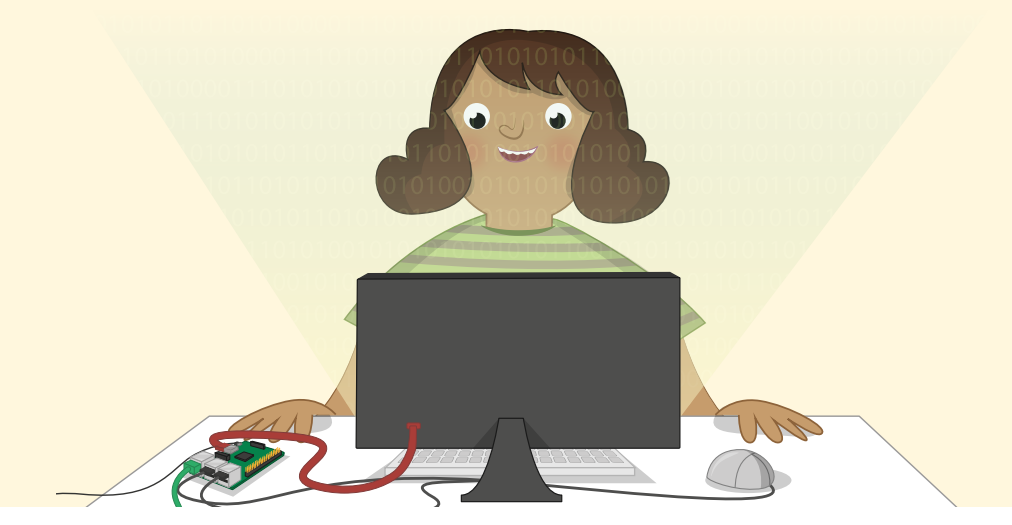

Raspberry Pi は、可能な限り簡単にセットアップできるように設計されていますが、ほかのコ ンピューターと同様に、周辺機器と呼ばれるさまざまな外部コンポーネントが必要になりま す。Raspberry Pi の場合、一般的な密閉型コンピュータとは異なり、簡単に回路基板を見る ことができます。Raspberry Pi の回路基板を見ると、セットアップが複雑そうだと感じるかもしれませ んが、心配する必要はありません。このガイドの手順に従えば、10 分もかからずに RaspberryPi を セットアップして使用することができます。

Raspberry Pi デスクトップキットまたは Raspberry Pi 400 を購入した場合は、セットアップに 必要なものがほぼすべて揃っています。準備する必要があるのは、セットトップボックス、ブルーレイプ レイヤー、ゲームコンソールで使用するタイプの HDMI コネクターに対応したコンピューターモニタ ーまたは TV だけです。コンピューターモニターや TV に接続すれば、Raspberry Pi の動作を確認 することができます。 アクセサリーが付属していない Raspberry Pi を購入した場合は、コンピューターモニターまたは TV のほかに、以下のものが必要になります。

 USB 電源 - USB Type-C コネクターが付いている 定格 3 アンペア (3 A) の 5 V 電源を使用してくださ い。Raspberry Pi の急速な電力需要の変化に対応 できる Raspberry Pi 専用電源を使用することをお 勧めします。

■ NOOBS がプリインストールされている microSD カ

ード - microSD カードは、Raspberry Pi のストレージとして機能します。システム上のすべてのファイルやソフトウェアだけでなく、オペレ ーティングシステム自体も microSD カードに保存されます。カード容量の最低要件は 8GB ですが、余裕を持って 16GB のカードを使用 することをお勧めします。NOOBS (New Out-Of-Box Software: すぐに使用できる新しいソフトウェア) がプリインストールされているカ ードを使用すると、作業の手間を省くことができます。何もインストール されていないカードにオペレーティングシステム (OS) をインストール する方法については、**付録 A** を参照してください。

USB キーボードと USB マウス - Raspberry Pi を操作する場合は、キーボードとマウスを使用します。USB コネクターが付いていれば、有線か無線かにかかわらず、ほぼすべてのキーボードとマウスを Raspberry Pi で使用することができます。ただし、カラフルなライトが 点灯するゲーミングキーボードの場合、消費電力が大きくなるため、動作が不安定になる可能性があります。

micro HDMI ケーブル - このケーブルにより、音声と 画像が Raspberry Pi から TV やモニターに送信されます。このケーブルの端部には、Raspberry Pi 用の micro HDMI コネクターがあり、反対側の端部には、 ディスプレイ用のフルサイズの HDMI コネクターがあります。HDMI アダプターや標準的なフルサイズの HDMI ケー ブルに対して micro HDMI コネクターを使用することもできます。HDMI ソケットが付いていないモニターを使用 する場合は、DVI-D アダプター、DisplayPort アダプター、 または VGA アダプター用の micro-HDMI を購入してください。コンポジットビデオ端子や SCART ソケットが付いている古いタイプの TV を使用する場合は、3.5 mm の TRRS オーディオ/ビデオケーブルを使用してください。 Raspberry Piは、電流による短絡が発生する可能性のある金属面に置かない限り、ケースがなく ても安全に使用することができます。ただし、オプションのケースを使用すれば、安全性がさらに高く なります。デスクトップキットには Raspberry Pi 専用ケースが付属していますが、サードパーティ製 のケースを使用してもかまいません。

無線ネットワーク (WiFi ネットワーク) ではなく有線ネットワークで Raspberry Pi を使用する 場合は、ネットワークケーブルも必要になります。ネットワークケーブルを使用する場合は、ケーブル の端部をネットワークのスイッチまたはルーターに接続する必要があります。Raspberry Pi に組み 込まれている無線ネットワークを使用する場合は、ケーブルは必要ありませんが、無線ネットワークの 名前、キー、またはパスフレーズを知っておく必要があります。

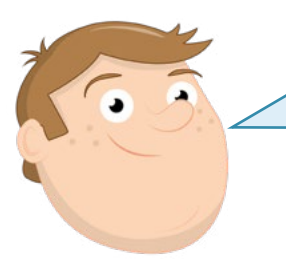

#### Raspberry Pi 400 のセットアップ

以下の手順は、Raspberry Pi4 または RaspberryPi ファミ リーの別のペアボードメンバーをセットアップするための手順 です。Raspberry Pi 400 のセットアップ手 順は、32 ページ以降に記載されています。

### ハードウェアのセットアップ

最初に、Raspberry Pi を箱から取り出します。Raspberry Pi は堅牢なハードウェアですが、乱暴 に扱えば破損することもあります。ボードを持つ場合は、平面ではなく端を持つようにしてください。 その際、隆起した金属ピンの部分に特に注意してください。これらの金属ピンが曲がってしまうと、 アドオンボードなどのハードウェアを追加できなくなるだけでなく、最悪の場合は短絡が発生して RaspberryPi が破損する可能性があります。

各ポートの場所と役割については、「第1章: Raspberry Pi を知ろう」を参照してください。 ケースを組み立てる 最初に、Raspberry Pi をケースに収納します (ケースを使用する場合)。Raspberry Pi 専用ケース を使用する場合は、ケースを赤いベースの部分と白いカバーの部分に分割します。

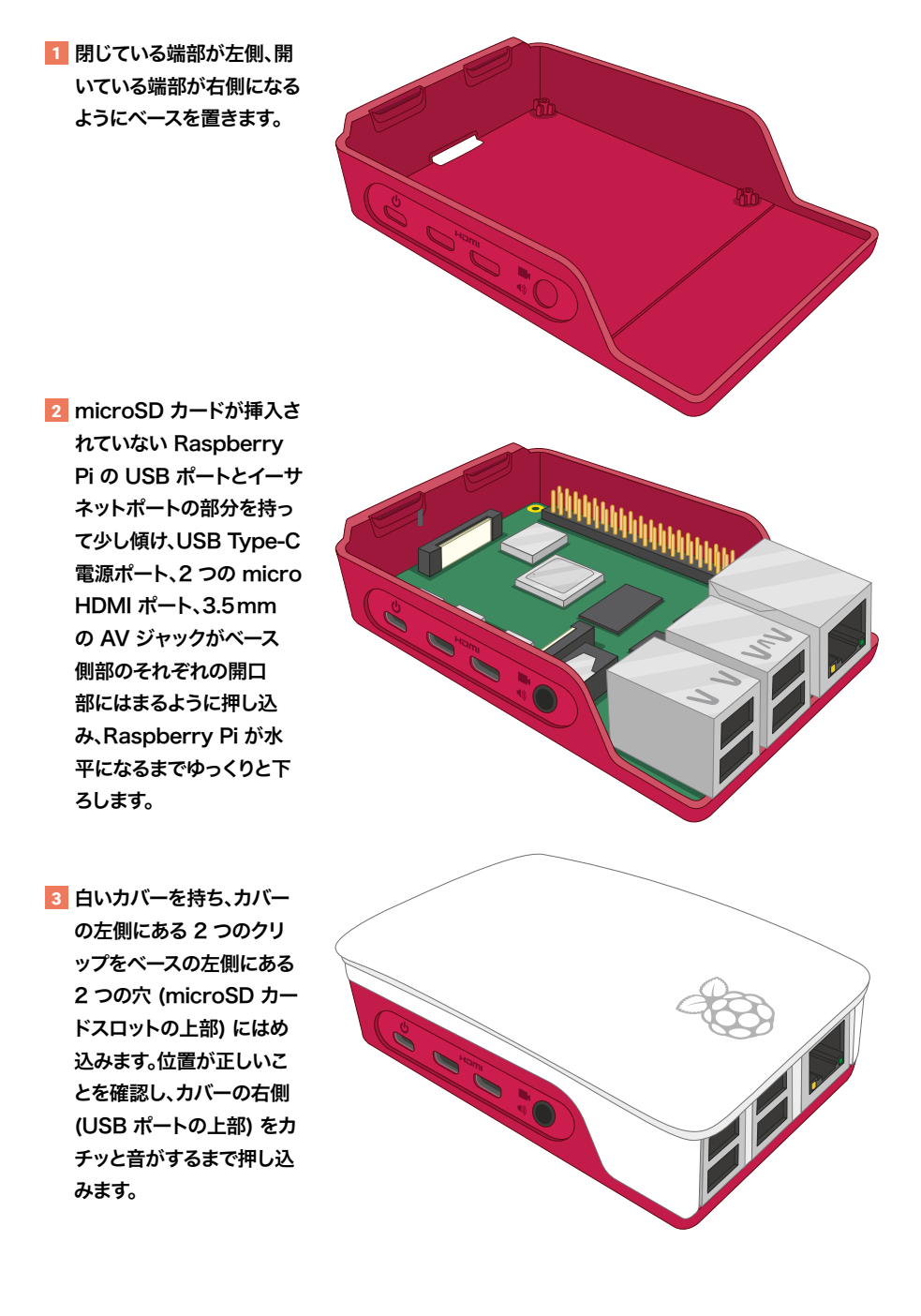

#### microSD カードを挿入する

Raspberry Pi のストレージ として機能する microSD カードを挿入するには、Raspberry Pi を 裏返し、カードのラベルを Raspberry Pi の反対側に向けた状態で、カードを microSD カードスロ ットに挿入します。カードは一方向でしか挿入できないようになっています。カードにあまり力をかけ なくても、スロットに差し込むことができます。

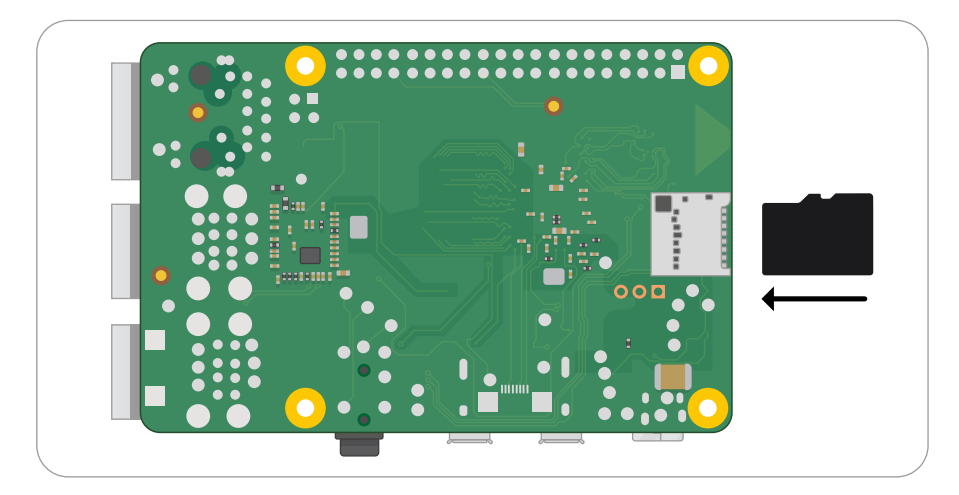

microSD カードをカードスロットに挿入すると、定位置で止まります。その際、カチッという音は しません。

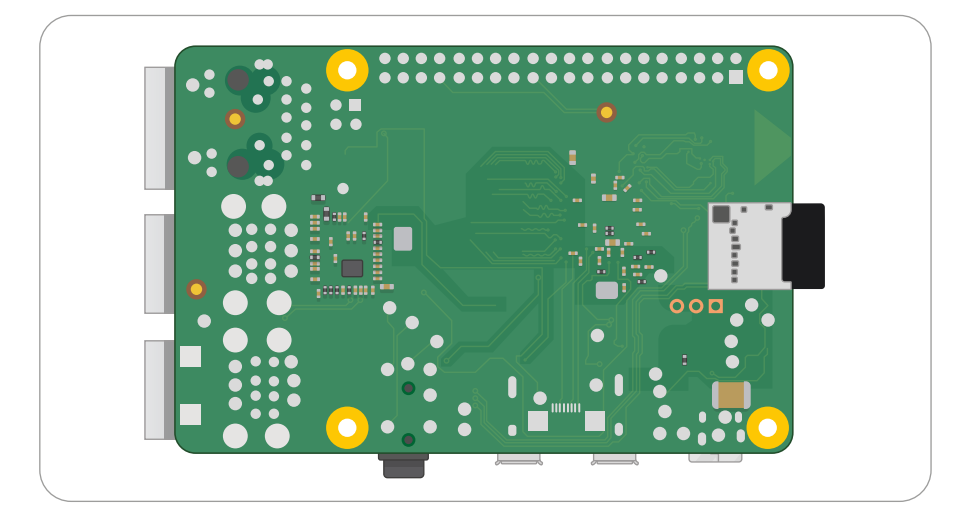

カードを取り出す場合は、カードの端を持ってゆっくりと引き出してください。古いモデルの Raspberry Pi の場合は、最初にカードを軽く押してロックを解除する必要がありますが、Raspberry Pi 3 と 4 では、その必要はありません。

#### キーボードとマウスを接続する

キーボードの USB ケーブルを、Raspberry Pi の 4 つの USB ポート (USB 2.0 ポートと USB 3.0 ポート) のいずれかに接続します。Raspberry Pi 専用キーボードを使用する場合は、キーボードの背面にマウス用の USB ポートがあります。専用キーボードを使用しない場合は、マウスの USB ケーブルを Raspberry Pi の別の USB ポートに接続します。

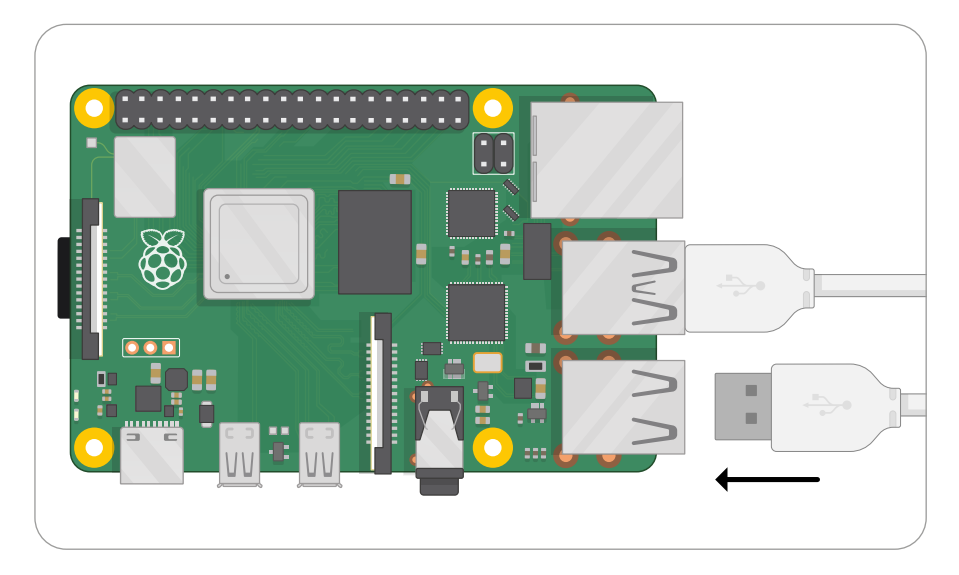

キーボードとマウス用の USB コネクターは、あまり力をかけなくてもポートに接続することができ ます。少し力を入れてもコネクターをポートに接続できない場合は、コネクターの向きが間違っていま す。USB コネクターの向きが正しいことを確認してからポートに接続してください。

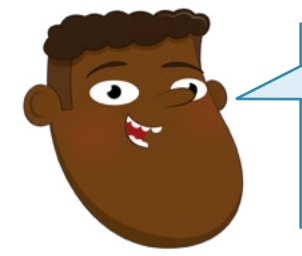

キーボードとマウス

キーボードとマウスは、計算処理において何を実行するかを Raspberry Pi に指示するための主要な手段です。ディスプレイは 出力デバイス と呼ばれるのに対して、キーボードとマウスは入力デ バイス と呼ばれます。 

#### ディスプレイを接続する

micro HDMI ケーブルの小さな端部の方を、Raspberry Pi の USB Type-C ポートに近い方 の micro HDMI ポートに差し込み、反対側の端部をディスプレイ (コンピューターのモニターまた は TV) に接続します。TV に複数の HDMI ポートがある場合は、そのポートの番号を確認し、TV の入力をその番号に切り替えて、Raspberry Pi のディスプレイになっているかどうかを確認しま す。ポート番号がわからなくても、心配する必要はありません。TV の入力を順に切り替えていけ ば、Raspberry Pi のディスプレイになっているポートが見つかります。

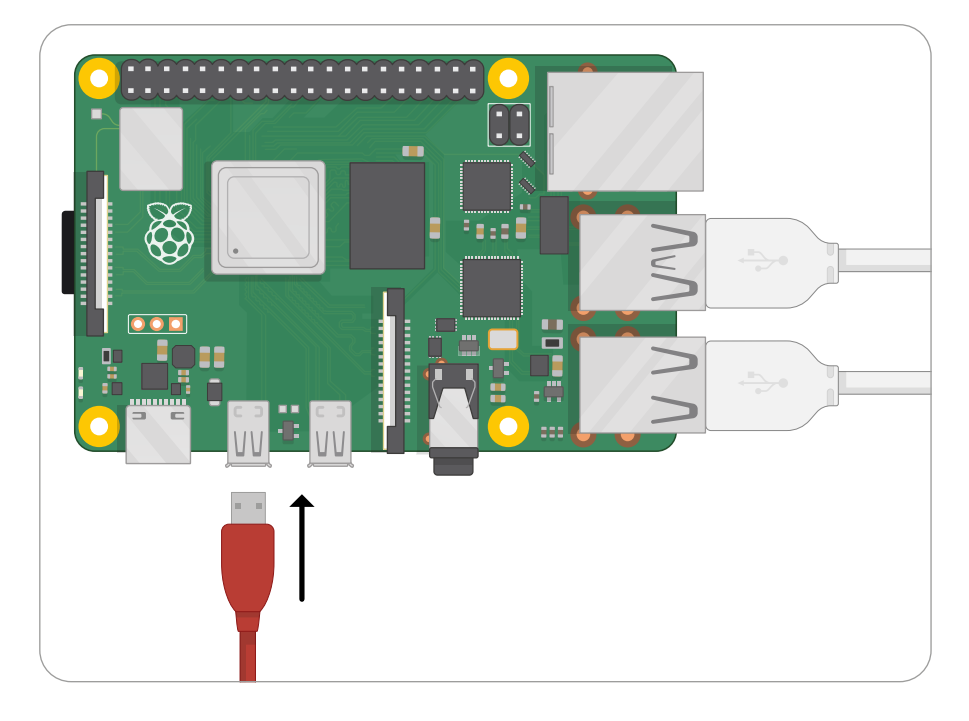

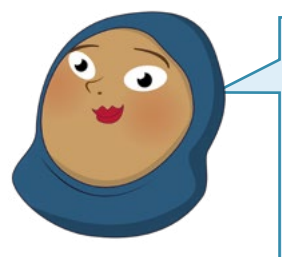

#### TV を接続

接続先の TV やモニターに HDMI コネクターが付いていない場合で も、Raspberry Pi を使用できないわけではありません。電子機器メーカー が製造している市販のアダプターケーブルを使用して Raspberry Pi の micro HDMI ポートを DVI-D アダプター、DisplayPort アダプター、また は VGA アダプターに変換することにより、HDMI コネクターが付いていな い TV やコンピューターモニターに Raspberry Pi を接続することができ ます。これらのアダプターを Raspberry Pi の micro HDMI ポートに接続 し、適切なアダプターケーブルを TV やモニターに接続するだけです。接続先 の TV やモニターにコンポジットビデオ端子または SCART 入力端子しか ない場合は、3.5 mm の TRRS アダプターケーブルと、コンポジットビデオ 端子と SCART 端子をつなぐアダプターを購入して、3.5 mm の AV ジャッ クに接続します。

#### ネットワークケーブルを接続する (オプション)

Raspberry Pi を有線ネットワークに接続する場合は、ネットワークケーブル (イーサネットケーブ ルとも呼ばれます) のプラスチッククリップを下に向けた状態で、カチッと音がするまで、ケーブルを Raspberry Pi のイーサネットポートに差し込みます。ケーブルを取り外す場合は、プラスチッククリ ップをプラグに向かって内側に押し込み、ケーブルをゆっくりとスライドさせて取り外します。

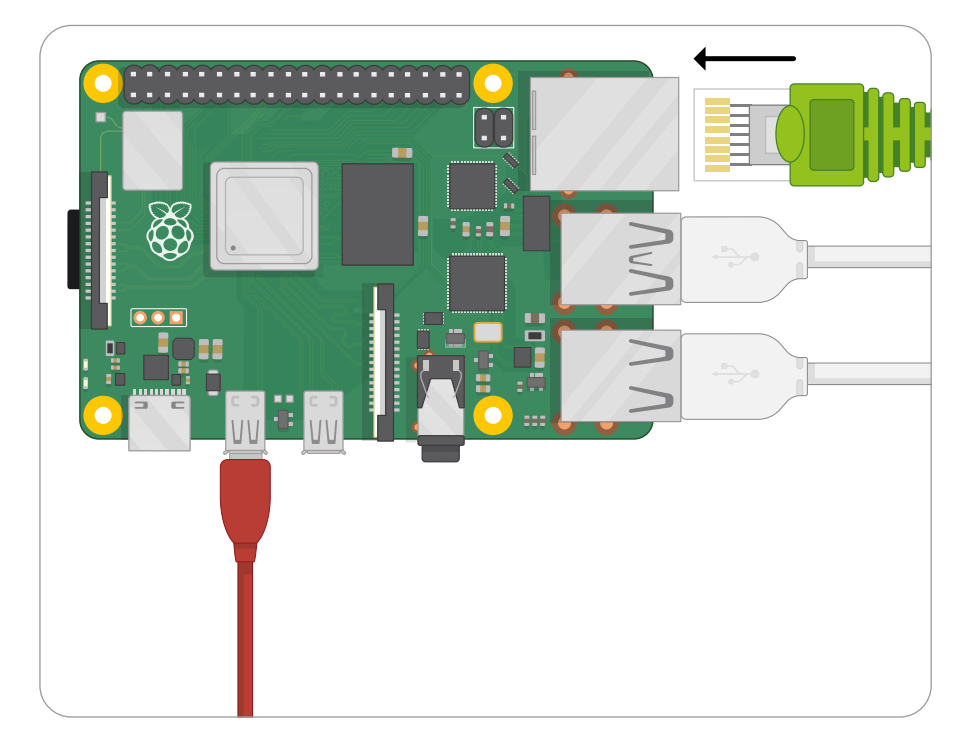

ネットワークケーブルの反対側の端部についても同様に、ネットワークハブ、ネットワークスイッチ、またはルーターに接続します。

#### 電源を接続する

ハードウェアの最後のセットアップ手順として、Raspberry Pi を電源に接続します。この手順が完了 すると、ソフトウェアのセットアップ準備が整います。Raspberry Pi には電源スイッチがないため、電 源に接続するとすぐに通電します。

最初に、USB Type-C の電源ケーブルを Raspberry Pi の USB Type-C 電源ポートに接続します。電源ケーブルの向きはどちらでもかまいません。ゆっくりと電源ポートに差し込んでください。電源装置に取り外し可能なケーブルが接続されている場合は、そのケーブルの反対側の端部が電源装置の本体に接続されていることを確認してください。

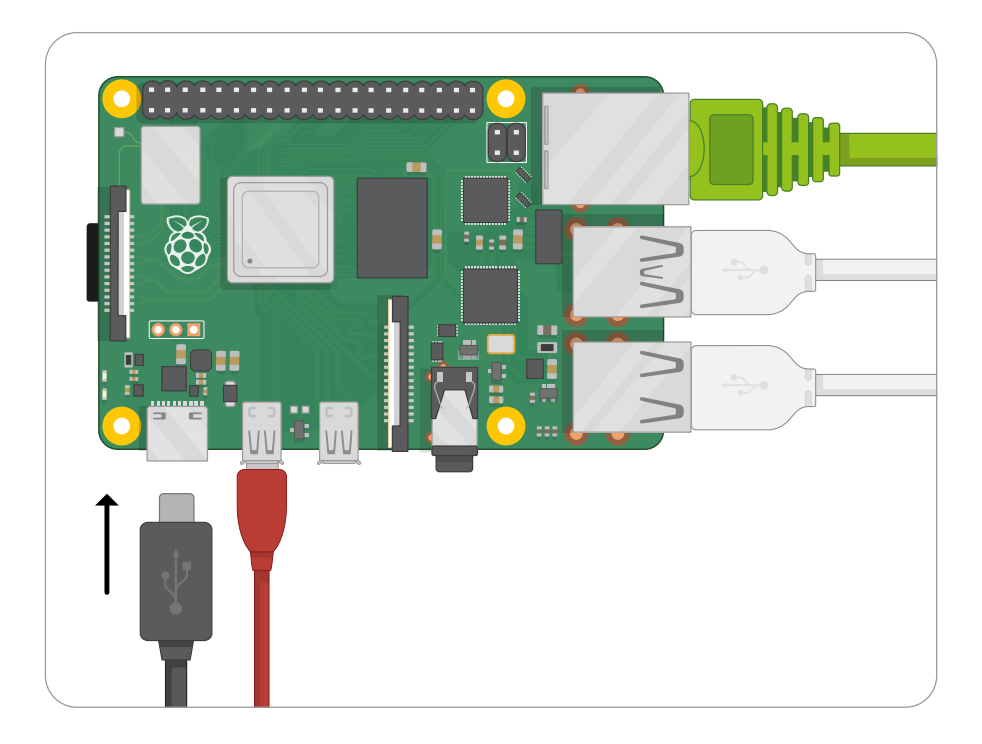

最後に、電源を主電源ソケットに接続してソケットのスイッチを入れます。すぐに RaspberryPi が 起動します。

これで、Raspberry Pi のセットアップが完了しました。

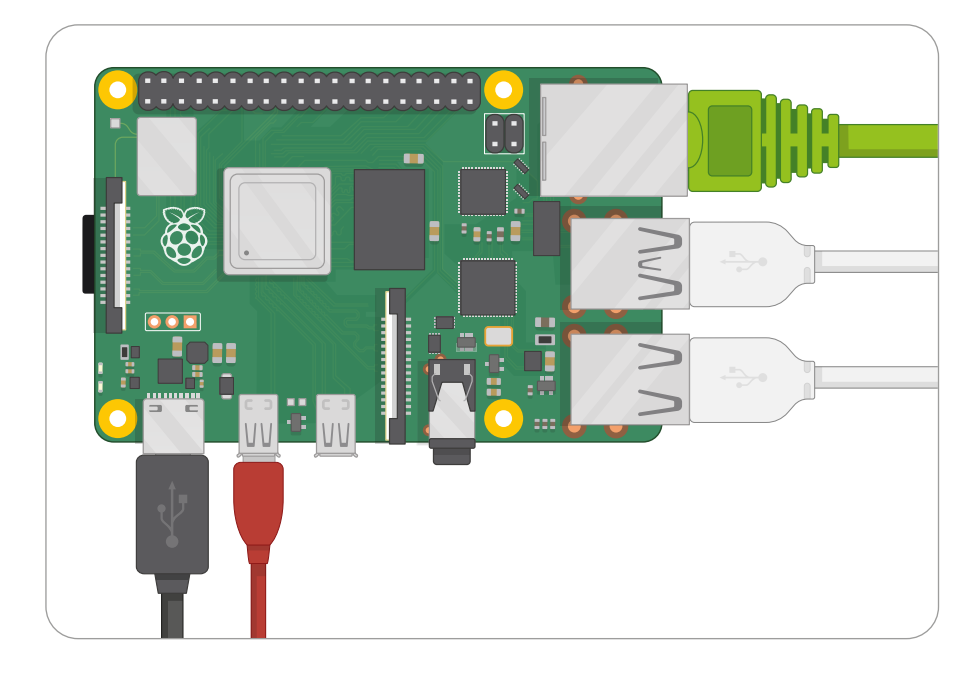

黒い画面の左上に 4 つの RaspberryPi ロゴが短時間表示されます。microSD カード用にソフ トウェアのサイズが変更される場合は、青い画面が表示されることがあります。黒い画面が表示され た場合は、数分間待ってください。Raspberry Pi を初めて起動すると、バックグラウンドでハウスキ ーピング処理が実行されます。しばらくすると、Raspberry Pi OS のデスクトップとセットアップウィ ザードが表示されます (図 2-1)。これで、オペレーティングシステムを設定する準備が整いました。こ れについては、オペレーティングシステムの背亭については、「第3章: Raspberry Pi を使ってみよ う」で詳しく説明します。

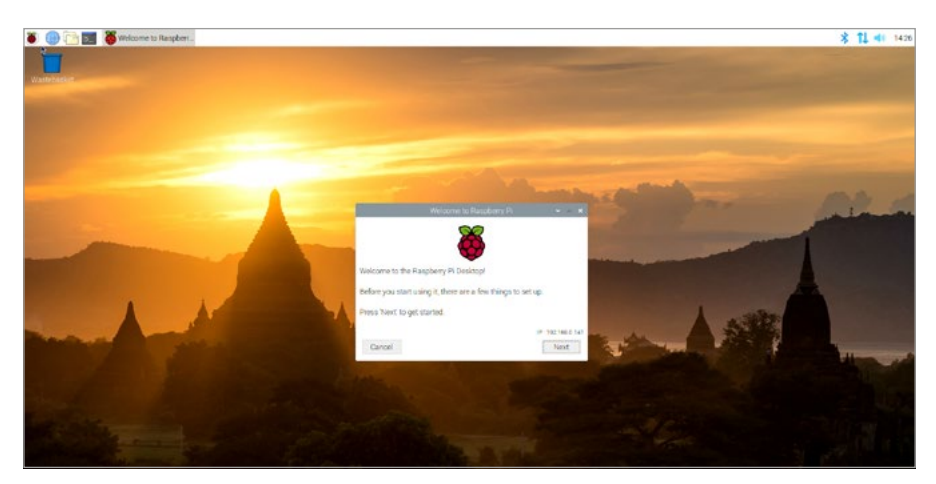

▲図 2-1: Raspberry Pi OS のデスクトップとセットアップウィザード

### Raspberry Pi 400 のセットアップ

Raspberry Pi 4 とは異なり、Raspberry Pi 400 にはキーボードが内蔵されていて、microSD カードが事前に挿入されています。Raspberry Pi 400 を使用するには数本のケーブルを接続する必要がありますが、数分もあれば接続が終わります。

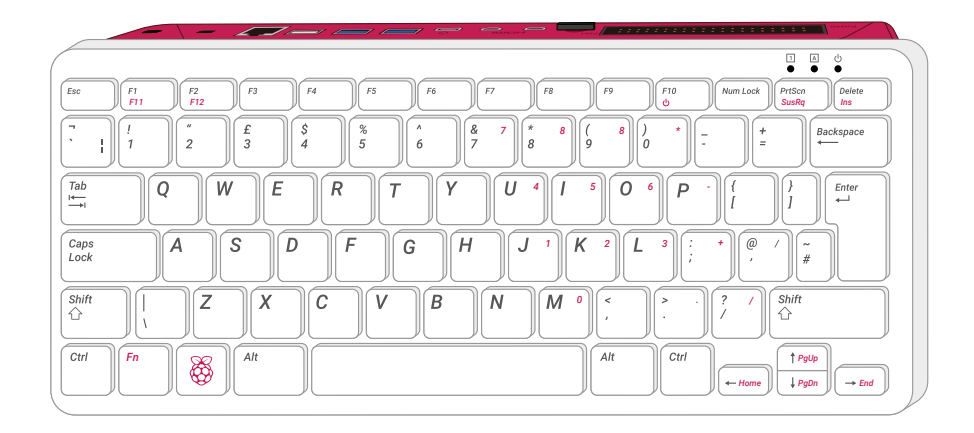

#### マウスを接続する

Raspberry Pi 400 のキーボードはすでに接続されているため、接続する必要があるのはマウスだ けです。マウスの端にある USB ケーブルを取り外し、Raspberry Pi 400 の背面にある3つのUSB ポート (2.0 ポートと 3.0 ポート) のいずれかに差し込みます。2 つの高速ポート (USB 3.0 ポー ト) を空けておきたい場合は、白いポートにケーブルを差し込みます。

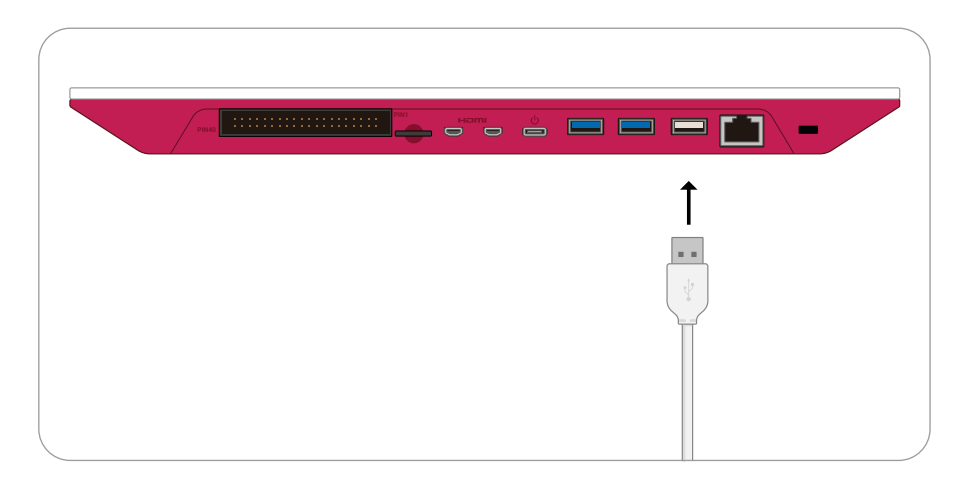

USB コネクターは、あまり力をかけなくてもポートに接続することができます。少し力を入れてもコネ クターをポートに接続できない場合は、コネクターの向きが間違っています。USB コネクターの向き が正しいことを確認してからポートに接続してください。

#### ディスプレイを接続する

micro HDMI ケーブルの小さな端部の方を、Raspberry Pi 400 の microSD カードスロットに 近い方の micro HDMI ポートに差し込み、反対側の端部をディスプレイ (コンピューターのモニタ ーまたは TV) に接続します。TV に複数の HDMI ポートがある場合は、そのポートの番号を確認 し、TV の入力をその番号に切り替えて、Raspberry Pi のディスプレイになっているかどうかを確認 します。ポート番号がわからなくても、心配する必要はありません。

TV の入力を順に切り替えていけば、Raspberry Pi のディスプレイになっているポートが見つかります。

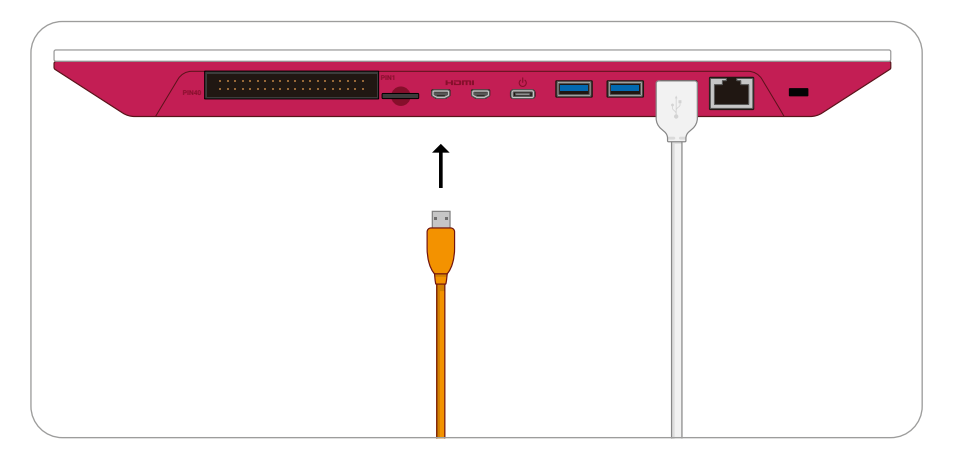

#### ネットワークケーブルを接続する (オプション)

Raspberry Pi 400 を有線ネットワークに接続する場合は、ネットワークケーブル (イーサネットケ ーブルとも呼ばれます) のプラスチッククリップを上に向けた状態で、カチッと音がするまで、ケーブル を Raspberry Pi 400 のイーサネットポートに差し込みます。ケーブルを取り外す場合は、プラスチ ッククリップをプラグに向かって内側に押し込み、ケーブルをゆっくりとスライドさせて取り外します。

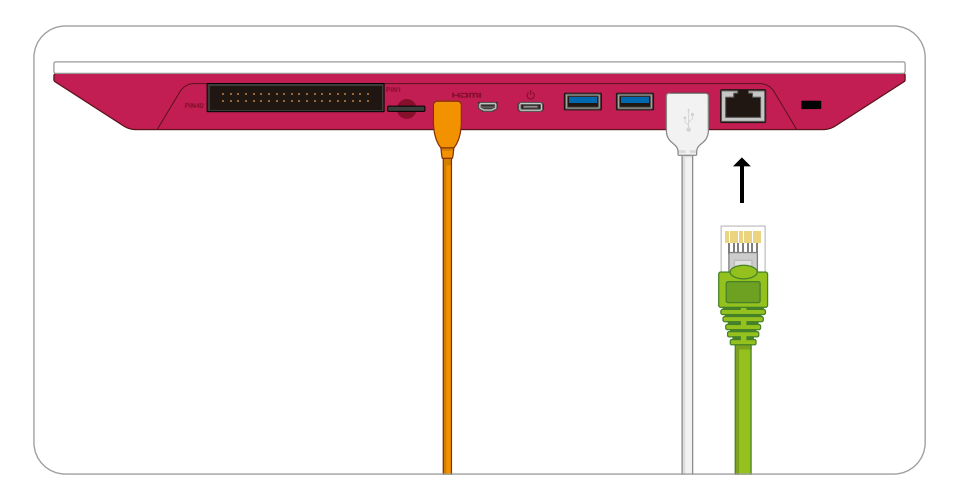

ネットワークケーブルの反対側の端部についても同様に、ネットワークハブ、ネットワークスイッチ、またはルーターに接続します。

#### 電源を接続する

ハードウェアの最後のセットアップ手順として、Raspberry Pi 400 を電源に接続します。この手順が完了すると、ソフトウェアのセットアップ準備が整います。Raspberry Pi 400 には電源スイッチがないため、電源に接続するとすぐに通電します。最初に、USB Type-C の電源ケーブルを Raspberry Pi の USB Type-C 電源ポートに接続します。電源ケーブルの向きはどちらでもかまいません。ゆっくりと電源ポートに差し込んでください。電源装置に取り外し可能なケーブルが接続されている場合は、そのケーブルの反対側の端部が電源装置の本体に接続されていることを確認してください。

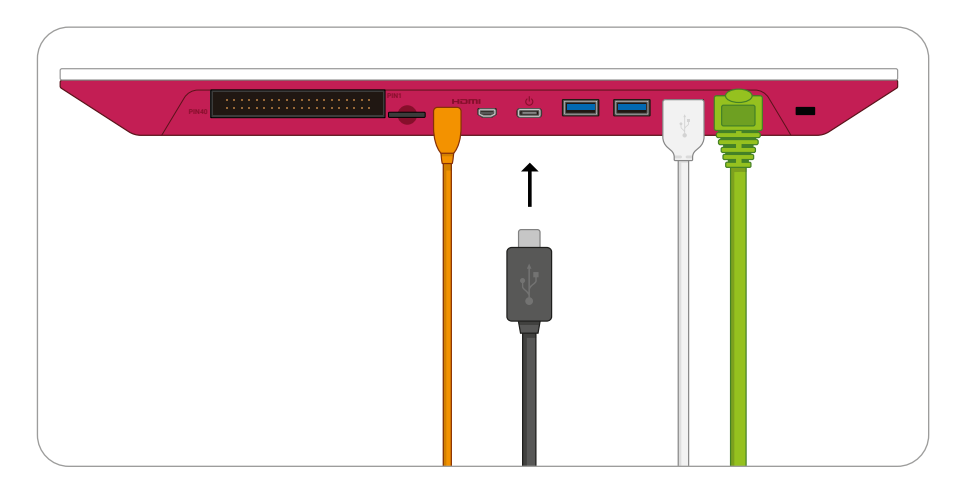

最後に、電源を主電源ソケットに接続してソケットのスイッチを入れます。すぐに RaspberryPi 400 が起動します。これで、Raspberry Pi 400 のセットアップが完了しました。 黒い画面の左上に 4 つの RaspberryPi ロゴが短時間表示されます。microSD カード用にソフ トウェアのサイズが変更される場合は、青い画面が表示されることがあります。黒い画面が表示され た場合は、数分間待ってください。Raspberry Pi を初めて起動すると、バックグラウンドでハウスキ ーピング処理が実行されます。しばらくすると、Raspberry Pi OS のデスクトップとセットアップウィ ザードが表示されます (図 2-2)。これで、オペレーティングシステムを設定する準備が整いました。こ れについては、オペレーティングシステムの背亭については、「**第3章: Raspberry Pi を使ってみよ う**」で詳しく説明します。

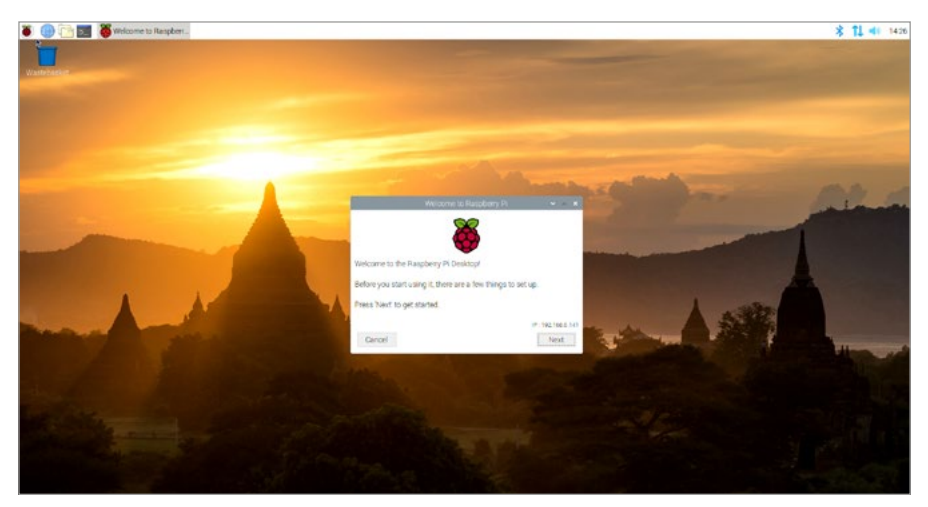

▲図 2-2: Raspberry Pi OS のデスクトップとセットアップウィザード

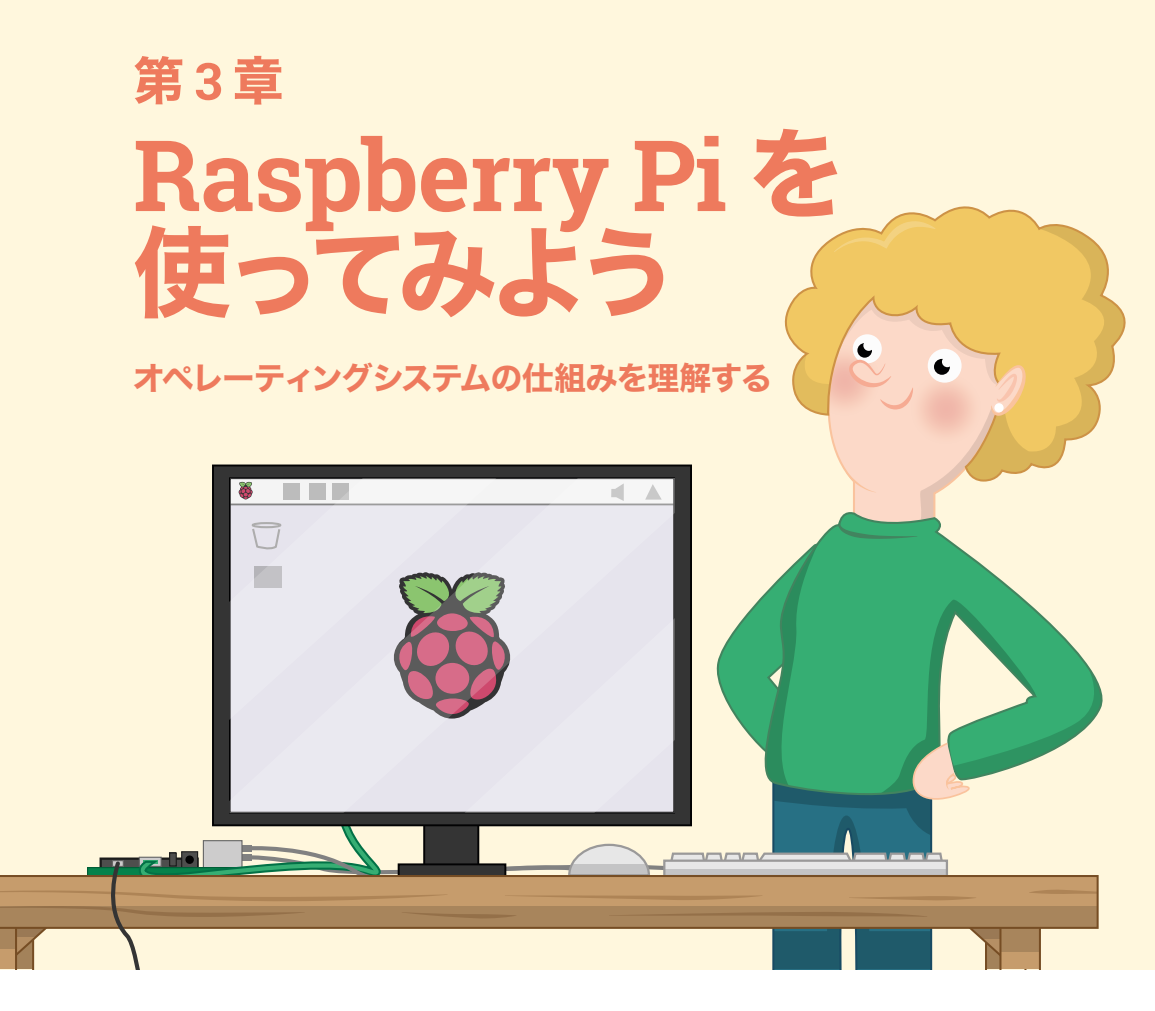

aspberry Pi では、さまざまなソフトウェアを稼働させることができます。コンピューターの 核となるオペレーティングシステムもソフトウェアです。Raspberry Pi Foundation の公式 オペレーティングシステムは、Raspberry Pi OS です。Debian Linux をベースとして開発 されたこの OS は、Raspberry Pi 用にカスタマイズされていて、さまざまな機能がプリインストール されています。

これまで Microsoft Windows や Apple macOS しか使ったことがなくても、心配する必要 はありません。Raspberry Pi OS の動作は基本的に、ウィンドウ、アイコン、メニュー、ポインター (WIMP と総称します) の動作と同じなので、すぐに慣れることができます。バンドルされているいくつ かのソフトウェアについては、次の章で説明します。

### ウェルカムウィザード

初めて Raspberry Pi OS を起動すると、図 **3-1** のようなウェルカムウィザードが表示されます。このウィザードに表示される手順に従い、用途に合わせて Raspberry Pi OS の設定 (構成 と呼ぶ場合もあります) を変更することができます。
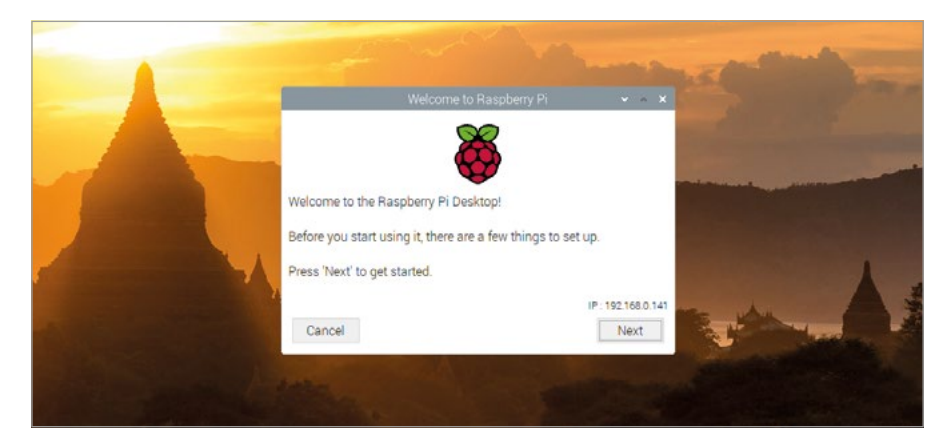

▲図 3-1: ウェルカムウィザード

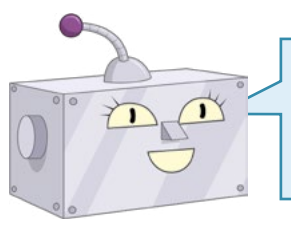

ウィザードを閉じる

「Cancel」ボタンを押してウェルカムウィザードを閉じることもできま すが、最初に表示される一連の情報を入力しないと、Raspberry Piの 一部の機能が動作しません (無線ネットワークなど)。

「Next」ボタンを押し、ドロップダウンボックスを順にクリックして、リストから国、言語、タイムゾ ーンを選択します (図 3-2)。US 配列のキーボードを使用する場合は、「Use US keyboard」チェ ックボックスをクリックします。デスクトップとプログラムを英語で表示する場合は、「Use English language」チェックボックスをクリックしてチェックマークを付けます。これらの操作が完了したら 「Next」をクリックします。

|                                             |                                 |                                                                                          | -              | Charles and |
|---------------------------------------------|---------------------------------|------------------------------------------------------------------------------------------|----------------|-------------|
| And the second second                       |                                 | Welcome to Raspberry Pi                                                                  | * • X          |             |
|                                             | Set Country                     |                                                                                          |                |             |
|                                             | Enter the deta<br>time zone, ke | ails of your location. This is used to set t<br>yboard and other international settings. | the language.  |             |
|                                             | Country:                        | United Kingdom                                                                           | -              |             |
|                                             | Language:                       | British English                                                                          | •              |             |
|                                             | Timezone:                       | London                                                                                   | -              |             |
| No. of Concession, Name of Street, or other |                                 | Use English language U                                                                   | se US keyboard |             |
|                                             | Press 'Next' v                  | when you have made your selection.                                                       | the set        |             |
|                                             | Back                            |                                                                                          | Next           |             |
|                                             | and the second                  | A straight and a straight of the                                                         |                |             |
|                                             |                                 |                                                                                          |                |             |

▲図 3-2: 言語などを選択する

次に、「pi」ユーザーのパスワードを変更するための画面が表示されます。デフォルトのパスワードは 「raspberry」ですが、セキュリティ上の理由により、新しいパスワードを設定することを強くお勧め します。新しいパスワードをボックスに入力します (図 3-3)。パスワードを入力したら「Next」をクリッ クします。

| States and states                                                                                              | Welcome to Raspberry Pi 🔷 🗸 🗙                                                                                                    | and the second |
|----------------------------------------------------------------------------------------------------|----------------------------------------------------------------------------------------------------|----------------|
| The second second second second second second second second second second second second second second second s | Change Password                                                                                                    |                |
|                                                                                                    | The default 'pi' user account currently has the password 'raspberry'.<br>It is strongly recommended that you change this to a different<br>password that only you know. |                |
|                                                                                                    | Enter new password:                                                                                                    |                |
|                                                                                                    | Confirm new password:                                                                                                    |                |
|                                                                                                    | Press 'Next' to activate your new password.                                                                                                    |                |
| a second second                                                                                                | Back                                                                                                    |                |

#### ▲図 3-3:新しいパスワードを設定する

次に、画面の周囲に黒い枠線を表示するかどうかを選択するための画面が表示されます (図 3-4) 。Raspberry Pi のデスクトップ画面を TV やモニター全体に表示する場合は、チェックボックスを 選択しないでください。Raspberry Pi のデスクトップ画面が TV やモニターよりも小さく、デスクト ップ画面の周囲に黒い枠線を表示する場合は、チェックボックスをクリックしてください。操作が完了 したら「Next」をクリックします。

| Welcome to Raspberry Pi                                                                               | Y . X      |                               |
|----------------------------------------------------------------------------------------------------|------------|-------------------------------|
| Set Up Screen                                                                                         |            |                               |
| The desktop should fill the entire screen.<br>Tick the box below if your screen has a black border at | the edges. |                               |
| This screen shows a black border around the deskt                                                     | op         | White and Million and Million |
| Press 'Next' to save your setting.                                                                    |            |                               |
| The change will take effect when the Pi is restarted.                                                 |            |                               |
| Back                                                                                                  | Next       |                               |
|                                                                                                    |            |                               |

▲図 3-4: チェックボックスはクリックしない (画面の周囲に黒い枠線を表示しない)

次に、リストから WiFi ネットワークを選択するための画面が表示されます (図 3-5)。マウスまたは キーボードを使用してネットワークリストをスクロールし、該当するネットワークを選択して「Next」を クリックします。無線ネットワークが保護されている場合 (実際に保護されている必要があります)、ネ ットワークのパスワード (事前共有キーと呼ばれることもあります) を入力するための画面が表示さ れます。このパスワードは通常、ルーターのカードまたはルーター本体に記載されています。「Next」 をクリックすると、無線ネットワークに接続されます。無線ネットワークに接続しない場合は、「Skip」 をクリックします。

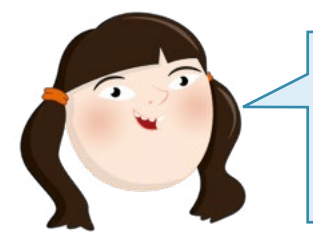

# 無線ネットワーク

組み込み無線ネットワークを使用できるのは、Raspberry Pi 3、Pi 4、 Pi Zero W ファミリーのみです。これら以外の Raspberry Pi モデ ルで無線ネットワークを使用する場合は、USB WiFi アダプターが必 要になります。

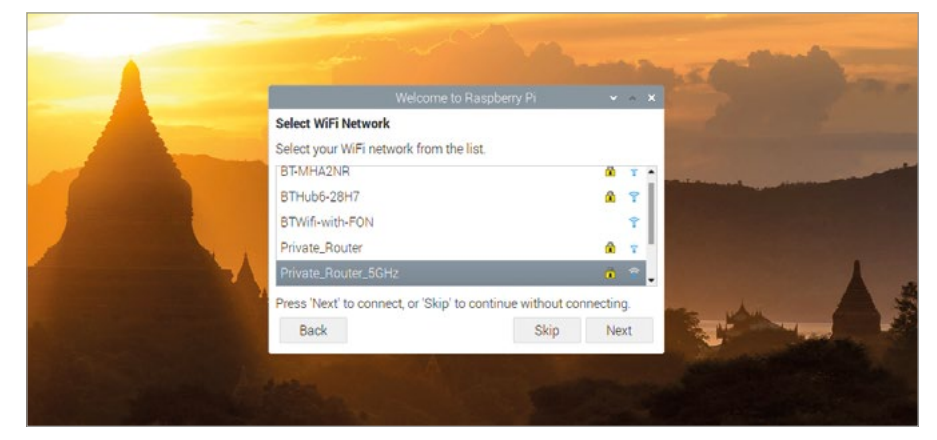

# ▲ 図 3-5: 無線ネットワークを選択する

次に、Raspberry Pi にインストールされているソフトウェア (Raspberry Pi OS を含む)のアッ プデートを確認してインストールするための画面が表示されます (図 3-6)。バグの修正、新機能の追 加、パフォーマンスの改善を目的として、Raspberry Pi OS は定期的にアップデートされます。これ らのアップデートをインストールする場合は「Next」をクリックし、インストールしない場合は「Skip」 をクリックします。アップデートのインストールが完了するまで、数分かかる場合があります。アップデ ートのインストールが完了すると、「System is up to date」というメッセージを示すウィンドウが表 示されます。このウィンドウが表示されたら、「OK」ボタンをクリックします。

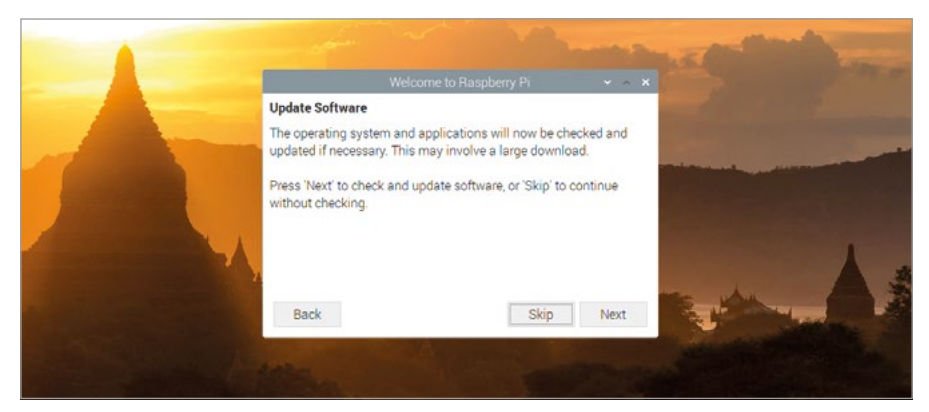

▲図 3-6: アップデートを確認する

最後に、Raspberry Pi を再起動するための画面が表示されます (図 3-7)。ウェルカムウィザー ド上で行ったいくつかの設定変更は、Raspberry Pi を再起動するまで適用されません (再起動は「 リブート」とも呼ばれます)。この画面が表示されたら、「Restart」ボタンを押して Raspberry Pi を 再起動します。再起動後は、ウェルカムウィザードは表示されません。これで、Raspberry Pi を使用 する準備が整いました。

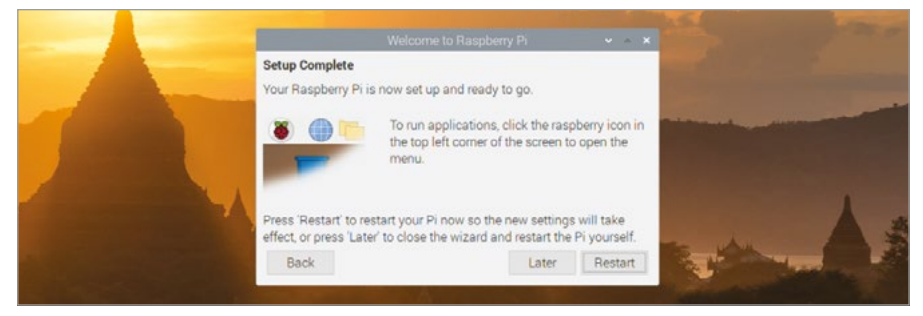

▲ 図 3-7: Raspberry Pi を再起動する

# デスクトップのナビゲーション

ほとんどの Raspberry Pi にインストールされている Raspberry Pi OS のバージョンは、 「Raspberry Pi OS with desktop」というバージョンです。この OS のメインのグラフィカルユーザー インターフェイスは、図 3-8 のように表示されます。これがデスクトップ画面になります。このデスクトッ プ画面の大部分は、壁紙と呼ばれる画像で占められています (図 3-8 の A)。この壁紙に、各種のプロ グラムが表示されます。デスクトップ画面の上部には、タスクバー (B) が表示されます。このタスクバー で、各種のプログラムを読み込むことができます。読み込んだプログラムは、タスクバー内にタスク (C) と して表示されます。

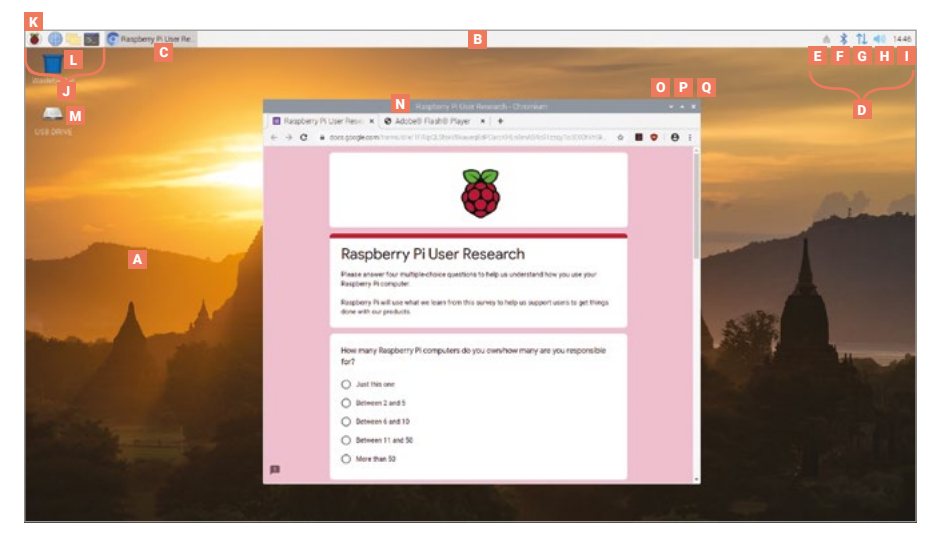

▲図 3-8: Raspberry Pi OS のデスクトップ画面

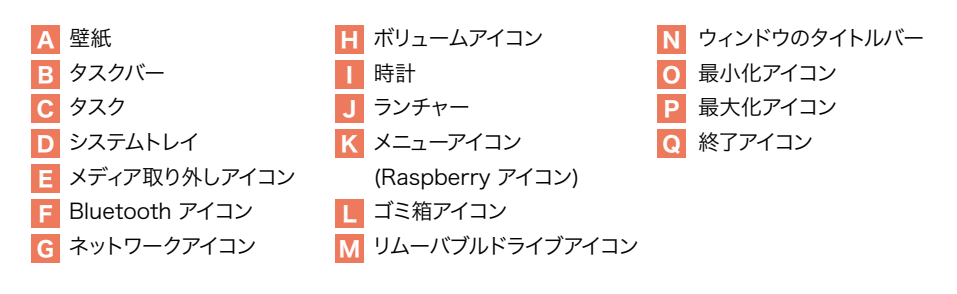

タスクバーの右側には、システムトレイ (**D**) が表示されます。USB メモリースティックなどのリム

ーバブルストレージ が Raspberry Pi に接続されて いる場合、このリムーバブルメディアを表すアイコン (E) が表示されます。このアイコンをクリックすると、メ ディアを安全に取り外すことができます。右端には時計 (I) が表示されます。この時計をクリックすると、デジタ ルカレンダーが表示されます (図 **3-9**)。

| •  | May | ,   |     |     |    | • 2 | 019 · |
|----|-----|-----|-----|-----|----|-----|-------|
|    | Mon | Tue | Wed | Thu | Fn | Sat | Sun   |
| 18 |     |     | 1   | 2   | 3  | 4   | 5     |
| 19 | 6   | 7   | 8   | 9   | 10 | 11  | 12    |
| 20 | 13  | 14  | 15  | 16  | 17 | 18  | 19    |
| 21 | 20  | 21  | 22  | 23  | 24 | 25  | 26    |
| 22 | 27  | 28  | 29  | 30  | 31 |     |       |
| 23 |     |     |     |     |    |     |       |

## ▶ 図 3-9: デジタルカレンダー

時計の横には、スピーカーアイコン(H)が表示されます。マウスの左ボタンでこのアイコンをクリックすると、Raspberry Pi の音量を調整することができます。マウスの右ボタンでこのアイコンを クリックすると、Raspberry Pi で使用する音量を調整することができます。スピーカーアイコンの 横には、ネットワークアイコン(G)が表示されます。無線ネットワークに接続している場合は、無線 信号の強度を示す一連のバーが表示されます。有線ネットワークに接続している場合は、2 つの矢 印が表示されます。ネットワークアイコンをクリックすると、周囲の無線ネットワークが表示されま す (図 3-10)。ネットワークアイコンの横にある Bluetooth アイコン (F)をクリックすると、周囲の Bluetooth デバイスに接続することができます。

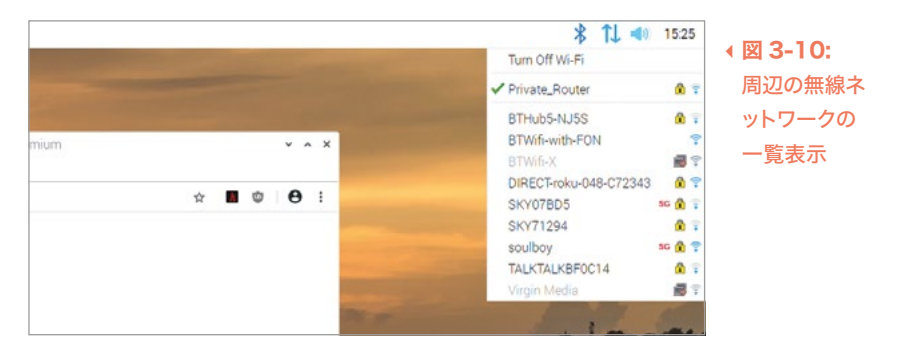

メニューバーの左側には、ランチャー (J) が表示されます。Raspberry Pi にインストールされて いるプログラムは、ランチャーとして表示されます。ショートカットアイコンとしてデスクトップ上に表 示されるプログラムもあれば、メニュー内に表示されるプログラムもあります。左端の raspberry ア イコン (K) をクリックすると、画面の左側にプログラムのメニューが表示されます (図 3-11)。

| 🖲 💮 💮 👅       |                         |
|---------------|-------------------------|
| O Programming |                         |
| Notice        | ,                       |
| () Internet   | ,                       |
| Sound & Video | Welcom                  |
| Graphics      | Welcome to Chromium * + |
| 😹 Games       |                         |
| Accessories   | ,                       |
| Help          |                         |
| Preferences   | s                       |
| Run           |                         |
| Shutdown      |                         |

## ▲図 3-11: Raspberry Pi OS のプログラムメニュー

このメニューに表示されるプログラムは、カテゴリーに分類されて表示されます。カテゴリーの名前 を見れば、そのカテゴリーに属するプログラムのタイプを判断することができます。たとえば「プログラ ミング」カテゴリーには、プログラムを作成するためのソフトウェアが表示され (プログラミングにつ いては、「第4章: Scratchを使ってプログラミングしてみよう」で詳しく説明します)、「Games」カ テゴリーには、各種のゲームソフトウェアが表示されます。このガイドでは、すべてのプログラムについ て詳しくは説明しません。それぞれのプログラムを自由に試してみてください。

# Chromium Web ブラウザー

Raspberry Pi の操作方法を覚えるため、最初に Chromium という Web ブラウザーをロード してみましょう。タスクバーの左上隅にある raspberry アイコンをクリックしてメニューを表示し、マ ウスポインターで「Internet」カテゴリーを選択して「Chromium Web Browser」をクリックします (図 3-12)。これで、Chromium ブラウザーがロードされます。

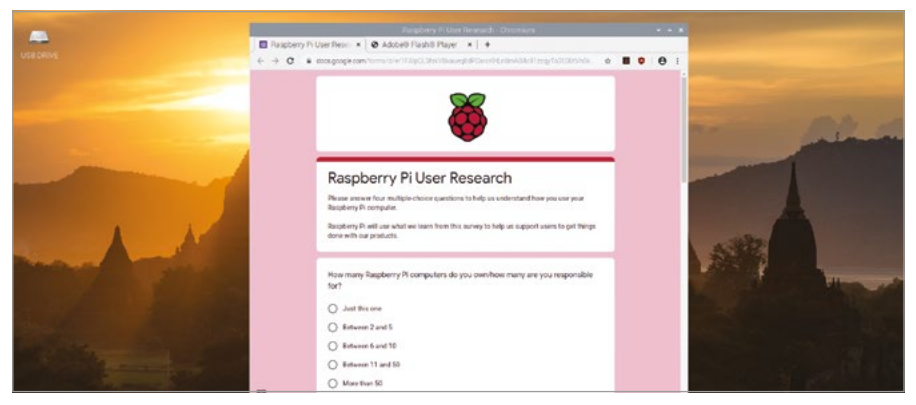

## ▲図 3-12: Chromium Web ブラウザー

これまでに Google の Chrome ブラウザーを使ったことがあれば、Chromium にもすぐに慣れ ることができます。Chromium ブラウザーを使用すれば、動画の再生やゲームのプレイだけでなく、 フォーラムサイトやチャットサイトで世界中のユーザーとやり取りすることができます。

最初に、Chromium のウィンドウを最大化します。Chromium ウィンドウのタイトルバー (N) の 右上には 3 つのアイコンがありますが、このうち中央の上矢印アイコン (P) をクリックします。このア イコンは、ウィンドウを最大化 するためのアイコンです。このアイコンをクリックすると、ウィンドウが 画面いっぱいに表示されます。最大化アイコンの左側には、最小化 アイコン (O) が表示されます。こ のアイコンをクリックすると、ウィンドウが非表示になります (実際には、最小化された状態でタスク バーに表示されます)。タスクバーでこのウィンドウをクリックすると、元の状態に戻ります。最大化アイ コンの右側には、「X」アイコン (Q) が表示されます。これは、ウィンドウを閉じる ためのアイコンです。 このアイコンをクリックすると、ウィンドウが終了します。

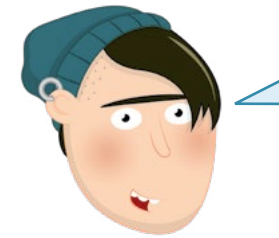

# ウィンドウを閉じる前に必ず保存

作業内容を保存する前にウィンドウを閉じることはお勧めしません。多くのプログラムでは、終了ボタンをクリックしたときに作業内容を保存するように警告するメッセージが表示されますが、こうしたメッセージが表示されないプログラムもあります。

Chromium ウィンドウ上部のアドレスバー (URL を入力するための白いバー)の内部をクリック し、「www.raspberrypi.org」と入力して ENTER キーを押します。これにより、Raspberry Pi の Web サイトがブラウザーに読み込まれます (図 3-13)。検索する用語をアドレスバーに入力する こともできます。「Raspberry Pi」や「Raspberry Pi OS」などを検索してみてください。

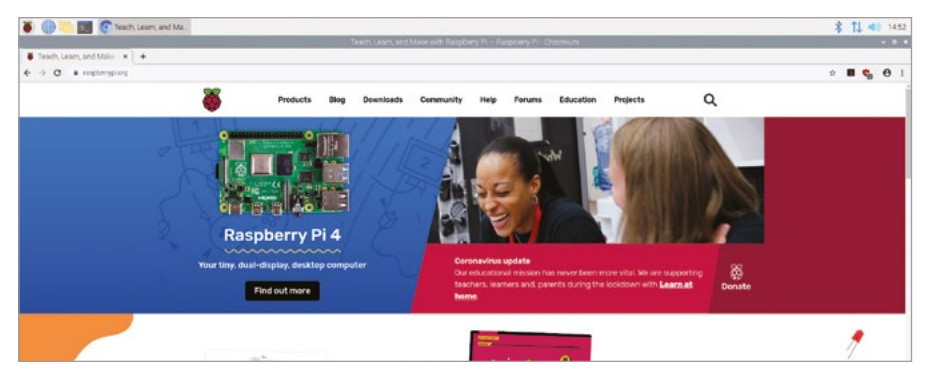

▲図 3-13: Raspberry Piの Web サイトを Chromium に読み込む

Chromium を初めて起動すると、ウィンドウの上部にいくつかのタブ が表示される場合がありま す。別のタブに切り替える場合は、そのタブをクリックします。Chromium を終了せずにタブだけを 閉じる場合は、そのタブの右端に表示されている「x」アイコンをクリックします。新しいタブを開く場 合は、最後のタブの右側にある「+」アイコンをクリックするか、キーボードで CTRL キーと T キーを 同時に押します。新しいタブを開くと、複数の Chromium ウィンドウを切り替える必要がなくなるた め、1 つの Chromium ウィンドウで複数の Web サイトにアクセスする場合は、新しいタブを開くと 便利です。

Chromium での操作が終了したら、ウィンドウ右上の「x」アイコンをクリックします。

# ファイルマネージャ

プログラムファイル、ビデオファイル、画像フ ァイルなど、ファイルはすべて home ディレ クトリ に保存されます。home ディレクトリ を表示するには、raspberry アイコンをクリ ックしてメニューを表示し、マウスポインタ ーで「アクセサリ」を選択して「ファイルマネ ージャ」をクリックします (図 3-14)。これに より、ファイルマネージャが起動します。

| File Edit View Sort Go Tools                                                       | $\leftrightarrow  ightarrow \uparrow$ /homerpi                   |             |
|------------------------------------------------------------------------------------|------------------------------------------------------------------|-------------|
| Synch Idea<br>Withgetern Root   Withgetern Root   Do   Do   Do   Do   Do   Do   Do | Bostiner Detatos Decureras Dourisads Mu<br>Public Tampines Video | po Pictures |
| Public                                                                             |                                                                  |             |

# ▶ 図 3-14: ファイルマネージャ

ファイルマネージャを使用すると、Raspberry Pi の microSD カードに保存されているファイル とフォルダーのみでなく (フォルダーはディレクトリ とも呼ばれます)、Raspberry Pi の USB ポー トに接続されているリムーバブルストレージデバイス (USB フラッシュドライブなど) に保存されてい るファイルとフォルダーも表示することができます。ファイルマネージャを初めて起動すると、自動的に home ディレクトリが表示されます。home ディレクトリには、フォルダーのほかにサブフォルダー も 表示されます。メニューの場合と同様に、サブフォルダーもカテゴリー別に表示されます。主なサブフ ォルダーを以下に示します。

- Bookshelf:このサブフォルダーには、書籍や雑誌など、Raspberry Pi Press が発行する出版物のデジタルコピーが保存されます。このビギナーズガイドのコピーも、このサブフォルダーに保存されています。メニューの「Help」セクションの Bookshelf アプリケーションを使用して、これらのコピーを読むことができます。また、別のコピーをダウンロードすることもできます。
- Desktop:初めて Raspberry Pi OS を起動すると、このサブフォルダー内のファイルがデス クトップ画面に表示されます。よく使用するファイルをこのサブフォルダーに保存すると、デスク トップ画面ですぐにアクセスできるため、便利です。
- Documents:ユーザーが作成するほとんどのファイルは、このサブフォルダーに保存されます。
- Downloads: Chromium ブラウザーを使用してインターネットからファイルをダウンロード すると、そのファイルが自動的にこのサブフォルダーに保存されます。
- Music:このサブフォルダーには、Raspberry Pi で作成した音楽ファイルが保存されます。
- Pictures:このサブフォルダーには、画像ファイルが保存されます。
- Public:ユーザーが作成するほとんどのファイルはプライベートファイルになりますが、このサブ フォルダーに保存されたファイルは、他の Raspberry Pi ユーザーも使用できるパブリックフ ァイルになります。

- Templates:このサブフォルダーには、テンプレートが保存されます。テンプレートとは、基本 的なレイアウトと構造だけが設定されている空白のドキュメントのことです。テンプレートはアプ リケーションに付属していますが、自分で作成することもできます。
- Videos:このサブフォルダーには、ビデオが保存されます。ほとんどのビデオ再生プログラムは、最初にこのサブフォルダーを調べます。

ファイルマネージャウィンドウは、2 つのペインから構成されています。左側のペインに は、Raspberry Pi に存在するディレクトリが表示され、右側のペインには、左側のペインで選択し たディレクトリ内のファイルとサブディレクトリが表示されます。リムーバブルストレージデバイスを Raspberry Pi の USB ポートに接続すると、そのデバイスをファイルマネージャで表示するかどう かを確認するポップアップウィンドウが表示されます (図 3-15)。このウィンドウで「OK」をクリックす ると、リムーバブルストレージデバイスに保存されているファイルとディレクトリが表示されます。

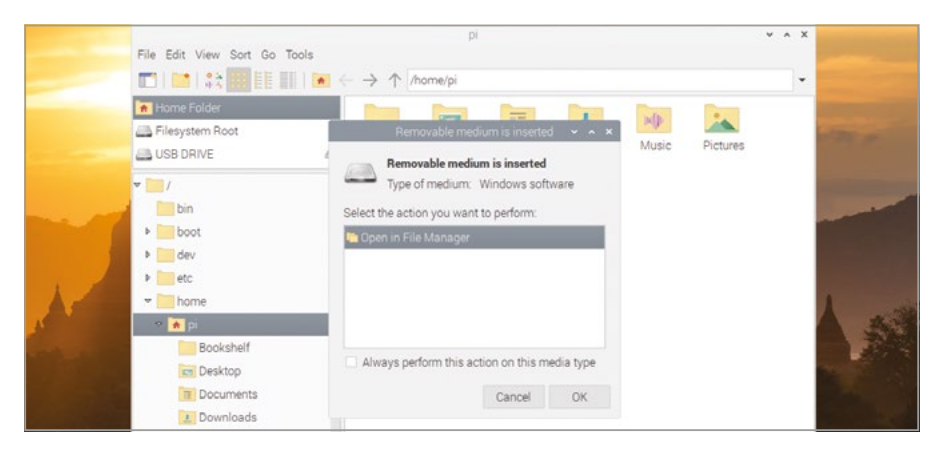

#### ▲図 3-15: リムーバブルストレージデバイスを接続する

Raspberry Pi の microSD カードとリムーバブルデバイス間で、ファイルを簡単にコピーすること ができます。ファイルをコピーするには、home ディレクトリとリムーバブルデバイスをそれぞれ個別 のファイルマネージャウィンドウで開き、一方のウィンドウで目的のファイルをマウスの左ボタンでク リックし、もう一方のウィンドウまでそのままマウスポインターを移動して、マウスの左ボタンから指 を離します (図 3-16)。これは、ドラッグアンドドロップ と呼ばれる操作です。

別の方法でファイルをコピーすることもできます。一方のウィンドウで目的のファイルを 1 回クリ ックし、「編集(E)」メニューを選択して「コピー(C)」をクリックします。次に、もう一方のウィンドウをク リックし、「編集(E)」メニューを選択して「貼り付け(P)」をクリックします。

「編集(E)」メニューには「カット(C)」オプションもあります。このオプションは「コピー(C)」オプシ ョンに似ていますが、「コピー」の場合はコピー元のファイルがそのまま残るのに対して、「カット」 の場合はコピー元のファイルが削除される点が異なります。どちらのオプションも、キーボードシ ョートカットで使用することができます。コピーの場合は CTRL+C キーを押し、カットの場合は CTRL+X キーを押します。ファイルを貼り付ける場合は、いずれも CTRL+V キーを押します。

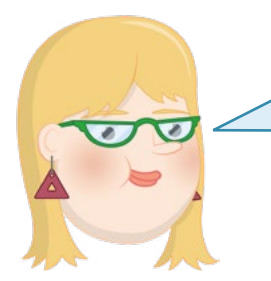

# キーボードショートカット

このガイドでは、CTRL+C などのキーボードショートカットが記 載されていますが、これは、キーボードで CTRL キーを押しなが ら C キーを押すという意味です。 Ö

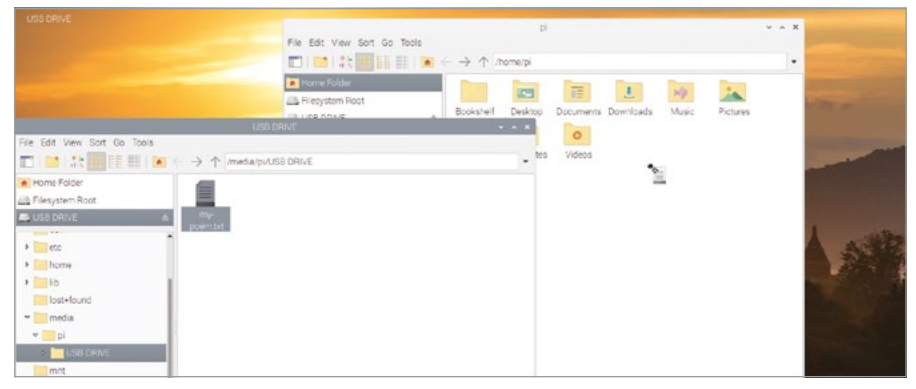

#### ▲図 3-16: ファイルをドラッグアンドドロップする

操作が終了したら、ウィンドウの右上にある「x」アイコンをクリックしてファイルマネージャを終了します。複数のウィンドウを開いている場合は、すべてのウィンドウを閉じてください。リムーバブルストレージデバイスが Raspberry Pi に接続されている場合は、画面右上に表示されているリムーバブルデバイスのアイコンをクリックしてから、デバイスを取り外してください。

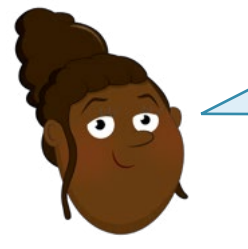

# デバイスの取り外し

外部のストレージデバイスを取り外す場合は、必ず最初に取り外しボタンを押すようにしてください。ボタンを押さずにデバイスを取り外すと、 デバイス内のファイルが破損して使用できなくなる可能性があります。

# LibreOffice プロダクティビティスイート

Raspberry Pi には、LibreOffice スイートが付属しています。raspberry メニューアイコンをクリックし、マウスポインターを「オフィス」に移動して「LibreOffice Writer」をクリックしてください。これにより、LibreOffice の文書作成機能が起動します (図 3-17)。LibreOffice は、広く使用されているプロダクティビティスイート です (Microsoft Office や Google ドキュメントなどがプロダクティビティスイートです)。

注: すべての Raspberry Pi OS イメージにデフォルトで LibreOffice がインストールされている わけではありません。インストールされていない場合は、49 ページの「Recommended Software ツール」を参照して、適切なツールをインストールしてください。

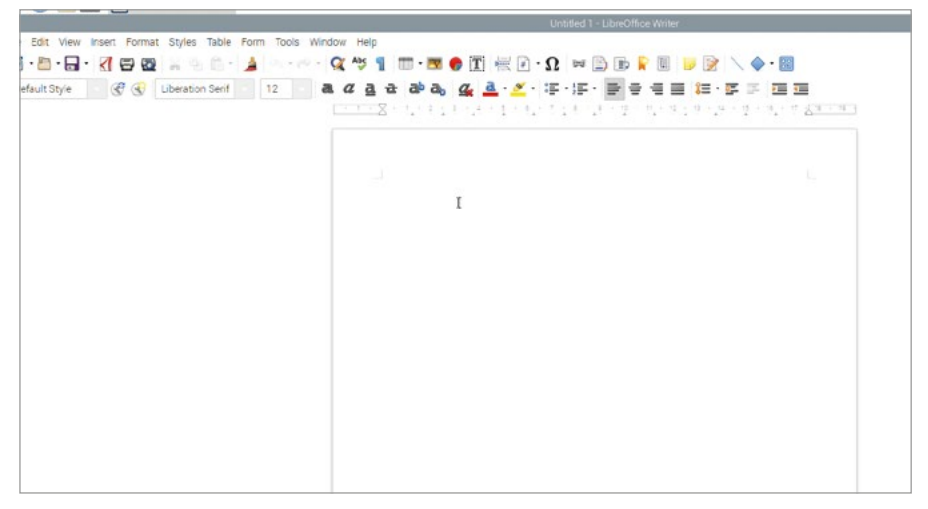

#### ▲図 3-17: LibreOffice Writer プログラム

文書作成機能を使用すると、文書を作成できるだけでなく、文書の書式を簡単に設定することがで きます。たとえば、フォントのスタイル、色、サイズ、効果などを変更できるだけでなく、画像、グラフ、表 などのコンテンツを挿入することもできます。また、文章の入力時にスペルミスや文法的な間違いがハ イライト表示されるため (スペルミスは赤、文法的な間違いは緑で表示されます)、正しい文章を入力 することができます。

最初に、Raspberry Pi とそのソフトウェアについてここまで学習した内容を入力してみましょう。 ウィンドウの上部にあるさまざまなアイコンを使用して、文字を大きくしてみたり、文字の色を変え てみたりして、各アイコンの機能を確認してください。マウスポインターをアイコンの上に置くと、そ のアイコンの機能を示す「ツールチップ」が表示されます。入力作業が終了したら、「File」メニューの 「Save」オプションをクリックします (図 3-18)。作業ファイルに名前を付けて「Save」ボタンをクリ ックします。

|                                   | Save                                                                 |  |
|-----------------------------------|----------------------------------------------------------------------|--|
| File Edit View Insert Format Styl | Name: Learning about the Pi                                          |  |
| Default Style                     | Qr Home     •     Op pi     Documents     >       Doubtrop     Marca |  |
| -                                 | D Documenta                                                          |  |
|                                   | Jownloads<br>Ja Music<br>© Picures ₽<br>■ Videos                     |  |
|                                   | + Other Locations                                                    |  |

#### ▲図 3-18:ドキュメントを保存する

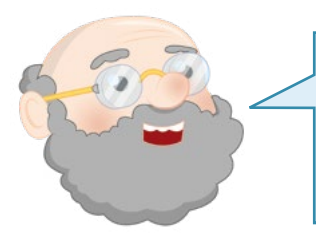

# 作業内容を保存する

作業の途中でも、定期的に作業内容を保存するようにしてください。こまめに保存すれば、作業中に停電になっても、少し作業をするだけで、すぐに元の状態に戻すことができます。

5

LibreOffice Writer は、LibreOffice プロダクティビティスイートのほんの一部分にすぎません。 メニューの「オフィス」カテゴリーには、LibreOffice Writer のほかにも以下のプログラムが表示されます。

- LibreOffice Base: これは、情報の検索、分析、保存を行うためのデータベースツールです。
- LibreOffice Calc:これは、数値の処理やグラフの作成を行うための表計算ツールです。
- LibreOffice Draw:これは、画像や図を作成するためのイラストレーションツールです。
- LibreOffice Impress:これは、スライドの作成とスライドショーの再生を行うためのプレゼ ンテーションツールです。
- LibreOffice Math:これは、正しい形式で数式を作成するための式エディターツールです。このツールで作成した数式は、別のドキュメント内で使用することもできます。

LibreOffice は、Raspberry Pi 以外のコンピューターやオペレーティングシステムでも使用 することができます。LibreOffice を **libreoffice.org** から無料でダウンロードして、Microsoft Windows、Apple macOS、Linux コンピューターにインストールすることができます。

LibreOffice の詳しい使用方法を確認する場合は、「Help」メニューをクリックしてください。作業が終了したら、ウィンドウ右上の「x」アイコンをクリックして LibreOffice Writer を終了します。

ヘルプ情報

ほとんどのプログラムには、ヘルプメニューが用意されています。このメニューで、そのプログラムに関するさまざまなヘルプ情報を確認することができます。プログラムの操作方法がわからない場合は、ヘルプメニューを使ってみましょう。

# Recommended Software ツール

Raspberry Pi OS にはさまざまなソフトウェアが付属していますが、これら以外のソフトウェアを使用することもできます。Recommended Software ツールで、推奨ソフトウェアを確認することができます。

Recommended Software ツールを使用する場合は、インターネットに接続する必要があ ります。Raspberry Pi をインターネットに接続して raspberry メニューアイコンをクリックし、 マウスポインターを「設定」に移動して「Recommended Software」をクリックします。これによ り、Recommended Software ツールが起動し、使用可能なソフトウェアに関する情報のダウンロ ードが開始されます。

数秒間待つと、互換性のあるソフトウェアパッケージが一覧表示されます (図 3-19)。raspberry メ ニューに表示されるソフトウェアと同様に、これらのソフトウェアパッケージもさまざまなカテゴリーに 分類されて表示されます。左側のペインでいずれかのカテゴリーをクリックすると、そのカテゴリーに属 するソフトウェアが表示され、「All Programs」をクリックすると、すべてのソフトウェアが表示されます。

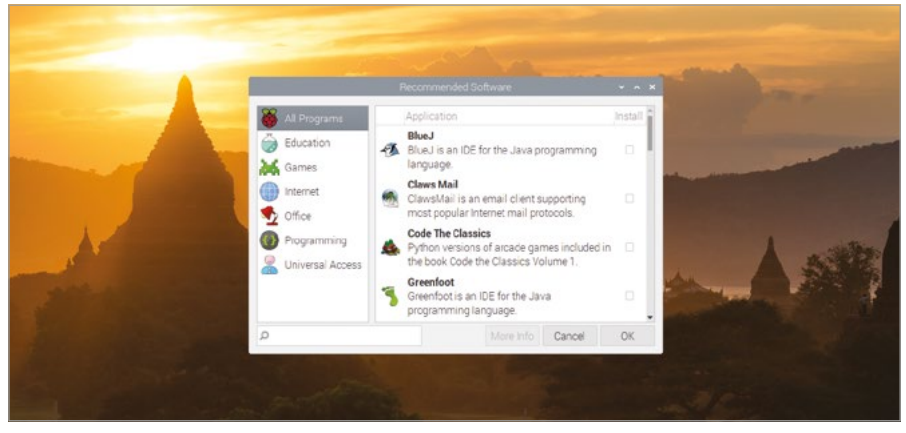

#### ▲図 3-19: Recommended Software ツール

右端のチェックボックスにチェックマークが表示されているソフトウェアは、Raspberry Pi にす でにインストールされているソフトウェアです。チェックマークが付いていないソフトウェアについて は、チェックボックスを選択してチェックマークを付けると、インストールすることができます。複数の ソフトウェアにチェックマークを付けて一度にインストールすることができますが、推奨サイズよりも 小さな microSD カードを使用している場合は、容量が不足する可能性があります。

同じ方法で、ソフトウェアをアンインストールすることができます。チェックボックスにチェックマー クが付いているソフトウェアを探してチェックマークを外すと、そのソフトウェアがアンインストール されます。ソフトウェアを誤ってアンインストールした場合や、後でそのソフトウェアが必要になった 場合は、もう一度チェックマークを付けると、そのソフトウェアをインストールすることができます。

インストーするソフトウェアにチェックマークを付け、アンインストールするソフトウェアのチェック マークを外したら、「OK」ボタンをクリックします (図 3-20)。これにより、インストールプロセスとアン インストールプロセスが開始されます。プロセスが完了すると、ダイアログボックスが表示されます。こ のダイアログボックスで「OK」をクリックすると、Recommended Software ツールが終了します。

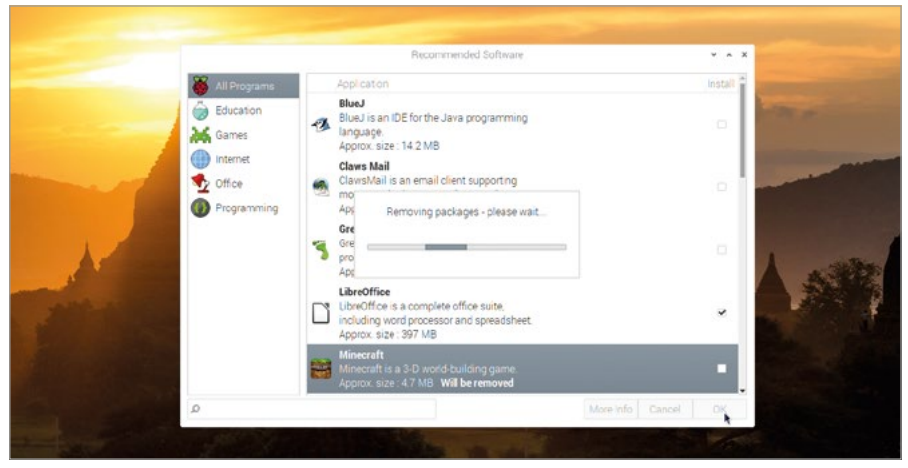

▲図 3-20: ソフトウェアをアンインストールする

ソフトウェアのインストールとアンインストールを行うためのもう 1 つのツールとして、「Add/ Remove Software」ツールがあります。このツールは、Raspberry Pi OS メニューの「設定」カテ ゴリーに表示されます。このツールを使用すると、さまざまなソフトウェアを選択できますが、いずれも Raspberry Pi Foundation がテストを行っていないソフトウェアです。

# Raspberry Pi Configuration ツール

この章で最後に紹介するツールは、Raspberry Pi Configuration というツールです。これは、この 章の最初で紹介したウェルカムウィザードに似ていますが、ウェルカムウィザードよりも多くの OS 設 定を変更することができます。raspberry アイコンをクリックしてマウスポインターを「設定」カテゴリ ーに移動し、「Raspberry Pi Configuration」をクリックします (図 3-21)。これにより、Raspberry Pi Configuration ツールが起動します。

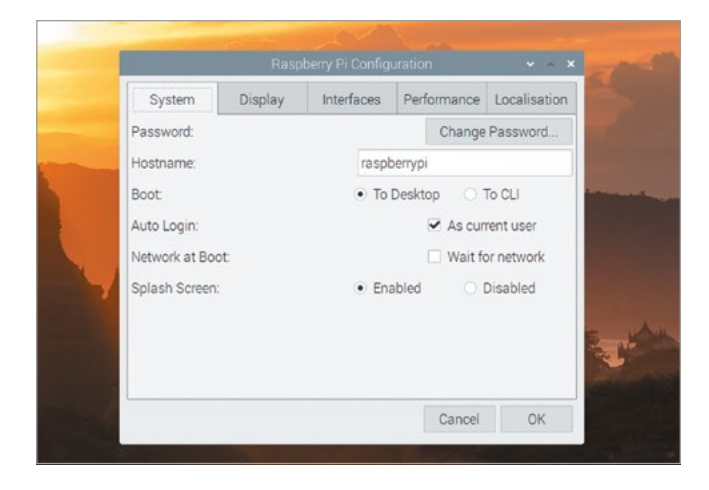

 図 3-21: Raspberry Pi Configuration ツール このツールは、5 つのタブから構成されています。最初のタブは「システム」タブです。このタブを使用して、アカウントパスワードの変更や、ホスト名の設定 (ローカルの無線ネットワークまたは有線ネットワークで Raspberry Pi が使用するホストの名前) など、各種の設定を変更することができます。ただし、ほとんどの設定については、変更する必要はありません。次のタブは「ディスプレイ」タブです。このタブでは、接続先の TV やモニターに合わせて、画面の表示設定を変更することができます。

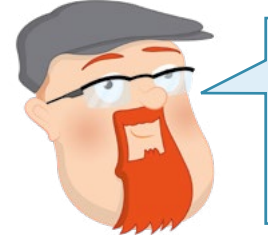

さらに詳しい情報

この章に記載されている情報は、Raspberry Pi Configuration ツ ールに慣れるための概要的な情報です。各設定に関する詳しい情報 については、「**付録 E: Raspberry Pi Configuration** ツール」を 参照してください。

「インターフェイス」タブには、さまざまな設定が表示されます。これらの設定はすべて、初期値と して無効になっています。Raspberry Pi カメラモジュールなど、新しいハードウェアを追加した場 合に、このタブで設定を変更する必要があります (変更する必要があるかどうかについては、追加す るハードウェアの製造元の指示に従ってください)。それ以外の場合は、このタブで設定を変更する 必要はありません。ただし、次の場合は例外です。SSH -「セキュアシェル」が有効になります。SSH クライアントを使用して、ネットワーク上の別のコンピューターから Raspberry Pi にログインする ことができます。VNC -「バーチャルネットワークコンピューティング」が有効になります。VNC クラ イアントを使用して、ネットワーク上の別のコンピューターから Raspberry Pi OS のデスクトップ 画面の表示と制御を行うことができます。リモート GPIO - ネットワーク上の別のコンピューター から、Raspberry Pi の GPIO ピンを使用することができます (GPIO ピンについては、「**第6章**: Scratch と Python を使って物理的コンピューティングに挑戦しよう」で詳しく説明します)。

次のタブは「パフォーマンス」タブです。このタブでは、Raspberry Pi のグラフィックスプロセッシ ングユニット (GPU) で使用するメモリーの量を設定することができます。また、一部のモデルでは、 オーバークロック というプロセスにより、Raspberry Pi のパフォーマンスを上げることができます。 ただし、どうしても変更する必要がある場合を除き、このタブに表示される設定はそのままにしておく ことをお勧めします。

最後のタブは「ローカライゼーション」タブです。このタブでは、ロケールを変更することができま す。ロケールとは、Raspberry Pi OS で使用する言語、数値の表示形式、タイムゾーン、キーボードの 配列、WiFi を使用する国などを制御するための設定のことです。ここでは、何も変更せずに「キャンセ ル」をクリックします。

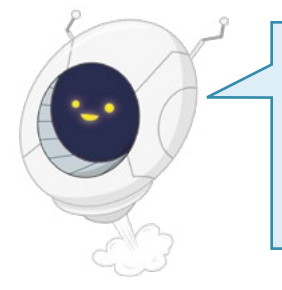

#### 注意

国により、WiFi 無線で使用できる周波数の規則が異なりま す。Raspberry Pi Configuration ツールで、無線 LAN の国を別の 国 (自分が住んでいない国) に変更すると、ネットワークに接続できなく なる場合があります。それだけでなく、無線の使用に関する法律に違反 する可能性もあるので、注意してください。

# シャットダウン

Raspberry Pi OS のデスクトップ画面について学習したところで、Raspberry Pi を安全にシャッ トダウンする方法を見ていきましょう。これは非常に重要な操作です。その他のコンピューターと同様 に、Raspberry Pi の場合も、作業中のファイルが揮発性メモリー に保存されます。システムの電源 を切ると、揮発性メモリーの内容が消去されます。ドキュメントを作成する場合は、定期的にドキュメ ントを保存するだけで問題ありません。保存したドキュメントファイルは、揮発性メモリーから不揮発 性メモリー である microSD カードに保存されるため、データの欠落が発生することはありません。

しかし、オープンされているファイルは、作業中のファイルだけではありません。Raspberry Pi OS の稼働中は、多くのファイルがオープンされたままの状態になります。この状態で Raspberry Pi の 電源を切ると、オペレーティングシステムが破損し、再インストールが必要になる可能性があります。

これを防ぐには、ファイルをすべて保存してから Raspberry Pi OS の電源を切る必要がありま す。この手順を、オペレーティングシテムのシャットダウン といいます。

OS をシャットダウンするには、デスクトップ画面左上の raspberry アイコンをクリックして 「ログアウト」を選択します。3 つのオプションが表示されたウィンドウが開きます (図 3-22)。 「Shutdown」、「Reboot」、「Logout」という 3 つのオプションが表示されます。これらのうち最も よく使用するのは、「Shutdown」オプションです。このオプションをクリックすると、稼働しているソフ トウェアとオープンされているファイルがすべて終了してから、Raspberry Pi がシャットダウンされ ます。ディスプレイが真っ暗になってから数秒間待つと、緑色で点滅している Raspberry Pi のライ トが消えます。この状態になったら、電源を切っても問題ありません。

Raspberry Pi の電源をもう一度入れる場合は、電源ケーブルを入れ直すか、コンセントの電源を 切り替えます。

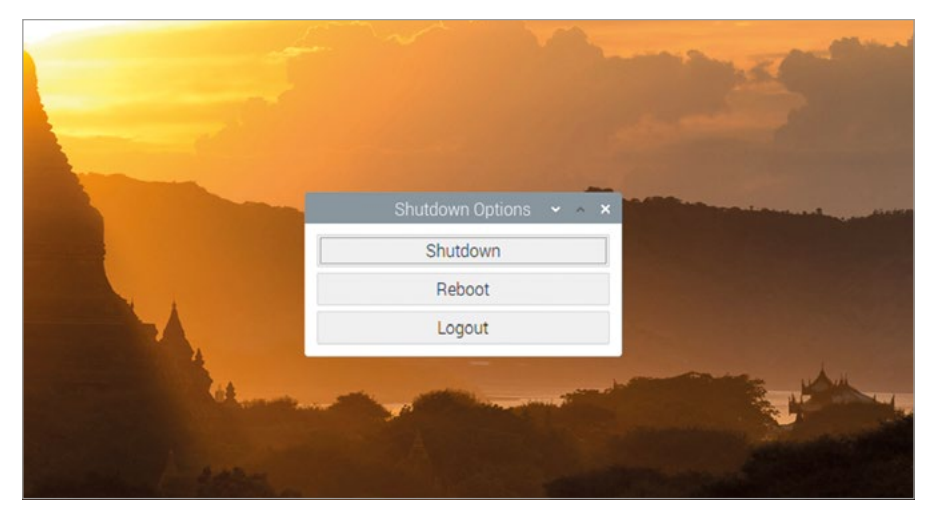

▲ 図 3-22: Raspberry Pi をシャットダウンする

「Reboot」オプションを選択すると、シャットダウンの場合と同様にすべてのプログラムと ファイルが終了しますが、Raspberry Pi が再起動するという点が異なります。リブートの動作 は、Raspberry Pi をシャットダウンして電源を切ってから、電源を入れ直すという動作と同じです。 オペレーティングシステムの再起動が必要な変更を行った場合に (重要なソフトウェアをアップデー トした場合など)、「Reboot」オプションを使用します。また、ソフトウェアで問題が発生すると (これを クラッシュ といいます) Raspberry Pi OS の動作が不安定になるため、このような場合もリブート を実行する必要があります。

Raspberry Pi に複数のユーザーアカウントが存在する場合は、「Logout」を使用すると非常に 便利です。ログアウトを実行すると、稼働中のプログラムがすべて終了し、ユーザー名とパスワードを 入力するログイン画面が表示されます。間違って「Logout」オプションをクリックした場合は、ユーザ ー名として「pi」と入力し、ウェルカムウィザードで作成したパスワードを入力すれば、元のアカウント に戻ることができます。

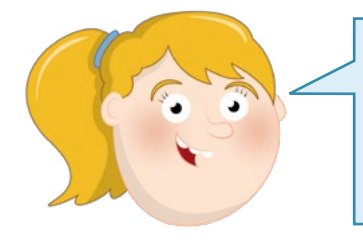

# 注意

シャットダウンする前に Raspberry Pi の電源ケーブルを抜 かないようにしてください。シャットダウンの前に電源ケーブ ルを抜くと、オペレーティングシステムが破損したり、作成し たファイルがなくなったりする可能性があります。

# <sup>第4章</sup> Scratch 3 を使って プログラミングして みよう

この章では、ブロックベースのプログラミング言語である Scratch を使用してコーディングを行う方法について学習します

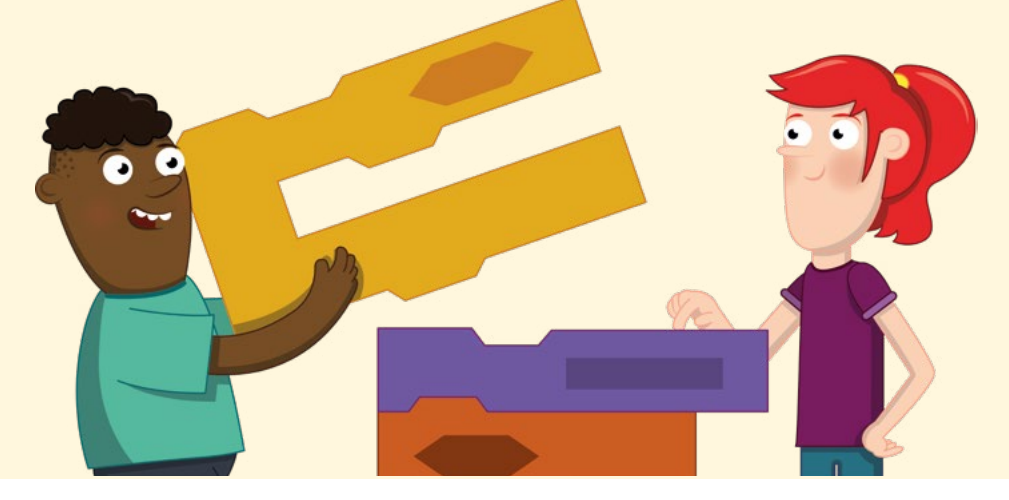

aspberry Pi を使用して、頭に浮かんだアイデアを自分だけのプログラムとして形にしてみ ましょう。Raspberry Pi なら、これまでにプログラムを作ったことがあるかどうかに関係な く (プログラムを作成することを「プログラミング」や「コーディング」といいます)楽しみなが らプログラミングを学習することができます。

ここでは、Scratch というビジュアルプログラミング言語を使用してコーディングを行います。マサ チューセッツ工科大学 (MIT) が作ったプログラミング言語です。従来のプログラミング言語は、コン ピューターが実行する処理をテキストで記述します。これは「ケーキを作るときに文章でレシピを書 く」といった方法によく似ています。Scratch の場合は、ブロックを並べてプログラムを作成していき ます。各ブロックにはあらかじめコードが記述されていて、ジグソーパズルのピースのように色分けさ れています。

初めてコーディングを行う場合は、年齢に関係なく、Scratch を使用することをお勧めします。外 観はカラフルで親しみやすいものになっていますが、簡単なゲームやアニメーションから複雑なロボ ットプロジェクトまで、さまざまなものを開発できる強力な機能が用意されています。

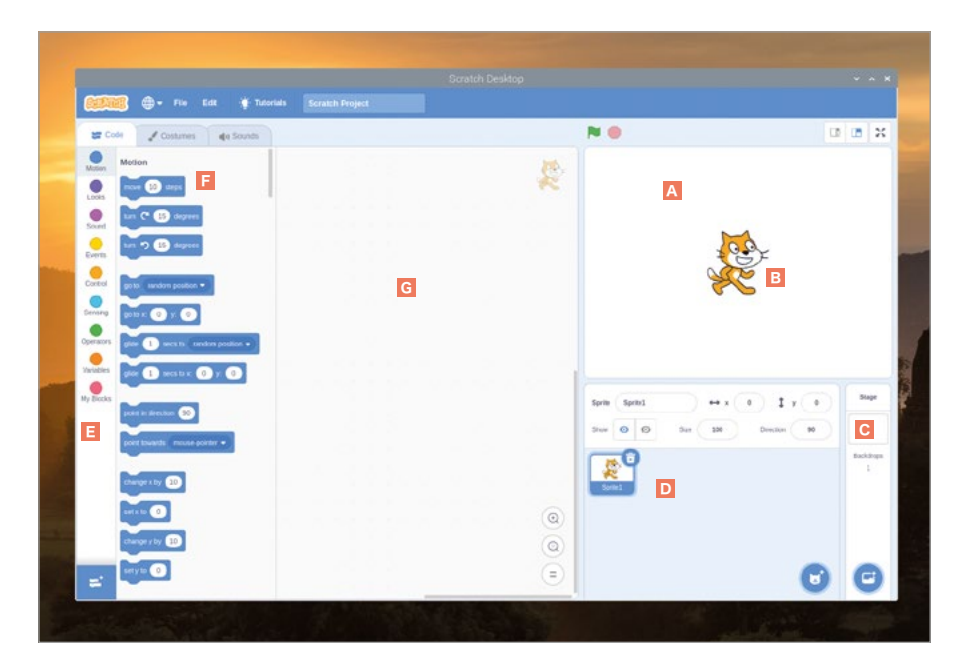

# Scratch 3 のインターフェイスの紹介

- ステージ領域 スプライトは、舞台上で演じる 役者のように、プログラムの指示に従ってステ ージ領域内を移動します。
- B スプライト Scratch で制御するキャラクタ 一のことをスプライトといいます。
- C ステージ用コントロール ステージ用の各種 コントロールを使用して、ステージを変更する ことができます (画像をステージの背景として 追加するなど)。
- スプライトリスト Scratch で作成したスプ ライトと Scratch に読み込んだスプライトは、 すべてここに表示されます。
- **ブロックパレット** プログラムで使用できるす べてのブロックが、ブロックパレットに表示され ます。ブロックパレットは、カテゴリー別に色分 けされて表示されます。

Scratch のバージョン このガイドの作成時点では、Raspberry Pi OS には Scratch 1、2、3 が付属しています。これら はすべて、Raspberry Pi OS メニューの「プ ログラミング」セクションに表示されます。こ のガイドでは、Scratch 3 について説明しま す。Scratch 3 を使用できるのは Raspberry Pi 4 だけであることに注意してください。ま た、Raspberry Pi Zero、Model A、A+、B、B+ では、Scratch 2 を使用することはできません。

- 「ブロック ブロックには、プログラムコードが事前に記述されています。ブロックを使用すると、プログラムを段階的に作成することができます。
- G コード領域 ブロックパレットのブロック をコード領域にドラッグアンドドロップして、プログラムを作成します。

# Scratch で「こんにちは!」というプログラムを作成する

Scratch 3 の起動方法は、Raspberry Pi にインストールされている他のプログラムの場合と 同じです。raspberry アイコンをクリックして Raspberry Pi OS メニューを表示し、カーソルを 「プログラミング」セクションに移動して「Scratch 3」をクリックします。クリックしてから数秒後 に、Scratch 3 のユーザーインターフェイスが表示されます。

多くのプログラミング言語では、コードを記述してコンピューターに指示を出す必要があります が、Scratch の場合は違います。最初に、Scratch ウィンドウ左側のブロックパレットで「見た目」カ テゴリーをクリックします。これにより、「見た目」カテゴリーに属するブロックが紫で表示されます。「 こんにちは!と言う」、ブロックを探し、マウスの左ボタンをクリックしたまま、Scratch ウィンドウ中 央のコード領域にこのブロックをドラッグしてマウスボタンから指を離します (図 4-1)。

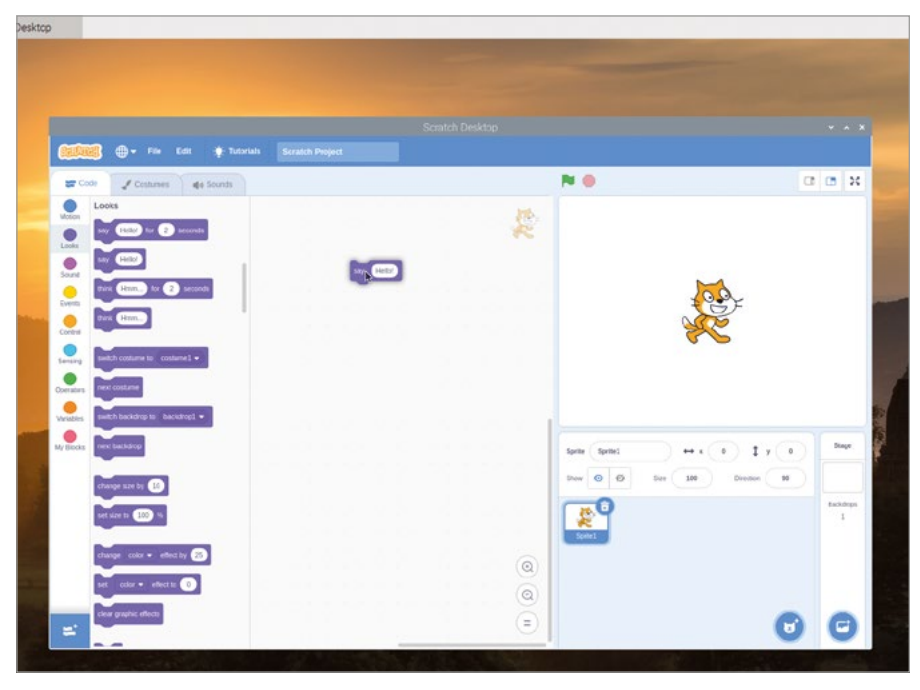

▲図 4-1:ブロックをコード領域にドラッグアンドドロップする

ここで、ブロックの形に注目してください。ブロックの上側がくぼんでいて、その分だけブロックの下 側が突き出していることがわかります。ここからは、ジグソーパズルのピースのように、ブロックの上下 に別のブロックをはめ込んでいきます。このプログラムでは、トリガー ブロックを配置します。

ブロックパレットの「イベント」カテゴリー (金色のカテゴリー) をクリックし、「 が押されたとき」、ブロックをコード領域にドラッグします。このブロックはハット ブロック といいます。これが、トリガーブロックとして機能します。このブロックの突き出している部分を「 こんにちは!と言う」、ブロックのくぼんでいる部分にはめ込んで、マウスボタンから指を離します。正 確にはめ込む必要はありません。ブロック同士が近くにあれば、自動的にはめ込まれます。自動的には め込まれない場合は、ブロックをクリックして位置を調整してください。

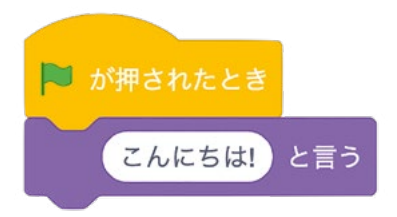

これでプログラムが完成しました。実際にプログラムを動かしてみましょう。これを、プログラムの 実行 といいます。ステージ領域の左上にある緑色のフラグアイコンをクリックします。猫がステージ 上で「こんにちは!」と言えば、最初のプログラムは成功です (図 **4-2**)。

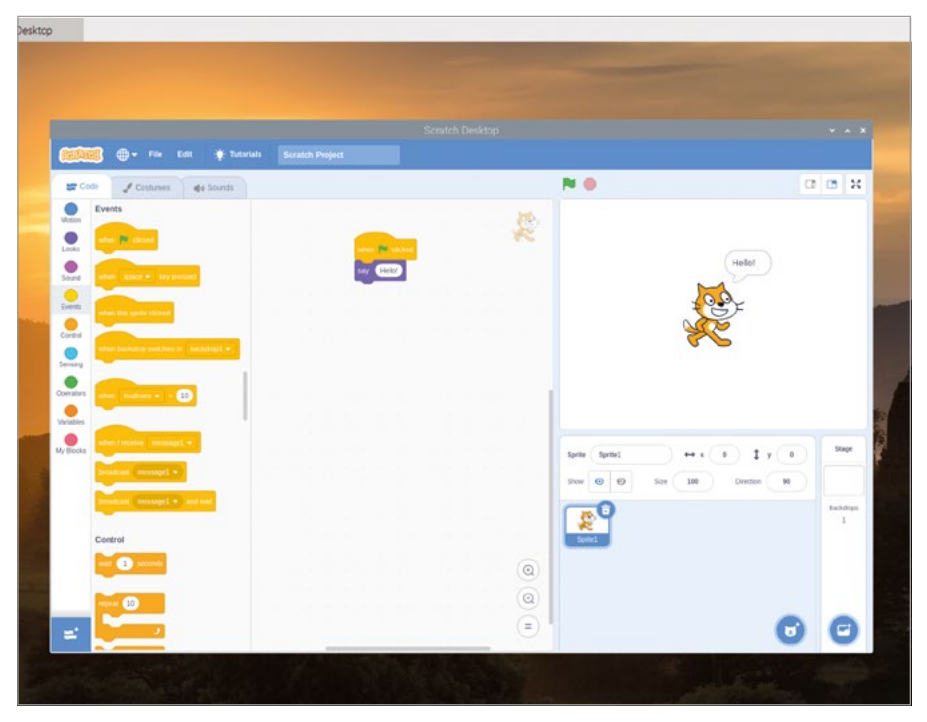

▲図 4-2: ステージ領域左上の緑のフラグアイコンをクリックする

ここで、プログラムに名前を付けて保存しましょう。「ファイル」メニューをクリックして「コンピューターに保存する」を選択します。次に、プログラム名を入力して保存ボタンをクリックします (図 4-3)。

| Name: Hello World             | 53                |                                   |
|-------------------------------|-------------------|-----------------------------------|
| û Home                        | • 100 pi >        | 0                                 |
| Desktop                       | Name              | <ul> <li>Size Modified</li> </ul> |
| D Documents                   | Bookshelf         | 19 May                            |
| L Developed                   | Ini Desktop       | 19 May                            |
| <ul> <li>Downloads</li> </ul> | Documents         | 19 May                            |
| di Music                      | In Downloads      | 19 May                            |
| Pictures                      | Music             | 19 May                            |
| I Videos                      | Pictures          | 19 May                            |
|                               | Public Texteleter | 19 May                            |
| + Other Locations             | Net Videon        | 19 May                            |
|                               |                   |                                   |
|                               |                   |                                   |
|                               |                   | Scratch 3 Project +               |
|                               |                   | (a)                               |

▲図 4-3: プログラムにわかりやすい名前を付けて保存する

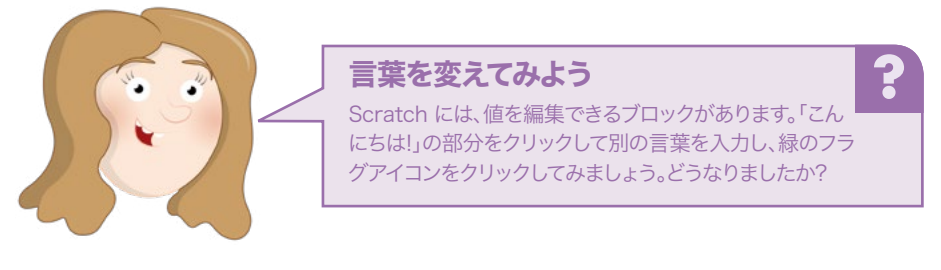

# 次のステップ: シーケンス処理

このプログラムにはブロックが 2 つしかないため、何度フラグをクリックしても、猫は「こんにちは!」としか言いません。もっと複雑な動作を実行するには、シーケンス処理 について理解する必要があります。コンピューターで実行するプログラムは、どんなに簡単なものでも、いくつかの手順を記述する必要があります。たとえるならば、料理のレシピのようなものです。それぞれの手順は、リニアシーケンスと呼ばれる論理的な順序で実行されます。

最初に、「こんにちは!と言う」ブロックをクリックしてブロックパレットにドラッグします (図 4-4) 。この操作により、ブロックがプログラムから削除され、トリガーブロックの「たいが押されたとき」だけが残ります。

| 😥 🗇 • File Lat 🋊 Edistais Helio North                                                                                                    |                                               | * * X         |
|----------------------------------------------------------------------------------------------------|-----------------------------------------------|---------------|
| Events<br>Long Description of the sector of the sector of th | *                                             | Helay         |
|                                                                                                    | 1                                             |               |
|                                                                                                    | Bartin (Bartes) ere<br>Brow (D) (D) (Bart (B) | x 0 1 x 0 Say |
| Control                                                                                                    | @                                             | Boddan<br>1   |

▲図 4-4: ブロックパレットにドラッグしてブロックを削除する

ブロックパレットの「動き」カテゴリーをクリックし、「10歩動かす」ブロックをコード領域のトリガ ーブロックの下にドラッグします。「動き」という名前のとおり、このカテゴリーには、スプライト (この 場合は猫)が向いている方向に何歩動くかを指定するためのブロックが用意されています。

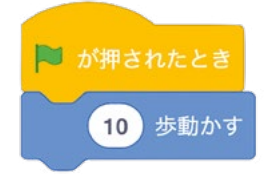

さらに動作を追加して、シーケンスを作成してみましょう。ピンクの「音」パレットをクリックし、「 終わるまで ニャー の音を鳴らす」ブロックを「10 歩動かす」ブロックの下にドラッグします。次に「 動き」カテゴリーをクリックし、「10 歩動かす」ブロックを「…音を鳴らす」ブロックの下にドラッグしま す。「10 歩動かす」ブロックの「10」の部分をクリックし、「-10」に変更します (変更後のブロックは、「 -10 歩動かす」」になります)。

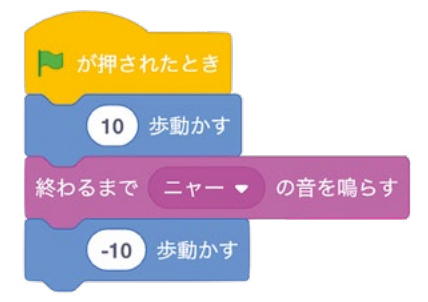

ステージ領域左上の緑のフラグアイコンをクリックして、プログラムを実行してみましょう。猫が鳴 きながら右側に移動してから (スピーカーをオンにするかヘッドフォンを接続して、鳴き声を確認し てください)、元の位置に戻るはずです。フラグアイコンをもう一度クリックすると、猫は同じ動作を繰 り返します。

これで、一連のシーケンスが完成しました。Scratch では、上から順に動作が 1 つずつ実行され ます。Scratch では、シーケンス内の命令が一度に 1 つしか実行されないため、動作が非常に速く なります。ここで、「10 歩動かす」ブロックを下にドラッグして「終わるまで ニャー の音を鳴らす」」ブ ロックから離し、「終わるまで ニャー の音を鳴らす」」ブロックをブロックパレットにドラッグします。 次に、ブロックパレットの「ニャー の音を鳴らす」」ブロックを「play sound Meow until done」ブ ロックがあった位置にドラッグし、「10 歩動かす」、ブロックを元の位置に戻します (以下の図のよう になります)。

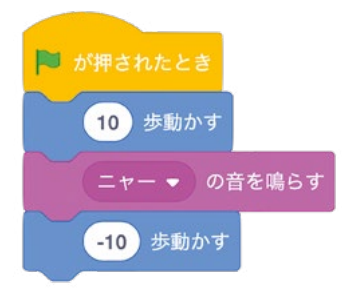

この状態で緑のフラグアイコンをクリックすると、猫が動かなくなります。実際には動いている のですが、動作が非常に速いため、動いていないように見えます。これは、音が鳴り終わる前に「 ニャーの音を鳴らす」ブロックが次の動作に進んでしまうためです。Raspberry Pi の処理速度は 非常に速いため、猫の動作を確認する前に次の動作が実行されるということです。 「終わるまでニャーの音を鳴らす」ブロックを使用すればこの動作を修正できますが、それ以外に も方法があります。ブロックパレットのオレンジ色の「制御」カテゴリーをクリックし、「1秒待つ」ブロ ックを「ニャーの音を鳴らす」ブロックと「-10 歩動かす」ブロックの間にドラッグします。

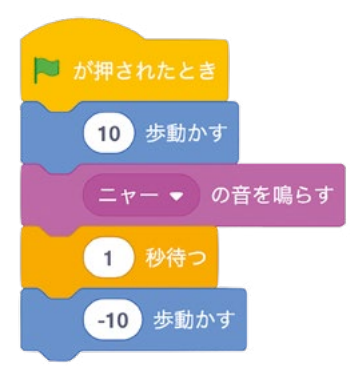

この状態で緑のフラグアイコンをクリックすると、猫が右側に移動し、1秒間止まってから、元の位置に戻ってきます。この動作は、遅延と呼ばれます。シーケンスを構成する一連の命令の実行時間を 制御する場合は、この遅延という動作が重要になります。

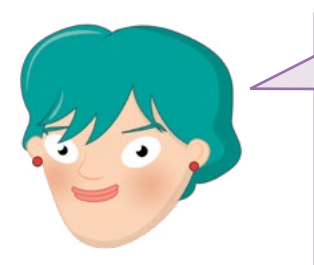

チャレンジ:歩数を増やす

「… 歩動かす」ブロックをコード領域に追加したり、すでに コード領域にドラッグされている「… 歩動かす」ブロックの 歩数を増やしたりしてみましょう。各ブロックで設定されて いる歩数が違う場合、猫の動きはどうなりますか?また、「 ニャー」という音が鳴っているときに別の音を鳴らそうとす るとどうなりますか?

# ループ処理

これまでに作成したシーケンスは、1回だけ実行されます。緑のフラグアイコンをクリックすると、猫が 鳴きながら移動し、そこでプログラムが停止します。もう一度フラグアイコンをクリックするまで、プロ グラムは停止したままになります。しかし、Scratchにはループというコントロールブロックが用意さ れているため、プログラムを繰り返して実行することができます。

ブロックパレットの「制御」カテゴリーをクリックし、「<sup>すっと</sup>」ブロックを探します。このブロックを、「 /- が押されたとき」ブロックと「10 歩動かす」ブロックの間にドラッグします。

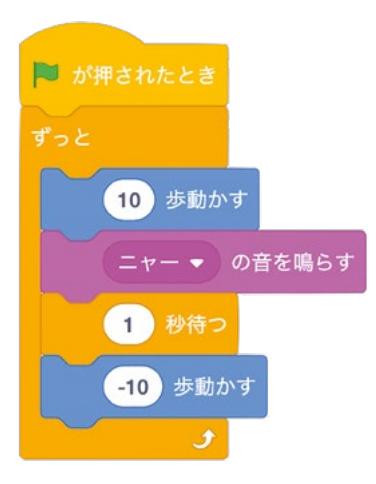

ここで、アルファベットの「C」のような形をした「ずっと」ブロックが、シーケンス内のすべてのブロック を囲むようにして自動的に伸びることに注意してください。この状態で緑のフラグアイコンをクリックす ると、「「すっと」」ブロックの機能がすぐにわかります。プログラムが1回の実行で終了するのではなく、 何度も繰り返し実行されます。「ずっと」という言葉のとおり、ずっと実行されます。この動作のことを、プ ログラミング用語で無限ループといいます (永久ループという場合もあります)。名前のとおり、終わり のないループ処理のことです。 猫の鳴き声がずっと聞こえて気になる場合は、緑のフラグアイコンの横にある赤い八角形アイコ ンをクリックすると、プログラムが停止します。ここで、違うループに変えてみましょう。上にある方の「 10 歩動かす」ブロックを「 が押されたとき」ブロックの下方向にドラッグすると、その下にある すべてのブロックが「ずっと」ブロックから外れます。「ずっと」ブロックをブロックパレットにドラッグ してコード領域から削除し、代わりに「10 回繰り返す」ブロックを「 が押されたとき」ブロックの 下にドラッグします (以下の図のようになります)。

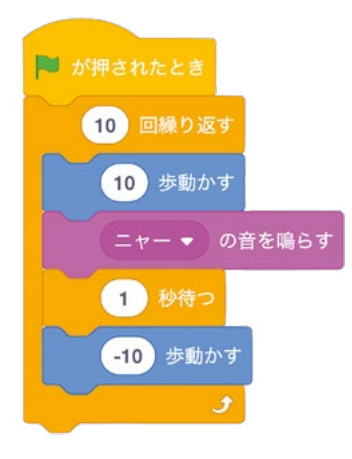

緑のフラグアイコンをクリックして、新しいプログラムを実行してみましょう。最初は、元のプログラム と同じように、シーケンス内の動作を何度も繰り返しているだけのように見えます。しかし、このプログ ラムの場合、一連の動作を10回繰り返すと、ループ処理が停止します。この動作のことを有限ループ といいます。有限ループの場合、ループの終了条件を自分で定義することになります。プログラミングに おいて、ループ処理は非常に便利な処理です。特にゲームプログラムなどでは、無限ループ処理と有限 ループ処理を多用します。

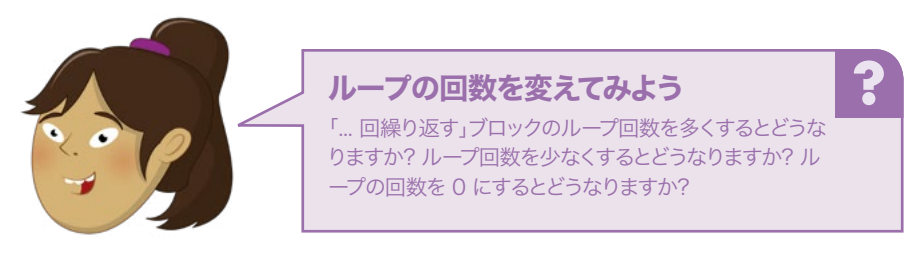

# 変数と条件

Scratch プログラムのコーディングを本格的に開始する前に、2 つの重要な概念を理解しておく必要があります。それは、変数 と条件 です。変数と条件は、互いに密接に関係しています。「変数」はその 名前のとおり、時間の経過やプログラムの制御によって変化する可能性がある値のことです。変数に は、名前とそれを保管する値という 2 つの主要な特性があります。この値は、数値である必要はあり ません。数値やテキスト、true や false、完全な空 (null 値 といいます) などのいずれでもかまいま せん。 プログラミングで変数を使用すると、非常に便利です。たとえば、ゲームを考えてみましょう。ゲームでは、キャラクターの状態、物体の移動速度、現在プレイしているレベル、スコアなどの情報を追跡する必要があります。これらの情報は、プログラム内ではすべて変数として追跡されます。

最初に「ファイル」メニューをクリックし、「コンピューターに保存する」を選択してプログラムを保存します。すでにプログラムが保存されている場合は、プログラムを上書きするかどうかを確認するメッセージが表示されます。上書きを選択すると、前に保存したプログラムが新しいプログラムに置き換わります。次に、「ファイル」をクリックして「新規」を選択し、新しい空白のプロジェクトを開きます(「現在のプロジェクトの内容を置き換えますか」という内容のメッセージが表示された場合は「OK」をクリックします)。ブロックパレットで濃いオレンジ色の「変数」カテゴリーをクリックし、「変数を作る」ボタンをクリックします。変数名として「loops」を入力して「OK」をクリックします(図4-5)。この操作により、ブロックパレットに一連の「ループ…」ブロックが表示されます。

|                                                                                                    |                                            |                                                                                                    | * * * |   |
|----------------------------------------------------------------------------------------------------|--------------------------------------------|----------------------------------------------------------------------------------------------------|-------|---|
| ESS decretes a presidentes                                                                                                    |                                            |                                                                                                    |       |   |
| and the second                                                                                                    |                                            |                                                                                                    |       |   |
|                                                                                                    | New Variable 🗙                             |                                                                                                    |       |   |
|                                                                                                    | New variable name:                         |                                                                                                    |       |   |
|                                                                                                    | icops                                      | 153                                                                                                    | _     |   |
|                                                                                                    | # For all sprittes 0 For this spritte only | and the second second sec |       |   |
| A                                                                                                    | Cansel OK                                  | 0.00                                                                                                    |       |   |
| A Contraction                                                                                                    |                                            |                                                                                                    |       |   |
| An Annual Annual |                                            |                                                                                                    |       |   |
| and the second second sec                                                                                                    |                                            |                                                                                                    | -     |   |
|                                                                                                    |                                            |                                                                                                    |       |   |
|                                                                                                    |                                            |                                                                                                    |       |   |
|                                                                                                    |                                            |                                                                                                    |       |   |
| and the second second se                                                                                                    |                                            |                                                                                                    |       |   |
|                                                                                                    |                                            |                                                                                                    |       | P |
|                                                                                                    |                                            |                                                                                                    |       |   |

#### ▲図 4-5:新しい変数の名前を入力する

「**loops を 0 にする**」ブロックをコード領域にドラッグします。これにより、ループ変数の値が 0 に設定されます。これを初期化といいます。次に、ブロックパレットの「見た目」カテゴリーをクリックし、 「こんにちは! と 2 秒言う」ブロックを「**loops を 0 にする**」ブロックの下にドラッグします。

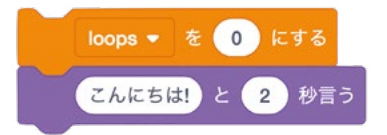

これまでに見てきたように、「こんにちは」と言う」ブロックを配置すると、このブロックに書かれて いる言葉を猫が話します。このブロックに自分で言葉を書き込む代わりに、変数を使用して言葉を入 力することができます。ブロックパレットの「変数」カテゴリーをクリックし、リストの先頭に表示されて いる、左側にチェックマークが付いている丸い「loops」ブロック (レポーターブロック といいます) を 「こんにちは! と 2 秒言う」ブロックの「こんにちは!」の部分に重なるようにドラッグします。これによ り、「loops と 2 秒言う」」という新しいブロックができます。

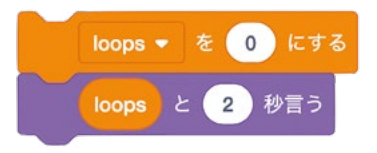

ブロックパレットの「イベント」カテゴリーをクリックし、「一 が押されたとき」ブロックを一連のブロックの上にドラッグします。この状態で、ステージ領域左上の緑のフラグアイコンをクリックすると、 猫の吹き出しに「0」が表示されます (図 **4-6**)。これは、loops 変数の値が「0」になっているためです。

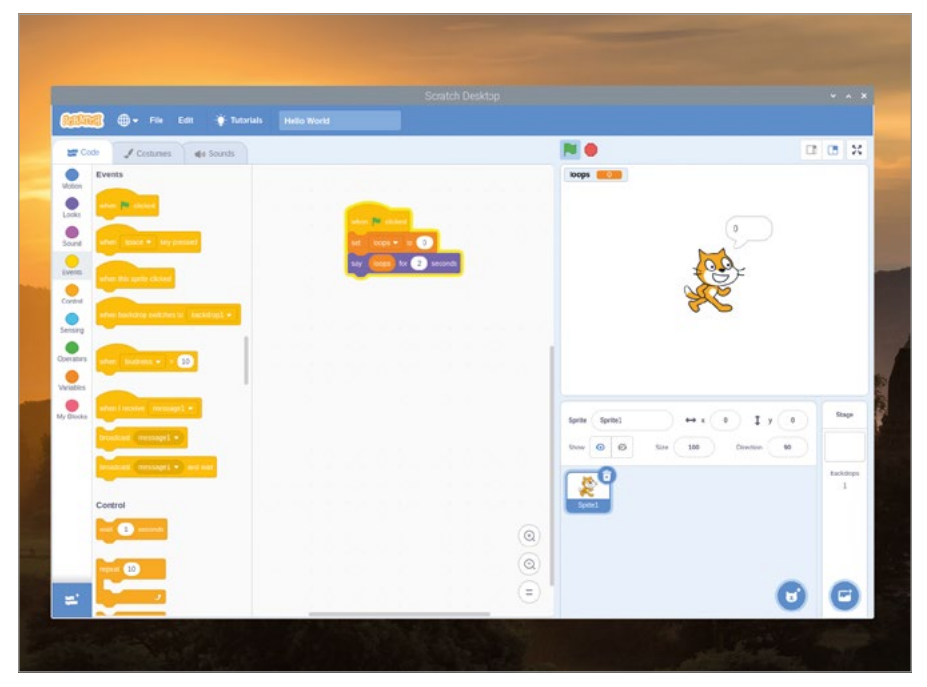

▲ 図 4-6: 猫の吹き出しに loops 変数の値が表示される

変数の値は変えることができます。ブロックパレットの「変数」カテゴリーをクリックし、「 loops を1ずつ変える」ブロックをシーケンスの最下部にドラッグします。次に「制御」カテゴリー をクリックし、「10回繰り返す」ブロックを「loops を0にする」、ブロックのすぐ下にドラッグしま す。これにより、各ブロックが以下の図のように配置されます。

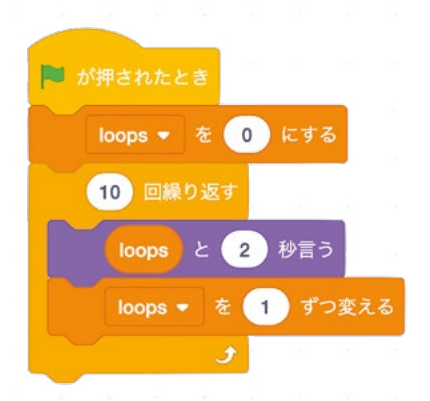

この状態で緑のフラグアイコンをクリックすると、カウントが 0 から 9 まで順に増えていいきま す。こうした動作になるのは、プログラムの変数を変更 したためです。ループ処理が実行されるたび に、loops 変数の値が 1 ずつ増えていきます (図 **4-7**)。

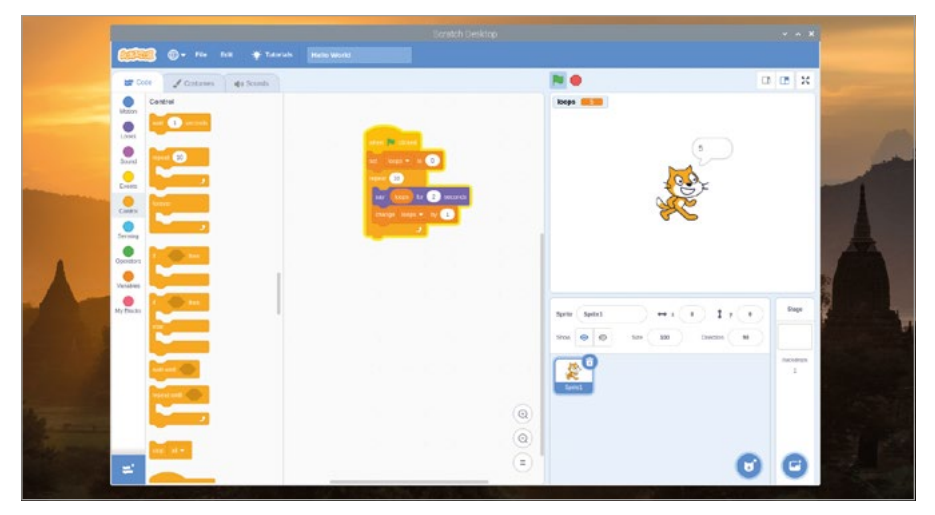

▲図 4-7: ループ処理によってカウントが増えていく

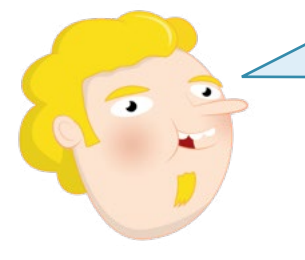

# ゼロからカウントする

ここで作成したループ処理は 10 回繰り返して実行されます が、猫が数えるカウントは「9」で止まります。これは、変数の初 期値として「0」を設定しているためです。0 と 9 の間には、0 と 9 を含めて 10 個の数字があるため、カウントが「10」に達す る前にプログラムが停止します。変数の初期値を 0 から 1 に 変更すると、10 までカウントされるようになります。 変数を使用して、さらに複雑な動作を実行することができます。「loops と 2 秒言う」ブロック をドラッグして「10 回繰り返す」ブロックから離し、「10 回繰り返す」ブロックの下にドロップしま す。「10 回繰り返す」ブロックをブロックパレットにドラッグしてコード領域から削除します。次に、 …まで繰り返す ブロックをコード領域にドラッグし、「loops を 0 にする」」ブロックともう 1 つのブ ロックを囲むように配置します (以下の図のようになります)。次に、ブロックパレットの緑色の「演算」 カテゴリーでダイヤモンドの形をした「 (=)」ブロックをクリックし、「…まで繰り返す」ブロック上 にドラッグします。

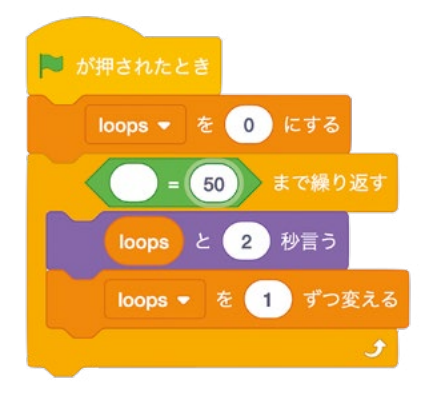

この演算ブロックにより、2 つの値を比較することができます (変数など)。「変数」カテゴリーをクリックし、「しoops」レポーターブロックを「 」ブロック内の空白のスペースに重なるようにドラッグします。次に、右側の「50」の部分をクリックして「10」を入力します。

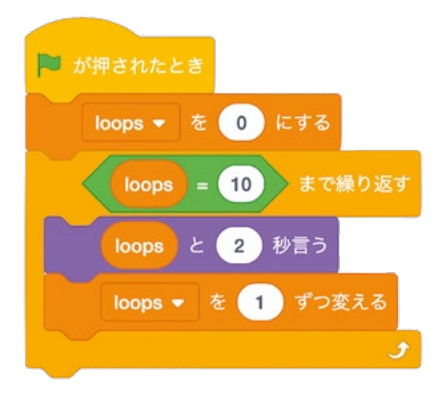

この状態で、ステージ領域上部の緑のフラグアイコンをクリックすると、以前と同じ動作が 実行されます (カウントが 0 から 9 まで増えて、プログラムが停止します - 図 4-8)。これは、「 …まで繰り返す」ブロックと「10 回繰り返す」ブロックの動作がまったく同じであるためです。ただ し、ループ回数自体をカウントするという方法と、loops 変数に対して設定された数値を比較するという方法には明確な違いがあります。このプログラムの場合、loops 変数の値が 10 に達するとプロ グラムが停止します。

| ERECT - File Edit                                                                                                    | 🐐 Tutorials Helio Warld                                                                                                    |                      |        |   |             |  |
|----------------------------------------------------------------------------------------------------|----------------------------------------------------------------------------------------------------|----------------------|--------|---|-------------|--|
| Image: Construction     Image: Construction       Image: Construction     Image: Construction       Imag | Source<br>The second second s |                      |        |   | Tadaya<br>1 |  |
| ¥                                                                                                    |                                                                                                    | ()<br>()<br>()<br>() | toot . | Ū | C           |  |

#### ▲図 4-8:「…回繰り返す」ブロックで比較演算子を使用する

こうした動作を実行する演算子のことを比較演算子といいます。これは、2つの値を比較するための演算子です。ブロックパレットの「演算」カテゴリーをクリックすると、中央に「<」「>」「=」という記号が書かれたダイヤモンド型のブロックがあることがわかります。「=」だけでなく、「<」と「>」も比較演算子です。「<」の場合、左側の値が右側の値よりも小さい場合に動作が実行され、「>」の場合は、左側の値が右側の値よりも大きい場合に動作が実行されます。

ブロックパレットの「制御」カテゴリーで「もし ... なら」ブロックをクリックし、コード領域の「 loops と 2 秒言う」ブロックのすぐ下にドラッグします。その際、「loops を 1 ずつ変える」ブロ ックも自動的に「もし...なら」ブロックの一部として囲まれてしまうため、ブロックをドラッグして「 もし ... なら」ブロックの下に移動します。次に、ブロックパレットの「見た目」カテゴリーをクリックし、 「こんにちは! と 2 秒言う」ブロックを「もし ... なら」ブロック内にドラッグします。次に、ブロックパ レットの「演算」カテゴリーをクリックし、「 ( ) 」ブロックを「もし ... なら」ブロック内のダイヤモ ンド型のスペースに重ねるようにドラッグします。

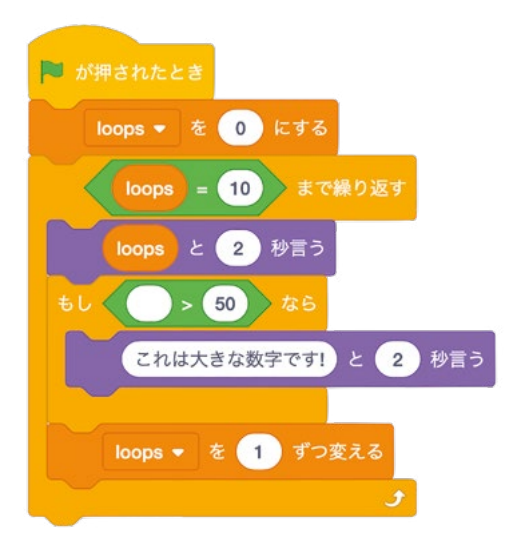

「もし…なら」ブロックは、条件付きブロックです。条件付きブロックの場合、特定の条件が満たされた場合にのみ、条件ブロック内のブロックで指定された動作が実行されます。ブロックパレットの「変数」カテゴリーの「しoops」レポーターブロックをクリックし、「●=●」ブロックの左側の空いているスペースに重ねるようにドラッグして、右側の「50」という値を「5」に変更します。次に、「 こんにちは!と2秒言う」ブロックの「こんにちは!」の部分をクリックして「これは大きな数字です!」に変更します。

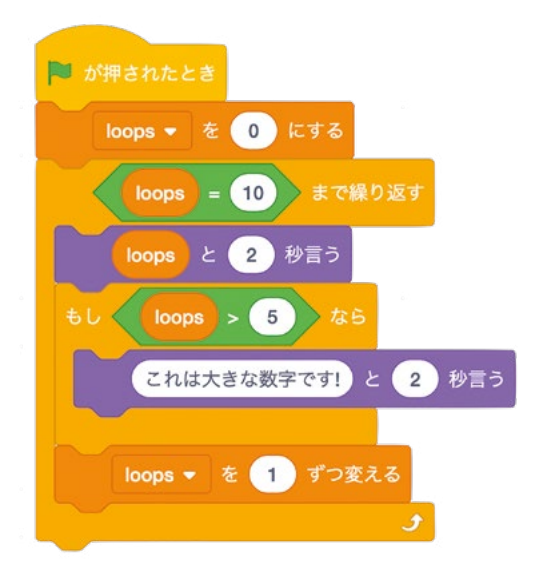

この状態で、緑のフラグアイコンをクリックします。最初は、猫がゼロからカウントを読み上げていきます。これは、以前の動作と同じです。カウントが「6」を超えると「もし…なら」ブロックがトリガーされ、猫の吹き出しに「これは大きな数字です!」というテキストが表示されます (図 4-9)。おめでとうございます! これで変数と条件の使い方について理解しました!

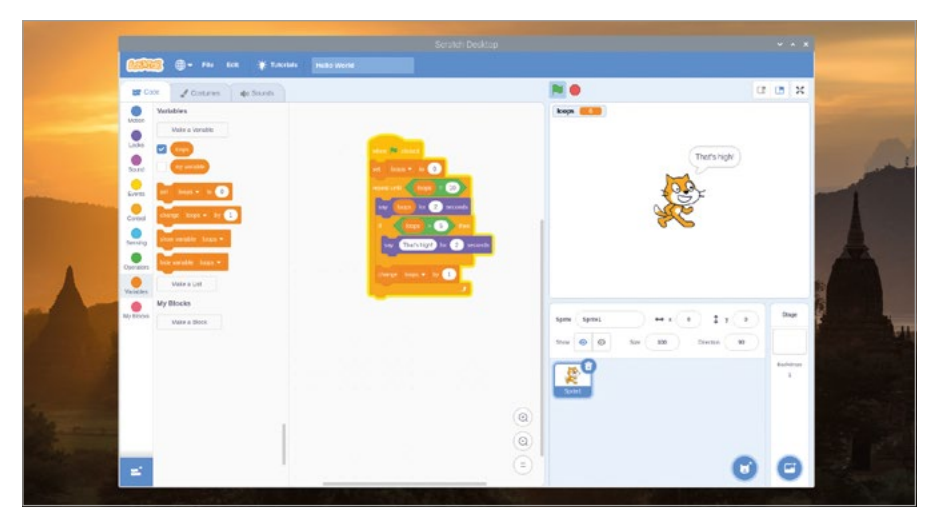

▲ 🛛 4-9: カウントが 6 を超えると「これは大きな数字です!」が表示される

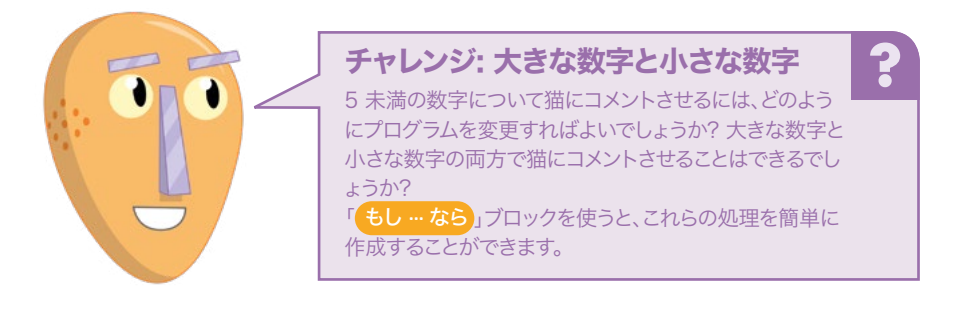

# プロジェクト 1: 宇宙飛行士の反応時間タイマー

Scratch の仕組みを理解したところで、もう少しインタラクティブなプログラムを作成してみましょう。ここでは、ESA の「ティム・ピーク」というイギリス人飛行士をモデルとして、国際宇宙ステーション 用のタイマーを作成します。

これまでに作成したプログラムを保存し、「ファイル」メニューの「新規」をクリックして新しいプロ ジェクト画面を開きます。最初に、「ファイル」メニューの「コンピューターに保存する」をクリックして、 「Astronaut Reaction Timer」という名前でプロジェクトを保存します。 このプロジェクトでは、2 つの画像を使用します。1 つはステージの背景画像で、もう 1 つはスプ ライトの画像です。これらの画像は、Scratch の組み込みリソースには含まれていません。これらの 画像をダウンロードするには、raspberry アイコンをクリックして Raspberry Pi OS メニューを表 示し、マウスポインターを「Internet」に移動して「Chromium Web Browser」をクリックします。ブ ラウザーが起動したら、ブラウザーのアドレスバーに「**rpf.io/astronaut-backdrop**」と入力して **ENTER** キーを押します。宇宙の画像を右クリックして「名前を付けて画像を保存」を選択し、「ダウン ロード」フォルダーを選択して「保存」ボタンをクリックします (図 4-10)。次に、アドレスバーに戻って 「**rpf.io/astronaut-sprite**」と入力して **ENTER** キーを押します。

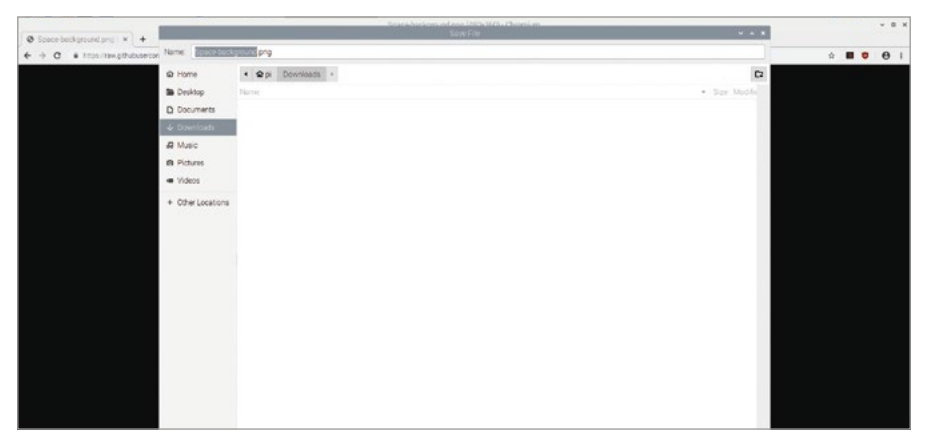

#### ▲ 図 4-10: 背景画像を保存する

ティム・ピークの画像を右クリックして「名前を付けて画像を保存」を選択し、「ダウンロード」フォ ルダーを選択して「保存」ボタンをクリックします。これらの画像を保存したら、タスクバーを使用して Scratch 3 に戻ります。Chromium ブラウザーは、開いたままでも終了してもかまいません。

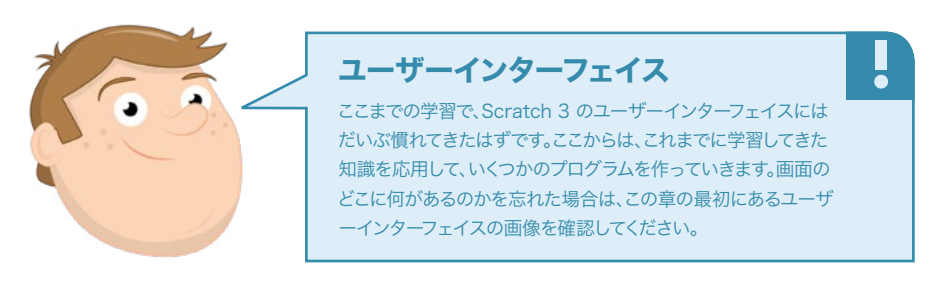

スプライトリストにある猫のスプライトを右クリックして「削除」を選択します。「背景を選ぶ」アイコン (ご) にマウスポインターを置いて「背景をアップロード」アイコン (ご) をクリックします。次に、「 ダウンロード」フォルダー内の **Space-background.png** ファイルを選択して「OK」をクリックし ます。空白の背景が宇宙の画像に代わり、コード領域にも同じ画像が表示されます (図 4-11)。この 背景画像を編集することもできますが、ここでは、Scratch 3 ウィンドウの左上に表示されている「コ ード」タブをクリックします。

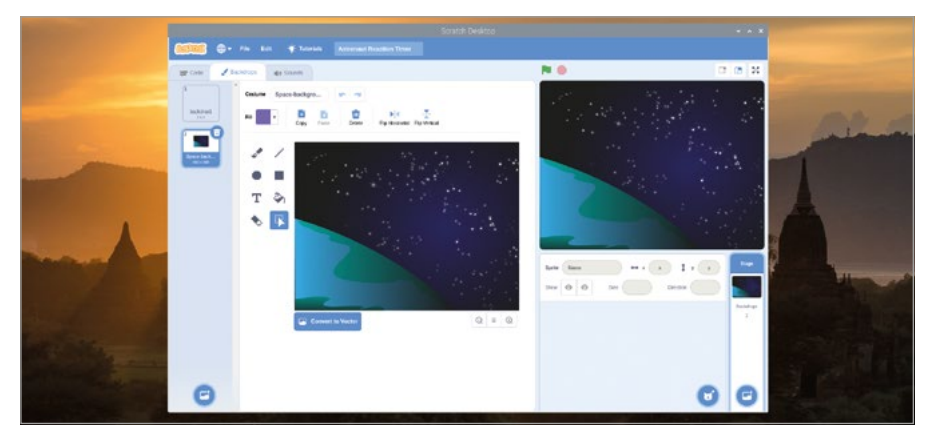

▲図 4-11:ステージ領域に宇宙の背景画像が表示される

「スプライトを選ぶ」アイコン (🐨) にマウスポインターを置き、リストの先頭に表示される「スプ ライトをアップロード」アイコン (🔄) をクリックします。

「ダウンロード」フォルダーで Astronaut-Tim.png ファイルを選択して「OK」をクリックします。ス プライトは、ステージ領域の中央に自動的に配置されますが、中央に配置されない場合もあります。 その場合は、マウスを使ってスプライトの位置を中央下部に調整してください (図 4-12)。

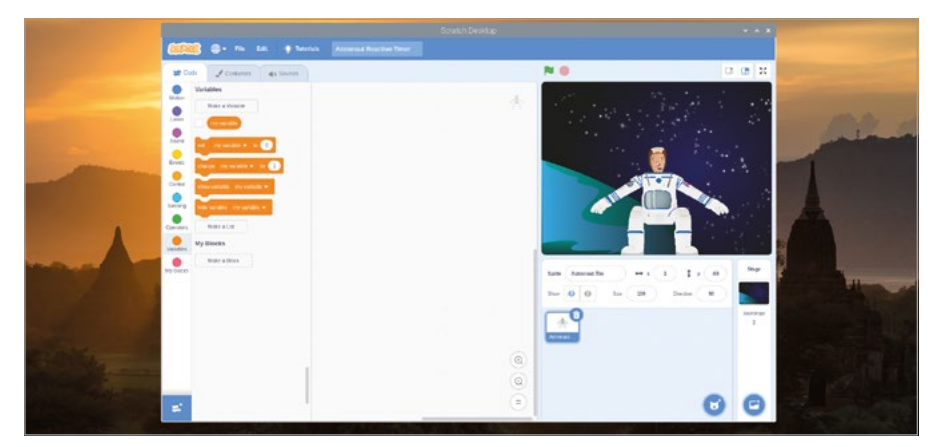

▲図 4-12: スプライトをステージ領域の中央下部にドラッグする

新しい背景とスプライトを配置したら、プログラムを作成していきましょう。最初に、「time」という変数を作成します。「変数を作る」ボタンをクリックして「time」と入力し、「すべてのストライプ用」 オプションが選択されていることを確認して「OK」をクリックします。ステージ領域でスプライトを クリックし (スプライトペインのスプライトをクリックしてもかまいません)、「イベント」カテゴリー の「「「が押されたとき」」ブロックをコード領域にドラッグします。次に、「見た目」カテゴリーの「 こんにちは!と2秒言う」、ブロックをコード領域にドラッグし、「こんにちは!」の部分を「こんにち は、ESA のイギリス人宇宙飛行士ティム・ピークです。準備はいいですか?」に変更します。

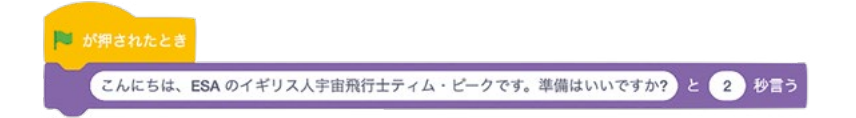

「制御」カテゴリーの「1秒待つ」ブロックをコード領域にドラッグし、「見た目」カテゴリーの「 こんにちは!と言う」ブロックをコード領域にドラッグします。次に、「こんにちは!」を「スペースキーを 押して!」に変更し、「調べる」カテゴリーの「タイマーをリセット」」ブロックをコード領域にドラッグし ます。このブロックは、タイミングを処理する特殊な変数を制御するためのブロックです。たとえば、ゲ ーム内での反応速度を計測する場合などに、このブロックを使用します。

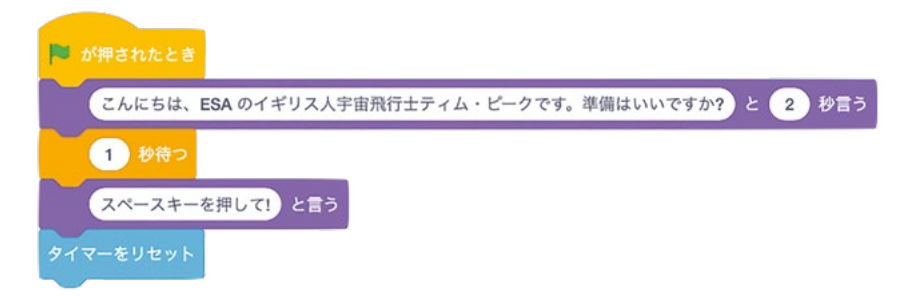

「制御」カテゴリーの「…まで待つ」ブロックをコード領域に追加し、このブロックのダイヤモンド型のスペースに「調べる」カテゴリーの「スペースキーが押された」」ブロックをドラッグします。これにより、キーボードでスペースキーを押すまでプログラムが一時停止しますが、一時停止中もタイマーは稼働しているため、「スペースキーを押して!」というメッセージが表示されから実際にスペースキーが押されるまでの時間が、タイマーによって正確に測定されます。

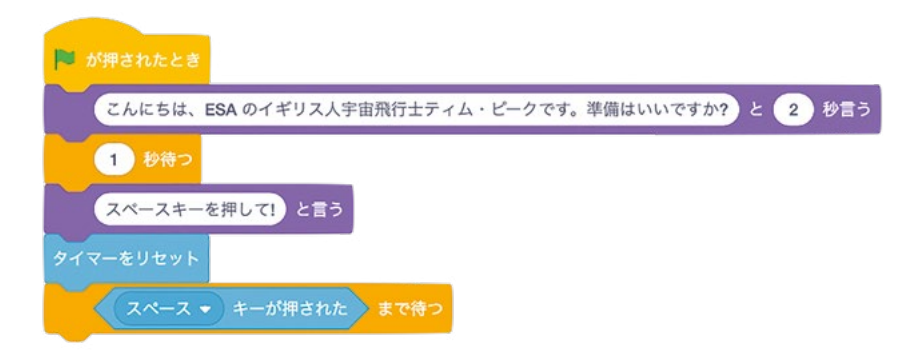

ここで、スペースキーを押すまでにどれくらいの時間がかかったのかを、わかりやすい方法で測定し てみましょう。これを行うには、「演算」カテゴリーの「りんごとバナナ」」ブロックを使用する必要が あります。このブロックを使用すると、2つの値 (変数を含む)を組み合わせることができます。これを 結合 といいます。
最初に、「こんにちは!と言う」ブロックを置き、「こんにちは!」の部分に「りんごとバナナ」」演算ブロックをドラッグします。「りんご」の部分をクリックして「あなたの反応時間は」と入力し(「時間は」の後に空白を追加してください)、「りんごとバナナ」ブロックをコード領域上の「バナナ」の部分にドラッグします。次に、「調べる」カテゴリーの「タイマー」レポートブロックをコード領域上の「りんご」の部分にドラッグし、「バナナ」の部分に「秒でした」と入力します(「秒でした」の前に空白を追加してください)。

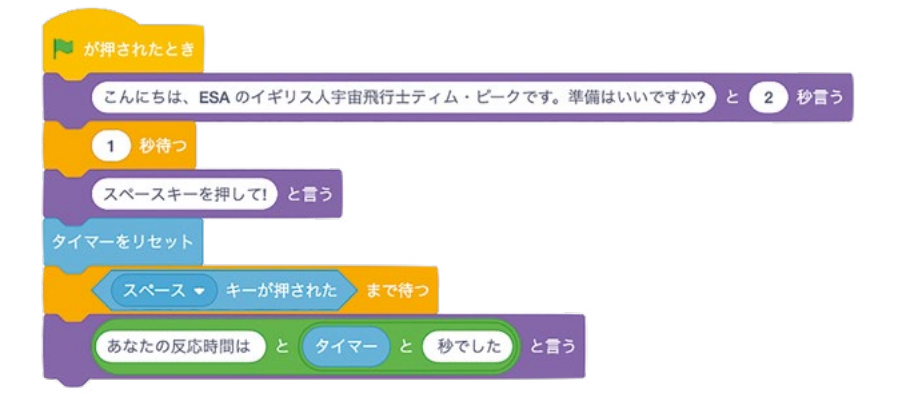

次に、「変数」カテゴリーの「変数を<sup>0</sup>にする」」ブロックをシーケンスの一番下にドラッグします。このブロックの変数名が「time」になっていることを確認し(なっていない場合は、下矢印をクリックして「time」を選択します)、右側の「0」の部分に「調べる」カテゴリーの「タイマー」」リポートブロックをドラッグします。これで、ゲームをテストする準備が整いました。ステージ領域左上の緑のフラグアイコンをクリックして「スペースキーを押して!」というメッセージが表示されたら、すぐに**スペース**キーを押します(図 **4-13**)。最高記録を目指して頑張ってください。

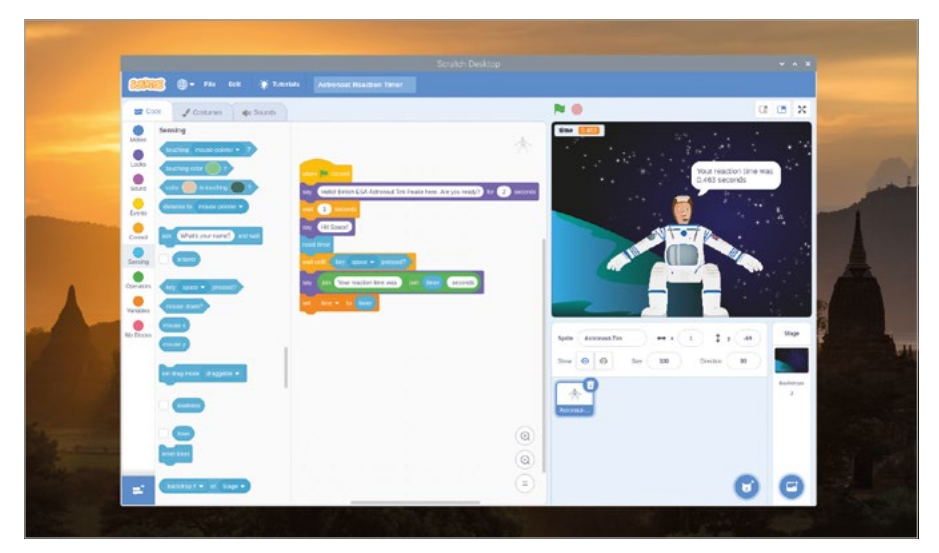

▲図 4-13: ゲームをプレイする

次に、このプログラムを拡張してみましょう。国際宇宙ステーションの速度は秒速約7キロメート ルですが、あなたがスペースキーを押すまでの時間に国際宇宙ステーションがどれくらいの距離を進 んだのかを計算してみましょう。最初に、「distance」という新しい変数を作成します。新しい変数を 作成すると、「変数」カテゴリー内のブロックが自動的にその新しい変数名に変わりますが、すでにコ ード領域に追加されている「time」ブロックは変わらないことに注意してください。

「distance を 0 にする」、ブロックをコード領域にドラッグし、このブロックの「0」の部分に「 (\*)」演算ブロックをドラッグします (これは掛け算用のブロックです)。この演算ブロックの左側の 空白スペースに「time」レポートブロックをドラッグし、右側の空白スペースに「7」を入力します。これ で、結合後のブロックが「distance を time \* 7 にする」」のようになります。このブロックにより、スペー スキーを押すまでの時間が 7 倍されます。この値が、スペースキーを押すまでの間に国際宇宙ステー ション (ISS) が進んだ距離になります。

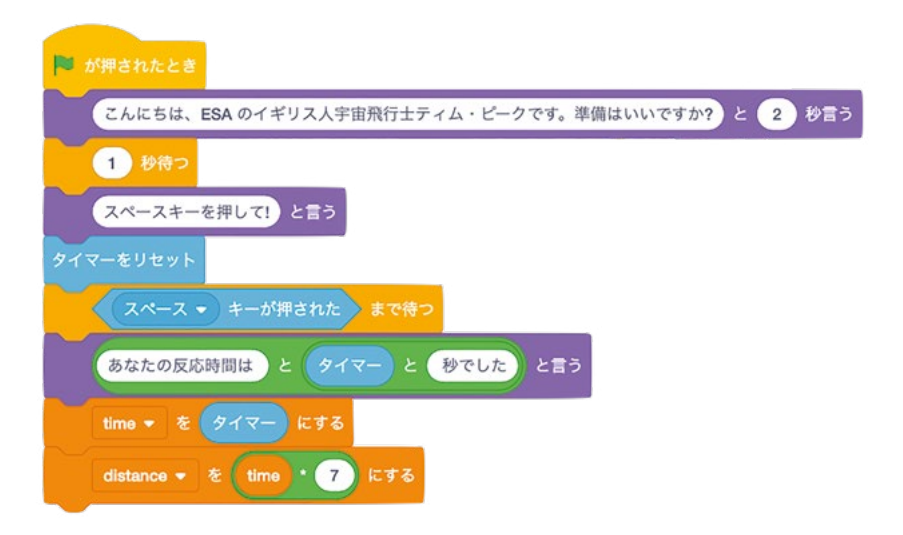

「1秒待つ」ブロックをコード領域に追加し、「1」の部分を「4」に変更します。次に、「 こんにちは!と言う」ブロックをシーケンスの一番下にドラッグし、このブロックに 2 つの「 りんごと バナナ」」ブロックをドラッグします (この手順については、これまでに説明しています)。次 に、左側の「りんご」の部分に「この時間に ISS は」と入力し (「ISS は」の後に空白を追加してくださ い)、「バナナ」の部分に「キロメートル進みました」と入力します (「キロメートル」の前に空白を追加 してください)。

| ■ が細されたとき                                        |
|--------------------------------------------------|
|                                                  |
| こんにちは、ESA のイギリス人宇宙飛行士ティム・ピークです。準備はいいですか? と 2 秒言う |
| 1 秒待つ                                            |
| スペースキーを押して! と言う                                  |
| タイマーをリセット                                        |
| スペース  ・ キーが押された まで待つ                             |
| あなたの反応時間は と タイマー と 秒でした と言う                      |
| time - を タイマー にする                                |
| distance - を time ・ 7 にする                        |
| 4 秒待つ                                            |
| この時間に ISS は と りんご と キロメートル と言う                   |

次に、中央の「りんご」の部分に「…<sup>を四捨五入</sup>」演算ブロックをドラッグし、この演算ブロックの空 白部分に「<sup>distance</sup>」レポートブロックをドラッグします。この「…<sup>を四捨五入</sup>」ブロックにより、小数 点以下の値が整数に四捨五入され、読みやすい値になります。

| <b>Pii が押されたとき</b>                               |
|--------------------------------------------------|
| こんにちは、ESA のイギリス人宇宙飛行士ティム・ピークです。準備はいいですか? と 2 秒言う |
| 1 秒待つ                                            |
| スペースキーを押して! と言う                                  |
| タイマーをリセット                                        |
| スペース ◆ キーが押された > まで待つ                            |
| あなたの反応時間は と タイマー と 砂でした と言う                      |
| time - を タイマー にする                                |
| distance + を time ・ 7 にする                        |
| 4 秒待つ                                            |
| この時間に ISS は と distance を四捨五入 と キロメートル と言う        |

緑のフラグアイコンをクリックして、プログラムを実行してみましょう。スペースキーを押すまでの間 に、ISS はどれくらいの距離を進むのでしょうか。作業が終わったら、必ずプログラムを保存するよう にしてください。プログラムを保存しておくと、次回はその続きから作業できるため、最初からプログラ ムを作り直す必要はありません。

| -                                                                                                    |                                                                                                    |                                                                                                    |                        |
|----------------------------------------------------------------------------------------------------|----------------------------------------------------------------------------------------------------|----------------------------------------------------------------------------------------------------|------------------------|
| 10000 - Fix Edt * Tu                                                                                                    | orfalls Astronaut Reaction Times                                                                                                    |                                                                                                    |                        |
| Control<br>Many<br>Long<br>South Party Control<br>South Party Control<br>South Pa | The second state of the second state of the se | In that time the ISS i would a Monetee                                                                                                    | ravels                 |
|                                                                                                    |                                                                                                    |                                                                                                    |                        |
| Market State                                                                                                    |                                                                                                    | Spite         Assessable         ++ + 1         1         r         48           Spite         00         Spite         100         Deccor         90           Concel         00         Spite         100         Deccor         90 | Stage<br>Racideps<br>2 |
|                                                                                                    | @<br>@<br>:                                                                                                    |                                                                                                    | e                      |
| and the second                                                                                                    | C. A. STANKARA                                                                                                    | and the second                                                                                                    |                        |

▲図 4-14: ISS が進んだ距離がティムの吹き出しに表示される

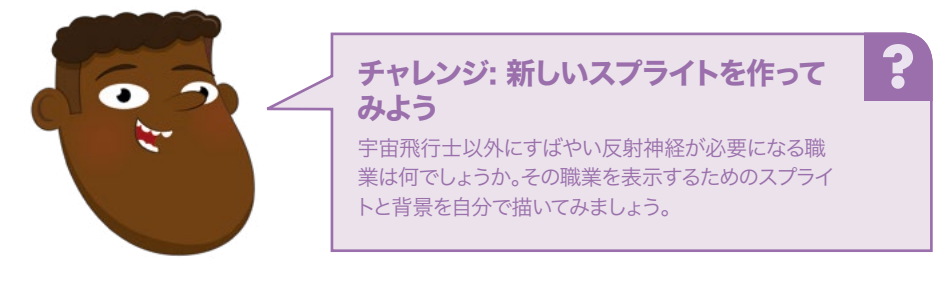

# <mark>プロジェクト</mark> 2: シンクロナイズドスイミング

ほとんどのゲームで複数のボタンを使用しますが、これから作成するプロジェクトでも、キーボードの ← キーと → キーを使用します。

# オンラインプロジェクト

このプロジェクトは、オンライン (**rpf.io/synchro-swimming**) でも公開されています。

最初に、「Synchronised Swimming」という名前で新しいプロジェクトを作成します。ステージ管 理セクション右側の「ステージ」をクリックし、ウィンドウ左上の「背景」タブをクリックします。次に、背 景の下に表示されている「ビットマップに変換」ボタンをクリックします。「塗りつぶし」パレットで水色を 選択し、塗りつぶしアイコン (()) をクリックして背景内をクリックすると、水色に塗りつぶされた背景 に変わります (図 4-15)。

| EREAL Synchronised Swimming  |                       |
|------------------------------|-----------------------|
| ar Coo Coner backdropt ar na |                       |
|                              |                       |
| Convert to Vector            | x I y y Dor<br>Dottor |
| e                            | 0 0                   |

#### ▲図 4-15: 背景を水色で塗りつぶす

スプライトリストにある猫のスプライトを右クリックして「削除」を選択します。次に、「スプライトを 選ぶ」アイコン (で) をクリックして、スプライトの一覧を表示します。「動物」カテゴリーをクリックして 「Cat Flying」を選択します (図 4-16)。このスプライトを使用すると、面白いシンクロナイズドスイミ ングになりそうです。

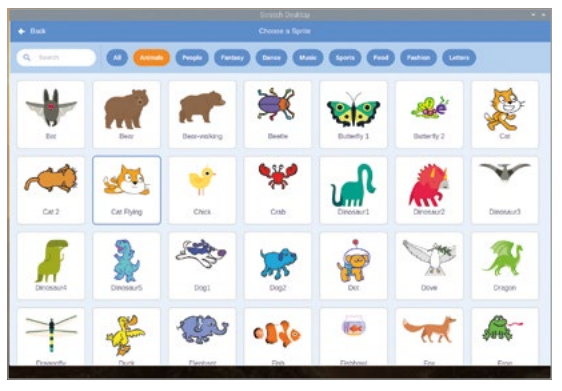

▲図 4-16: ライブラリーでスプライトを選ぶ

スプライトをクリックし、2 つの「 スペース キーが押されたとき」」 イベントブロックをコード領域に ドラッグします。 最初のブロックの「スペース」の 横にある下矢印をクリックし、オ プションリストで「左向き矢印」 を選択します。「動き」カテゴリー の「 15 度回す」」ブロックを「 スペース キーが押されたとき」」 ブロックの下にドラッグします。次 に、もう 1 つのイベントブロックで 「右向き矢印」を選択し、このブロックの下に「 🤆 15 度回す」」ブロックをドラッグします。

| 左向き矢印 👻 キーが押されたとき |
|-------------------|
| う 15 度回す          |
|                   |
| 右向き矢印 👻 キーが押されたとき |
| C* 15 度回す         |

← キーと → キーを押して、プログラムの動作を確認してみましょう。それぞれの矢印キーで設定 した動作に合わせて、猫が回転します。今回は、緑のフラグアイコンをクリックしなくてもプログラムを 実行することができます。これは、プログラムが実行されていない状態でも、「…キーが押されたとき」 イベントブロックが常にアクティブな状態になっているためです。

次に、上と同じ手順を2回繰り返します。ただし今回は、イベントブロックで「上向き矢印」と「下向 き矢印」を選択し、これらのブロックの下に「10歩動かす」」ブロックと「-10歩動かす」」ブロックをドラ ッグします。これで、回転するだけでなく、前後に泳ぐこともできるようになりました。

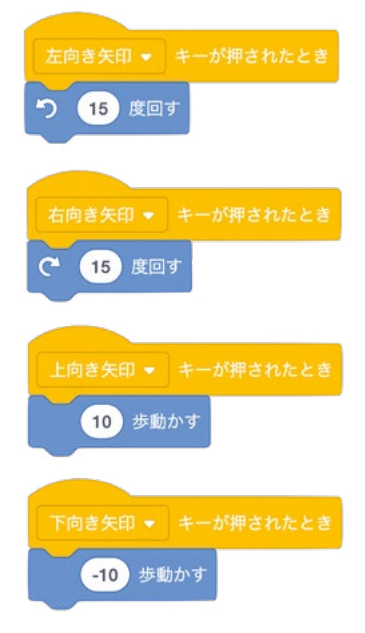

猫の動きをもっとリアルなものにするため、猫のコスチュームを変えてみましょう。猫をクリックし、 ブロックパレットの上にある「コスチューム」タブをクリックします。「cat flying-a」というコスチューム をクリックし、このコスチュームの右上に表示されているゴミ箱アイコン (<sup>1</sup>) をクリックします。これ により、「cat flying-a」というコスチュームが削除されます。次に、「cat flying-b」というコスチューム をクリックし、「コスチューム」ボックスで「右」と入力します (図 4-17)。これが、このコスチュームの 名前になります。

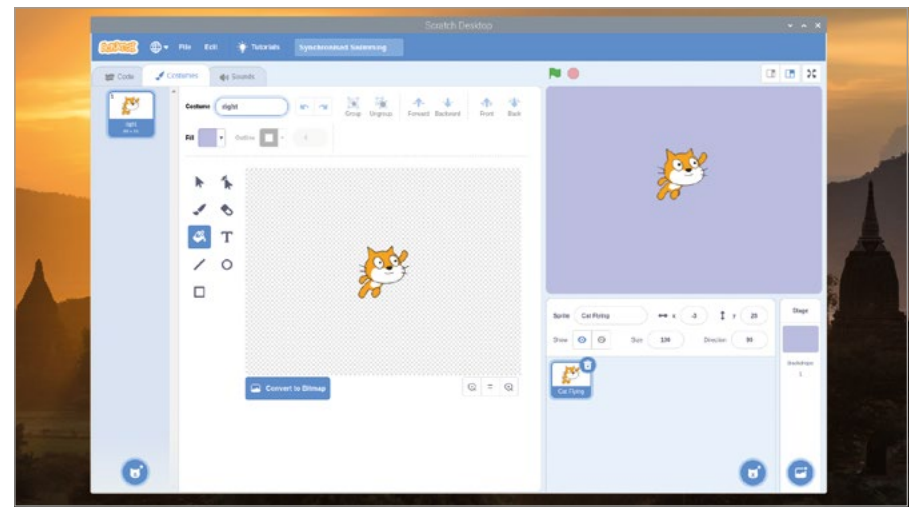

▲図 4-17: コスチュームの名前を「右」にする

新しく作成した「右」コスチュームを右クリックして「複製」を選択します。これにより、コスチュームのコピーが作成されます。このコピーをクリックして「選択」アイコン ()) をクリックし、「左右反転」アイコン ()) を選択します。次に、コスチューム名として「左」と入力します (図 4-18)。これで、スプライト用の 2 つのコスチュームが完成しました。1 つは、猫が右を向いたときのコスチュームで、もう 1 つは、猫が左を向いたときのコスチュームです。

| 60778 B. m         | Scratch Desidop                                     |                                                     |               |         |
|--------------------|-----------------------------------------------------|-----------------------------------------------------|---------------|---------|
| ge Code 🧳 Costante | de Servets                                          | N 0 0                                               |               |         |
|                    | Mare (m.) (m. m. m. m. m. m. m. m. m. m. m. m. m. m | N71.                                                |               |         |
|                    | ▶ 1<br>✓ 10<br>≪ T<br>✓ 0                           |                                                     |               | A       |
| ſ                  |                                                     | terle Celfyrg ↔ κ a 1 γ a<br>tree 0 0 5r 38 Decke 0 | Day           | *Coltry |
|                    | Covert to Bitting                                   | COLOR COLOR                                         | Indulaya<br>I | 5       |
| 0                  |                                                     | Θ                                                   | 0             |         |

▲図 4-18: コスチュームを複製して左右反転し、「左」という名前を付ける

コスチューム領域の上にある「コード」タブをクリックし、「見た目」カテゴリーの2つの「 コスチュームを左にする」、ブロックを、「左向き矢印…」イベントブロックの下と「右向き矢印…」イベン トブロックの下にそれぞれドラッグします。「右向き矢印…」イベントブロックにドラッグするブロックに ついては、「コスチュームを左にする」の「左」の部分を「右」に変更します(コスチュームを右にする) )。この状態で矢印キーを押すと、猫が進行方向を向いて泳ぐようになります。

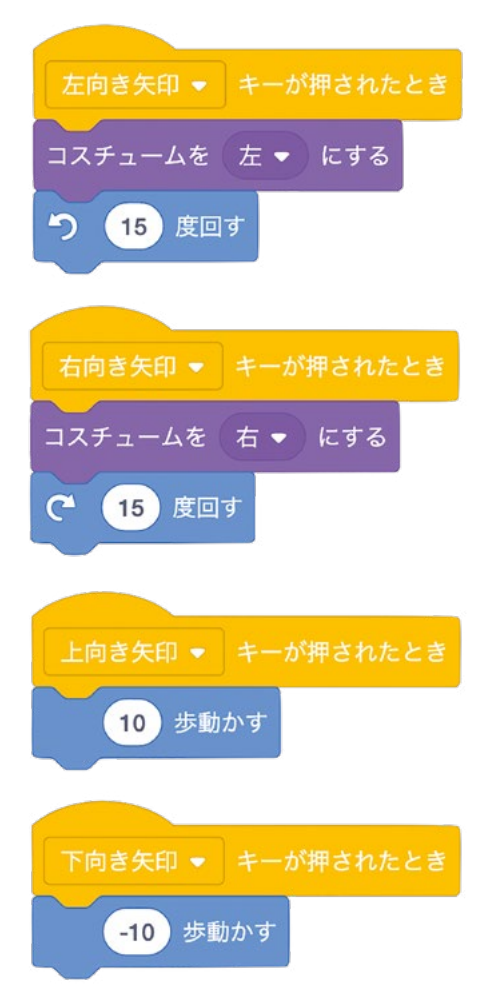

ここからは、猫の数を増やしていきましょう。そのためには、猫の位置をリセットする必要があります。 「イベント」カテゴリーの「「「が押されたとき」」ブロックをコード領域に追加し、その下に「動き」カ テゴリーの「×座標を0、Y座標を0にする」」ブロックと「90度に向ける」」ブロックをドラッグします (必要に応じてブロック内の値を変更してください)。この状態で緑のフラグアイコンをクリックすると、 右を向いた猫がステージの中央に移動します。

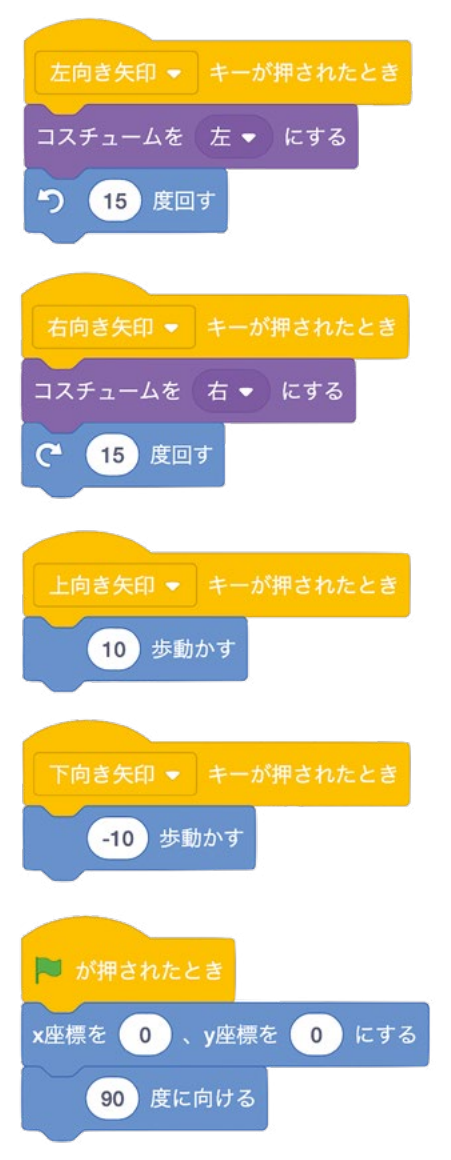

次に、多くの猫をステージに追加してみましょう。「6回繰り返す」ブロックをコード領域 にドラッグし(「10」の部分を「6」に変更します)、このブロックの内側に「制御」カテゴリーの「 自分自身のクローンを作る」ブロックをドラッグします。すべての猫が同じ方向に泳いでいかないよう に、「6回繰り返す」ブロック内の「自分自身のクローンを作る」の上に「<sup>C60</sup>度回す」」ブロックを ドラッグし、「15」の部分を「60」に変更します。この状態で緑のフラグアイコンをクリックして上下左 右の矢印キーを押すと、6匹のネコが生き生きと泳ぎだします。

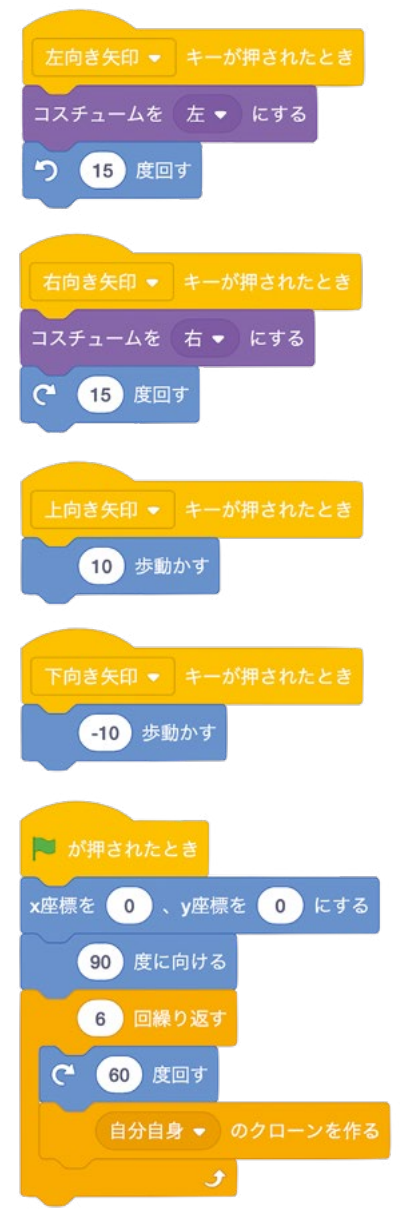

さらに臨場感を出すため、音楽を追加してみましょう。ブロックパレット上部の「音」タブをクリック し、画面左下の「音を選ぶ」アイコン ( ) をクリックします。次に「ループ」カテゴリーをクリックし、 画面をスクロールしていずれかのサウンドを選択します (図 4-19)。各サウンドの右上にあるアイコ ンにマウスポインターを置くと、そのサウンドが再生されます。ここでは、「Dance Around」を選択し ます。音楽を選択したら、「コード」タブをクリックしてコード領域に戻ります。

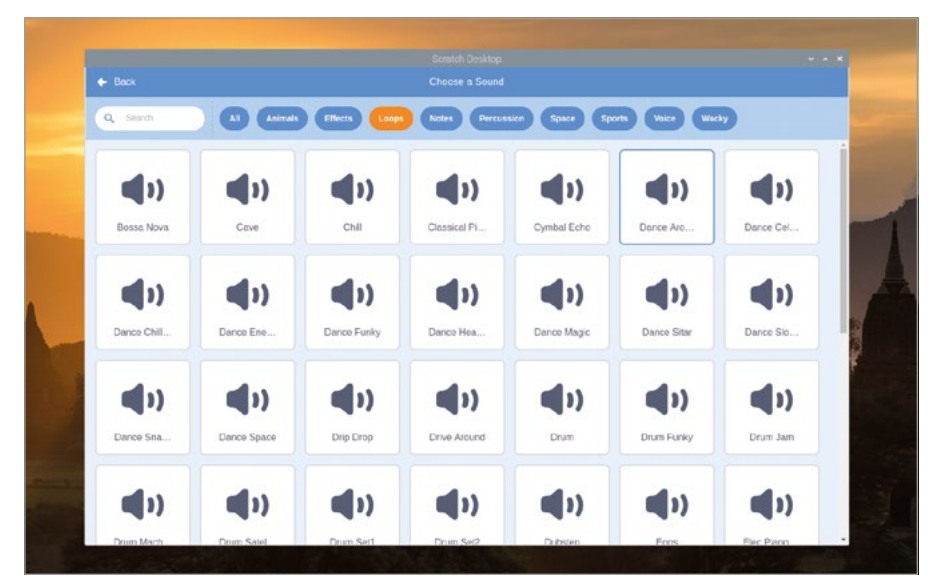

#### ▲図 4-19: サウンドライブラリーでサウンドを選択する

「イベント」カテゴリーの「 が押されたとき」ブロックをコード領域に追加し、このブロック の下に「制御」カテゴリーの「 ずっと」 ブロックをドラッグします。次に、この制御ブロックの内側に「 終わるまで dance の音を鳴らす」 ブロックをドラッグします。このブロックに、上の手順で選択したサ ウンドが表示されていることに注意してください。作業が完了したら、緑のフラグアイコンをクリックし て、プログラムの動作を確認してみましょう。フラグアイコンの右側にある赤い八角形アイコンをクリ ックすると、プログラムが停止します。

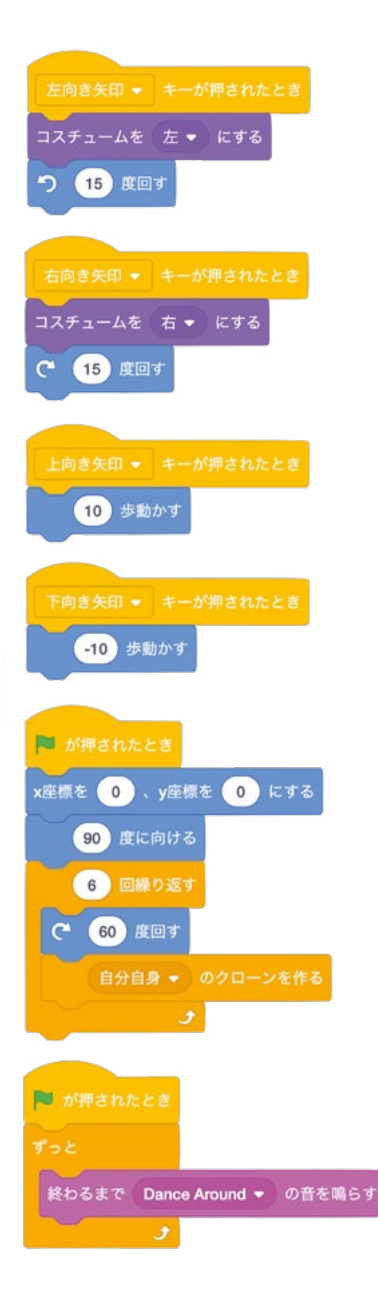

最後に、新しいイベントトリガーを追加して、このプログラムを完成させましょう。「イベント」カ テゴリーの「スペース キーが押されたとき」」ブロックをコード領域に追加し、このブロックの下 に「見た目」カテゴリーの「コスチュームを 右 にする」」ブロックをドラッグします。次に、その下に 「36回繰り返す」ブロックをドラッグし、「10」の部分を「36」に変更し、このブロックの内側に「 つ 10 度回す」」ブロックと「10 歩動かす」」ブロックをドラッグします。

| 左向き矢印 🔹 キーが押されたとき                                    |                  |
|------------------------------------------------------|------------------|
| コスチュームを 左 👻 にする                                      |                  |
| り 15 度回す                                             |                  |
|                                                      |                  |
| 右向き矢印 🝷 キーが押されたとき                                    |                  |
| コスチュームを 右 マ にする                                      |                  |
| で 15 度回す                                             |                  |
| -                                                    |                  |
| 上向き矢印 ▼ キーが押されたとき                                    |                  |
| 10 歩動かす                                              |                  |
|                                                      |                  |
| 下向き矢印 👻 キーが押されたとき                                    |                  |
| -10 歩動かす                                             |                  |
|                                                      |                  |
|                                                      |                  |
| P MHalicza                                           |                  |
| x座標を 0 、y座標を 0 にする                                   |                  |
| 90 度に向ける<br>91 0 0 0 0 0 0 0 0 0 0 0 0 0 0 0 0 0 0 0 |                  |
| 6 回線り返す                                              |                  |
| (* 60) 度回す                                           |                  |
| 自分自身 ▼ のクローンを作る                                      |                  |
|                                                      | スペース 👻 キーが押されたとき |
|                                                      | コスチュームを ちゃ にする   |
|                                                      |                  |
|                                                      | 36 回繰り返す         |
| ずっと                                                  | ℃ 10 度回す         |
| 終わるまで Dance Around ▼ の音を鳴らす                          | 10 歩動かす          |
|                                                      | £                |

緑のフラグアイコンをクリックしてプログラムを開始し、スペースキーを押して動作を確認してみましょう (図 4-20)。作業が終了したら、必ずプログラムを保存してください。

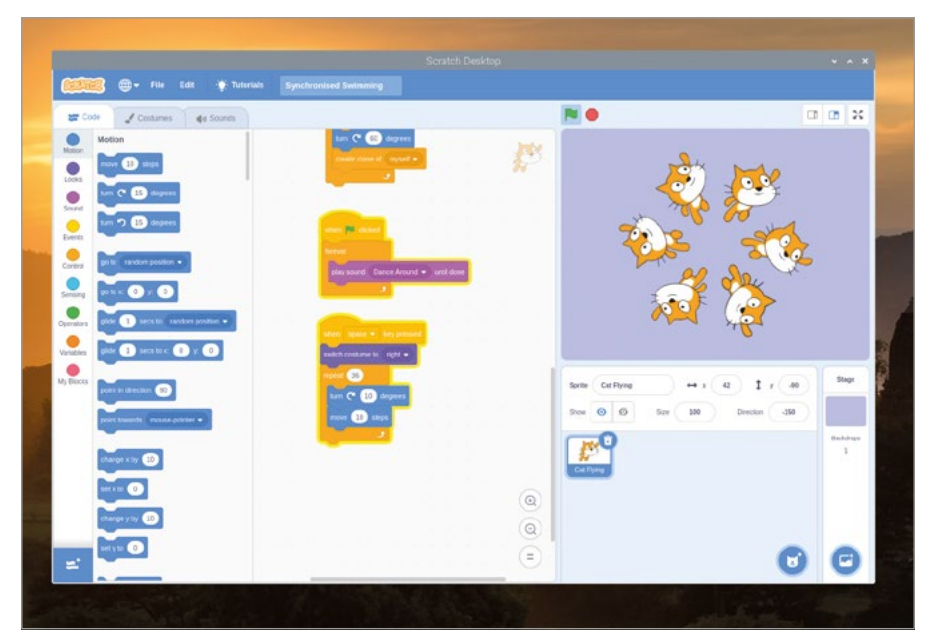

▲図 4-20: シンクロナイズドスイミングのルーティーンを完成させる

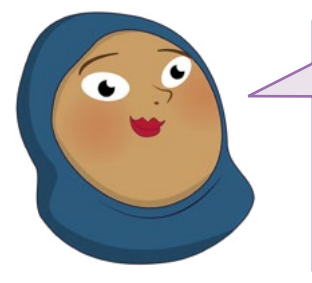

チャレンジ:新しいルーティーンを作って みよう

ループブロックを使用して、シンクロナイズドスイミングの 新しいルーティーンを作ってみましょう。猫の数を増やした り減らしたりするにはどうすればよいでしょうか?キーボ ードの別のキーを使用して複数のルーティーンを追加する ことはできるでしょうか?

# プロジェクト 3: アーチェリーゲーム

Scratch の操作にもだいぶ慣れてきたところで、少し複雑なアーチェリーゲームの作成に挑戦してみ ましょう。これは、不規則に動く弓と矢を使って標的を狙うというゲームです。

## オンラインプロジェクト

このプロジェクトは、オンライン (**rpf.io/archery**) でも公開されています。

最初に、Chromium ブラウザーを開き、アドレスバーに「**rpf.io/p/en/archery-go**」と入力して **ENTER** キーを押します。ゲームのリソースが zip ファイルとしてダウンロードされたら、zip ファイルを 右クリックして「ここに解凍」を選択してください。Scratch 3 に戻り、「ファイル」メニューをクリックして 「コンピューターから読み込む」を選択します。次に、**ArcheryResources.sb3**を選択して「開く」ボ タンをクリックします。現在のプロジェクトのコンテンツを置き換えるかどうかを確認するメッセージが

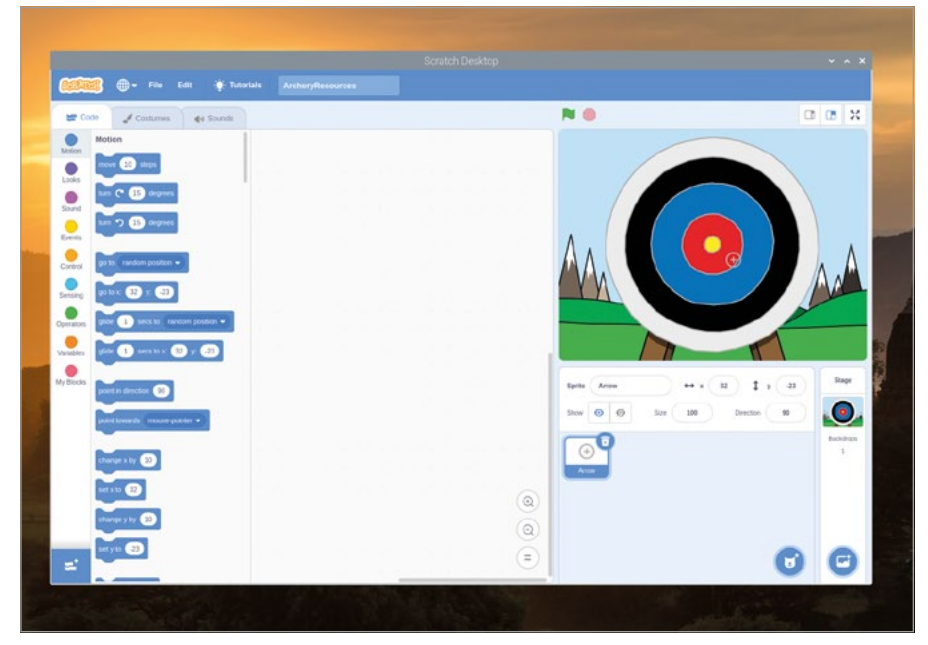

表示されます。まだ変更内容を保存していない場合は、「キャンセル」をクリックして変更内容を保存し、 すでに保存されている場合は「OK」をクリックします。

#### ▲図 4-21: アーチェリーゲーム用のリソースプロジェクト

読み込んだプロジェクトには背景とスプライトがすでに設定されていますが (図 4-21)、ゲームを プレイするためのコードは何もありませんので、あなた自身で追加していきましょう。 最初に「「「「が押されたとき」」ブロックを追加し、このブロックの下に「メッセージ1を送る」ブロッ クをつなげます。このブロックの「メッセージ1」の横にある下矢印をクリックして「新しいメッセージ」 を選択し、メッセージ入力画面で「新しい矢」と入力して「OK」ボタンをクリックします。この時点で、ブ ロックは「新しい矢 を受け取ったとき」のようになります。

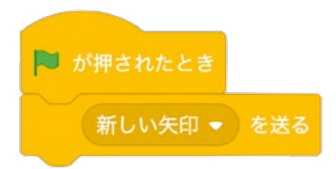

「…を送る」ブロックを使用すると、プログラムの内部でメッセージをやり取りすることができま す。実際に動作を実行するには、「メッセージ1を受け取ったとき」ブロックを追加する必要があ ります。このブロックについても、「メッセージ1」の下矢印をクリックして「新しい矢」を選択します( 新しい矢を受け取ったとき)。今回は、リストに「新しい矢」が表示されるため、これを選択するだけで す。メッセージの入力画面で「新しい矢」と入力する必要はありません。 「新しい矢 を受け取ったとき」ブロックの下に、「×座標を -150、y座標を -150 にする」ブロッ クと「大きさを 400 % にする」ブロックを追加します。これらのブロック内の値はデフォルト値では ないため、コード領域に追加してから、手動で変更する必要があります。この状態で緑のフラグアイコ ンをクリックすると、サイズが 4 倍になった矢がステージの左下に移動します。

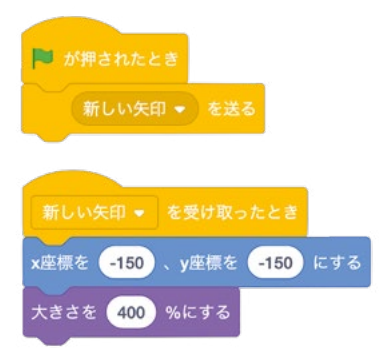

ゲームを難しくするために、弓を引いたときの揺れる動きのシミュレーションを追加してみましょう。「ずっと」、ブロックをコード領域に追加し、このブロックの下に「 1秒で×座標を・150に、y座標を・150にする」、ブロックをドラッグします。左側の「0.5」という値を 「1」に変更し、中央の値と右側の値にそれぞれ「-150から150までの乱数」」演算ブロックをドラッ グして、各値を「-150」と「150」に変更します。これにより、矢がランダムな方向に移動するため(移動 する距離もランダムです)、的を狙うのが難しくなります。

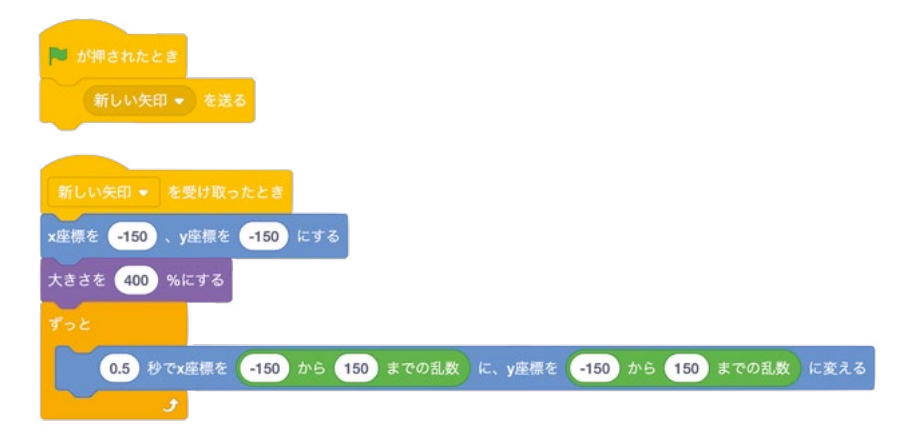

緑のフラグアイコンをクリックすると、矢が的全体をランダムに動き回ることがわかります。 この時点では矢を的に向かって射るための方法がないので、この方法を追加していきましょ う。「スペース キーが押されたとき」」ブロックをコード領域に追加し、このブロックの下に「 すべてを止める」」制御ブロックをドラッグします。この制御ブロック内の下矢印をクリックし、「スプラ イトの他のスクリプトを止める」を選択します (スプライトの他のスクリプトを止める)。

| ■ が押されたとき<br>新しい矢印 ● を送る                                          |
|-------------------------------------------------------------------|
| 新しい矢印 → を受け取ったとき                                                  |
| x座標を -150 、y座標を -150 にする<br>大きさを 400 %にする                         |
| プっと<br>0.5 秒でx磁標を -150 から 150 までの乱数 に、y座標を -150 から 150 までの乱数 に変える |
| スペース ▼ キーが押されたとき<br>スプライトの他のスクリプトを止める ▼                           |

この状態で緑のフラグアイコンをクリックし、適当なタイミングでスペースキーを押すと、矢の動き が止まります。次に、矢が的に向かって飛んでいく動きを加えてみましょう。「<sup>50</sup>回繰り返す」ブロッ クをコード領域に追加し、このブロックの下に「大きさを -10 ずつ変える」ブロックをドラッグして、 緑のフラグアイコンをクリックします。矢がどんどん小さくなっていき、的に向かって飛んでいる様子が 表現できました。

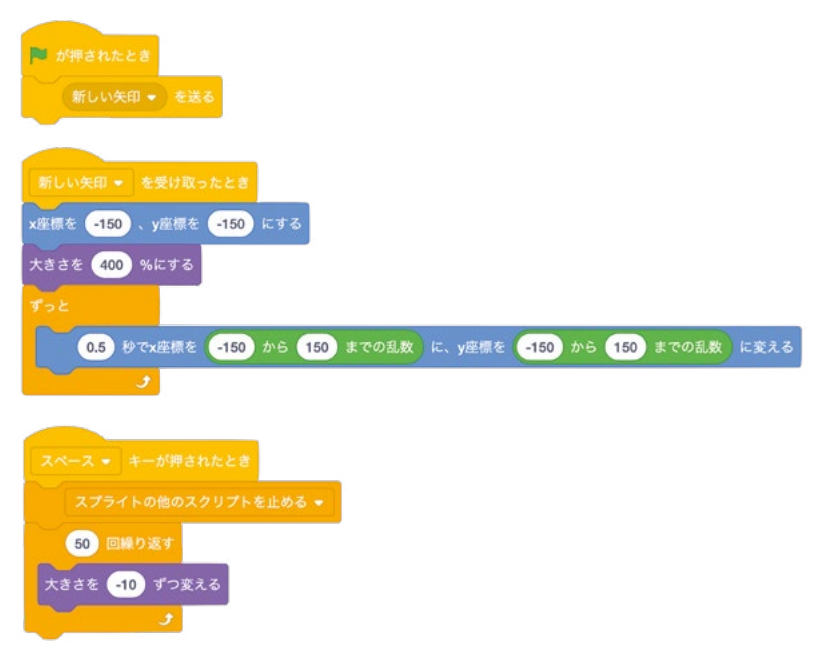

スコアを計算できるようにすると、ゲームがもっと楽しくなります。「<mark>50 回繰り返す</mark>」ブロックの下に 「<mark>もし … なら</mark>」ブロックをドラッグし、このブロックのダイヤモンド型のスペースに「調べる」カテゴリー の「色に触れた」ブロックをドラッグします。次に、このブロックの色の部分をクリックして色オプションを表示し、このオプションの下部に表示されている G アイコンをクリックして、ステージ領域に表示 されている的の中心部 (黄色い部分) をクリックします。

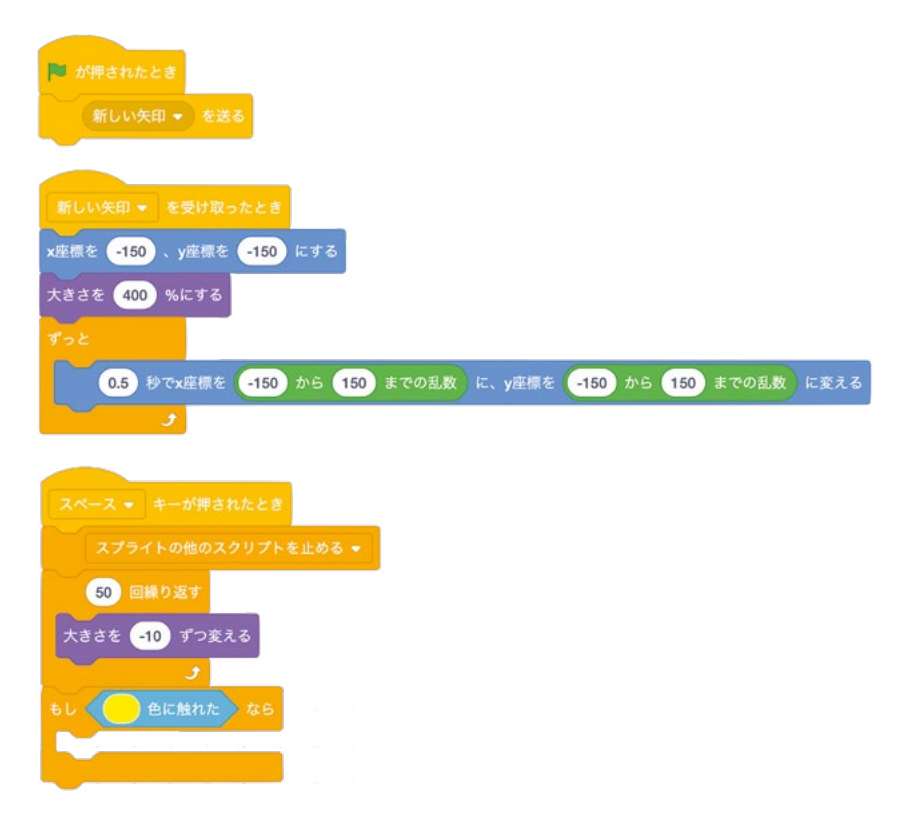

矢が的の中心部に当たったことが音とスコアでわかるように、「cheer の音を鳴らす」ブロックと「 200 ポイントと 2 秒言う」ブロックを「もし…なら」ブロックの内側にドラッグします。 最後に、「もし…なら」ブロックの下に「新しい矢を受け取ったとき」ブロックをドラッグします。こ れで、プレイヤーが矢を放つたびに、次の新しい矢が表示されるようになります。 では、緑のフラグアイコンをクリックしてゲームをプレイしてみましょう。矢がみごとに的の中心の黄色 い部分に当たれば、大きな歓声があがり、200 ポイントを獲得することができます!

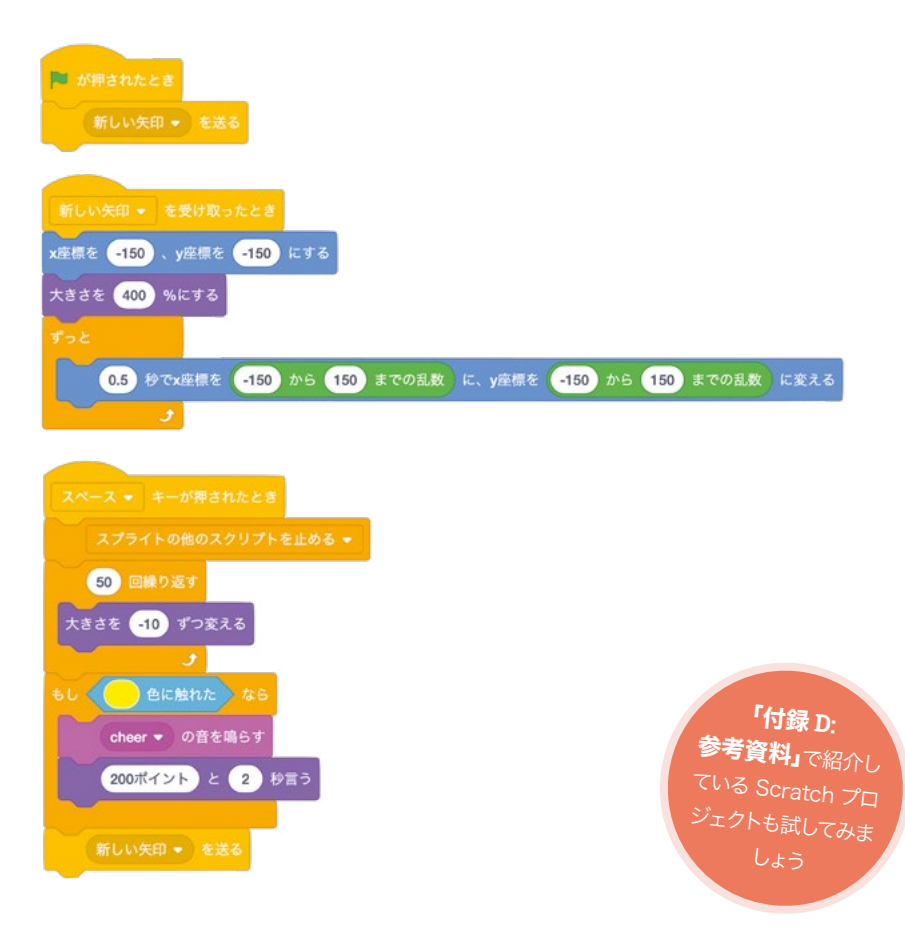

このままでもゲームとしてプレイできますが、スコアを獲得するには少し難しすぎるかもしれません。 この章で学習したスキルを応用して、このゲームを改良してみましょう。たとえば、的の中心部だけでな く、ほかの部分に矢が当たった場合もポイントを獲得できるようにすれば、もっとゲームが楽しくなりま す。赤い部分に当たった場合は 100 ポイント、青い部分に当たった場合は 50 ポイントなど、いろいろ と工夫してみてください。

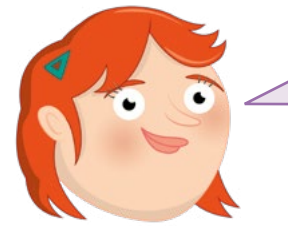

## チャレンジ: 改良してみよう

このゲームをもっと簡単にするにはどうすればよいでしょうか? このゲームをもっと難しくするにはどうすればよいでしょうか? 変数を使ってスコアを加算していくことはできるでしょうか?制 限時間を決めてカウントダウンすることはできるでしょうか?

# <sup>第5章</sup> Python を使ってプロ グラミングしてみよう

Scratch について理解したところで、今度は Python を 使ってテキストベースのコーディングを行ってみましょう。

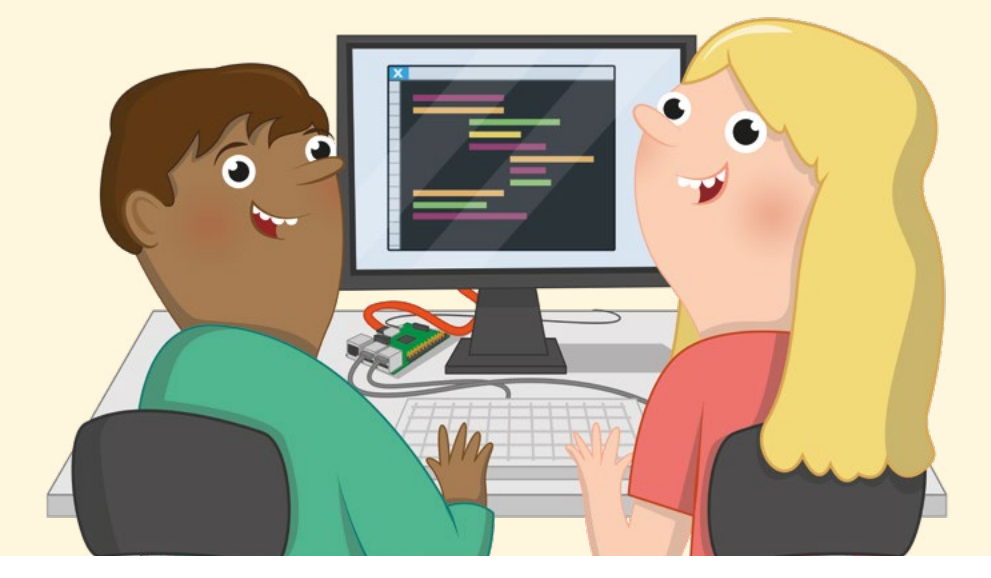

ンティ・パイソンというコメディグループにちなんで名付けられた Python は、グイド・ヴァ ンロッサムが趣味のプロジェクトとして 1991 年に一般公開した後、幅広いプロジェクト を推進するプログラミング言語として成長し、多くの人々に愛されています。Scratch の 視覚的な環境と異なり、Python はテキストベースです。シンプルな言語と特定のフォーマットを使用 して命令を記述し、コンピューターで実行します。

Python は、すでに Scratch を使用しているユーザーの次のステップで、柔軟性が向上した、より 「従来型」のプログラミング環境を提供します。ただし、学習が難しいわけではありません。少し練習 すれば、簡単な計算から驚くほど複雑なゲームに至るまで、だれでも Python プログラムを作成でき ます。

この章は、「第4章 Scratch 3 を使ってプログラミングしてみよう」で紹介した用語と概念に基づいています。第4章の演習を完了していない場合は、まず第4章の演習を完了することをお勧めします。そうすることで、この章の内容が理解しやすくなります。

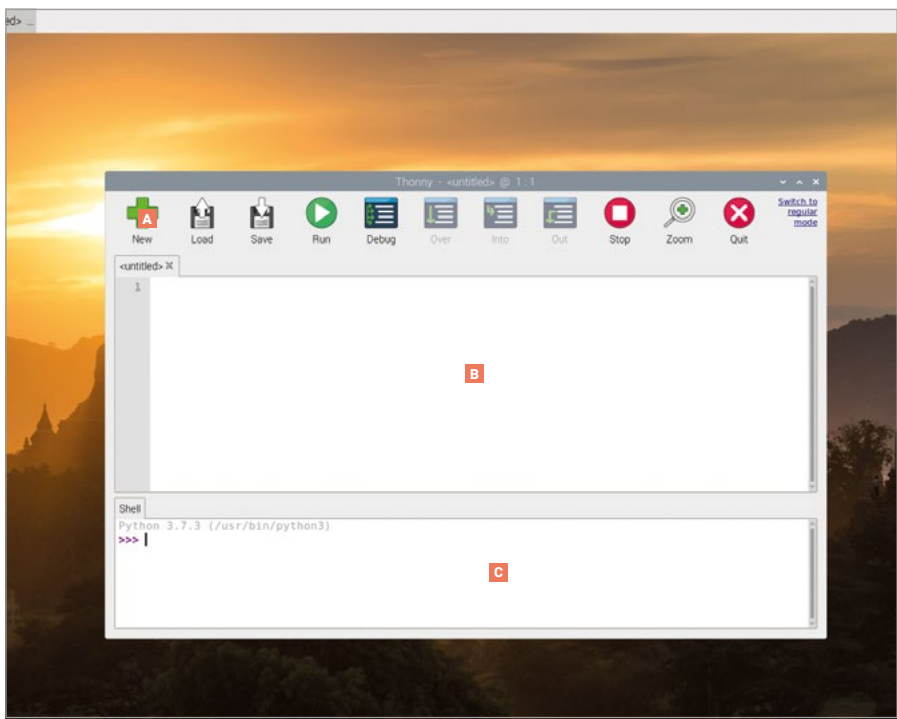

# Thonny Python IDE の紹介

- ツールバー Thonny の「Simple Mode」 インターフェイスには、メニューとしてわ かりやすいアイコンバーが用意されてお り、Python プログラムを作成、保存、読み込 み、実行できるほか、さまざまな方法でテスト を実施できます。
- C Python シェル Python シェルには個 々の命令を入力できます。これらの命令は ENTER キーを押すとすぐに実行されます。 実行中のプログラムに関する情報も表示し ます。
- B スクリプト領域 スクリプト領域は Python プログラムを記述する場所です。プログラム を表示するメイン領域と、行番号を表示する 細長い領域とに分かれています。

## Thonny のバージョン

Thonny には 2 つのインターフェイスバージョンがあります。「Regular Mode」と、初心者向けの 「Simple Mode」です。この章では「Simple Mode」を使用します。これは raspberry メニューの「 プログラミング」セクションから Thonny を開くと、デフォルトで読み込まれます。 

# Python で「こんにちは!」というプログラムを作成する

Raspberry Pi にプリインストールされている他のプログラムと同様、Thonny はメニューから利用できます。raspberry アイコンをクリックし、カーソルを「プログラミング」セクションに移動して、「Thonny Python IDE」をクリックします。クリックしてから数秒後、Thonny のユーザーインターフェイスが (デフォルトでは「Simple Mode」で)表示されます。

Thonny は統合開発環境 (IDE) と呼ばれているパッケージです。難しそうな名前ですが、ソフトウェアの記述 (開発) に必要なあらゆるツールを 1 つのユーザーインターフェイス (環境) に集約する (統合) ことを表しています。利用可能な IDE は多数存在します。多くの異なるプログラミング言語を サポートするものもあれば、Thonny のように単一の言語をサポートするものもあります。

プログラムのベースとして視覚的な構成ブロックを提供する Scratch とは異なり、Python はす べてを記述するという点で、より従来型のプログラミング言語です。1 つ目のプログラムを作成しまし ょう。Thonny ウィンドウの下部にある Python のシェル領域をクリックし、以下の命令を入力して ENTER キーを押してください。

#### print("こんにちは!")

ENTER キーを押すと、プログラムがすぐに実行されます。Python はあなたが入力した「こんにちは!」というメッセージを同じシェル領域に表示します (図 5-1)。これはシェルが Python のインター プリターに直接指示しているためです。インタープリターはあなたの指示を確認し、その意味を解釈し ます。これは誰かと話をするように、あなたが会話を終えると反応し、あなたが次の話をするまで待機 するので対話モードと呼ばれます。

|                                     |          |                       |        | TH    | ionny - <unt< th=""><th>itled&gt; @ 1 :</th><th>1</th><th></th><th></th><th></th><th>~ ^ ×</th></unt<> | itled> @ 1 : | 1                                                                                                    |      |      |      | ~ ^ ×                        |
|-------------------------------------|----------|-----------------------|--------|-------|----------------------------------------------------------------------------------------------------|--------------|----------------------------------------------------------------------------------------------------|------|------|------|------------------------------|
| +                                   | Ĥ        | - M                   | 0      | (E)   |                                                                                                    | 1            | t de la companya de la companya de l | 0    | ۲    |      | Switch to<br>regular<br>mode |
| New                                 | Load     | Save                  | Run    | Debug | Over                                                                                                   |              | Out                                                                                                    | Stop | Zoom | Quit |                              |
| $\text{-untitled}{\succ}  {\asymp}$ |          |                       |        |       |                                                                                                    |              |                                                                                                    |      |      |      |                              |
| 1                                   |          |                       |        |       |                                                                                                    |              |                                                                                                    |      |      |      | 1                            |
|                                     |          |                       |        |       |                                                                                                    |              |                                                                                                    |      |      |      |                              |
|                                     |          |                       |        |       |                                                                                                    |              |                                                                                                    |      |      |      |                              |
|                                     |          |                       |        |       |                                                                                                    |              |                                                                                                    |      |      |      |                              |
|                                     |          |                       |        |       |                                                                                                    |              |                                                                                                    |      |      |      | - 1                          |
|                                     |          |                       |        |       |                                                                                                    |              |                                                                                                    |      |      |      |                              |
|                                     |          |                       |        |       |                                                                                                    |              |                                                                                                    |      |      |      | - 1                          |
|                                     |          |                       |        |       |                                                                                                    |              |                                                                                                    |      |      |      | - 1                          |
|                                     |          |                       |        |       |                                                                                                    |              |                                                                                                    |      |      |      | Į.                           |
| Shell                               |          |                       |        |       |                                                                                                    |              |                                                                                                    |      |      |      |                              |
| Python 3                            | .7.3 (/u | sr/bin/py<br>World!") | thon3) |       |                                                                                                    |              |                                                                                                    |      |      |      | î                            |
| Hello W                             | lor ld!  |                       |        |       |                                                                                                    |              |                                                                                                    |      |      |      |                              |
| >>>                                 |          |                       |        |       |                                                                                                    |              |                                                                                                    |      |      |      |                              |
|                                     |          |                       |        |       |                                                                                                    |              |                                                                                                    |      |      |      |                              |
|                                     |          |                       |        |       |                                                                                                    |              |                                                                                                    |      |      |      |                              |
|                                     |          |                       |        |       |                                                                                                    |              |                                                                                                    |      |      |      |                              |

▲図 5-1:Python のシェル領域に「こんにちは!」と表示されます

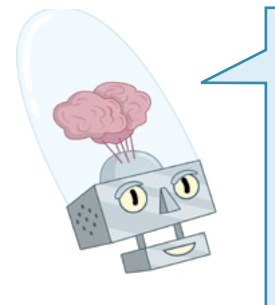

構文エラー

プログラムが実行されず、「syntax error」メッセージがシェル領域に出力 される場合は、記述内容に誤りがあります。Python は命令の記述方法が 厳密です。角かっこや引用符は漏れがないように正確に記述する必要があり ます。命令は大文字小文字の区別を含め正確に記述する必要があります。た とえば、「Print」ではなく「print」と記述しなければなりません。また、命令内 に不要な記号を含めないようにする必要があります。これらの方法に従って いないと、プログラムは実行されません。もう一度命令を入力し、この本の命 令と一致していることを確認してから ENTER キーを押してみてください。

ただし、Python を対話モードで使用しなければならないわけではありません。Thonny ウィンド ウの中央にあるスクリプト領域をクリックし、プログラムをもう一度入力します。

#### print("こんにちは!")

ENTER キーを押すと、今度はスクリプト領域に新しい空白行のみが表示されます。この形式でプログラムを動作させるには、Thonny のツールバーで「Run」アイコン シをクリックする必要があります。クリックすると、最初にプログラムを保存するように求められます。「Hello World」などのわかりやすい名前を入力して、「Save」ボタンをクリックします。プログラムが保存されると、Python のシェル領域に2つのメッセージが表示されます (図 5-2)。

>>> %Run 'Hello World.py'

#### こんにちは!

|                                              |                                                               |                                    |        | Thonny - | /home/pi/H | iello World.py | /@2:1 |   |      |      | ~ ^ X                        |
|----------------------------------------------|---------------------------------------------------------------|------------------------------------|--------|----------|------------|----------------|-------|---|------|------|------------------------------|
| New                                          | Load                                                          | Save                               | Run    | Debug    | Over       | Into           | TTT I | O | Zoom | Quit | Switch to<br>regular<br>mode |
| Hello Wor                                    | ld.py ⊯                                                       |                                    |        |          |            |                |       |   |      |      |                              |
| 1 p<br>2                                     | rint("Hell                                                    | o, World!                          | ")     |          |            |                |       |   |      |      |                              |
| Shell<br>Python<br>>>> pri<br>Hello<br>Hello | 3.7.3 (/u:<br>int("Hello<br>World!<br>in 'Hello N<br>, World! | sr/bin/py<br>World!")<br>World.py' | thon3) |          |            |                |       |   |      |      | 0                            |

▲図 5-2:簡単なプログラムの実行

1 つ目の行は Thonny の命令です。保存したプログラムを実行するように Python のインタープ リターに指示しています。2 つ目の行はプログラムの出力です。あなたが Python に出力するように 指示したメッセージが表示されます。これで、1 つ目の Python プログラムを作成し、対話モードとス クリプトモードの両方で実行しました。

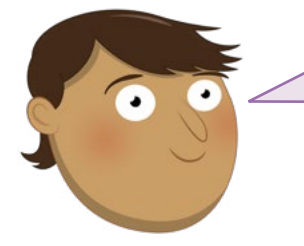

#### チャレンジ:新しいメッセージ

Python プログラムが出力するメッセージを変更できますか? メッセージをさらに追加する場合、対話モードとスクリプトモードのどちらを使用しますか?プログラムから角かっこや引用符を 削除した後、プログラムをもう一度実行するとどうなりますか?

### 次のステップ: ループとコードのインデント

Scratch がジグソーパズルのようなブロックを使用して、プログラムのどの部分をどの部分と組み合わせるかを制御するのと同様、Python にもプログラムの実行シーケンスを制御する独自の方法があります。インデントです。Thonny のツールバーで「New」アイコン 📌 をクリックし、新しいプログラムを作成しましょう。既存のプログラムは失われません。代わりに、Thonny はスクリプト領域の上に新しいタブを作成します。以下のように入力します。

print("ループ開始!")
for i in range(10):

最初の行は、「こんにちは」プログラムと同様に、シェルに簡単なメッセージを出力します。2 つ目の 行は有限ループを開始します。これは Scratch を使用する場合と同様に機能します。i カウンターが ループに割り当てられ、一連の数値が与えられます。これらの数値は 0 から 10 未満の間で増加する よう range 命令によって指示されています。コロン記号 (:) は、次の命令がループの一部であること を Python に指示します。

Scratch では、ループに含まれる命令は文字どおり C 型ブロック内に含まれていますが、Python ではインデントを使って表します。次の行は 4 つの空白スペースで始まります。Thonny では 2 行目 の終わりに ENTER キーを押すと、これらのスペースが追加されます。

#### print("ループ回数", i)

空白スペースによってこの行は他の行よりも内側に配置されます。Python ではこのインデントに よってループ外の命令とループ内の命令が区別されます。インデントされたコードは、ネストされたコ ードと呼ばれます。

3 行目の終わりに ENTER キーを押すと、Thonny は次の行がループの一部であると想定し、自動的にインデントします。これを削除するには、4 行目を入力する前に BACKSPACE キーを 1 回押します。

#### print("ループ終了!")

これで 4 行のプログラムが完成しました。最初の行はループの外側にあるため 1 回だけ実行され ます。2 行目はループを設定します。3 行目はループ内にあり、ループがループするたびに 1 回実行 されます。4 行目は再びループの外側にあります。

```
print("ループ開始!")
for i in range(10):
print("ループ回数", i)
print("ループ終了!")
```

「Run」アイコンをクリックし、プログラムを「Indentation」という名前で保存し、シェル領域に出力を表示します (図 5-3)。

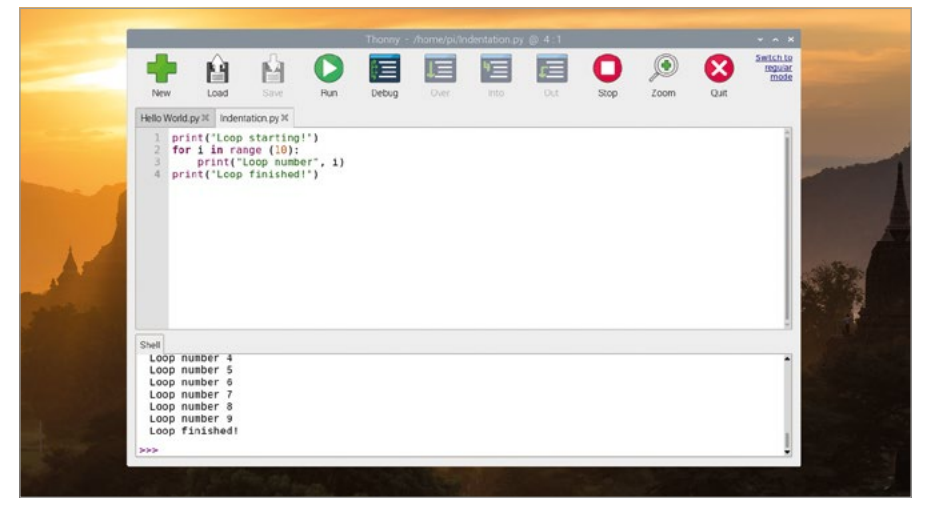

▲図 5-3:ループの実行

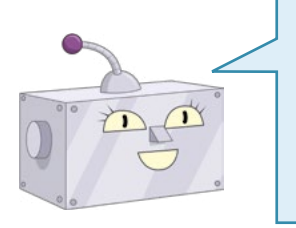

## ゼロからカウントする

Python はインデックスがゼロの言語です。つまり、1 からではなく 0 から カウントを開始します。そのため、プログラムでは 1 から 10 ではなく 0 か ら 9 の数値が出力されます。 必要に応じて、range(10) 命令を range(1, 11) またはその他の任意の 数値に切り替えることで、この動作を変更することができます。 インデントは Python の重要な要素ですが、プログラムが期待どおりに機能しない原因にもなり ます。プログラムで問題の原因を特定する (デバッグと呼ばれます) ときは、必ずインデントを確認す るようにしてください。特にループ内にループをネストしているときは注意してください。

Python は永続的に実行される無限ループもサポートしています。プログラムを有限ループから無限ループに変更するには、2 行目を以下のように編集します。

#### while True:

「Run」アイコンをクリックすると、「name 'i' is not defined」というエラーが表示されま す。これは変数 i を作成して値を割り当てた行を削除したためです。これを修正するには、変数を使用 しないように 3 行目を編集します。

#### print("ループ実行中!")

「Run」アイコンをクリックすると、「ループ開始!」のメッセージがすぐに表示され、その後に「ルー プ実行中!」のメッセージが永続的に表示されます (図 5-4)。ループは無限に繰り返されるため、「ル ープ終了!」のメッセージは出力されません。Python が「ループ実行中!」のメッセージの出力を終了す ると、ループの先頭に戻って再度出力が行われます。

|   | -                          | Ĥ                                              | Ĥ                                 | Dun                  | Thoney - | dentation py | (1) 4 24 | 0    | <b>)</b> | 8   | Switch to<br>regular<br>mode |    |
|---|----------------------------|------------------------------------------------|-----------------------------------|----------------------|----------|--------------|----------|------|----------|-----|------------------------------|----|
|   | Hello Work                 | d.pv K inden                                   | tation.ov X                       | in an                | bebby    |              |          | oupp | 2001     | Gon |                              |    |
| N | 1 pr<br>2 wh<br>3 4 pr     | int("Loop<br>ile True:<br>print("<br>int("Loop | starting<br>Loop runn<br>finished | !")<br>ing!")<br>!") |          |              |          |      |          |     |                              | 97 |
|   | Shell<br>Loop I<br>Loop I  | running!<br>running!<br>running!               |                                   |                      |          |              |          |      |          |     | 1                            |    |
|   | Loop I<br>Loop I<br>Loop I | running!<br>running!<br>running!               |                                   |                      |          |              |          |      |          |     |                              |    |

▲図 5-4:プログラムを停止するまで無限ループは続きます

Thonny のツールバーで「Stop」アイコン O をクリックすると、プログラムが実行を停止します。これはプログラムの中断と呼ばれます。Python のシェル領域にメッセージが表示され、4 行目に到達することなくプログラムは停止します。

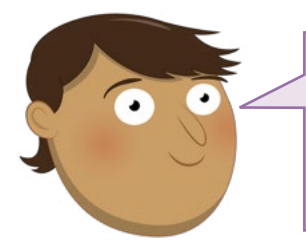

チャレンジ: ループをループする

ループを再び有限ループに戻すことはできますか?プログラムに2つ目の有限ループを追加できますか?ループ内にループを追加するにはどうしますか?追加するとどのように機能すると思いますか?

#### 条件と変数

すべてのプログラミング言語と同様、変数の役割はループを制御することだけではありません。新しい プログラムを開始しましょう。Thonny のメニューで「New」アイコン 中 をクリックし、スクリプト領 域に以下を入力してください。

#### userName = input ("あなたの名前は?")

「Run」アイコンをクリックし、プログラムを「Name Test」という名前で保存します。あなたの名 前の入力を求めるメッセージがシェル領域に表示されます。シェル領域に名前を入力し、ENTER キ ーを押します。これがプログラムの唯一の命令であるため、名前を入力しても何も起こりません (図 5-5)。変数に指定したデータを使って何か実行させる場合は、プログラムに追加の行を入力する必 要があります。

|   |                    |                       | 0                    |             | Thonny | /home/pi/N | arrie Test.py | @ 1:41 |      | 0    |           | ~ ~ *           |  |
|---|--------------------|-----------------------|----------------------|-------------|--------|------------|---------------|--------|------|------|-----------|-----------------|--|
|   |                    | Ê.                    | E Start              | 0           | ¢=     | 1          | 言             | t 🗐    | 0    | ۲    | $\otimes$ | regular<br>mode |  |
|   | New                | Load                  | Save                 | Run         | Debug  | Over       | Into          |        | Stop | Zoom | Quit      |                 |  |
|   | Helo World.p       | oy≍ Inden             | tation.py ×          | Name Test.p | y X    |            |               |        |      |      |           |                 |  |
| 1 |                    |                       |                      |             |        |            |               |        |      |      |           |                 |  |
|   | Shell              |                       |                      |             |        |            |               |        |      |      |           |                 |  |
|   | Loop ru<br>Loop ru | inning!               |                      |             |        |            |               |        |      |      |           | 1               |  |
|   | Python 3           | .7.3 (/u:<br>'Name Te | sr/bin/py<br>est.py' | thon3)      |        |            |               |        |      |      |           |                 |  |
|   | then in            | VOUE DA               | no? Garot            | th          |        |            |               |        |      |      |           |                 |  |
|   | what is            | , ,                   |                      |             |        |            |               |        |      |      |           |                 |  |

▲ 図 5-5:input 関数を使用すると、ユーザーにテキスト入力を求めることができます

名前を使用するプログラムを作成してみましょう。以下のように入力し、条件文を追加してください。

```
if userName == "Clark Kent":

print("あなたはスーパーマンです!")

else:

print("あなたはスーパーマンではありません!")
```

Thonny はコードのインデントが必要であることを確認すると自動的にインデントを追加しますが、どこでインデントを終了するかを特定することはできません。そのため、自分でスペースを削除する必要があります。

「Run」アイコンをクリックし、シェル領域に名前を入力します。あなたの名前が Clark Kent でない場合、「あなたはスーパーマンではありません!」というメッセージが表示されます。もう一度「Run」をクリックし、今度は「Clark Kent」と入力します。大文字と小文字の区別を含め (C と K は大文字にします)、プログラムに記述した名前と正確に一致するように入力してください。今回はあなたがスーパーマンであると認識されます (図 5-6)。

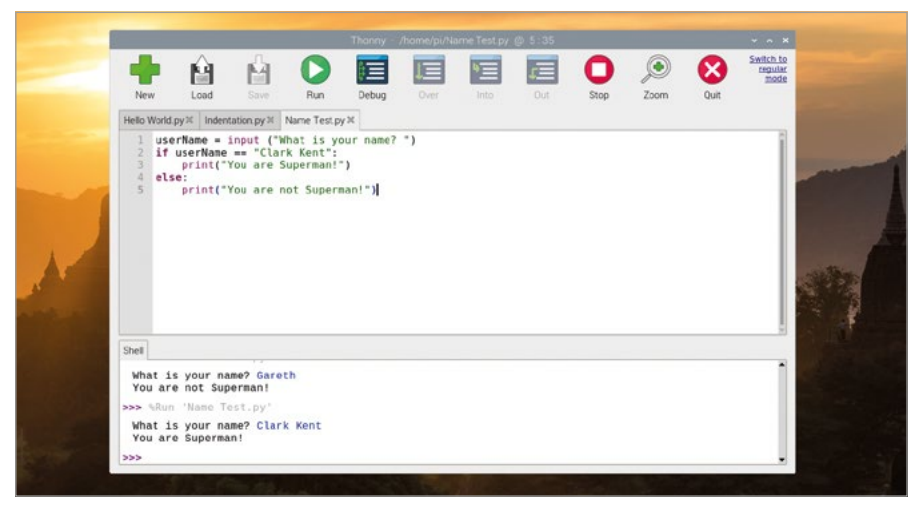

#### ▲ 図 5-6:人類を救うため世界中を飛び回っているのでは?

==記号は、userName 変数がプログラム内のテキスト (文字列と呼ばれます) と等しいかどうか を直接比較するように Python に指示します。このほかにも比較を行うことができます。>を使用する と、数値が別の数値より大きいかどうかを比較できます。<を使用すると、数値が別の数値より小さい かどうかを比較できます。=>を使用すると、数値が別の数値以上であるかどうかを比較できます。=< を使用すると、数値が別の数値以下であるかどうかを比較できます。!=も使用でき、数値が別の数値 と等しくないことを意味します。つまり、==と逆の意味になります。これらの記号は、厳密には比較演 算子と呼ばれます。

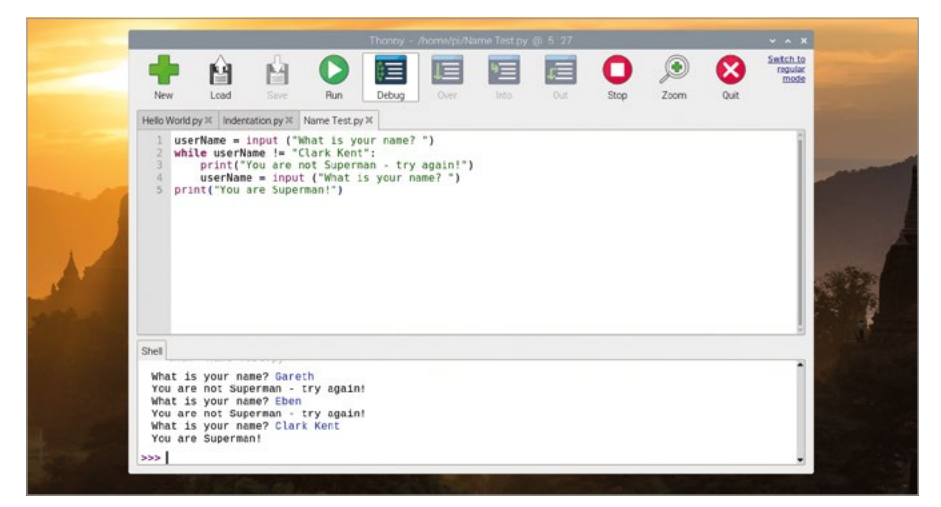

#### ▲図 5-7:「Clark Kent」と入力されるまで名前を質問し続けます

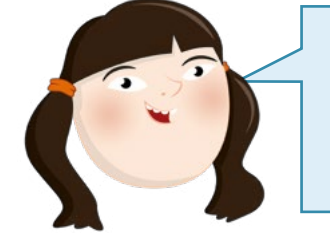

「=」と「==」の使用 変数を使用する場合は、=と==の違いを学習することが重要です。注:=

は「変数をこの値と等しくする」ことを意味し、==は「変数がこの値と等し いかどうかを確認する」ことを意味します。これらを混同してプログラム を作成すると、プログラムが機能しない可能性があります。

比較演算子はループでも使用できます。2 行目から 5 行目を削除して以下を入力してください。

```
while userName != "Clark Kent":
    print("あなたはスーパーマンではありません - もう一度やり直してくださ
い!")
    userName = input ("あなたの名前は? ")
    print("あなたはスーパーマンです!")
```

「Run」アイコンをもう一度クリックします。今度はあなたがスーパーマンであることが確認される まで、プログラムは終了せずに名前を質問し続けます (図 5-7)。非常に単純なパスワードのように動 作します。ループから抜け出すには、「Clark Kent」と入力するか、Thonny のツールバーで「Stop」ア イコンをクリックします。おめでとうございます! これで、条件と比較演算子の使い方について理解し ました!

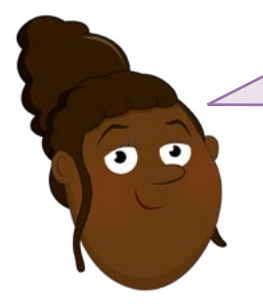

#### チャレンジ: 質問を増やす

複数の質問を表示するようにプログラムを変更し、複数の 変数に回答を保存できますか?「第4章 Scratch3を 使ってプログラミングしてみよう」で作成したプログラム と同様に、ユーザーが入力した数値が5より大きいか小 さいかを出力するプログラムを条件と比較演算子を使っ て作成できますか?

# プロジェクト1:タートルによる雪の結晶

Python がどのように機能するかを理解したところで、今度はグラフィックを操作してみましょう。タートルと呼ばれるツールを使用して雪の結晶を作成します。

## オンラインプロジェクト

このプロジェクトは、オンライン (rpf.io/turtle-snowflakes) でも公開されています。

当初タートルは動物名のカメと同じ形をした物理的なロボットで、直線に移動し、方向転換し、ペン を上下するように設計されていました。デジタルバージョンのタートルでは、直線の描画の開始と停止 を指示します。Logo 言語などの一部の言語と異なり、Python にはタートルツールが組み込まれてい ませんが、タートルの機能を提供するアドオンコードのライブラリーが付属しています。ライブラリーは Python の機能を拡張する新しい命令を追加するためのコードバンドルです。import コマンドを使用 して、あなたの独自のプログラムにコードを取り込みます。

新しいプログラムを作成しましょう。「New」アイコン 🌪 をクリックし、以下のように入力してくだ さい。

#### import turtle

ライブラリーに含まれている命令を使用するときは、ライブラリー名、ピリオド、命令名の順に入力す る必要があります。毎回入力するのは大変なので、代わりに短い変数名を割り当てることができます。1 文字だけでも構いませんが、タートルにペット名を付けることにしましょう。以下のように入力します。

#### pat = turtle.Turtle()

プログラムをテストするには、タートルに何か指示する必要があります。以下のように入力してください。

#### pat.forward(100)

「Run」アイコンをクリックし、プログラムを「**Turtle Snowflakes**」という名前で保存します。プロ グラムが保存されると、「Turtle Graphics」という新しいウィンドウが表示され、プログラムの実行結果 が表示されます。Pat (タートル) は 100 歩前に前進して直線を描いています (図 **5-8**)。

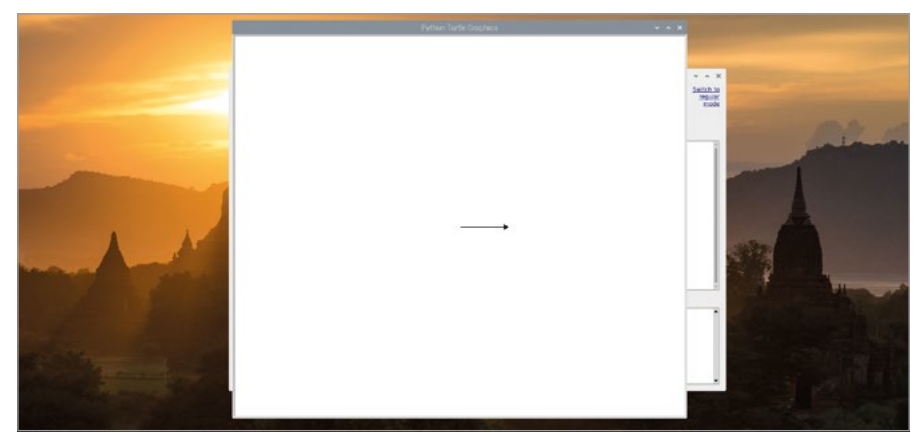

▲図 5-8:タートルが前進して直線を描きます

メインの Thonny ウィンドウに戻ります。このウィンドウが「Turtle Graphics」ウィンドウの後ろ に隠れている場合は、「Turtle Graphics」ウィンドウの最小化ボタンをクリックするか、画面上部のタ スクバーにある Thonny エントリーをクリックします。「Turtle Graphics」ウィンドウを閉じる場合 は、「Stop」ボタンをクリックします。

手作業ですべての移動命令を入力するのは大変なので、3 行目を削除し、図形を作成するループ を作成します。

```
for i in range(2):
    pat.forward(100)
    pat.right(60)
    pat.forward(100)
    pat.right(120)
```

プログラムを実行すると、Pat は平行四辺形を1つ描きます (図 5-9)。

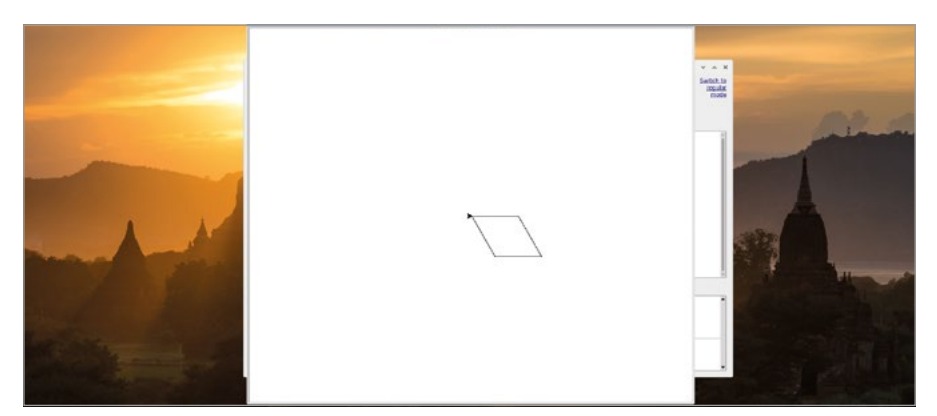

▲図 5-9:方向変換と移動を組み合わせることで図形を描くことができます

これを雪の結晶のような図形にするには、Thonnyのメインウィンドウの「Stop」アイコンをクリックし、3 行目に以下の行を追加して、ループの外側にループを作成します。

#### for i in range(10):

…プログラムの最後に以下を追加します。

#### pat.right(36)

既存のループが正しくインデントされていないため、プログラムはこのままでは実行されません。これを修正するには、既存のループの各行の先頭 (4 行目から 8 行目) をクリックし、**SPACE** キーを 4 回押してインデントを修正します。プログラムは以下のようになります。

```
import turtle
pat = turtle.Turtle()
for i in range(10):
    for i in range(2):
        pat.forward(100)
        pat.right(60)
        pat.forward(100)
        pat.right(120)
        pat.right(36)
```

「Run」アイコンをクリックし、タートルの動きを確認します。前回と同じように平行四辺形が描かれますが、1 つの平行四辺形が完了すると、36 度回転して別の平行四辺形が描かれます。この動作は画面に重なり合った平行四辺形が 10 個描かれるまで続き、雪の結晶のような図形が作成されます (図 5-10)。

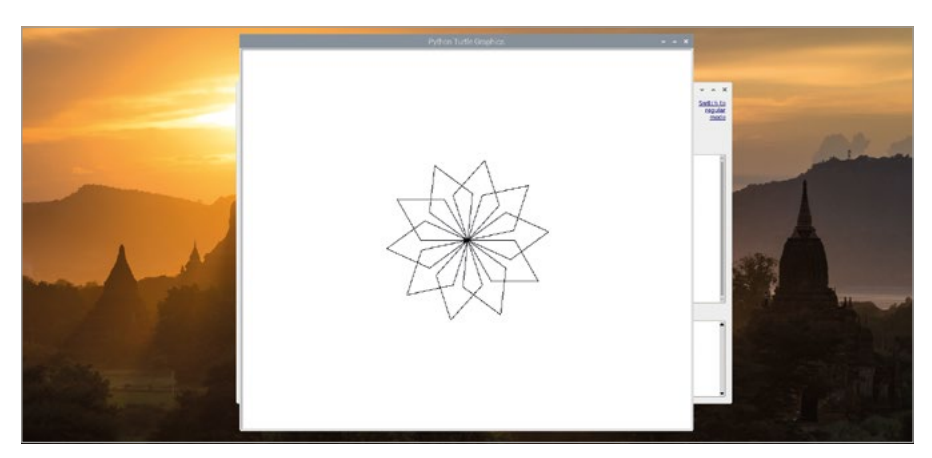

▲ 図 5-10:図形の作成を繰り返すことでより複雑な形状を作成します

ロボットのタートルは大きな紙に単色で描画しますが、Python のシミュレーションタートルでは さまざまな色を使用できます。3 行目と 4 行目に以下の行を新しく追加します。

```
turtle.Screen().bgcolor("blue")
pat.color("cyan")
```

プログラムを再度実行すると、新しいコードを実行した結果を確認できます。「Turtle Graphics」 ウィンドウの背景色が青に変わり、雪の結晶がシアンで表示されます (図 5-11)。

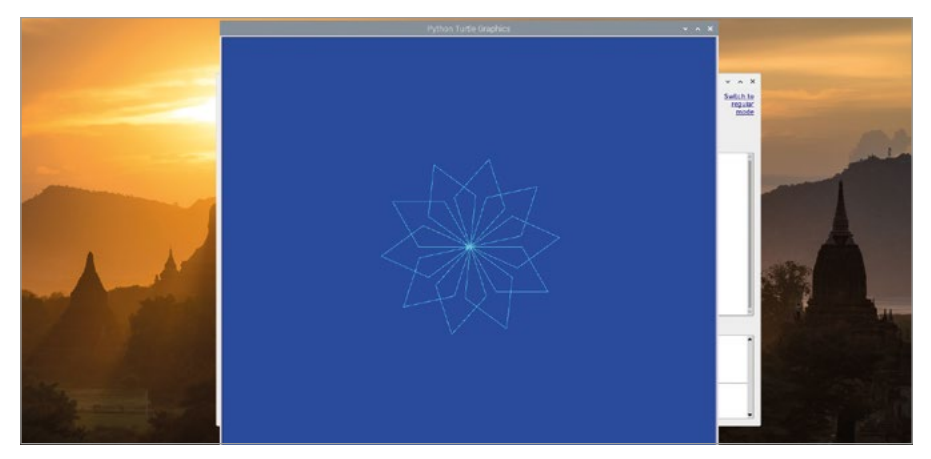

▲図 5-11:背景と雪の結晶の色が変わります

random ライブラリーを使用して、リストからランダムに色を選択することもできます。プログラムの先頭に戻り、2 行目に以下を挿入します。

#### import random

4 行目で指定されている背景色を「blue」から「grey」に変更し、5 行目に新しい行を挿入して、「colours」という新しい変数を作成します。

colours = ["cyan", "purple", "white", "blue"]

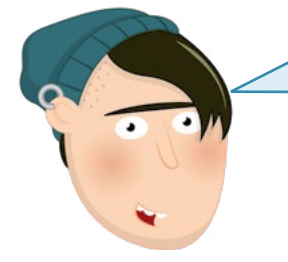

## アメリカ英語のスペル

多くのプログラミング言語はアメリカ英語のスペルを使用していま す。Python も例外ではありません。タートルのペンの色を変えるコマンド のスペルは color です。イギリス英語の colour を使用すると機能しませ ん。ただし、変数には任意のスペルを使用できます。そのため、新しい変数 colours を呼び出して Python に理解させることができます。 このタイプの変数はリストと呼ばれ、角かっこを使用します。この場合、リストには雪の結晶を構成 する並行四辺形の色を指定します。ただし、ループが繰り返されるたびに色を1つ選択するように Python に指示する必要があります。プログラムの最後に以下を入力します。上の行のように4つのス ペースを使ってインデントし、外側のループの一部を形成するようにしてください。

#### pat.color(random.choice(colours))

「Run」アイコンをクリックすると、手裏剣にも似た雪の結晶の図形が再び描かれます。ただし、今度 は個々の平行四辺形を描くときにリストから色がランダムに選択され、雪の結晶がマルチカラーで美し く描かれます (図 5-12)。

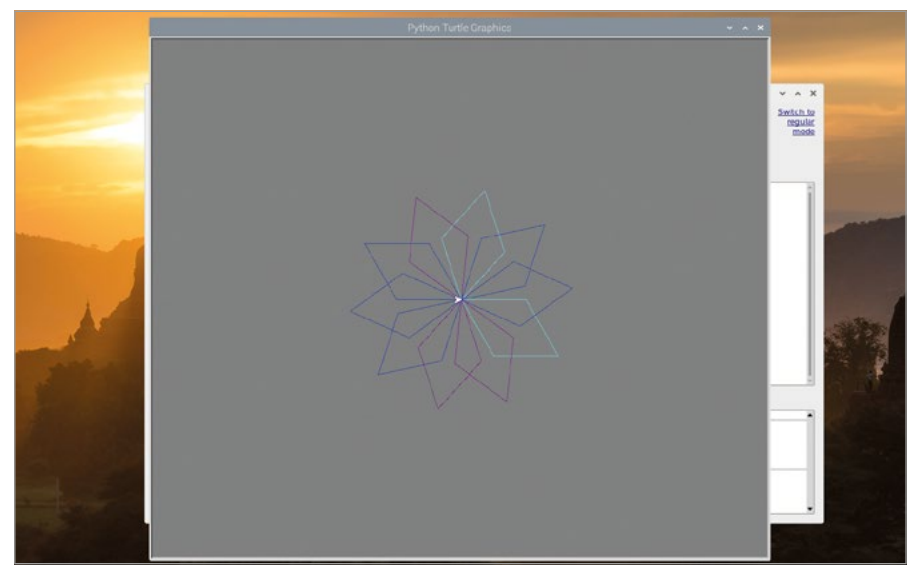

▲図 5-12:平行四辺形にランダムな色が適用されます

手裏剣のような雪の結晶をより本物に近づけるため、colours リストのすぐ下の 6 行目に新し い行を追加し、以下のように入力します。

```
pat.penup()
pat.forward(90)
pat.left(45)
pat.pendown()
```

ロボットのタートルを使用する場合は、penup 命令と pendown 命令によって紙面上で物理的 なペンを移動させますが、仮想世界では線の描画の開始や停止をタートルに指示します。ただし今回 は、ループを使用するのではなく関数を作成します。関数はいつでも呼び出すことができるコードセグ メントです。関数を使用すると、独自の Python 命令を作成することもできます。 まず平行四辺形ベースの雪片を描くコードを削除しましょう。これは 10 行目の pat. color("cyan") 命令から 17 行目の pat.right(36) 命令までのすべての行が対象になりま す。pat.color(random.choice(colours)) 命令は残しますが、行の先頭にハッシュ記号 (#) を追加します。これは命令のコメントアウトと呼ばれ、Python がこの命令を無視することを意味 します。コメントを使用するとコードの説明を追加できます。これにより、後でコードを確認したり他の ユーザーにコードを送信したりするときに、コードの理解が簡単になります。

「branch」という独自の関数を作成しましょう。pat.pendown(): の下の 10 行目に、以下の 命令を入力します。

#### def branch():

この命令は **branch** 関数を定義します。**ENTER** キーを押すと、Thonny は関数の命令に自動的 にインデントを追加します。以下のように入力します。インデントに注意してください。一部のコードは インデントが 3 段階深くなっています。

```
for i in range(3):
    for i in range(3):
        pat.forward(30)
        pat.backward(30)
        pat.right(45)
        pat.left(90)
        pat.left(45)
    pat.left(45)
pat.right(90)
pat.forward(90)
```

最後に、プログラムの末尾 (ただし上記でコメントアウトされている行の上) に新しいループを作成 し、新しい関数を実行します (呼び出しと呼ばれます)。

```
for i in range(8):
    branch()
    pat.left(45)
```

完成したプログラムは以下のようになります。

```
import turtle
import random
pat = turtle.Turtle()
turtle.Screen().bgcolor("grey")
colours = ["cyan", "purple", "white", "blue"]
pat.penup()
pat.forward(90)
pat.left(45)
pat.pendown()
def branch():
    for i in range(3):
        for i in range(3):
            pat.forward(30)
            pat.backward(30)
            pat.right(45)
        pat.left(90)
        pat.backward(30)
        pat.left(45)
    pat.right(90)
    pat.forward(90)
for i in range(8):
    branch()
    pat.left(45)
#
     pat.color(random.choice(colours))
```

「Run」をクリックし、「Turtle Graphics」ウィンドウ上で Pat があなたの指示に従って描画する 様子を確認します。これで、雪の結晶がより本物らしく描かれるようになりました (図 5-13)。

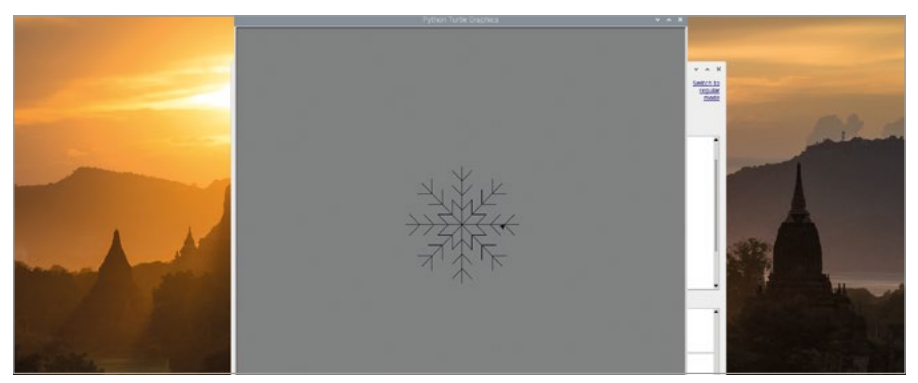

▲図 5-13:branch を追加することでより本物らしい雪の結晶を描くことができます
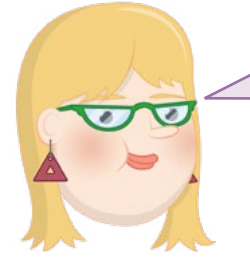

#### チャレンジ:雪の結晶を描く

コメントアウトした指示を使用して、雪の結晶の雪片をさま ざまな色で描くことができますか?「snowflake」関数を作 成し、この関数を使ってたくさんの雪の結晶を画面上に描 くことができますか?雪の結晶のサイズと色をランダムに変 えるようにプログラムを変更できますか?

# プロジェクト 2:恐怖の間違い探し

Python はタートルベースのグラフィックだけでなく写真やサウンドを処理することもできます。これ らはゲームに利用すると非常に効果的です。ハロウィーンに最適な恐怖の間違い探しゲームを作成し て、友達を驚かせましょう。

# オンラインプロジェクト

このプロジェクトは、オンライン (rpf.io/scary-spot) でも公開されています。

このプロジェクトには 2 つの画像 (間違い探し用の画像とサプライズ用の「恐ろしい」画像) と 1 つのサウンドファイルが必要になります。raspberry アイコンをクリックして Raspberry Pi OS の メニューを読み込み、「Internet」カテゴリーを選択して、Chromium Web ブラウザーをクリックし ます。ブラウザーが起動したら、アドレスバーに「rpf.io/spot-pic」と入力し、ENTER キーを押しま す。画像を右クリックして「名前を付けて画像を保存」をクリックし、左側のリストから Home フォル ダーを選択して「保存」をクリックします。Chromium のアドレスバーをクリックし、「rpf.io/scarypic」と入力して ENTER キーを押します。同様に、画像を右クリックして「名前を付けて画像を保存」 をクリックし、Home フォルダーを選択して「保存」をクリックします。

サウンドファイルを取得するには、アドレスバーをクリックし、「**rpf.io/scream**」と入力して **ENTER**キーを押します。プレーヤーにリアルな驚きを与えるこのサウンドファイルは自動的に再生 されますが、使用する前に保存する必要があります。小さなオーディオプレーヤーを右クリックして「 名前を付けて保存」をクリックし、Home フォルダーを選択して「保存」をクリックします。Chromium ウィンドウを閉じます。

Thonny のツールバーで「New」アイコンをクリックし、新しいプロジェクトを開始します。前回と同様、Python の機能を拡張するライブラリーを使用します。Pygame ライブラリーは、名前が示すようにゲームを念頭に置いて作成されています。以下のように入力します。

#### import pygame

他のライブラリーのコードと、Pygame ライブラリーのサブセクションのコードも必要になります。 以下のように入力し、これらをインポートします。

```
from pygame.locals import *
from time import sleep
from random import randrange
```

from 命令は import 命令と異なり、ライブラリー全体ではなく、ライブラリーの一部のみをイン ポートできます。次に、Pygame のセットアップを行います。これは初期化と呼ばれます。Pygame は プレーヤーのモニターまたはテレビの幅と高さを知る必要があります。これは解像度と呼ばれます。 以下のように入力します。

```
pygame.init()
width = pygame.display.Info().current_w
height = pygame.display.Info().current_h
```

Pygame の最後のセットアップ手順では Pygame のウィンドウを作成します。Pygame では 「screen」と呼ばれます。以下のように入力します。

```
screen = pygame.display.set_mode((width, height))
```

#### pygame.quit()

中央の空白行に注意してください。ここにあなたのプログラムを作成します。その前に、「Run」アイ コンをクリックし、プログラムを「Spot the Difference」という名前で保存して、以下の動作を確 認します。Pygame がウィンドウを作成し、背景を黒で塗りつぶします。ウィンドウは停止の命令に到 達するとすぐに非表示になります。シェル内の短いメッセージ (図 5-14) を除き、プログラムはほと んど完成していません。

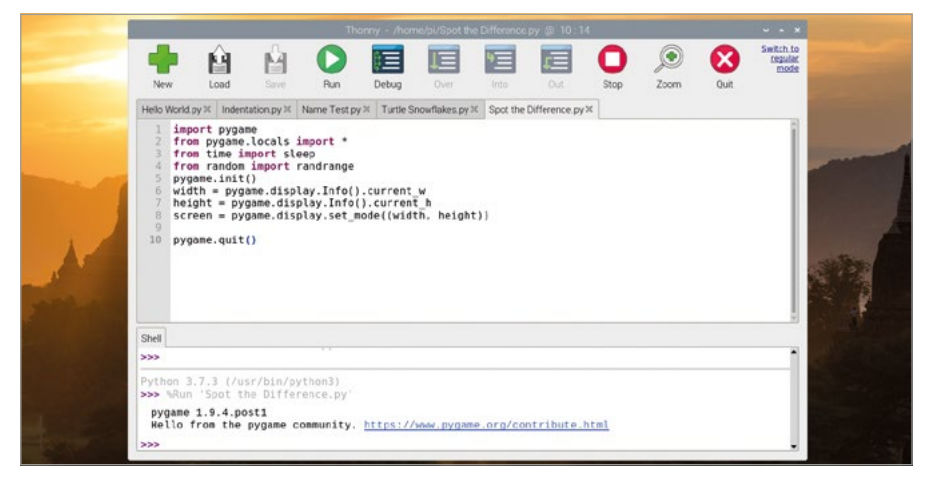

▲図 5-14:プログラムは動作しますが、大した機能は実行できません

間違い探しの画像を表示するには、pygame.quit()の上の空白行に以下のように入力します。

#### difference = pygame.image.load('spot\_the\_diff.png')

画像が画面全体に表示されるようにするため、モニターまたはテレビの解像度に合わせて画像を 拡大/縮小する必要があります。以下のように入力します。

difference = pygame.transform.scale(difference, (width, height))

画像がメモリーに保存されたので、実際に画像を画面に表示するよう Pygame に指示します。このプロセスはブリッティングまたはビットブロック転送と呼ばれます。以下のように入力します。

# screen.blit(difference, (0, 0)) pygame.display.update()

最初の行によって画面の左上隅から画像のコピーが開始されます。2 行目は画面を再描画するよう Pygame に指示します。2 行目を入力しない場合、画像はメモリー内の正しい場所に配置されますが、画面上に表示されません。

「Run」アイコンをクリックすると、画像が一瞬だけ画面上に表示されます (図 5-15)。

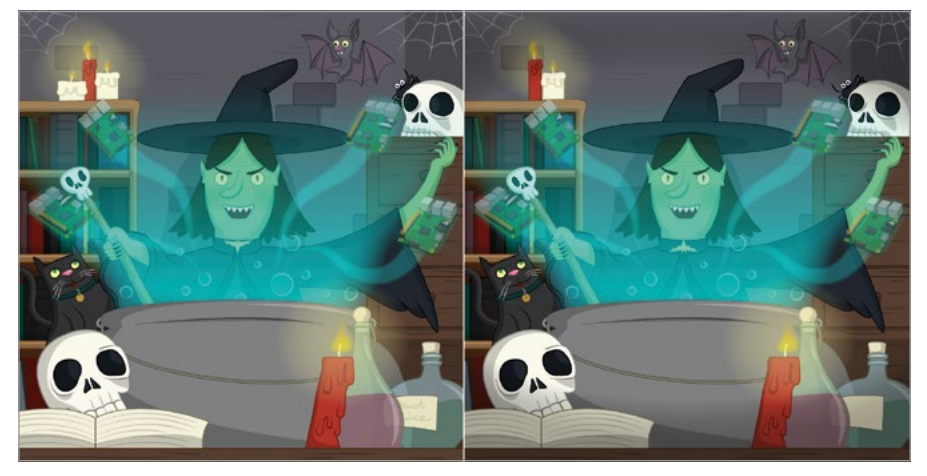

▲図 5-15:あなたの間違い探し画像

画像の表示時間を長くするには、pygame.quit()のすぐ上に以下の行を追加します。

#### sleep(3)

もう一度「Run」をクリックすると、画像が画面上に表示される時間が長くなります。サプライズ画像を追加するには、pygame.display.update():行のすぐ下に以下のように入力します。

```
zombie = pygame.image.load('scary_face.png')
zombie = pygame.transform.scale(zombie, (width, height))
```

遅延を追加し、ゾンビ画像がすぐに表示されないようにします。

#### sleep(3)

画像を画面にブリットして更新し、プレーヤーに表示されるようにします。

```
screen.blit(zombie, (0,0))
pygame.display.update()
```

「Run」アイコンをクリックし、何が起こるか確認します。Pygame は間違い探しの画像を読み込みますが、3 秒後に恐ろしいゾンビの画像を表示します (図 5-16)。

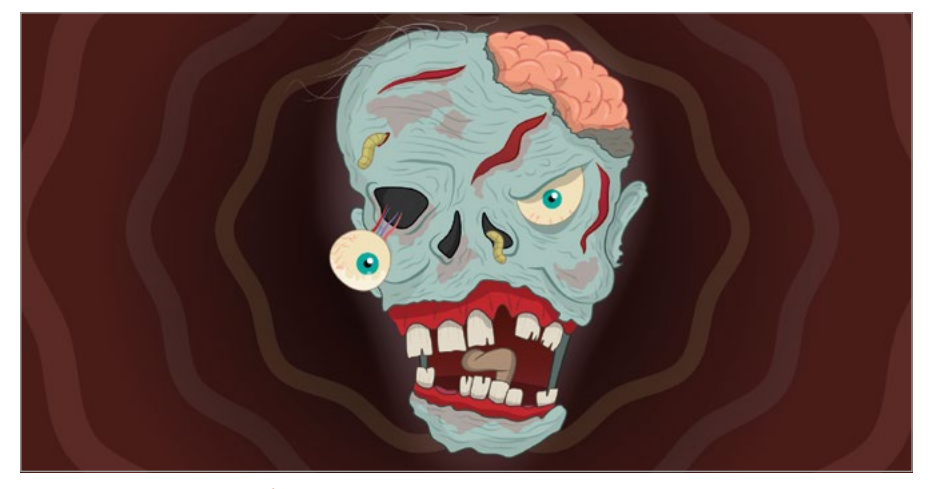

▲図 5-16:恐ろしい画像が表示されます

遅延が常に3秒に設定されていると、次に何が起こるか予測されやすくなるかもしれません。screen.blit(zombie, (0,0))行の上にある sleep(3) 行を以下のように変更しましょう。

#### sleep(randrange(5, 15))

これにより、5から15の乱数が選択され、その時間だけプログラムが遅延するようになります。次に、**sleep**命令のすぐ上に以下の行を追加して、scream サウンドファイルを読み込みましょう。

```
scream = pygame.mixer.Sound('scream.wav')
```

サウンドの再生が開始されるようにするには、**sleep**命令の下に移動して、以下の行を追加しま す。これにより、恐ろしい画像がプレーヤーに表示される直前にサウンドの再生が開始されます。

#### scream.play()

最後に、**pygame.quit()**のすぐ上に以下の行を入力し、サウンドの再生の停止を Pygame に 指示します。

#### scream.stop()

「Run」アイコンをクリックし、作成したゲームを確認してください。普通どおりに間違い探しゲームを楽しんでいると、身の毛がよだつような金切り声とともに恐ろしいゾンビの画像が表示されます。 友達を驚かせましょう。サウンドの再生が始まる前にゾンビの画像が表示される場合は、scream. play()命令の後 (screen.blit命令の前)にわずかな遅延を追加することで解決できます。

#### sleep(0.4)

完成したプログラムは以下のようになります。

```
import pygame
from pygame.locals import *
from time import sleep
from random import randrange
pygame.init()
width = pygame.display.Info().current_w
height = pygame.display.Info().current h
screen = pygame.display.set mode((width, height))
difference = pygame.image.load('spot_the_diff.png')
difference = pygame.transform.scale(difference, (width, height))
screen.blit(difference, (0, 0))
pygame.display.update()
zombie = pygame.image.load('scary face.png')
zombie = pygame.transform.scale (zombie, (width, height))
scream = pygame.mixer.Sound('scream.wav')
sleep(randrange(5, 15))
scream.play()
screen.blit(zombie, (0,0))
pygame.display.update()
sleep(3)
scream.stop()
pygame.quit()
```

あとは友達を招待して間違い探しをするだけです。スピーカーがオンになっていることを忘れず確認してください。

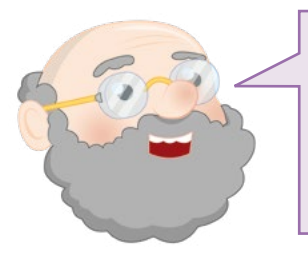

#### チャレンジ:外観を変更する

クリスマスなどのイベントに合わせてゲームの画像を変更で きますか?独自の間違い探し画像や恐ろしい画像を (GIMP などのグラフィックエディターを使用して) 描くことはできます か?間違い探しでユーザーがクリックした箇所が追跡されるよ うにし、ゲームの信ぴょう性を向上することができますか?

# プロジェクト 3: RPG 迷路

Python のコツをつかんだところで、今度は Pygame を使ってもう少し複雑なゲームを作成してみましょう。古典的なロールプレイングゲームに基づいて完全に機能するテキストベースの迷路ゲームです。テキストアドベンチャーまたはインタラクティブフィクションと呼ばれるこれらのゲームの歴史は、コンピューターがグラフィックスを処理できなかった時代までさかのぼります。当時のゲームファンは、想像上のグラフィックほど鮮やかなグラフィックはないと主張していました。

# オンラインプロジェクト

このプロジェクトは、オンライン (rpf.io/python-rpg) でも公開されています。

このプログラムはこの章の他のプログラムよりもかなり複雑になるため、途中まで作成されている プログラムを使うことにしましょう。Chromium Web ブラウザーを開き、**rpf.io/rpg-code**のア ドレスに移動します。

Chromium Web ブラウザーはプログラムのコードを Downloads フォルダーに自動的にダウ ンロードしますが、この種類 (Python プログラム) のファイルがコンピューターに損害を与える可 能性があると警告します。信頼できる Raspberry Pi Foundation からファイルをダウンロードし たので心配ありません。画面の下部に表示される警告メッセージの「Keep」ボタンをクリックしま す。Thonny に戻って「Load」アイコン 留 をクリックします。Downloads フォルダーで **rpg-rpg. py** ファイルを見つけ、「Load」ボタンをクリックします。

「Run」アイコンをクリックし、テキストアドベンチャーの仕組みを理解します。ゲームの出力は Thonny ウィンドウの下部にあるシェル領域に表示されます。出力を読みやすくするため、最大化ボ タンをクリックして Thonny ウィンドウを拡大してください。

現時点でゲームの内容は非常にシンプルです。2 つの部屋があり、オブジェクトはありません。プレイヤーは 2 つの部屋の 1 つ目の部屋である大広間からスタートします。キッチンに移動するには、「go south」と入力して ENTER キーを押します (図 5-17)。キッチンにいる場合は、「go north」 と入力することで大広間に戻ることができます。「go west」や「go east」と入力することもできますが、これらの方向に部屋が存在しないため、エラーメッセージが表示されます。

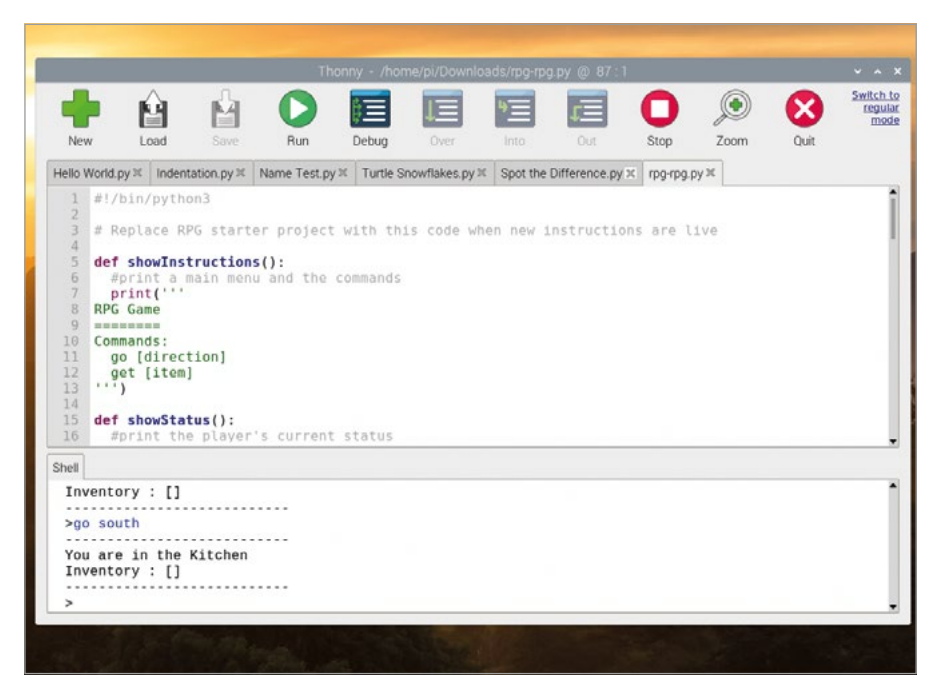

▲図 5-17:現時点で部屋は 2 つしかありません

スクリプト領域でプログラムの 29 行目まで下にスクロールし、**rooms** という変数を見つけます。 このタイプの変数は辞書と呼ばれ、ゲームに部屋、部屋の出口、出口がどの部屋につながっているか を指示します。

ゲームをより面白くするため、大広間の東にダイニングルームを作成して、部屋を追加しましょう。 スクリプト領域で rooms 変数を見つけ、38 行目の } の後にコンマ記号 (,) を追加して拡張し、以下 のように入力します (辞書では正確にインデントする必要はありません)。

```
'Dining Room' : {
    'west' :'Hall'
}
```

出口は自動的に作成されないため、大広間に新しい出口を作成する必要もあります。33 行目の末 尾に移動してコンマを追加し、以下の行を追加します。

#### 'east' :'Dining Room'

「Run」アイコンをクリックし、新しい部屋を確認します。ホールにいる場合は、「go east」と入力すると、ダイニングルームに移動します (図 5-18)。ダイニングルームにいる場合は、「go west」と入力すると、大広間に移動します。これで、独自の部屋が作成されました。

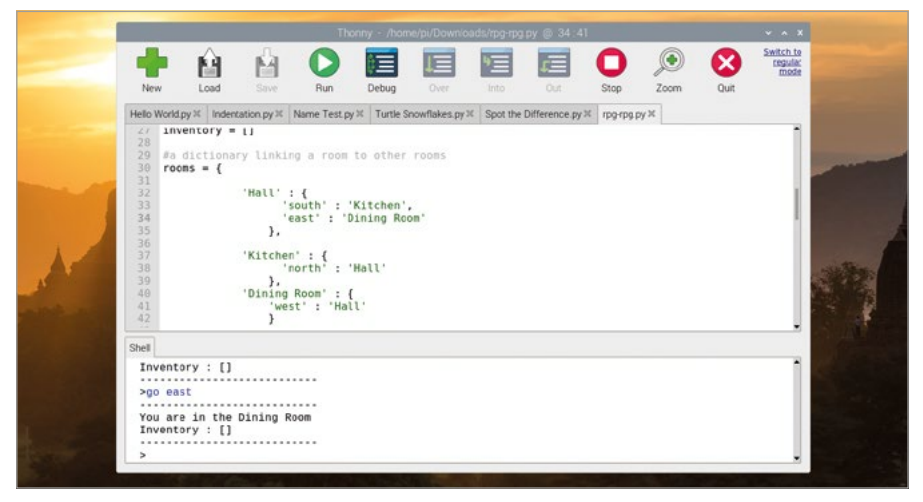

#### ▲図 5-18:別の部屋が追加されました

ただし、空の部屋では面白くありません。部屋にアイテムを追加するには、その部屋の辞書を変更 する必要があります。「Stop」アイコンをクリックし、プログラムを停止します。スクリプト領域で Hall の辞書を見つけ、'east' :'Dining Room' 行の末尾にコンマを追加し、ENTER キーを押さず に以下の行を入力します。

#### 'item' : 'key'

もう一度「Run」をクリックします。今回は新しいアイテムである鍵の表示について通知されます。 「get key」(図 5-19) と入力すると、鍵を収集してアイテムリスト (インベントリーと呼ばれます) に 追加できます。部屋から部屋へ移動するときはインベントリーもいっしょに移動します。

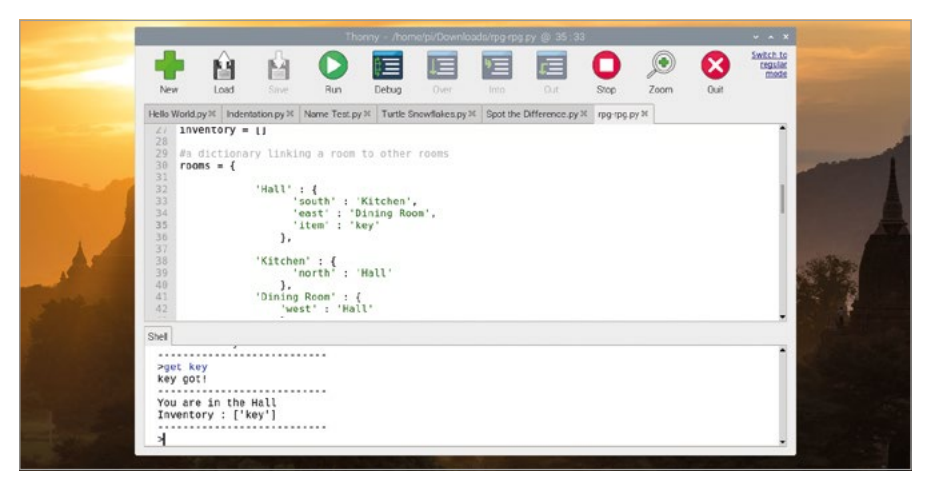

▲図 5-19:収集した鍵はインベントリーに追加されます

「Stop」アイコン • をクリックし、回避しなければならないモンスターを追加してゲームをより面 白くしましょう。Kitchen の辞書を見つけ、「鍵」アイテムを追加した場合と同じ方法で「モンスター」 アイテムを追加します。上の行の末尾にコンマを追加することを忘れないようにしてください。

#### 'item' : 'monster'

モンスターがプレーヤーを攻撃できるようにするには、ゲームにロジックを追加する必要がありま す。スクリプト領域でプログラムの一番下までスクロールし、以下の行を追加します。ハッシュ記号で マークされたコメントも含めてください。コメントは後でプログラムを確認する場合にプログラムを理 解するのに役立ちます。また、行は必ずインデントするようにしてください。

# player loses if they enter a room with a monster if 'item' in rooms[currentRoom] and 'monster' in rooms[currentRoom]['item']: print('モンスターに攻撃されました...GAME OVER!') break

「Run」をクリックし、キッチンに移動してみてください (図 5-20)。モンスターがあなたを攻撃します。

| New                                                                        |                                            | Gad Card                                                                                     | Save                                                                                                    | Run                                                                                                    | Debug                                                                  | Over                                                    | Into                      | Out           | Stop       | Jeon Zoom | Quit | Switch to<br>regular<br>mode |
|----------------------------------------------------------------------------|--------------------------------------------|----------------------------------------------------------------------------------------------|----------------------------------------------------------------------------------------------------|----------------------------------------------------------------------------------------------------|------------------------------------------------------------------------|---------------------------------------------------------|---------------------------|---------------|------------|-----------|------|------------------------------|
| Hello Wo                                                                   | rld.py ≍                                   | Indenta                                                                                      | ation.py 🛙                                                                                                    | Name Test.py 3                                                                                                    | Turtle S                                                               | nowflakes.py                                            | Spot the                  | Difference.py | × rpg-rpg. | py ×      |      |                              |
| 84<br>85<br>86<br>87<br>88<br>89<br>90<br>91<br>92<br>93<br>94<br>95<br>96 | # pla<br>if 'i                             | #displ<br>print()<br>#delet<br>del ro<br>therwi<br>se:<br>#tell<br>print(<br>print(<br>preak | ay a hel<br>move[1]<br>e the in<br>oms[curn<br>se, if '<br>them the<br>'Can\'t<br>oses if<br>in rooms<br>'A monst | <pre>lpful messa<br/>+ ' got!')<br/>tem from th<br/>rentRoom]['<br/>the item is<br/>ey can't ge<br/>get ' + mo<br/>they enter<br/>s[currentRo<br/>ter has got</pre> | ge<br>item']<br>n't the<br>t it<br>ve[1] +<br>a room<br>om] and<br>you | re to get<br>'!')<br>with a me<br>'monster<br>GAME OVER | onster<br>in room<br>R!') | s[current     | Room]['i   | tem']:    |      | ļ                            |
| You a<br>Inver<br>You a<br>Sgo a<br>A more                                 | are in<br>itory<br>see a<br>south<br>ister | the H<br>: []<br>key<br>has go                                                               | Hall<br>Dt you                                                                                                    | . GAME OVER                                                                                                    | 81                                                                     |                                                         |                           |               |            |           |      | i                            |

▲図 5-20:キッチンにモンスターがいるため、ネズミが出る心配はありません

このアドベンチャーをよりゲームらしくするには、アイテムや部屋を追加する必要があります。また、 すべてのアイテムをインベントリーに収めて家を脱出すると、ゲームに「勝利」できるようにしましょう。 ダイニングルームを作成した場合と同様に、別の部屋を追加します。今回はガーデンを作成します。ダ イニングルームの辞書を使用して出口を追加します。上の行の末尾にコンマを追加することを忘れな いようにしてください。

#### 'south' :'Garden'

次に、新しい部屋をメインの **rooms** の辞書に追加します。同様に、上の行の **}**の後にコンマを追加することを忘れないようにしてください。

```
'Garden' : {
    'north' :'Dining Room'
}
```

ダイニングルームの辞書に「薬」オブジェクトを追加します。ここでも、上の行にコンマを追加することを忘れないようにしてください。

#### 'item' : 'potion'

最後に、プログラムの一番下までスクロールして、プレーヤーがすべてのアイテムを所持しているか どうかを確認するロジックを追加します。所持している場合は、ゲームに勝利したことを伝えます。

```
# player wins if they get to the garden with a key and a potion
    if currentRoom == 'Garden' and 'key' in inventory and
```

'potion' in inventory:

print('家から脱出しました...あなたの勝ちです!')
break

「Run」をクリックします。鍵と薬を収集してガーデンに移動し、ゲームを終了します。キッチンには モンスターがいるので入らないようにしてください。

最後に、ゲームを完了する方法をプレーヤーに指示することにしましょう。プログラムの一番上にスクロールし、showInstructions() 関数が定義されている場所に移動して、以下を追加します。

#### 鍵と薬を収集し、ガーデンに到達してください。 モンスターを回避してください!

最後にもう一度ゲームを実行すると、ゲームの初めに新しい手順が表示されます (図 5-21)。これ で、インタラクティブなテキストベースの迷路ゲームが作成されました。

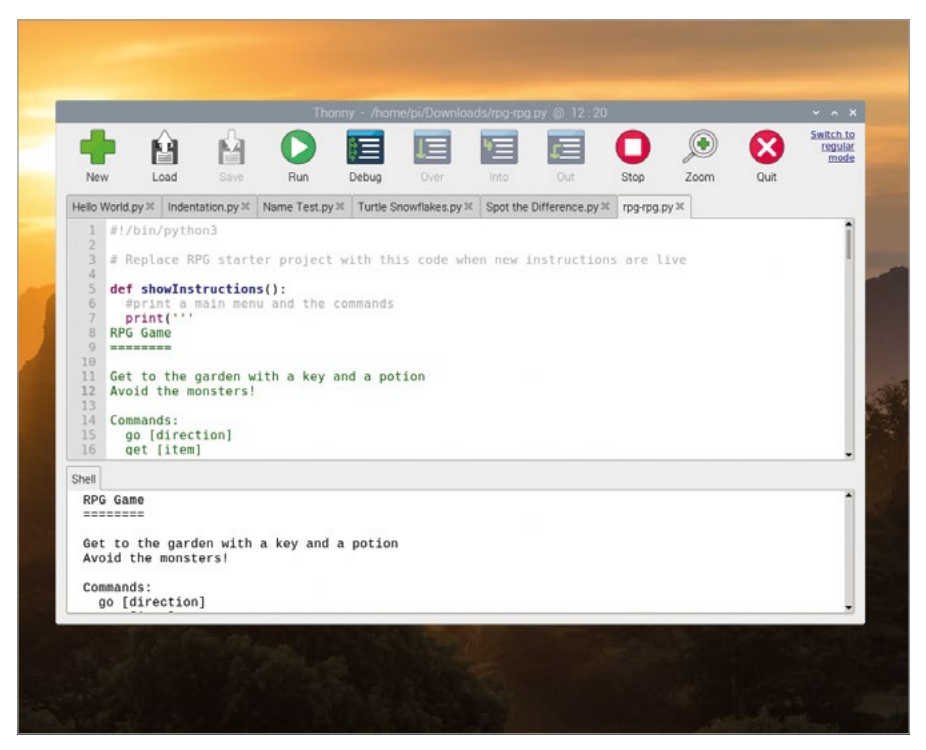

▲図 5-21:プレイヤーに指示が表示されるようになりました

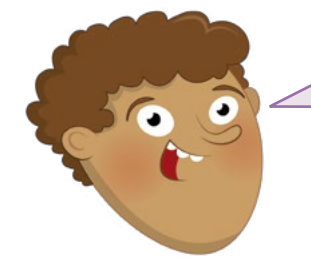

## チャレンジ: ゲームを拡張する

部屋を追加してゲーム時間を長くできますか?モンスターか ら身を守るアイテムを追加できますか?モンスターを倒す武 器をどのように追加しますか?既存の部屋の階上または階下 に部屋を追加し、階段で移動できるようにできますか?

# <sup>第6章</sup> Scratch と Python を使って物理的コン ピューティングに挑 戦しよう

コーディングは画面上の操作のみを意味するわけではあ りません。Raspberry Pi の GPIO ピンに接続されている 電子部品を制御することもできます。

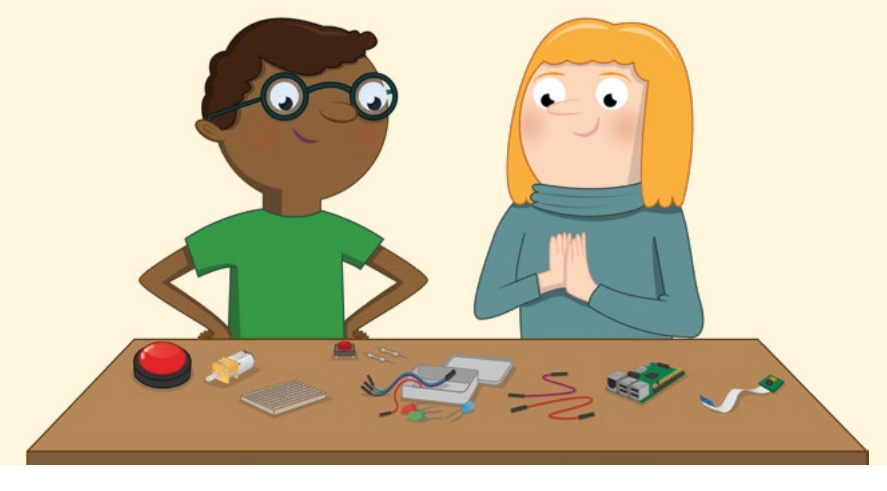

常、「プログラミング」や「コーディング」と聞くと、人々はたいていソフトウェアのことを思い浮かべます。しかし、コーディングはソフトウェアを制御するだけではなく、ハードウェアを通じて現実の世界も制御できます。これを物理的コンピューティングと呼びます。 名前が示すように、物理的コンピューティングはプログラムを使用して現実世界の物事を制御します。その対象はソフトウェアよりもハードウェアです。物理的コンピューティングは、洗濯機のプログラムを設定するとき、プログラム可能なサーモスタットの温度を変更するとき、また安全に道路を横断するために信号機のボタンを押すときに使用されています。

Raspberry Pi は物理的コンピューティングを学習するのに最適なデバイスです。汎用入出力 (GPIO) ヘッダーと呼ばれる主要機能を備えているからです。

# GPIO ヘッダーの概要

GPIO (汎用入出力) ヘッダーは Raspberry Pi の回路基板の上端、または Raspberry Pi 400 の 背面にあり、2 列の長い金属ピンのような外観をしています。LED やスイッチなどのハードウェアを Raspberry Pi に接続すると、作成したプログラムを使用してハードウェアを制御できます。ピンは入 力と出力の両方に使用できます。

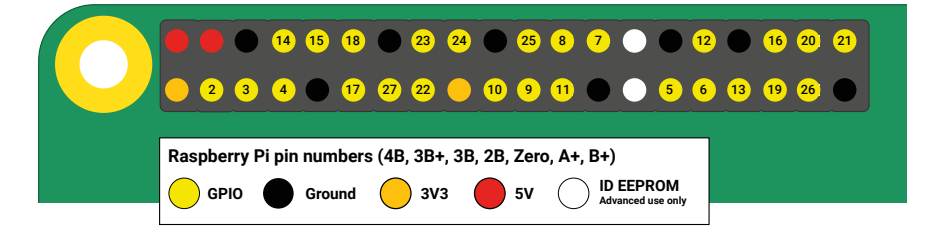

Raspberry Pi の GPIO ヘッダーは 40 本のオスピンで構成されています。物理的コンピューティン グのプロジェクトに使用できるピンもあれば、電力を供給するピンもあります。Sense HAT などのア ドオンハードウェアとの通信用に予約されているピンもあります (第7章を参照)。

| PIN40  |                                                                            | PIN1 |
|--------|----------------------------------------------------------------------------|------|
| Raspbe | erry Pi 400 pin numbers<br>IO Ground 3V3 5V ID EEPROM<br>Advanced use only |      |

Raspberry Pi 400 には同じ GPIO ヘッダーが搭載されており、ピンもすべて同じですが、他の Raspberry Pi モデルとは配置が逆になっています。この図は Raspberry Pi 400 の背面で GPIO ヘッダーを見た場合の外観を示しています。Raspberry Pi 400 の GPIO ヘッダーで接続を行うと きは、必ず配線を再確認してください。ケースには「Pin 40」や「Pin 1」というラベルが付いています が、配置に注意する必要があります。

# GPIO 拡張機能 Raspberry Pi 400 の GPIO ヘッダーをそのまま使用してもまったく問題ありませんが、エクステンショ ンを使用すると扱いやすくなります。エクステンションを使用すると、Raspberry Pi 400 の外にピンを出 すことができます。つまり、いちいち背面を見なくても配線を確認したり調整したりできるようになります。 互換性のあるエクステンションは、pimoroni.com の Black HAT Hack3r や adafruit.com の Pi T-Cobbler Plus などがあります。 エクステンションを購入する場合は、常に配線方法を確認するようにしてください。Pi T-Cobbler Plus な どの一部の拡張機能は、GPIO ピンのレイアウトが異なります。配線する場合は、必ずにメーカーの指示に 従ってください。

ピンの種類にはいくつかのカテゴリーがあり、それぞれ特定の機能があります。

| 3V3          | 3.3 ボルトの電力        | 常時オンの 3.3 V 電<br>源。Raspberry Pi の内部の電圧<br>と同じです                          |
|--------------|-------------------|--------------------------------------------------------------------------|
| 5V           | 5 ボルトの電力          | 常時オンの 5 V 電源。Raspberry<br>Pi がマイクロ USB 電源コネクタ<br>ーから電源を取り込む際の電圧と<br>同じです |
| Ground (GND) | 0 ボルトのアース         | アース接続。電源に接続された回路<br>を完成させるために使用されます                                      |
| GPIO XX      | 汎用入出力ピン番<br>号「XX」 | プログラムに使用できる GPIO ピ<br>ン。2 から 27 までの番号で識別<br>されます                         |
| ID EEPROM    | 予約済みの専用<br>ピン     | Hardware Attached on Top<br>(HAT) などのアクセサリーで使用<br>するために予約されているピン         |

# 注意

Raspberry Pi の GPIO ヘッダーを使用すると、楽しみながら安全に物理的コンピューティングの 実験ができますが、取り扱いには注意が必要です。ハードウェアを接続および切断するときは、ピン を曲げないように注意してください。プロジェクトで明示的に指示されていない限り、2 つのピンを ( 偶発的か意図的かを問わず) 直接接続しないでください。短絡と呼ばれる現象が発生し、ピンによっ ては Raspberry Pi に致命的な損傷を与える可能性があります。 

#### 電子部品

GPIO ヘッダーは物理的コンピューティングを開始するために必要なコンポーネントの一部にすぎま せん。残りのコンポーネントは電子部品、つまり GPIO ヘッダーで制御する各種デバイスです。利用 可能なコンポーネントは数千とありますが、ほとんどの GPIO プロジェクトは以下の一般的な部品を 使用して作成します。

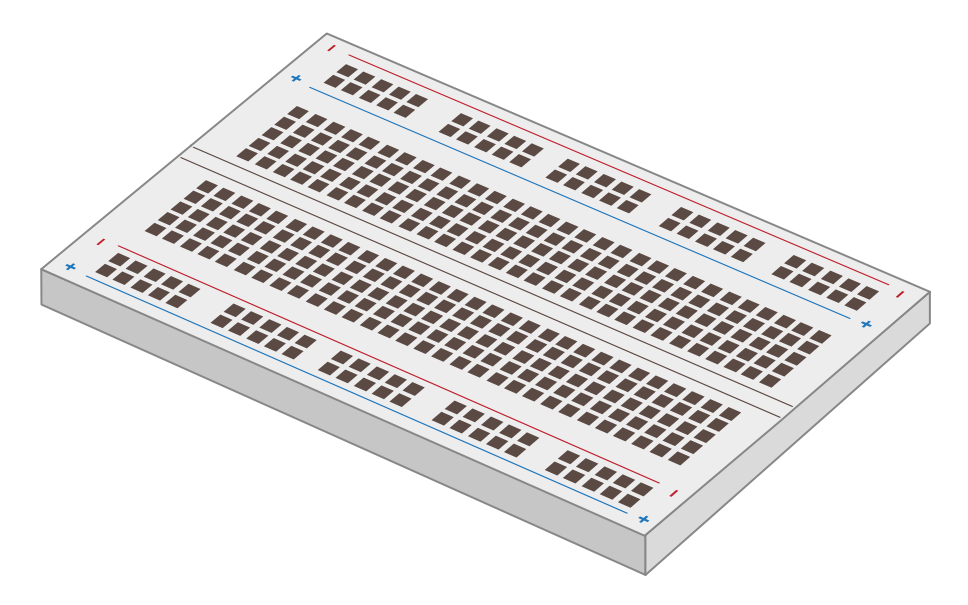

ブレッドボード (ソルダーレスブレッドボードとも呼ばれます) は物理的コンピューティングプロジェ クトをとても簡単にしてくれます。ケーブルで接続する必要があるような個別のコンポーネントをブレ ッドボードに挿入すると、それらは下に隠された金属のレールを介して接続されます。多くのブレッド ボードには配電セクションも含まれているため、回路を簡単に構築できます。物理的コンピューティン グを開始するためにブレッドボードは必要ありませんが、あると非常に便利です。

ジャンパー線 (ジャンパーリードとも呼ばれます) はコンポー ネントを Raspberry Pi に接続します。ブレッドボードを使 用しない場合は、コンポーネントを相互接続します。種類は 3 つあります。ブレッドボードを GPIO ピンに接続するオス - メ ス (M2F) ジャンパー線、ブレッドボードを使用しない場合に 個々のコンポーネントを相互接続するメス - メス (F2F) ジ ャンパー線、ブレッドボードの一部を別の部分に接続するオ ス - オス (M2M) ジャンパー線です。プロジェクトによっては 3 種類すべてのジャンパー線が必要になります。ブレッドボー ドを使用する場合は通常、M2F ジャンパー線と M2M ジャ ンパー線のみ必要になります。

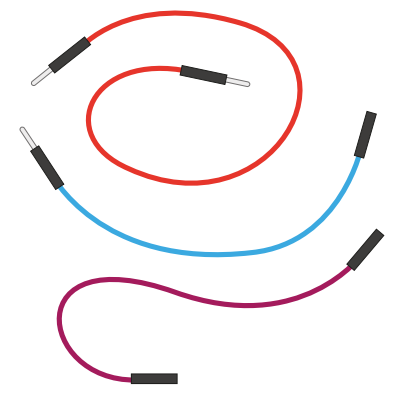

押しボタンスイッチ (モーメンタリスイッチとも呼ば れます) はゲームコンソールの制御に使用するスイッチ です。一般的には 2 足か 4 足の押しボタンスイッチが あり、どちらのタイプも Raspberry Pi で動作します。 押しボタンは入力デバイスです。押しボタンが押された 場合にタスクを実行するようにプログラムで指示するこ とができます。一般的なスイッチにはラッチスイッチもあ ります。押しボタンは押している間だけアクティブにな りますが、ラッチスイッチは照明のスイッチと同様、一度 切り替えるとアクティブになり、再度切り替えるまでア クティブなままになります。

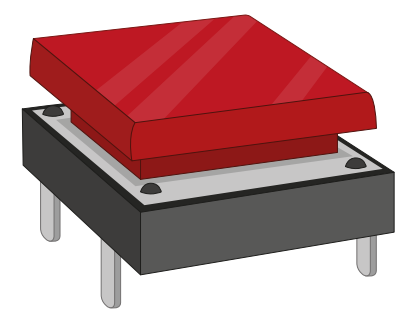

発光ダイオード (LED) は出力デバイスです。プログラムから直 接制御します。LED はオンになると点灯します。洗濯機の電源が 入れっぱなしになっていることを知らせる小さな LED から、部屋 の照明といった大きな LED に至るまで、家のあらゆる場所で使 用されています。LED はさまざまな形、色、サイズが提供されてい ますが、すべてが Raspberry Pi に適しているわけではありませ ん。5V または 12V の電源用に設計されている LED は使用し ないようにしてください。

抵抗器は電流の流れを制御するコンポーネントで、さまざまな 値の抵抗器が提供されています。値はオーム(Ω)と呼ばれる 単位を使用して表記されます。オームの値が高いほど、より多く の抵抗が供給されます。Raspberry Piの物理的コンピューテ ィングプロジェクトでは主に、LED が過剰な電流を引き込んで LED 自体や Raspberry Pi を損傷させるのを防ぐために使用 されます。これには定格がおよそ 330 Ω の抵抗器が必要にな りますが、多くの電子部品店では利便性に配慮して、一般的に 利用されているさまざまな値の抵抗器がセットになった便利な パックを販売しています。

圧電ブザー (通常はブザーと呼ばれます) も出力デバイスで す。LED は光を生成しますが、ブザーは音を生成します。ブザーの プラスチックケースの中には一対の金属板が含まれています。ア クティブになると、これらの金属板は互いに振動してブーという音 を出力します。ブザーにはアクティブブザーとパッシブブザーの 2 種類があります。アクティブブザーの方が使いやすいので、アクテ ィブブザーを入手するようにしてください。

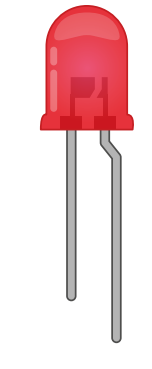

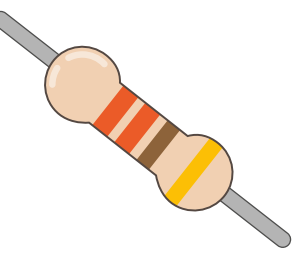

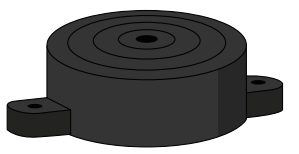

その他の一般的な電気部品には、Raspberry Pi に接続する前に特別な制御ボードを必要とする モーター、動きを検出する赤外線センサー、天気の予測に使用する温度センサーや湿度センサー、光 を検出することで逆 LED のように動作する光依存抵抗器 (LDR) (入力デバイス) などがあります。

世界中の販売者は Raspberry Pi を使用した物理的コンピューティング向けのコンポーネントを 提供しており、個別の部品として入手することも、作業を開始するために必要なものすべてが含まれ ているようなキットとして入手することもできます。販売者を見つけるには、**rpf.io/products** にアクセ スして、「Raspberry Pi 4」をクリックしてください。住んでいる国や地域の Raspberry Pi パートナ ー (認定リセラー)のオンラインストア一覧が表示されます。

この章のプロジェクトを完了するには、少なくとも以下が必要になります。

- LED x 3: 赤、緑、黄色、または琥珀色
- 押しボタンスイッチ×2
- アクティブブザー × 1
- オス メス (M2F) ジャンパー線とメス メス (F2F) ジャンバー線
- (オプション) ブレッドボードとオス オス (M2M) ジャンパー線

#### 抵抗器のカラーコードを読む

抵抗器の値はさまざまです。値がゼロの抵抗器は単なるケーブルのように機能し、足のような大きさの 抵抗器は高い抵抗値を生成します。抵抗器の値が数字で印刷されていることはほとんどなく、代わりに 抵抗器の本体の周りに色付きの線またはバンドとして印刷されている特別なコードを使用します。

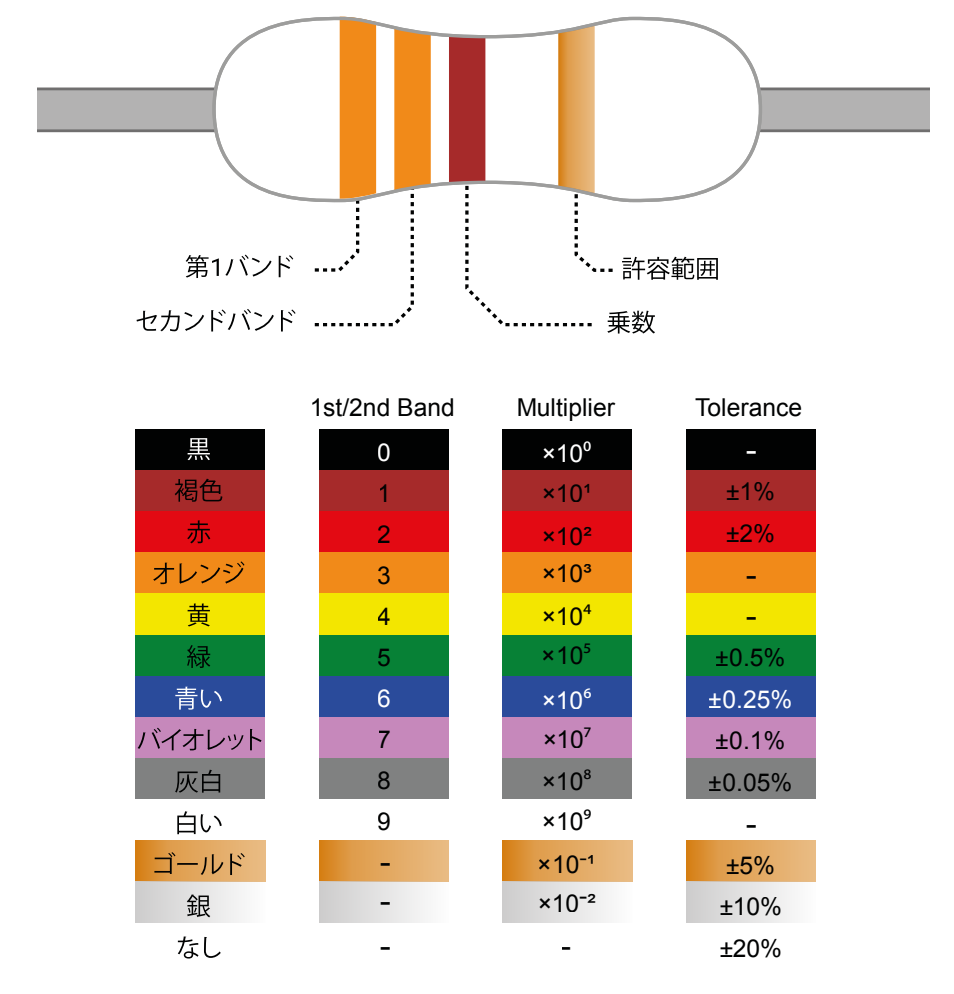

抵抗器の値を読むには、バンドのグループが左側に、単独のバンドが右側に来るように抵抗器を配置します。最初のバンドの色を「第1・第2バンド」列で調べて、1桁目と2桁目の値を特定します。この例では橙色のバンドが2つあり、どちらも「3」を意味するため、合計は「33」になります。抵抗器にバンドのグループが3つではなく4つある場合は、3番目のバンドの値もメモします(バンドのグル ープが5/6つある抵抗器については rpf.io/5-6band を参照してください)。

グループ内の最後 (3 番目または 4 番目) のバンドの色を「乗数」列で調べます。これにより、現在 の値に乗算する値を特定し、抵抗器の実際の値を計算できます。この例では「×101」を意味する茶色 のバンドが使用されています。難しく見えますが、これは単なる科学的記数法です。「×101」は「値の 最後に 0 を 1 つ追加する」ことを意味します。青の「×106」は「値の最後に 0 を 6 つ追加する」こと を意味します。

橙色のバンドから特定した 33 に、茶色のバンドで特定した 0 を追加すると、結果は 330 になり ます。これが抵抗器の値 (オーム単位) になります。右端の最後のバンドは抵抗器の許容差です。これ は単純に定格値にどれだけ近いかを表します。安価な抵抗器には銀色のバンドが含まれているもの や、最後のバンドが存在しないものがあります。銀色のバンドは値が定格から 10 パーセント上下す る可能性があることを示し、最後のバンドが存在しない抵抗器は値が定格から 20 パーセント上下す る可能性があることを示します。最も高価な抵抗器には灰色のバンドが含まれており、これは値が定 格の 0.05 パーセント以内に収まることを示しています。趣味の一環としてプロジェクトを実行する場 合、精度はそれほど重要になりません。通常は許容誤差が大きい抵抗器でも問題なく使用できます。

抵抗器の値が 1000 オーム (1000 Ω) を超える場合は通常、キロオーム (kΩ) を使用して表記 されます。100 万オームを超える場合は、メガオーム (MΩ) を使用して表記されます。2200 Ω の 抵抗器は 2.2 kΩ と表記されます。2200000 Ω の抵抗は 2.2 MΩ と表記されます。

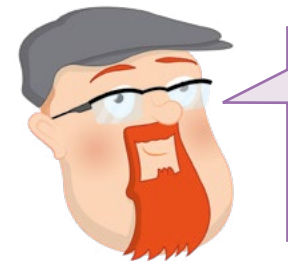

回答してみよう

100 Ω の抵抗器にはどのような色のバンドがありますか?2.2 M Ω の抵抗器にはどのような色のバンドがありますか?最も 安価な抵抗器を見つけたい場合は、許容誤差を示すバンドの 色が何色のものを探せばよいですか?

# はじめての物理的コンピューティングプログラム「ハロー、LED!」

画面に「こんにちは!」と出力することがプログラミング言語の学習の第一歩であるのと同様に、LED を点灯させることが物理的コンピューティングの学習を開始する一般的な方法です。このプロジェク トでは、LED、330 オーム (330 Ω) の抵抗器 (または 330 Ω に近い抵抗器)、メス - メス (F2F) ジャンパー線が必要になります。

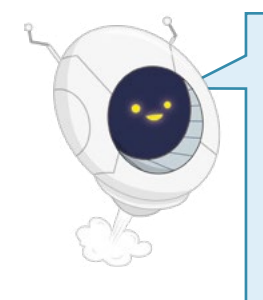

#### 抵抗器は大事

抵抗器はこの回路に不可欠なコンポーネントです。LED が引き込むことができ る電流量を制限することにより、Raspberry Pi と LED を保護します。これがな いと、LED は過剰な電流を引き込んで LED 自体 (または Raspberry Pi) を焼 き尽くす可能性があります。このような目的で使用する抵抗器を電流制限抵抗器 と呼びます。必要となる抵抗器の正確な値は使用する LED によって異なります が、330  $\Omega$  の抵抗器はほとんどの一般的な LED で機能します。値が高いほど LED は暗くなり、値が小さいほど LED は明るくなります。 LED に適切な値の抵抗器が内蔵されていることがわかっている場合を除き、電

流制限抵抗器なしで LED を Raspberry Pi に接続しないようにしてください。

まず LED が機能するか確認します。Raspberry Pi の向きを変え、GPIO ヘッダーが右側縦方向 に 2 つ並ぶようにします。330  $\Omega$  の抵抗器の一方の終端を最初の 3.3 V ピン (図 6-1 で「3V3」 のラベルが付いているピン) に F2F ジャンパー線を使用して接続し、もう一方の終端を LED の長い 方の足 (プラスまたは陽極) に、もう 1 つの F2F ジャンパー線を使用して接続します。LED の短い 方の足 (マイナスまたは陰極) を最初のアースピン (図 6-1 で「GND」とラベル付けされているピン) に、最後の F2F ジャンパー線を使用して接続します。

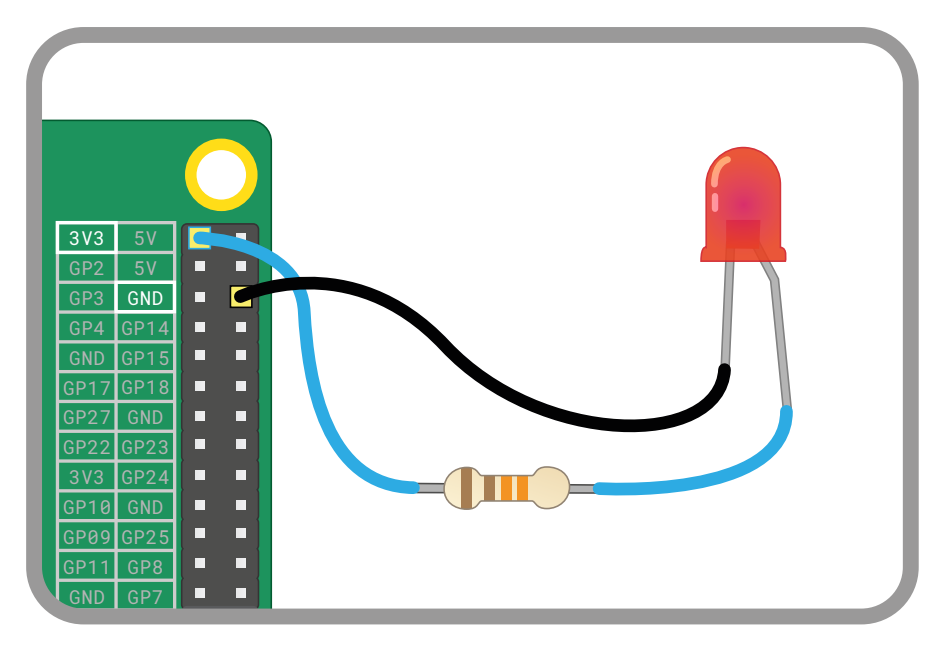

#### ▲図 6-1:LED を上記のピンに配線する – 抵抗器を忘れないようにしてください

Raspberry Pi がオンになっていれば LED は点灯します。点灯しない場合は、回路を再確認しま す。抵抗器の値が高すぎないこと、すべてのケーブルが適切に接続されていること、図と同じ適切な GPIO ピンを使用していることを確認してください。LED の足も確認します。LED の長い方の足は回 路のプラス側に接続し、短い方の足はマイナス側に接続する必要があります。逆に接続すると、LED は機能しません。

LED が機能したら、プログラミングを開始します。3.3 V ピン (図 6-2 で「3V3」とラベル付けされているピン) からジャンパー線を外し、これを GPIO 25 ピン (図 6-2 で「GP25」とラベル付けされているピン) に接続します。LED がオフになりますが、これは正常な動作です。

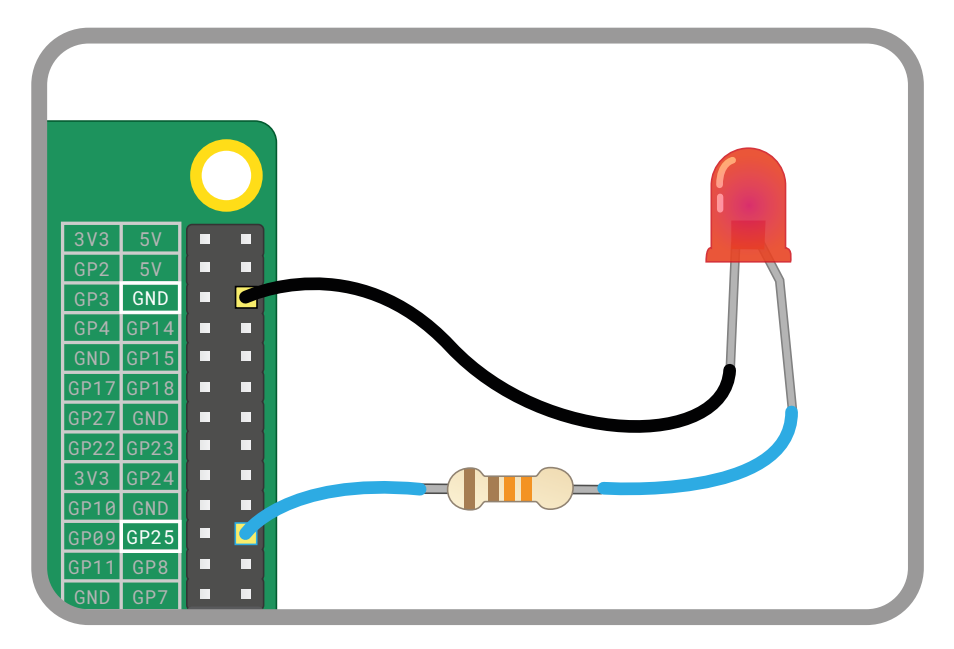

#### ▲図 6-2:「3V3」からケーブルを外して GPIO 25 ピンに接続する

これで、Scratch または Python で LED をオン/オフさせるプログラムを作成するための準備が整いました。

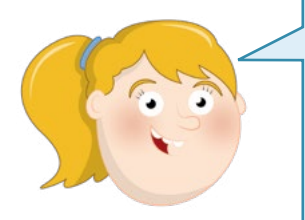

# コーディング知識

この章のプロジェクトを実行するには、Scratch 3 と Thonny Python の統合開発環境 (IDE) を使用することに慣れている必要が あります。まだ使用したことがない場合は、最初に「第4章 Scratch 3を使ってプログラミングしてみよう」と、「第5章: Pythonを使っ てプログラミングしてみよう」で説明されているプロジェクトを試して みてください。

## Scratch の LED コントロール

Scratch 3 を起動し、「Add Extension」アイコン ADV アイコン になってにより、「Raspberry Pi GPIO」 拡張機能 (図 6-3) を探してクリックします。これにより、Scratch 3 から Raspberry Pi の GPIO ヘッダーを制御するために必要な各種ブロックが読み込まれます。新しいブロックがブロックパレットに表示されます。これらのブロックが必要な場合は、「Raspberry Pi GPIO」 カテゴリーで利用できます。

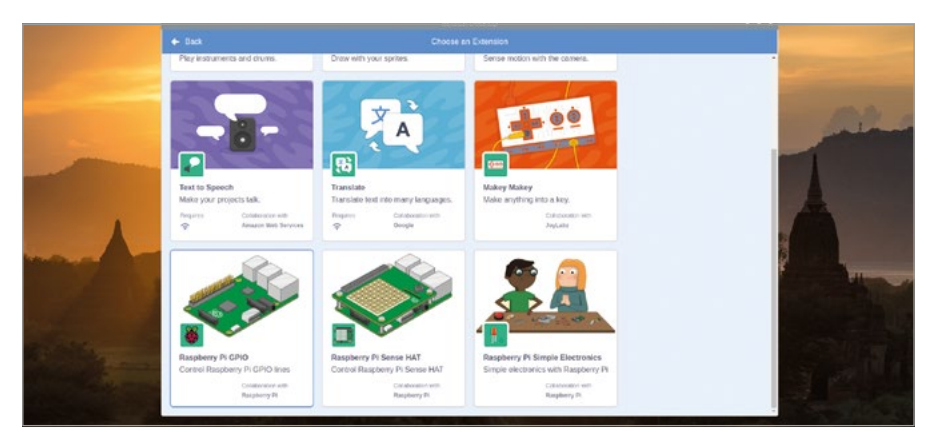

▲図 6-3:「Raspberry Pi GPIO」拡張機能を Scratch 3 に追加する

「「「」が押されたとき」イベントブロックをコード領域にドラッグした後、このブロックの下に「 set gpio to output high」ブロックを配置します。使用するピンの番号を選択する必要があるため、 小さい矢印をクリックしてドロップダウンを開き、「25」をクリックして GPIO 25 ピンを制御するよう Scratch に指示します。

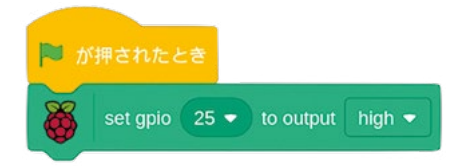

緑のフラグアイコンをクリックして、プログラムを実行してみましょう。LED が点灯すると、最初の 物理的コンピューティングプロジェクトのプログラミングに成功したことになります。プログラムを停 止するには、赤い八角形アイコンをクリックします。LED が点灯されたままになることに注目してくだ さい。これはプログラムで LED をオンにすることしか Raspberry Pi に指示していないためです。こ れが「set gpio 25 to output high」ブロックの「output high」の意味するところです。もう一度オフ にするには、ブロックの最後にある下矢印をクリックし、リストから「low」を選択します。

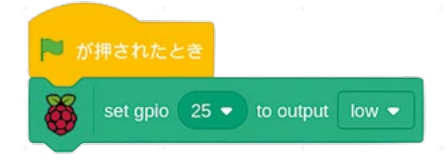

緑のフラグアイコンをもう一度クリックすると、プログラムによって LED がオフになります。今度は 「ずっと」」制御ブロックといくつかの「1秒待つ」ブロックを追加して、LED を 1 秒ごとに点滅させ るプログラムを作成してみましょう。

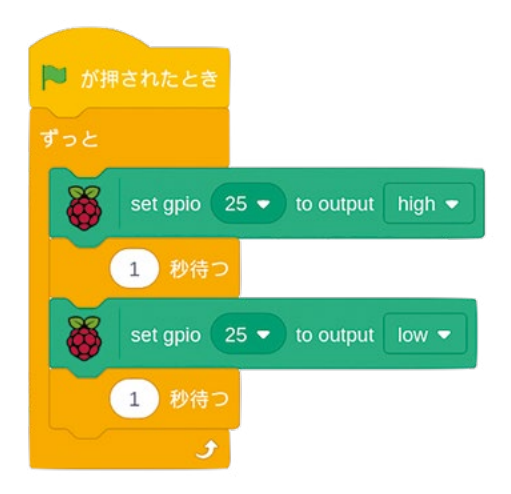

緑のフラグアイコンをクリックし、LED を確認します。LED が1 秒間点灯した後、1 秒間消灯 し、再度 1 秒間点灯します。この動作は赤い八角形アイコンをクリックして停止させるまで繰り返さ れます。LED がオン状態またはオフ状態のときに八角形アイコンをクリックするとどうなるか試して みてください。

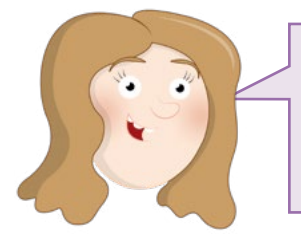

チャレンジ: 変更してみよう

LED の点灯時間を長くするにはプログラムをどのように変更すればよいですか?消灯時間を長くするにはどうすればよいですか?LED スイッチのオンとオフを確認できる最小遅延はどれくらいですか?

## Python の LED コントロール

raspberry メニューの「プログラミング」セクションから Thonny を起動します。「New」ボタンをク リックして新しいプロジェクトを開始し、「Save」をクリックして「**Hello LED**」という名前を付けて保 存します。Python から GPIO ピンを使用するには、GPIO Zero という名前のライブラリーが必要 になります。このプロジェクトではライブラリの一部のみを使用して LED を制御します。Python の シェル領域に以下のように入力し、ライブラリーのこのセクションのみをインポートします。

#### from gpiozero import LED

次に、LED がどの GPIO ピンに接続されているかを GPIO Zero に指示する必要があります。 以下のように入力します。

led = LED(25)

これらの 2 つの行を組み合わせることで、Python は Raspberry Pi の GPIO ピンに接続されて いる LED を制御できるようになります。また、どのピンを制御するかを Python に指示できます (回 路に複数の LED が存在する場合は制御対象となる複数のピンを指示できます)。LED を実際に制 御するには、以下のように入力します。

#### led.on()

LED を再びオフに切り替えるには、以下のように入力します。

#### led.off()

これで、Raspberry Pi の GPIO ピンを Python で制御できるようになりました。これらの 2 つ の命令をもう一度入力してみてください。LED がすでにオフになっている場合、**led.off()** は何も しません。LED がすでにオンになっているときに「**led.on()**」と入力した場合も同様です。 プログラムらしくするには、スクリプト領域に以下のように入力します。

```
from gpiozero import LED
from time import sleep
```

led = LED(25)

```
while True:
    led.on()
    sleep(1)
    led.off()
    sleep(1)
```

このプログラムは gpiozero (GPIO Zero) ライブラリーから LED 関数を、time ライブラリー から sleep 関数をインポートし、無限ループを構築して、LED を 1 秒間オンにした後、1 秒間オフ にする動作を繰り返します。「Run」ボタンをクリックして動作を確認します。LED が点滅を開始しま す。Scratch プログラムの場合と同様、LED がオン状態のときとオフ状態のときに「Stop」ボタンを クリックした場合の動作をメモします。

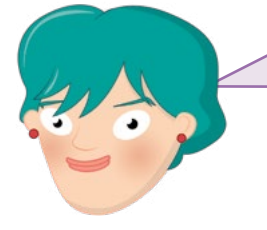

チャレンジ: 点灯時間を長くしてみよう

?

LED の点灯時間を長くするにはプログラムをどのように変 更すればよいですか?消灯時間を長くするにはどうすればよ いですか?LED スイッチのオンとオフを確認できる最小遅延 はどれくらいですか?

#### ブレッドボードを使用する

次のプロジェクトは、ブレッドボードにコンポーネントを配置して電気接続を行うと、はるかに簡単に 完了できます。

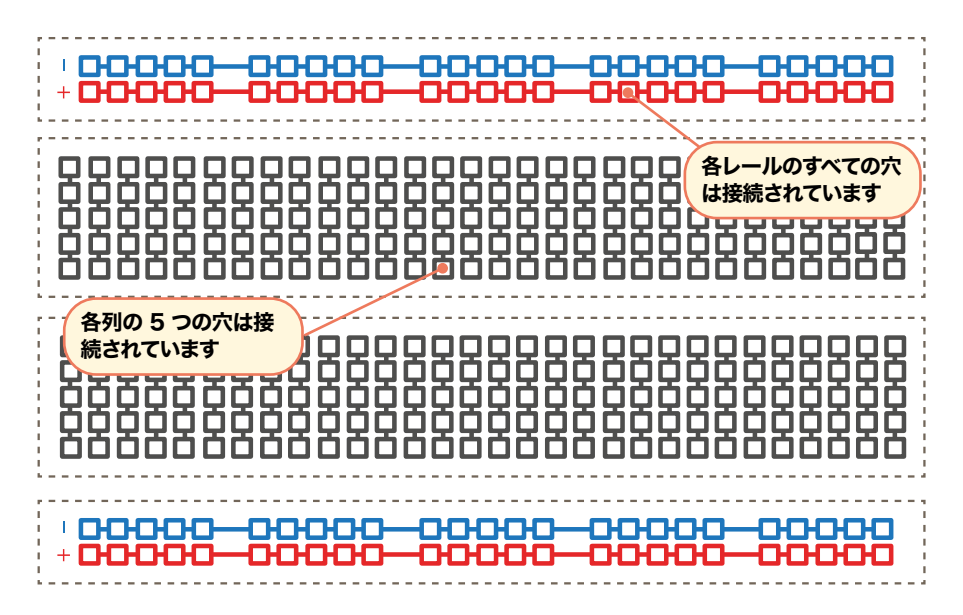

ブレッドボードは穴で覆われています。穴はコンポーネントに合わせて 2.54 mm 間隔で配置され ています。これらの穴の下には、これまで使用してきたジャンパー線のような機能を持つ金属片があり ます。これらはボード全体にわたって列を組んで並んでいます。ほとんどのボードには中央に割れ目が あり、2 つに分割できるようになっています。多くのブレッドボードには上部に文字が記されており、両 側には数字が記されています。これらによって特定の穴を見つけることができます。A1 は左上隅、B1 はその右側の穴、B2 はその 1 つ下の穴になります。A1 は隠れている金属片によって B1 に接続され ていますが、ジャンパー線を追加しない限り、1 つの穴を 2 つの穴に接続しないようにしてください。

大きなブレッドボードにも両側に穴の列があります。通常は赤と黒、または赤と青の線が記載されて います。これらはパワーレールです。配線を容易にするように設計されています。Raspberry Pi のアー スピンからいずれかのパワーレール (通常は青または黒の線とマイナス記号が記載されています) に 1 本のケーブルを接続し、ブレッドボード上の多数のコンポーネントに対して共通のアースを提供でき ます。回路に 3.3 V または 5 V の電力が必要な場合も同様の操作を行うことができます。

ブレッドボードに電子部品を追加するのは簡単です。リード (突き出ている金属部品) を穴に合わせ、部品が所定の位置に収まるまで静かに押します。必要な接続の数がブレッドボードで対応可能な接続の数を超える場合は、オス - オス (M2M) ジャンパー線を使用できます。ブレッドボードから Raspberry Pi への接続には、オス - メス (M2F) ジャンパー線を使用します。

ブレッドボードの 1 つの穴に複数の部品リードやジャンパー線を差し込まないようにしてください。 注意: 中央の割れ目を除き、穴は列単位で接続されます。このため、A1 の部品リードは B1、C1、D1 、E1 に追加するものすべてと電気的に接続されます。

#### 次のステップ: ボタンの読み取り

LED などの出力は別ですが、「GPIO」の「入出力」部分は、ピンを入力として使用することもできます。 このプロジェクトでは、ブレッドボード、オス - オス (M2M) ジャンパー線、オス - メス (M2F) ジャン パー線、押しボタンスイッチが必要になります。ブレッドボードがない場合はメス - メス (F2F) ジャン パー線を使用できますが、誤って回路を壊さないようにボタンを押すのが非常に困難になります。

まずブレッドボードに押しボタンを追加します。押しボタンの足が 2 つしかない場合は、これらの 足がブレッドボード上で異なる行番号の穴に挿入されていることを確認してください。足が 4 つあ る場合は押しボタンの向きを調整し、足がある方の側面がブレッドボードの行と平行になるように し、足のない方の平らな側面が上部と下部に配置されるようにします。ブレッドボードのアース線を Raspberry Pi のアースピン (図 6-4 で「GND」と記載されているピン) に M2F ジャンパー線を使 用して接続します。次に、押しボタンの一方の足を M2M ジャンパー線を使用してアース線に接続し ます。最後に、もう一方の足 (4 足スイッチを使用している場合はこの前に接続した足と同じ側にある 足)を Raspberry Pi の GPIO 2 ピン (図 6-4 で「GP2」と記載されているピン) に M2F ジャンパ ー線を使用して接続します。

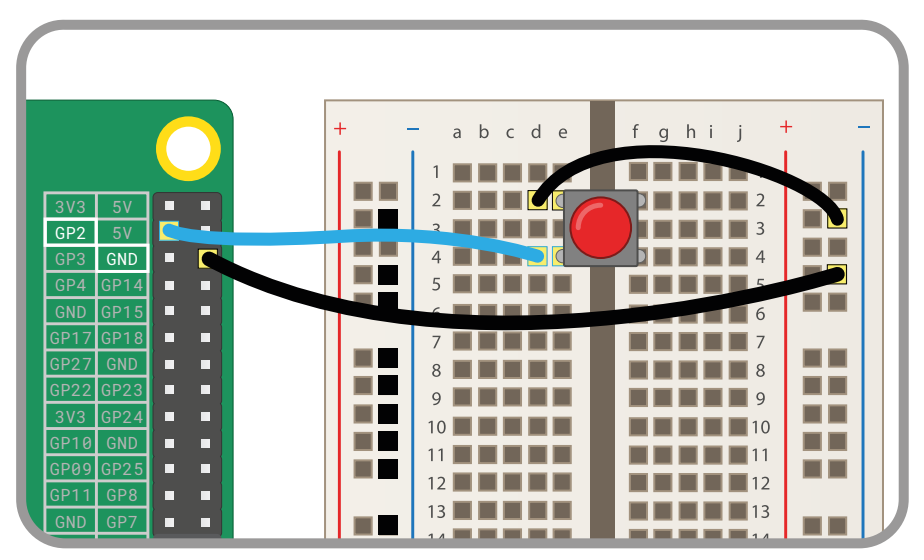

▲図 6-4:押しボタンを GPIO ピンに配線する

#### Scratch でボタンを読む

新しい Scratch プログラムを開始しましょう。「「「「が押されたとき」ブロックをコード領域にドラッグします。「 set gpio to input pulled high」ブロックを接続し、ドロップダウンから「2」を選択して、 押しボタンに使用した GPIO ピンと一致させます。

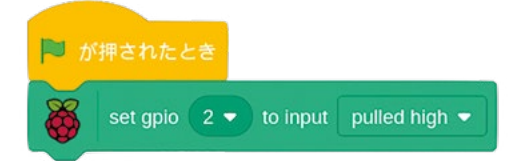

この状態で緑のフラグアイコンをクリックしても何も起こりません。ピンを入力として使用するよう に Scratch に指示しましたが、その入力をどう処理するかは指示していないためです。「ずっと」ブ ロックを一番下にドラッグし、その内側に「もし…なら…でなければ」」ブロックをドラッグします。「 gpio is high?」ブロックを見つけて、「もし…なら」部分のひし形のスペースにドラッグし、ドロップ ダウンで「2」を選択して、どの GPIO ピンを制御するかを指示します。「こんにちは!と2秒言う」ブ ロックを「でなければ」」部分にドラッグし、「ボタンが押されました!」と表示されるように編集します。 ブロックの「もし… なら」部分は空白のままにしておきます。

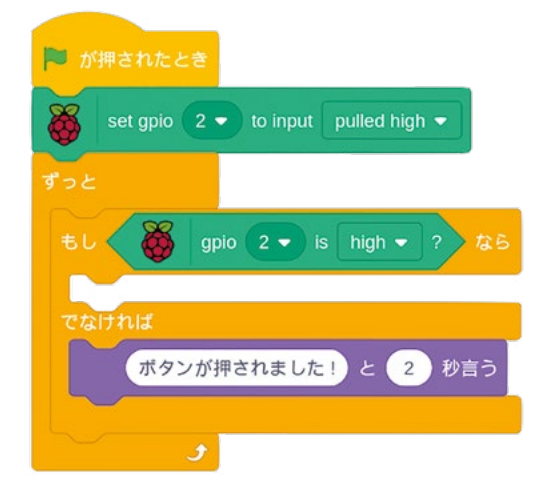

これによって多くのことが実行されます。テストしてみましょう。緑のフラグアイコンをクリックし、ブ レッドボード上のボタンを押します。ボタンが押されたことをスプライトが通知すると、GPIO ピンから の入力が正常に読み取られたことになります。

「もし gpio 2 is high? なら」部分が空白であることに気づかれているかもしれません。ボタン が実際に押されたときに実行されるコードは、押されるまでの間、「でなければ」部分にあります。わ かりずらいかもしれません。ボタンを押すと実際に電圧は「high」になるのでしょうか。実はその逆で す。Raspberry Pi の GPIO ピンは、入力として設定されている場合、通常は「high」またはオンにな っています。ボタンを押すと「low」に引き下げられます。

回路をもう一度見てください。回路のプラスを提供する GPIO 2 ピンとアースピンにボタンがどの ように接続されているか確認してください。ボタンを押すと、GPIO ピンの電圧がアースピンを介して 「low」に引き下げられ、Scratch プログラムは「もし gpio 2 is high? なら」ブロック内のコードの 実行を停止します。代わりに、「でなければ」」部分のコードを実行します。

わかりずらい場合はこれだけ覚えておいてください。Raspberry Piの GPIO ピンのボタンを押すと、ピンの電圧は高くなるのではなく、低くなります。

プログラムをさらに拡張するには、LED と抵抗器を回路に追加し直します。抵抗器を GPIO 25 ピンと LED の長い方の足に接続し、LED の短い方の足をブレッドボードのアース線に接続すること に注意してください。

「ボタンが押されました! と 2 秒言う」ブロックをコード領域からブロックパレットにドラッグし て削除し、「set gpio 25 to output high」ブロックに置き換えます。ドロップダウン矢印を使用して GPIO 番号を変更する必要があることに注意してください。「set gpio 25 to output low」ブロック (値を変更することに注意してください)を、「もし gpio 2 is high? なら」の現在空白になっている 部分に追加します。

| 🏴 が押されたとき  |            | 2              |
|------------|------------|----------------|
| set gpio 2 | 🔹 to input | pulled high -  |
| ずっと        | <u>81</u>  |                |
| tu 👸 👔     | ipio 2 🗸 i | is high • ? なら |
| 👸 set gpic | 25 🔹 to    | output Iow 🗢   |
| でなければ      |            |                |
| Set gpic   | 25 🔹 to    | output high 👻  |
| و          |            |                |

緑のフラグアイコンをクリックし、ボタンを押します。ボタンを押している間、LED が点灯します。ボ タンを離すと、再び消灯します。これで、別の GPIO ピンからの入力に基づいて 1 つの GPIO ピンを 制御することに成功しました。

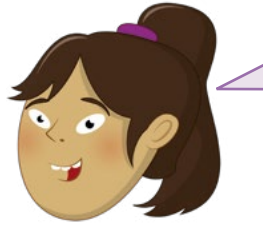

**チャレンジ: 点灯したままにしてみよう** ボタンを離しても LED が数秒間点灯し続けるようにするに はプログラムをどのように変更すればよいですか?ボタンを 押していないときに LED をオンにし、押しているときにオフ にするには、何を変更する必要がありますか?

#### Python でボタンを読む

Thonny の「New」ボタンをクリックして新しいプロジェクトを開始します。「Save」ボタンをクリック し、「**Button Input**」という名前を付けて保存します。ボタンの入力として GPIO ピンを使用するこ とは、LED の出力としてピンを使用することと非常に似ていますが、GPIO Zero ライブラリーから別 の関数をインポートする必要があります。スクリプト領域で以下のように入力します。

# from gpiozero import Button button = Button(2)

GPIO Zero が提供する wait\_for\_press 関数を使用すると、ボタンを押したときにコードが実行されるようになります。以下のように入力します。

#### button.wait\_for\_press() print("ボタンが押されました!")

「Run」ボタンをクリックし、押しボタンスイッチを押します。Thonny ウィンドウの下部にある Python のシェルにメッセージが出力されると、GPIO ピンからの入力が正常に読み取られたことに なります。プログラムを再試行する場合は、「Run」ボタンをもう一度クリックする必要があります。プ ログラムにはループが含まれていないため、メッセージがシェルに出力されるとプログラムがすぐに終 了するためです。

プログラムをさらに拡張するには、LED と抵抗器を回路に (まだ追加していない場合は) 追加し直 します。抵抗器を GPIO 25 ピンと LED の長い方の足に接続し、LED の短い方の足をブレッドボー ドのアース線に接続することに注意してください。

LED を制御してボタンを読むには、GPIO Zero ライブラリーから Button 関数と LED 関数の 両方をインポートする必要があります。time ライブラリーの sleep 関数も必要になります。プログ ラムの先頭に戻り、以下の 2 行をプログラムの最初の 2 行になるように入力します。

from gpiozero import LED
from time import sleep

button = Button(2) 行の下で、以下のように入力します。

led = LED(25)

print("ボタンが押されました!")行を削除し、以下に置き換えます。

```
led.on()
sleep(3)
led.off()
```

```
完成したプログラムは以下のようになります。
```

```
from gpiozero import LED
from time import sleep
from gpiozero import Button
```

```
button = Button(2)
led = LED(25)
button.wait_for_press()
led.on()
sleep(3)
led.off()
```

「Run」ボタンをクリックし、押しボタンスイッチを押します。LED が 3 秒間点灯した後、再びオフ になって、プログラムが終了します。これで、Python でボタン入力を使用して、LED を制御することに 成功しました。

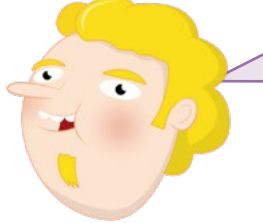

**チャレンジ: ループを追加してみよう** ボタンを1回押した後、プログラムを終了しないで、プログラムが繰り返されるようにするには、どのようにループを追加す ればよいですか?ボタンを押していないときに LED をオンに し、押しているときにオフにするには、何を変更する必要があ りますか?

#### 音を出す: ブザーの制御

LED は優れた出力デバイスですが、目で確認する必要があります。ブザーを使用すると、部屋のどこにいても音で気づくことができます。このプロジェクトでは、ブレッドボード、オス - メス (M2F) ジャンパー線、アクティブブザーが必要になります。ブレッドボードがない場合は、代わりにメス - メス (F2F) ジャンパー線を使用してブザーを接続できます。

アクティブブザーは、回路とプログラミングにおいて LED とまったく同様に処理できます。LED 用 に作成した回路を再利用しますが、LED はアクティブブザーと置き換え、抵抗器は外しておきます。 ブザーが機能するには、より多くの電流が必要になるからです。ブレッドボードと M2F ジャンパー線 を使用して、ブザーの一方の足を GPIO 15 ピン (図 6-5 で「GP15」とラベル付けされているピン) に接続し、もう一方の足をアースピン (図で「GND」とラベル付けされているピン) に接続します。

ブザーに足が 3 本ある場合は、マイナス記号 (-) が記載されている足をアースピンに接続し、「S」 または「SIGNAL」と記載されている足を GPIO 15 に接続します。残りの足 (通常は真ん中の足) は 3.3 V ピン (「3V3」とラベル付けされているピン) に接続します。

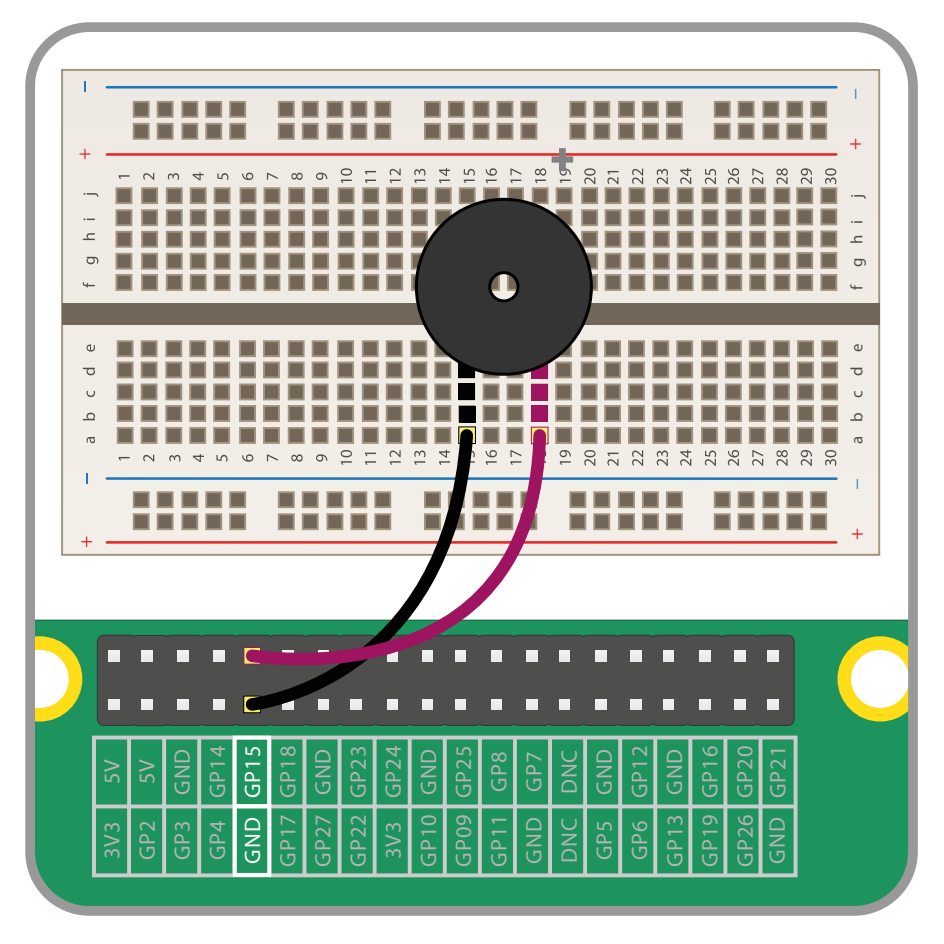

▲図 6-5:ブザーを GPIO ピンに接続する

#### Scratch でブザーを制御する

LED を点滅させるプログラムと同じものを再作成します。ボタンを読み取るプロジェクトを作成す る前に、LED を点滅させるプログラムを保存していた場合は、そのプログラムを読み込みます。「 set gpio to output high」」ブロックのドロップダウンを使用して「15」を選択し、Scratch が正しい GPIO ピンを制御するようにします。

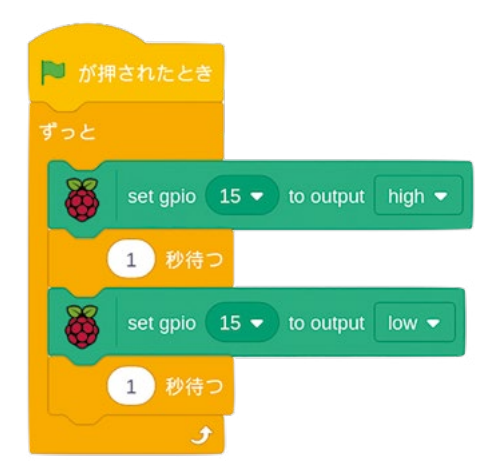

緑のフラグアイコンをクリックすると、ブザーが鳴り始めます。1 秒間オンになった後、1 秒間オフ になります。ブザーのクリック音しか聞こえない場合は、アクティブブザーではなくパッシブブザーが 使用されています。アクティブブザーは急速に変化する信号 (振動と呼ばれます)を生成してそれ自 体で金属板を振動させますが、パッシブブザーには振動信号が必要になります。Scratchを使用し てオンにすると、金属板は 1 回動いて停止します。プログラムでピンをオンまたはオフに切り替えるま で、「カチッ」という音を生成し続けます。

赤い八角形アイコンをクリックするとブザーは停止しますが、音が出ていない状態のときにクリッ クするようにしてください。そうしないと、プログラムを再度実行するまでブザーが鳴り続けることに なります。

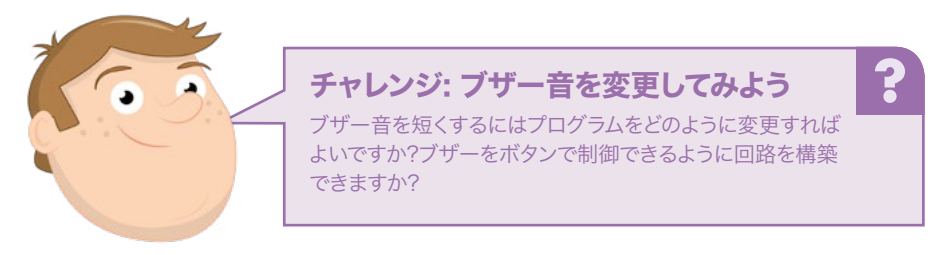

### Python でブザーを制御する

GPIO Zero ライブラリーを介してアクティブブザーを制御することは、オンとオフの状態があるという点で、LED を制御することとほとんど同じです。ただし、**buzzer**という別の関数が必要になります。Thonny で新しいプロジェクトに「**Buzzer**」という名前を付けて保存し、以下のように入力します。

# from gpiozero import Buzzer from time import sleep

LED の場合と同様、ブザーがどのピンに接続されているかを GPIO Zero に指示して、ブザーが 制御されるようにする必要があります。以下のように入力します。

```
buzzer = Buzzer(15)
```

これ以降は、LED を制御するために作成したプログラムとほとんど同じです。唯一の違いは (GPIO ピンの番号が異なることを除き) **1ed** の代わりに **buzzer** を使用することです。以下のよう に入力します。

```
while True:
    buzzer.on()
    sleep(1)
    buzzer.off()
    sleep(1)
```

「Run」ボタンをクリックすると、ブザーが鳴り始めます。1 秒間オンになった後、1 秒間オフになります。アクティブブザーではなくパッシブブザーを使用している場合は、ブザーが連続的に鳴る代わりに、1 秒ごとに短いクリック音のみが聞こえます。パッシブブザーには急速に変化する信号を生成し、ブザー内の金属板を振動させるオシレーターが存在しないからです。

「Run」ボタンをクリックするとプログラムは終了しますが、ブザーの音が出ていない状態のときに クリックするようにしてください。そうしないと、プログラムを再度実行するまでブザーが鳴り続けるこ とになります。

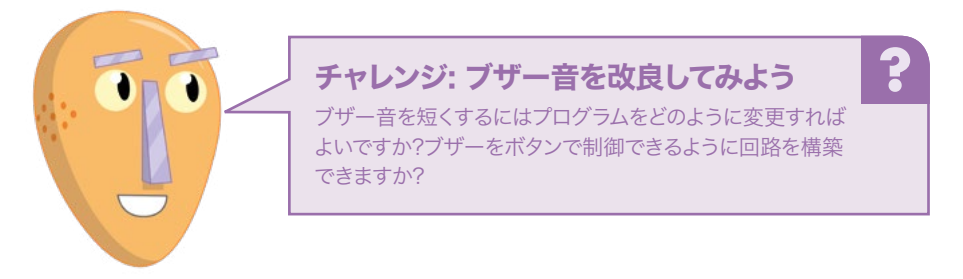

#### Scratch プロジェクト: 信号

ボタン、ブザー、LED を入力や出力として使用する方法を理解したところで、実用的なコンピューティングを構築してみましょう。横断歩道用の信号 (押しボタン付き) を作成します。このプロジェクトでは、ブレッドボード、LED (赤、黄、緑が 1 個ずつ)、330 Ω の抵抗器 (3 個)、ブザー、押しボタンスイッチ、オス - オス (M2M) ジャンバー線、オス - メス (M2F) ジャンパー線が必要になります。

まず回路を構築します (図 6-6)。ブザーを GPIO 15 ピン (図 6-6 で「GP15」とラベル付けされ ているピン) に接続します。赤の LED は GPIO 25 ピン (「GP25」)、黄の LED は GPIO 8 (「GP8 」)、緑の LED は GPIO 7 (「GP7」)、スイッチは GPIO 2 (「GP2」) に接続します。330  $\Omega$  の抵抗器 を GPIO ピンと LED の長い方の足の間に接続し、すべてのコンポーネントの 2 番目の足をブレッド ボードのアース線に接続することに注意してください。最後に、アース線を Raspberry Pi のアースピ ン (「GND」とラベル付けされているピン) に接続して回路を完成させます。

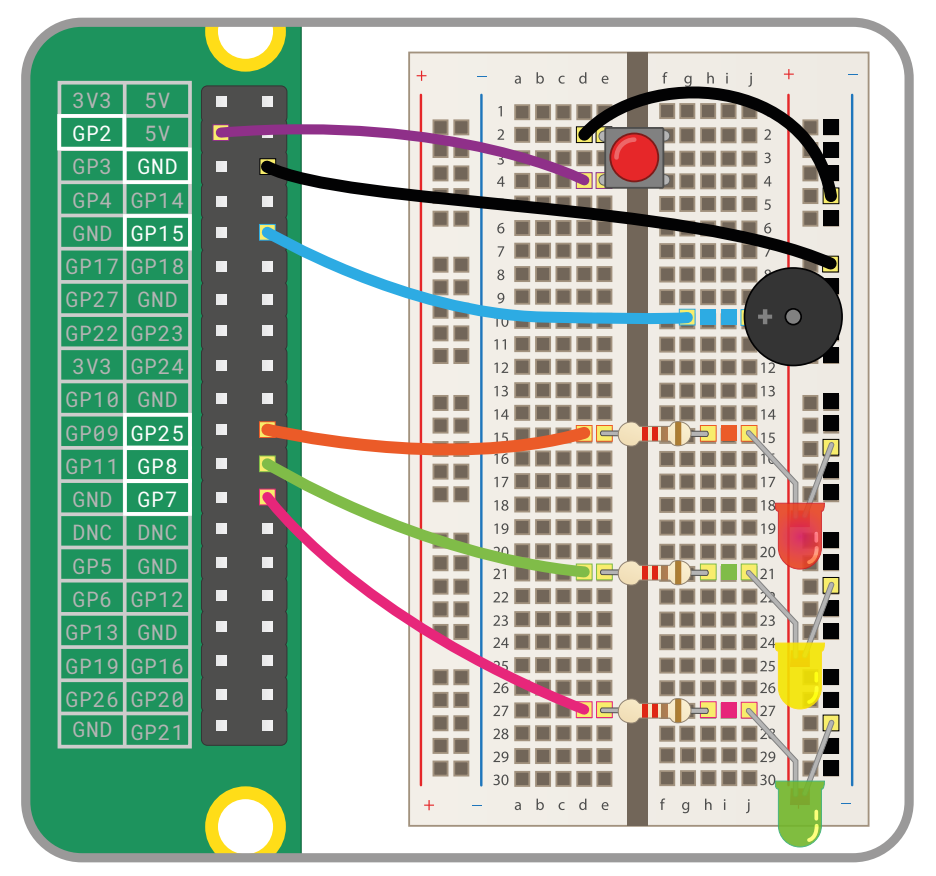

#### ▲ 図 6-6:信号プロジェクトの配線図

新しい Scratch 3 プロジェクトを開いて、「「「「「が押されたとき」」ブロックをコード領域にドラッグします。次に、回路上で押しボタンスイッチに接続されている GPIO 2 ピンが出力ではなく入力であることを Scratch に指示する必要があります。ブロックパレットの「Raspberry Pi GPIO」カテゴ

リーから「set gpio to input pulled high」ブロックをドラッグし、「「「」が押されたとき」ブロックの下に配置します。「0」の横に表示されている下矢印をクリックし、ドロップダウンリストから「2」を選択します。

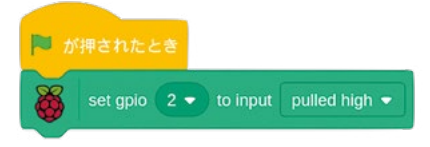

次に、信号シーケンスを作成する必要があります。「ずっと」、ブロックをプログラムにドラッグし、空 白の部分にブロックを挿入して、LED 信号のオン/オフが一定のパターンで切り替わるようにします。 どの GPIO ピンにどのコンポーネントを接続しているか忘れないようにしてください。ピン 25 を使 用しているときは赤の LED、ピン 8 をしているときは黄の LED、ピン 7 をしているときは緑の LED を使用していることになります。

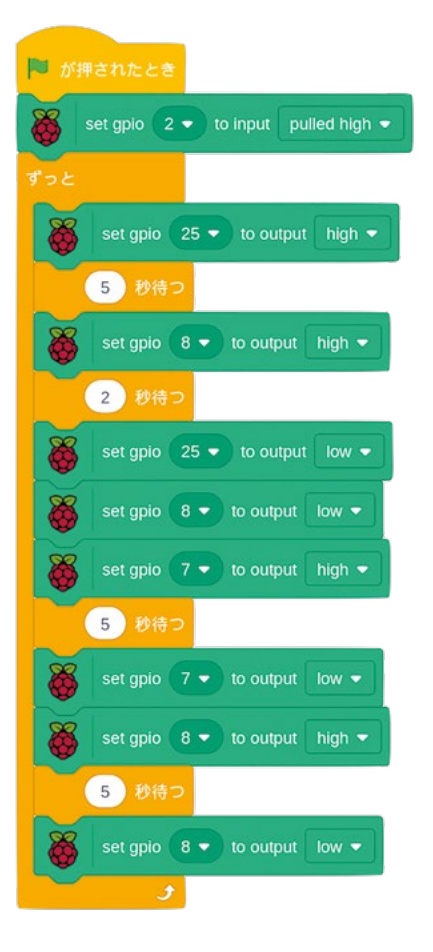

緑のフラグアイコンをクリックし、LED を確認します。最初に赤が点灯し、次に赤と黄の両方が点 灯し、次に緑が点灯し、最後に黄が点灯します。赤の LED が再度点灯し、このシーケンスがもう一度 繰り返されます。この点灯パターンは英国の信号と同じです。必要に応じて、他の国の信号に合わせて シーケンスを編集できます。

横断歩道をシミュレートするには、プログラムでボタンの押下を監視する必要があります。プロ グラムを現在実行している場合は、赤い八角形アイコンをクリックしてプログラムを停止します。「 もし…なら…でなければ」」ブロックをスクリプト領域にドラッグし、「ずっと」」ブロックの真下に接 続して、「if then」セクションに信号のシーケンスを設定します。ひし形のスペースは空白のままにして おきます。

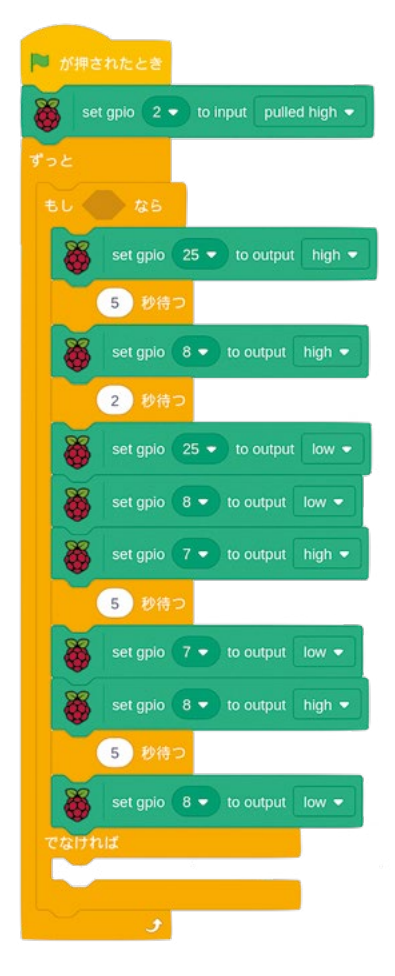

実際の横断歩道ではボタンを押してもライトはすぐに赤に変わりません。赤のライトはシーケンスの順番が来るまで待機します。この動作をプログラムに組み込むには、「when gpio is low」ブロックをコード領域にドラッグし、ドロップダウンリストから「2」を選択します。その下に「pushed を1にする」ブロックをドラッグします。
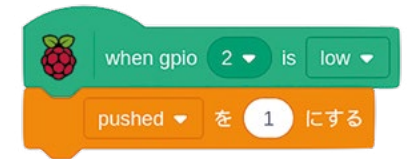

このブロックの組み合わせはボタンの押下を監視し、ボタンが押されると「pushed」変数を 1 に 設定します。このように変数を設定すると、ボタンが押されたことを記憶させることができます。ボタン が押されてもただちにアクションをトリガーしない場合に便利です。

元の一連のブロックに戻り、「もし…なら」ブロックを見つけます。「●=●」演算子ブロックを「 もし…なら」ブロックのひし形のスペースにドラッグし、「pushed」レポーターブロックを最初の空白 スペースにドラッグします。ブロックの右側に「0」と入力し、「50」を上書きします。

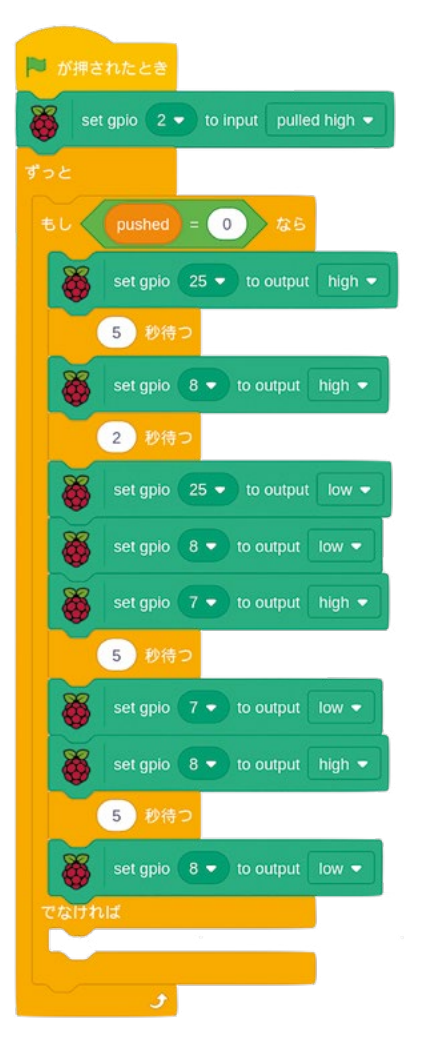

緑のフラグアイコンをクリックし、信号がシーケンスに 従って点灯するのを確認します。押しボタンスイッチを押 します。最初は何も起きていないように見えますが、シー ケンスの終わりに達すると、黄の LED のみ点灯します。 信号はしばらくするとオフになり、そのままの状態が続き ます。これは「pushed」変数を指定しているためです。

あとは、ライトをオフにすること以外の機能を横断歩 道のボタンに追加するだけです。メインとなる一連のブ ロックで「でなければ」ブロックを見つけ、その中に「 set gpio 25 to output high」ブロックをドラッグします。 赤い LED が接続されているピンと一致するように、デ フォルトの GPIO ピン番号を変更することに注意してく ださい。

その下(「でなければ」内)にブザーのパターンを作成します。「10回繰り返す」ブロックをドラッグし、このブロックに「set gpio 15 to output high」、「0.2秒待つ」、「set gpio 15 to output low」、「0.2秒待つ」の各ブロックを挿入して、GPIO ピンの値をブザーコンポーネントのピンの値と一致するように変更します。

最後に、「10回繰り返す」ブロック

の下 (「でなければ」ブロック内) に「

set gpio 25 to output low」ブロックと

「pushed を 0 にする」、ブロックを追加します。最後の ブロックはボタンの押下を格納する変数をリセットし、 ブザーのシーケンスが永遠に繰り返されないようにし ます。

緑のフラグアイコンをクリックし、ブレッドボード上の スイッチを押します。シーケンスが完了すると、赤いライ トが点灯してブザーが鳴り、安全に横断できることを歩 行者に知らせます。数秒経つとブザーは停止し、信号の シーケンスが再開され、次にボタンが押されるのを待機 します。

これで、横断歩道の信号を独自にプログラムすること に成功しました。

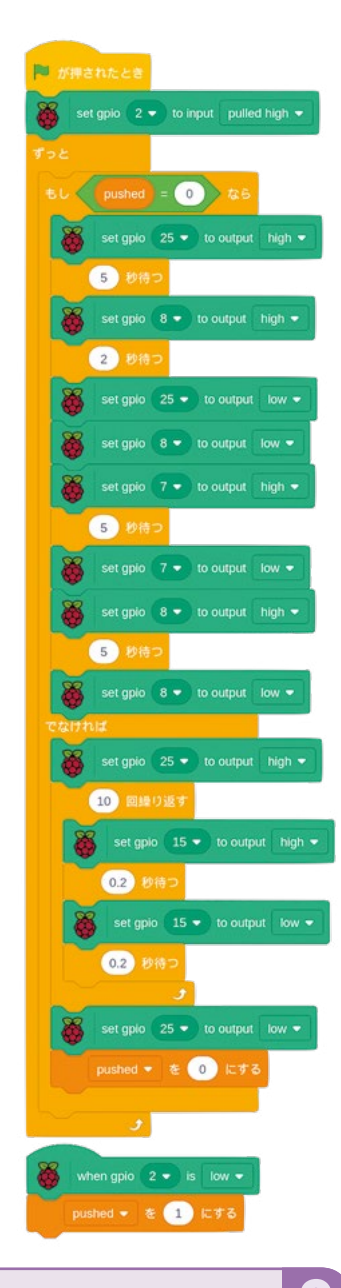

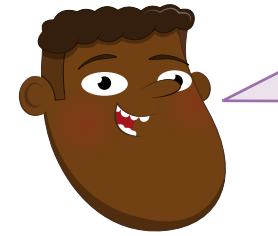

# チャレンジ: 改良してみよう

歩行者が横断する時間が長くなるようにプログラムを変更で きますか?他の国の信号パターンに関する情報を見つけて、 その信号パターンに合わせてプログラムを再作成できます か?LED の明るさを下げることはできますか?

# Python プロジェクト: クイック反応ゲーム

ボタンと LED を入力や出力として使用する方法を理解したところで、実用的なコンピューティングを 構築してみましょう。2 人用のクイック反応ゲームです。どちらが早く反応するかを確認できるように 設計します。このプロジェクトでは、ブレッドボード、LED、330 Ω の抵抗器、押しボタンスイッチ (2 個)、オス - メス (M2F) ジャンパー線、オス - オス (M2M) ジャンバー線が必要になります。

まず回路を構築します (図 6-7)。ブレッドボードの左側にある最初のスイッチを GPIO 14 ピン ( 図 6-7 で「GP14」とラベル付けされているピン) に接続し、ブレッドボードの右側にある 2 番目の スイッチを GPIO 15 ピン (「GP15」とラベル付けされているピン) に接続します。LED の長い方の 足は 330 Ω の抵抗器に接続し、抵抗器は Raspberry Pi の GPIO 4 ピン (「GP4」とラベル付け されているピン)に接続します。すべてのコンポーネントの 2 番目の足はブレッドボードのアース線に 接続します。最後に、アース線を Raspberry Pi のアースピン (「GND」とラベル付けされているピン) に接続します。

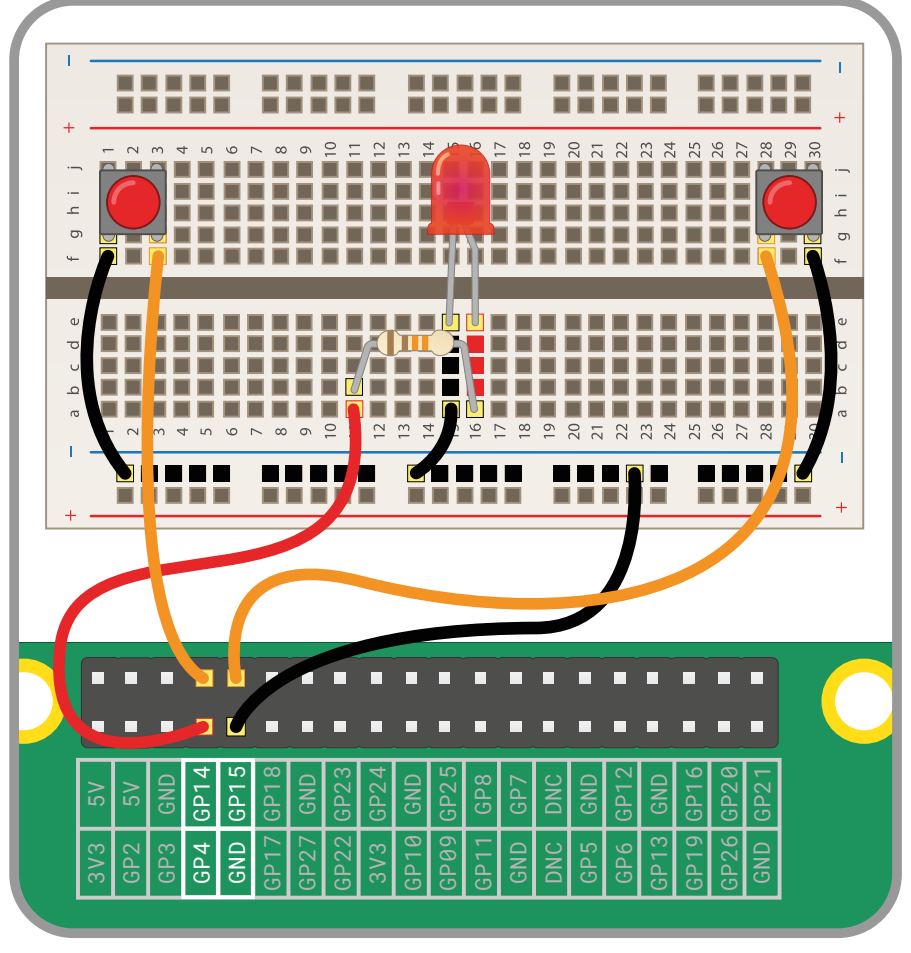

<sup>▲</sup>図 6-7:クイック反応ゲームの配線図

Thonny で新しいプロジェクトに「Reaction Game」という名前を付けて保存します。GPIO Zero ライブラリーの LED 関数と button 関数、および time ライブラリーの sleep 関数を使用 します。時間を節約するため、2 つの GPIO Zero 関数を別々の行でインポートする代わりに、これら の関数をコンマ記号 (,) で区切って一緒にインポートします。スクリプト領域で以下のように入力し ます。

# from gpiozero import LED, Button from time import sleep

これまでと同様、2 つのボタンと LED がどのピンに接続されているかを GPIO Zero に指示する 必要があります。以下のように入力します。

```
led = LED(4)
right_button = Button(15)
left_button = Button(14)
```

次に、LED のオンとオフを切り替える命令を追加して、LED が正しく機能しているか確認できるようにします。

```
led.on()
sleep(5)
led.off()
```

「Run」ボタンをクリックします。LED が5 秒間点灯した後オフになり、プログラムが終了します。 ただし、反応ゲームの目的を考えると、毎回5 秒後に LED が消灯するのでは、プレーヤーが LED の動作を簡単に予測できてしまいます。from time import sleep 行の後に以下の行を追加 します。

#### from random import uniform

random ライブラリーは名前が示すように乱数を生成することを可能にします (ここでは一様分 布を使用します。「rpf.io/uniform」を参照)。sleep(5) 行を見つけて以下のように変更します。

#### sleep(uniform(5, 10))

もう一度「Run」ボタンをクリックします。今回は LED の点灯時間が 5 秒間から 10 秒間の範囲で ランダムに変わります。LED が消灯するまでの時間を確認し、「Run」ボタンを何度かクリックしてくだ さい。実行するたびに点灯時間が変わり、プログラムの動作が予測しにくくなったことがわかります。

ボタンを各プレーヤーのトリガーに変えるには、関数を追加する必要があります。プログラムの最後に移動し、以下のように入力します。

#### def pressed(button): print(str(button.pin.number) + " がゲームに勝ちました")

Python はインデントを使ってどの行が関数かを認識することに注意してください。Thonny は 2 行目を自動的にインデントします。最後に以下の 2 行を追加し、ボタンを押しているプレーヤーを検 出します。インデントしないように注意してください。インデントすると、Python はこれらの行を関数 の一部として処理します。

# right\_button.when\_pressed = pressed left\_button.when\_pressed = pressed

プログラムを実行します。今回は LED が消灯した後、すぐに 2 つのボタンのいずれかを押して みてください。最初のボタンが押されたことを示すメッセージが、Thonny ウィンドウの下部にある Python のシェルに出力されます。どちらのボタンを押してもそのたびにメッセージが表示されます。 また、メッセージにはわかりやすいボタンの名前ではなく、ピン番号が使用されています。

これを修正するため、プレイヤーに名前を尋ねることにします。from random import uniform 行の下に、以下のように入力します。

```
left_name = input("左側のプレーヤーの名前 ")
right_name = input("右側のプレーヤーの名前 ")
```

関数に戻り、print(str(button.pin.number) + "が ゲームに勝ちました") 行を以下で置き換えます。

```
if button.pin.number == 14:

    print (left_name + " がゲームに勝ちました")

else:

    print(right_name + " がゲームに勝ちました")
```

「Run」ボタンをクリックし、Python のシェル領域に両方のプレーヤーの名前を入力します。LED が消灯した後にできるだけ早くボタンを押すと、ピン番号ではなくプレーヤー名が出力されます。

ボタンを押すたびにゲームに勝ったというメッセージが表示される問題を修正するには、sys (system の略語) ライブラリーの **exit** 関数を新たに追加します。最後の **import** 行の下で、以下 のように入力します。

#### from os import \_exit

関数の最後にある print(right\_name + " がゲームに勝ちました") 行の下で、以下の ように入力します。

#### \_exit(0)

ここではインデントが重要になります。\_exit(0) は 4 つのスペースを使用してインデントし、2 行上にある else: およびその 2 行上にある if と文頭を揃える必要があります。この命令は、最初 のボタンが押された後、プログラムを停止するように Python に指示します。つまり、プレーヤーが 2 番目にボタンを押しても何も発生しません。

完成したプログラムは以下のようになります。

```
from gpiozero import LED, Button
from time import sleep
from random import uniform
from os import _exit
left name = input("左側のプレーヤーの名前")
right name = input ("右側のプレーヤーの名前 ")
led = LED(4)
right button = Button(15)
left_button = Button(14)
led.on()
sleep(uniform(5, 10))
led.off()
def pressed(button):
   if button.pin.number == 14:
       print(left name + " がゲームに勝ちました")
   else:
       print(right_name + " がゲームに勝ちました")
   exit(0)
```

right\_button.when\_pressed = pressed
left\_button.when\_pressed = pressed

「Run」ボタンをクリックしてプレーヤーの名前を入力し、LED が消灯するのを待つと、勝利し たプレーヤーの名前が表示されます。Python 自体からのメッセージも表示されます。Backend terminated or disconnected .Use 'Stop/Restart' to restart ...これは Python が \_exit(0) コマンドを受信してプログラムを停止したことを意味しますが、「Stop」アイコンをクリック してプログラムを完全に終了し、次のラウンドに備える必要があることも意味します (図 6-8)。

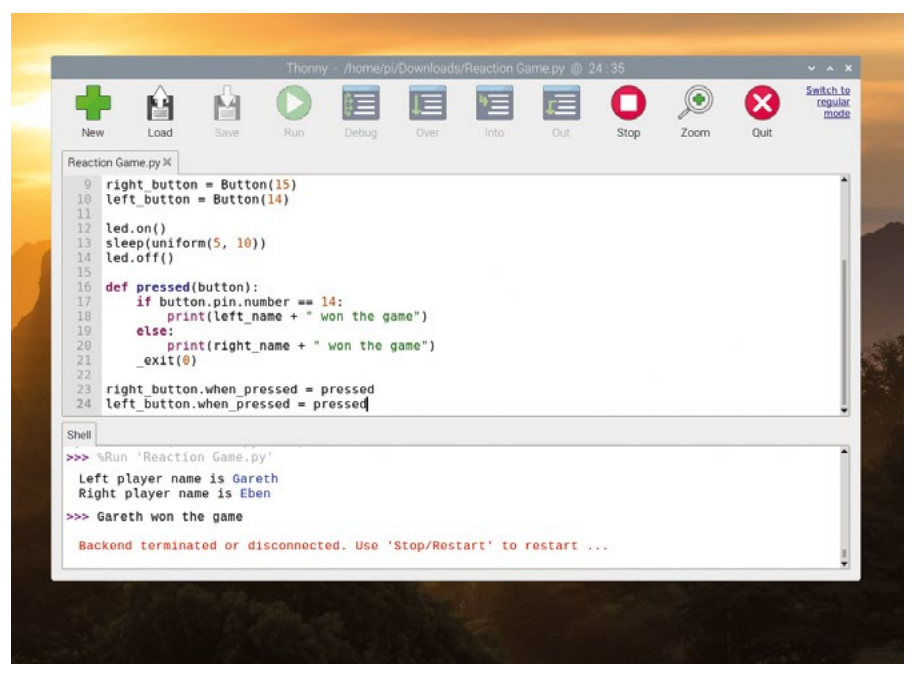

▲図 6-8:勝者が決まったらプログラムを停止する必要があります

これで、独自の物理的ゲームの作成に成功しました。

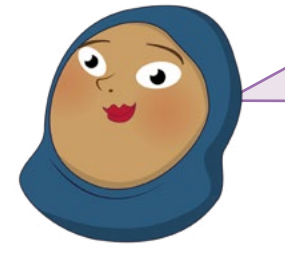

# チャレンジ: ゲームを改良してみよう

ゲームが継続的に実行されるようにループを追加できます か?最初に\_exit(0)命令を削除することに注意してくだ さい。ゲームを複数回競った場合にだれが勝利したかわか るようにスコアカウンターを追加できますか?ライトの消灯 に反応するまでの時間がわかるようにタイマーを追加でき ますか?

# <sup>第7章</sup> Sense HAT を使って 物理的コンピューテ イングに挑戦しよう

国際宇宙ステーションで使用されている Sense HAT は、センサー と LED マトリックスディスプレイを備えた Raspberry Pi 用の 多機能アドオンボードです。

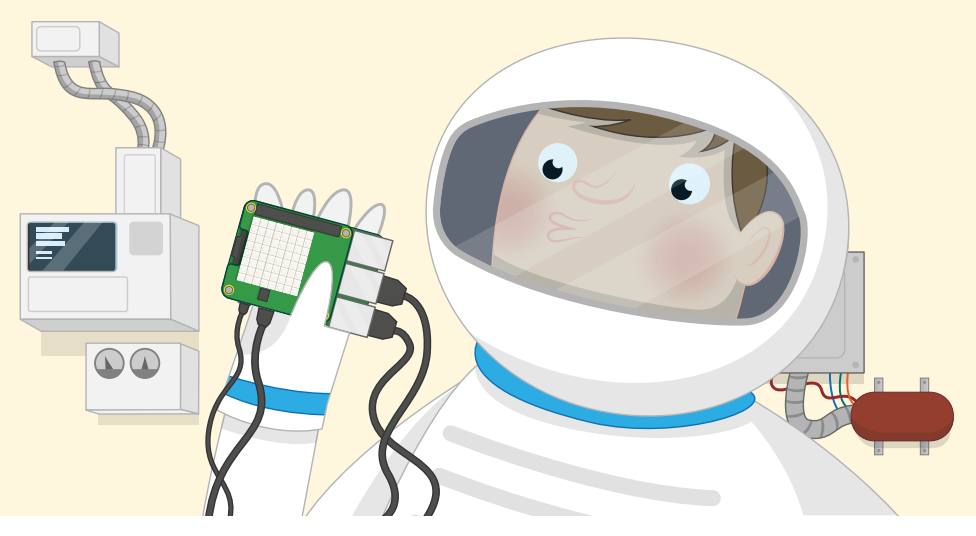

aspberry Pi では、Hardware Attached on Top (HAT) という特殊なアドオンボードを 使用することができます。Raspberry Pi の HAT には、マイク、ライト、電子リレー、スクリー ンなど、さまざまなものを追加できますが、その中でも非常に特徴的なのが Sense HAT と 呼ばれる HAT です。

Sense HAT は、「Astro Pi プロジェクト」という宇宙ミッション用に特別に設計された HAT で す。Raspberry Pi Foundation、イギリス宇宙局、欧州宇宙機関が参加したこの共同プロジェクトで は、オービタル・サイエンシズ社が開発したシグナスという無人宇宙補給機に Raspberry Pi のボー ドと Sense HAT が乗せられて、国際宇宙ステーションに運ばれました。安全に地球上空の軌道に 乗った Sense HAT は、それ以来、ヨーロッパ全域の子どもたちが書いたコードを実行し、科学的な 実験を行っています (宇宙飛行士たちは、Sense HAT を「Ed」と「Izzy」という愛称で呼んでいます)。

Ed と Izzy は地球から遠く離れた宇宙空間で活躍していますが、同じタイプの Sense HAT ハードウェアは、Raspberry Pi のすべての販売店で購入することができます。また、Sense HAT を今す ぐ購入しなくても、ソフトウェア上で Sense HAT のシュミレーションを実行することができます。

# エミュレーターについて

この章の説明は、Raspberry Pi の GPIO ヘッダーに Sense HAT を取り付けて使用することを 前提としていますが、Sense HAT を使用しない場合は、「Sense HAT を取り付ける」というセクシ ョンを飛ばして、プログラムの作成にチャレンジしてもかまいません。Sense HAT がなくても、エミ ュレーターが Sense HAT の代わりに機能します。

# Sense HAT の概要

Sense HAT は、Raspberry Pi 用の強力で多機能なアドオンボードです。Sense HAT には、数百万の色を表現できる 64 個 (8 x 8) のプログラマブル LED (赤、緑、青の LED。赤、緑、青の組み合わせを、その頭文字をとって RGB といいます) だけでなく、5 方向のジョイスティックコントローラーと 6 個のオンボードセンサーも搭載されています。

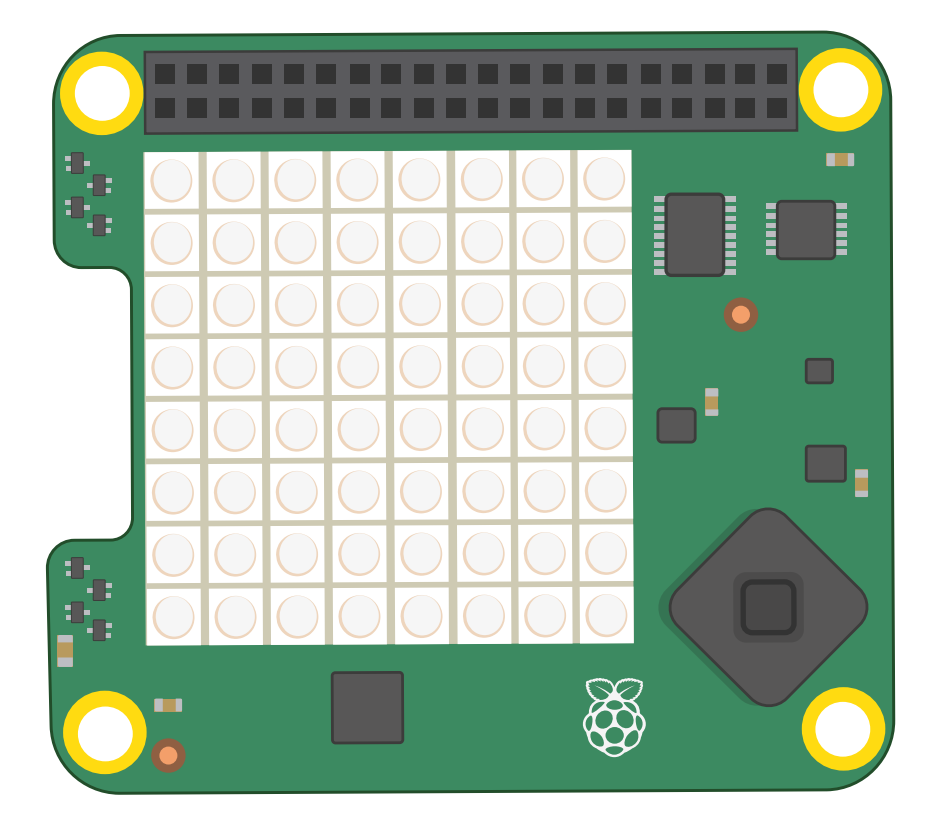

ジャイロスコープセンサー: 時間の経過に伴う角度の変化 (角速度 といいます) を感知するため のセンサーです。地球の重力の方向を追跡することにより、角速度が測定されます (重力とは、地球の 中心に向かって物体が引き下げられる力のことです)。わかりやすく言うと、Sense HAT を回転させ たときに、地球の表面に対してどれくらいの速度で回転しているかを計測するのが、ジャイロスコープ センサーということです。

加速度計: このセンサーはジャイロスコープセンサーに似ていますが、地球の重力に対する角度を 検知するのではなく、複数の方向における加速度を測定するためのセンサーです。ジャイロスコープセ ンサーと加速度計のデータを組み合わせると、Sense HAT の方向と動作を追跡することができます。

磁力計: これは、磁場の強さを測定するためのセンサーです。地球の自然磁場を測定して磁北方向 を判断することにより、Sense HAT の動作を追跡することもできます。このセンサーを使用して、金 属製の物体や電界を検知することもできます。これら 3 つのセンサー (ジャイロスコープセンサー、加 速度計、磁力計) は、すべて同じチップに組み込まれています。Sense HAT の回路基板上に配置され ているこのチップには、「ACCEL/GYRO/MAG」というラベルが付いています。

**湿度センサー:** これは、空気中に含まれる水蒸気の量(相対湿度といいます)を測定するため のセンサーです。相対湿度の範囲は、0%(空気中にまったく水蒸気が含まれていない状態)から 100%(空気が水蒸気で完全に飽和している状態)です。湿度データを使用して、いつ雨が降り出す かを予測することができます。

気圧センサー: これは、気圧を測定するためのセンサーです (気圧計 ともいいます)。「気圧」という 用語は天気予報などでよく聞きますが、どういう意味なのかよくわからない人もいるでしょう。たとえ ば、高い山に登ると次第に空気が薄くなって息が苦しくなります。このように、海面から離れるほど空気 が薄くなり、気圧が下がっていきます。気圧計は、こうした気圧の変化を測定するためのセンサーです。

温度センサー: これは、Sense HAT 周辺の温度を測定するためのセンサーです。この温度 は、Sense HAT 自体の温度によっても影響を受けます。たとえば Sense HAT をケースで覆った場 合、Sense HAT 周辺の温度は、Sense HAT 自体が放出する熱によって通常よりも高くなることが あります。Sense HAT には、個別の温度センサーはありません。Sense HAT の温度センサーは、湿 度センサーと気圧センサー内に組み込まれています。プログラムで、湿度センサーと気圧センサーの いずれか 1 つだけを使用することも、両方のセンサーを使用することもできます。

#### Raspberry Pi 400 の Sense HAT

Sense HAT は Raspberry Pi 400 と互換性があるため、Raspberry Pi 400 背面の GPIO ヘッ ダーに直接挿入することができますが、挿入するとLEDがあなたとは反対側の向きになり、上下逆さの 状態になってしまいます。

これに対処するには、GPIO 用の延長ケーブルまたは拡張ボードが必要になります。対応する拡張 ボードとしては、Pimoroni 社の Black HAT Hack3r シリーズがあります。Sense HAT を Black HAT Hack3r ボード本体とともに使用することも、Black HAT Hack3r ボードに付属している 40 ピンリボンケーブルを延長ケーブルとして使用することもできます。延長ケーブルや拡張ボードを使用 する場合は、製造元のマニュアルを参照して、正しい方法で使用してください。

#### Sense HAT を取り付ける

Sense HAT ハードウェアを購入した場合は、最初にパッケージを開けて、必要な部品 (Sense HAT 本体、4 つの金属製またはプラスチック製のスペーサー、8 本のネジ) が揃っているかどうかを 確認します。何本かの金属ピンが差し込まれた黒いプラスチック片が付属している場合がありますが (Raspberry Pi の GPIO ピンに似ています)、その場合は、ピンを上に向けた状態で、カチッという音 がするまでプラスチック片を Sense HAT の下部に押し込みます。

スペーサーは、ジョイスティックを使用したときに Sense HAT が曲がらないようにするために付属しています。スペーサーを取り付けなくても Sense HAT は機能しますが、スペーサーを取り付けると、Sense HAT、Raspberry Pi、GPIO ヘッダーが破損しないように保護することができます。

#### 注意

Hardware Attached on Top (HAT) モジュールを GPIO ヘッダーに差し込んだり取り外したり する場合は、必ず Raspberry Pi の電源を切るようにしてください。HAT モジュールを GPIO ヘッ ダーに差し込む場合は、HAT モジュールを平らにして、GPIO ヘッダーのピンに合わせてゆっくりと 差し込んでください。

Raspberry Pi の四隅にある取り付け穴に、4 本のネジを上に向けて下から押入れ、これらのネジ の上にスペーサーを取り付けます。次に、Sense HAT を Raspberry Pi の GPIO ヘッダーまで押 し下げます。GPIO ピンに合わせて、できるだけ平らになるように押し下げてください。最後に、取り付 け穴に差し込んだ 4 本のネジをスペーサーに固定します。Sense HAT が正しく取り付けられてい れば、ジョイスティックを操作しても Sense HAT が曲がったりぐらついたりすることはありません。

Raspberry Pi の電源を入れると、Sense HAT の LED がレインボーパターンで点灯し (図 7-1)、その後消灯します。これで、Sense HAT の取り付けが完了しました。

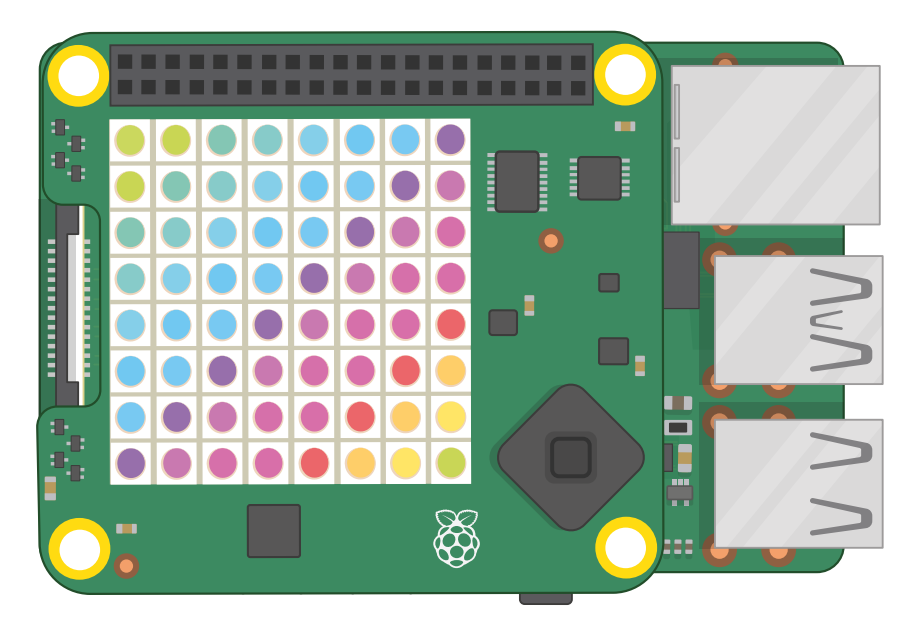

#### ▲ 図 7-1:初めて電源を入れると、LED がレインボーパターンで点灯する

Sense HAT を取り外す場合は、上部のネジを外して (小さなドライバーが必要になる場合があり ます) HAT を上方向に取り外してから、スペーサーを取り外してください。HAT は非常にしっかりと 固定されているため、取り外すときに GPIO ヘッダーを曲げたりしないように注意してください。

## Sense HAT を使ってみよう

初めて Sense HAT を操作すると、LED マトリックスディスプレイにウェルカムメッセージが表示されます。最初にウエルカムメッセージが表示されるのは、どのプログラミングプロジェクトでも同じです。Sense HAT エミュレーターを使用する場合は、Raspberry Pi OS メニューアイコンをクリックして「プログラミング」カテゴリーを選択し、「Sense HAT Emulator」をクリックします。

# プログラミングに関する知識について

この章の説明は、Scratch 3 または Python (あるいはその両方) と Thonny の統合開発環境 (IDE) に関する知識があることを前提として います。これらに関する知識がない場合は、「第4章: Scratch を使っ てプログラミングしてみよう」または「第5章: Python を使ってプロ グラミングしてみよう」(あるいはその両方) を最初に読んでください。 

## Scratch を起動する

Raspberry Pi OS メニューから Scratch 3 を起動します。次に、Scratch ウィンドウの左下にある 「Add Extension」ボタンをクリックし、「Raspberry Pi Sense HAT」拡張機能をクリックします ( 図 7-2)。これにより、LED マトリックスディスプレイをはじめとする Sense HAT のさまざまな機能 を制御するための各種ブロックが読み込まれます。これらのブロックは、Raspberry Pi の「Sense HAT」カテゴリーに表示されます。

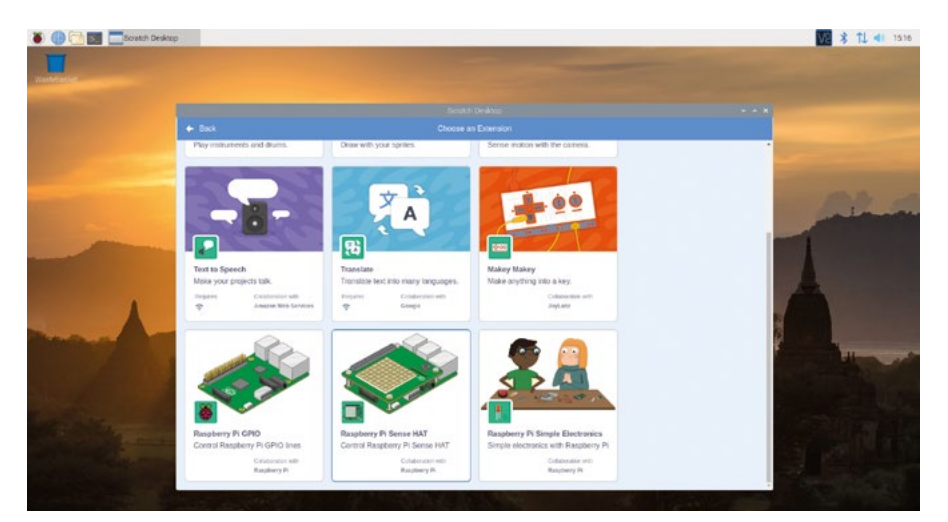

▲図 7-2:Raspberry Piの Sense HAT 拡張機能を Scratch 3 に追加する

最初に、「「「」が押されたとき」イベントブロックをスクリプト領域にドラッグし、そのすぐ下に「 display text Hello!」ブロックをドラッグします。 次に、ブロック内のテキストを「display text Hello, World!」」に変更します。

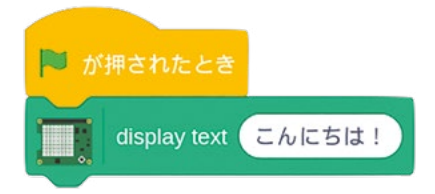

ステージ領域の緑のフラグアイコンをクリックして、Sense HAT (または Sense HAT エミュレーター) を確認してみましょう。Sense HAT の LED マトリックスディスプレイに「Hello, World!」というメッセージが 1 文字ずつゆっくりとスクロール表示されます (図 **7-3**)。うまく表示されたら成功です。

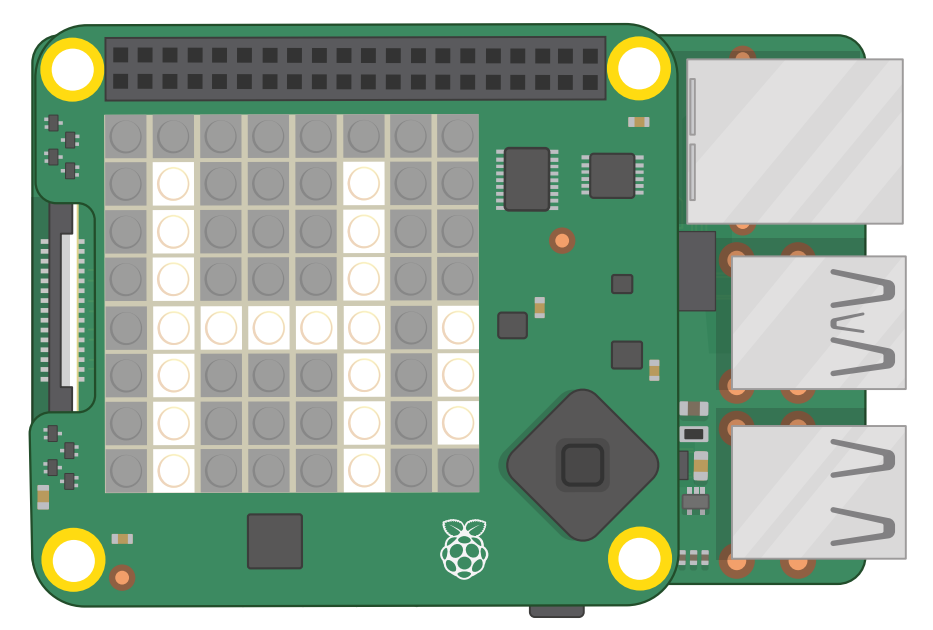

▲図 7-3: メッセージが1 文字ずつ LED マトリックスディスプレイに表示される

これで、簡単なメッセージをスクロール表示できるようになりました。次に、このメッセージの 表示方法を変更してみましょう。表示するメッセージを変更するだけでなく、メッセージの表示方 向を変更することもできます。ブロックパレット上の「set rotation to 0 degrees」」ブロックを「 が押されたとき」ブロックと「display text Hello, World!」ブロックの間にドラッグし、「0」の横 に表示されている下矢印をクリックして「90」に変更します。 縁のフラグアイコンをクリックすると、前と同じメッセージが表示されますが、左から右に向かって表示されるのではなく、下から上に向かって表示されます(図 7-4)。

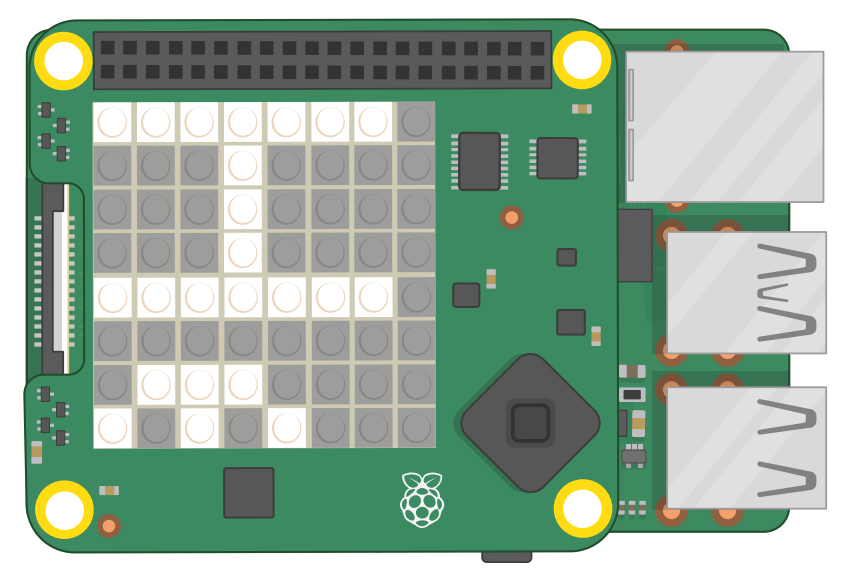

#### ▲図 7-4:メッセージが縦方向にスクロール表示される

次に、メッセージの色を変えてみましょう。値を「90」から「0」に戻し、「set rotation to 0 degrees」ブロックと「display text Hello, World!」ブロックの間に「set colour」ブロックをドラッグします。 次に、「set colour to」ブロックの最後に表示されている色の部分をクリックして Scratch のカラー パレットを表示し、明るい黄色を選択します。この状態で緑のフラグアイコンをクリックすると、メッセ ージが明るい黄色で表示されます (図 7-5)。

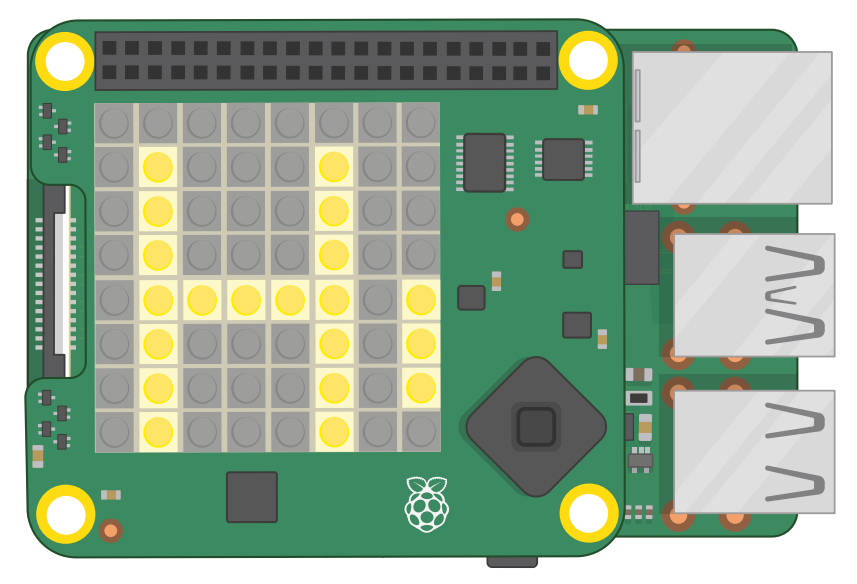

▲図 7-5:メッセージの色を変える

次に、「set colour to 黄」ブロックと「display text Hello, World!」ブロックの間に「

set background 」ブロックをドラッグし、「set colour to」ブロックの色の部分をクリックしてカラ ーパレットをもう一度表示します。

今回は、メッセージ以外の場所 (背景といいます) にある LED の色を変えてみます。カラーパレット で青を選択して緑のフラグアイコンをクリックすると、文字が明るい黄色で表示され、背景が青で表 示されます。いくつか色を変えてみて、好きな色の組み合わせを試してみましょう。色の組み合わせを 間違えると、メッセージが見にくくなるので注意してください。

ここまではメッセージ全体をスクロール表示してきましたが、文字を個別に表示すること もできます。「display text」ブロックをスクリプト領域外にドラッグして削除し、代わりに「 display character A」ブロックをスクリプト領域にドラッグします。この状態で緑のフラグアイコンを クリックすると、「A」という文字だけが表示されます。別の動作を指示しないかぎり、この文字はスク ロールすることも消えることもなく、表示されたままになります。このブロックには、「display text」」ブ ロックで設定した色がそのまま適用されます。この色を赤に変えてみましょう (図 7-6)。

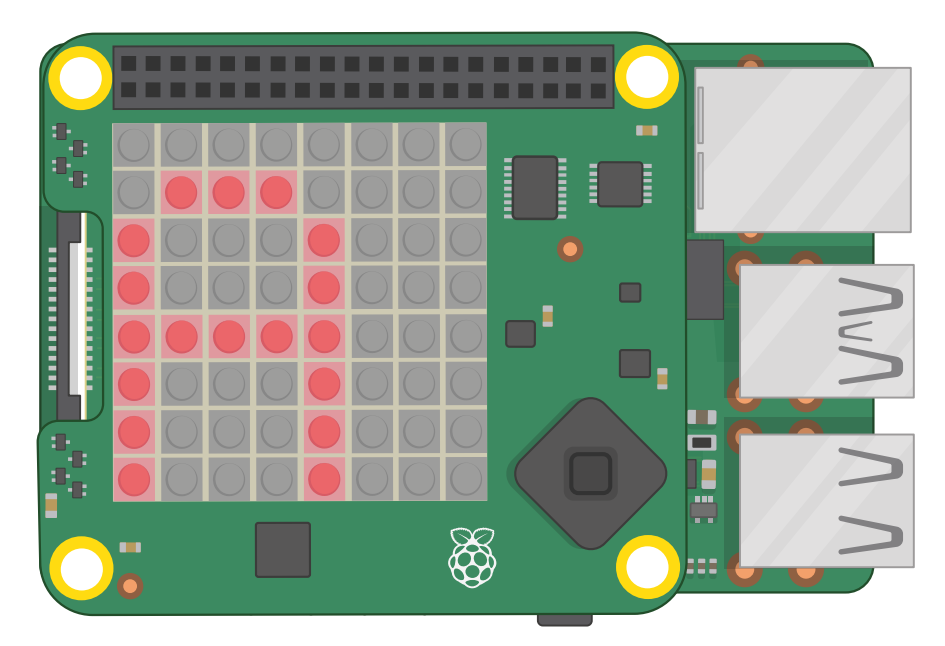

#### ▲図 7-6:1 文字だけ表示する

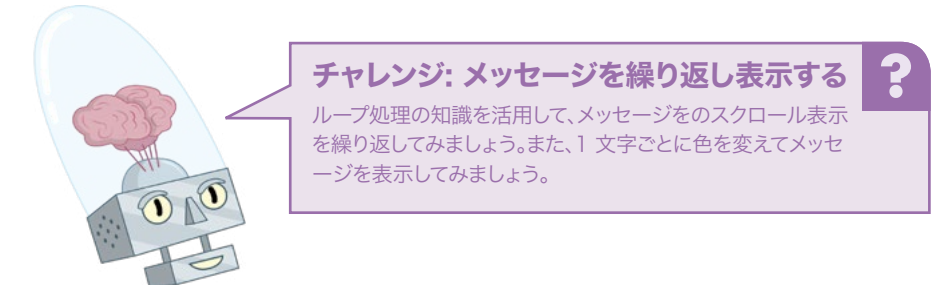

### **Python を起動する**

raspberry メニューアイコンをクリックして「プログラミング」カテゴリーを選択し、「Thonny」をクリ ックします。Sense HAT エミュレーターに重なる形で Thonny ウィンドウが表示されている場合 は、エミュレーターまたはウィンドウ上部の青いタイトルバーでマウスボタンをクリックしたまま、エミ ュレーターとウィンドウの両方が表示される位置までドラッグします。

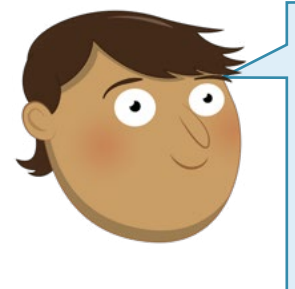

# Python コード行の変更

物理的なハードウェアとしての Sense HAT 用に記述された Python コードは、1 行を変更するだけで、Sense HAT エミュレー ター上で実行できるようになります (逆の場合も同様です)。Sense HAT エミュレーター上で Python コードを実行する場合は、この章 に記載されている sense\_hat import SenseHat という行を、 すべて from sense\_emu import SenseHat に変更します。こ の行を元に戻すと、物理的な Sense HAT ハードウェア上で Python コードが実行されるようになります。

Python プログラムで Sense HAT または Sense HAT エミュレーターを使用する場合は、Sense HAT ライブラリーをインポートする必要があります。そのためには、スクリプト領域で以下のように入力します。Sense HAT エミュレーターを使用する場合は、**sense\_hat** の部分を **sense\_emu** に 変えてください。

# from sense\_hat import SenseHat sense = SenseHat()

Sense HAT ライブラリーには、メッセージを取得して LED マトリックスディスプレイでスクロール表示できる形式に変換するための「show\_message ()」というシンプルな関数が用意されています。以下のように入力します。

#### sense.show\_message("Hello, World!")

プログラムを「Hello Sense HAT」という名前で保存して「Run」ボタンをクリックします。Sense HAT の LED マトリックスディスプレイに、「Hello, World!」というメッセージが 1 文字ずつゆっくり とスクロール表示されます (図 **7-7**)。このメッセージが表示されれば、このプログラムは成功です。

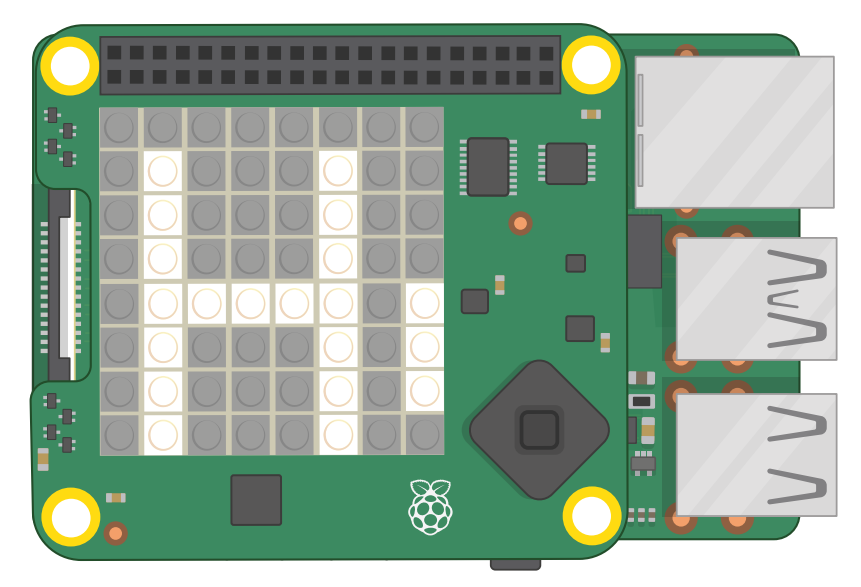

#### ▲ 図 7-7: メッセージが 1 文字ずつ LED マトリックスディスプレイに表示される

show\_message() 関数でできることは、これだけではありません。プログラムに戻り、最後の行を以下のように変更します。

#### sense.show\_message("Hello, World!", text\_colour=(255, 255, 0), back\_colour=(0, 0, 255), scroll\_speed=(0.05))

コンマ (,) で区切られている各コード部分のことを、パラメーター といいます。パラメーターに より、show\_message() 関数のさまざまな動作を制御することができます。たとえば scroll\_ speed=() は、メッセージのスクロール速度を変更するためのパラメーターです。ここで指定されて いる「0.05」という値ではおよそ2倍の速度になります。値を大きくすると、速度は遅くなります。

text\_colour=() は、テキストの色を設定するためのパラメーターで、back\_colour=() は、 背景の色を設定するためのパラメーターです(どちらのパラメーターも、アメリカ英語の「color」では なくイギリス英語の「colour」で記述しますが、ほとんどの Python コードはアメリカ英語のスペルで 記述します)。ただし、これらのパラメーターで色の名前(「black」や「red」など)を指定することはで きません。3つの数値を使用して、色を指定する必要があります。最初の数値は、その色に含まれる赤 の量を指定するための値です。0から255までの範囲(値が大きくなるほど赤の量が多くなります) で任意の数値を指定します。2番目の数値は緑の量を指定するための値で、最後の数値は青の量を 指定するための値です。これらの色の組み合わせは、赤(Red)、緑(Green)、青(Blue)のそれぞれ の頭文字をとって RGB と呼ばれます。

「Run」アイコンをクリックして Sense HAT の LED マトリックスディスプレイを確認してみましょう。これまでよりもメッセージのスクロール速度が上がり、青い背景と明るい黄色の文字が表示されます (図 7-8)。パラメーターの値をいろいろと変えてみて、自分に合った表示速度と色の組み合わせを見つけてください。

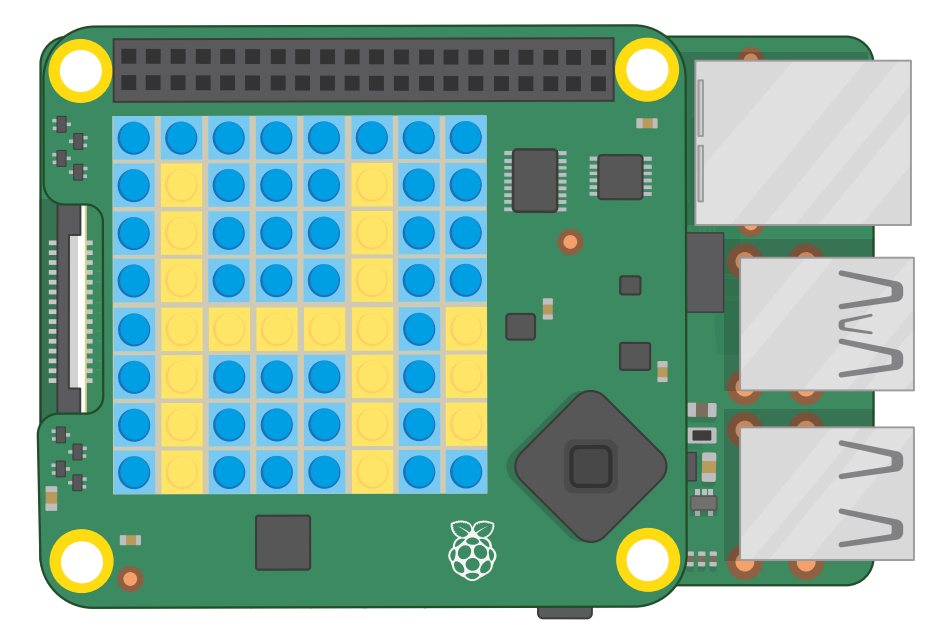

#### ▲図 7-8: メッセージと背景の色を変える

変数を作成して、わかりやすい色の名前を付けることができます。これを行うには、sense.show\_ message() 行の上に以下のコードを追加します。

yellow = (255, 255, 0) blue = (0, 0, 255)

次に、sense.show\_message() 行を以下のように変更します。

#### sense.show\_message("Hello, World!", text\_colour=(yellow), back\_ colour=(blue), scroll\_speed=(0.05))

この状態でもう一度「Run」アイコンをクリックすると、前と同じように青い背景と黄色のメッセージが表示されます。しかし今回は、コード内で「yellow」と「blue」という変数が使用されているため、コードを一目見ただけでどんな色が設定されているのかがすぐにわかります。必要な数の色を変数として作成することができます。たとえば赤の場合は、「255, 0, 0」、白の場合は、「255, 255, 255」、 黒の場合は、「0, 0, 0」などのように指定します。

メッセージ全体をスクロール表示するだけでなく、文字を個別に表示することもできます。sense. show\_message() 行をすべて削除し、代わりに以下のように入力します。

#### sense.show\_letter("Z")

この状態で「Run」をクリックすると、Sense HAT の LED マトリックスディスプレイに「Z」という 文字が表示されます。この場合、自動的にスクロール表示されるメッセージとは異なり、ディスプレイ には「Z」が表示されたままになります。sense.show\_message() 関数で指定したパラメーターを sense.show\_letter() 関数でも使用して、文字の色を赤に変えてみましょう (図 7-9)。

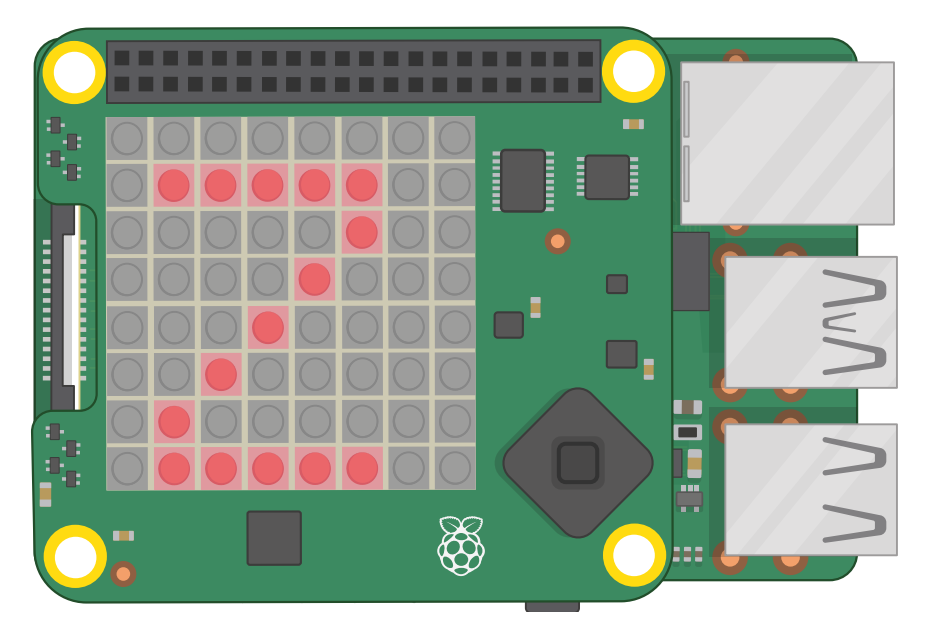

#### ▲図 7-9:1 文字だけ表示する

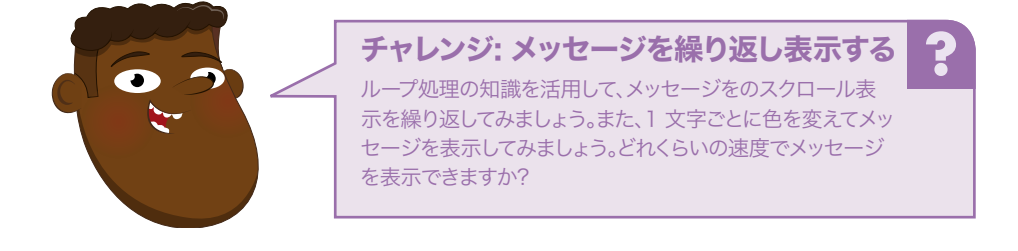

## 次のステップ: LED で絵を描く

Sense HAT の LED マトリックスディスプレイには、メッセージだけでなく絵 (パターン) を表示する こともできます。それぞれの LED を画像内の 1 つのピクセルとして操作できるため、絵だけでなくア ニメーションも作成することができます (ピクセルは、picture element の略称です)。

ただし、LED で絵を描くには、それぞれの LED の設定を変更するための手段が必要になります。 これを行うには、Sense HAT の LED マトリックスディスプレイのレイアウトを理解し、それぞれの LED のオンとオフを正しく切り替えるためのプログラムを作成する必要があります。

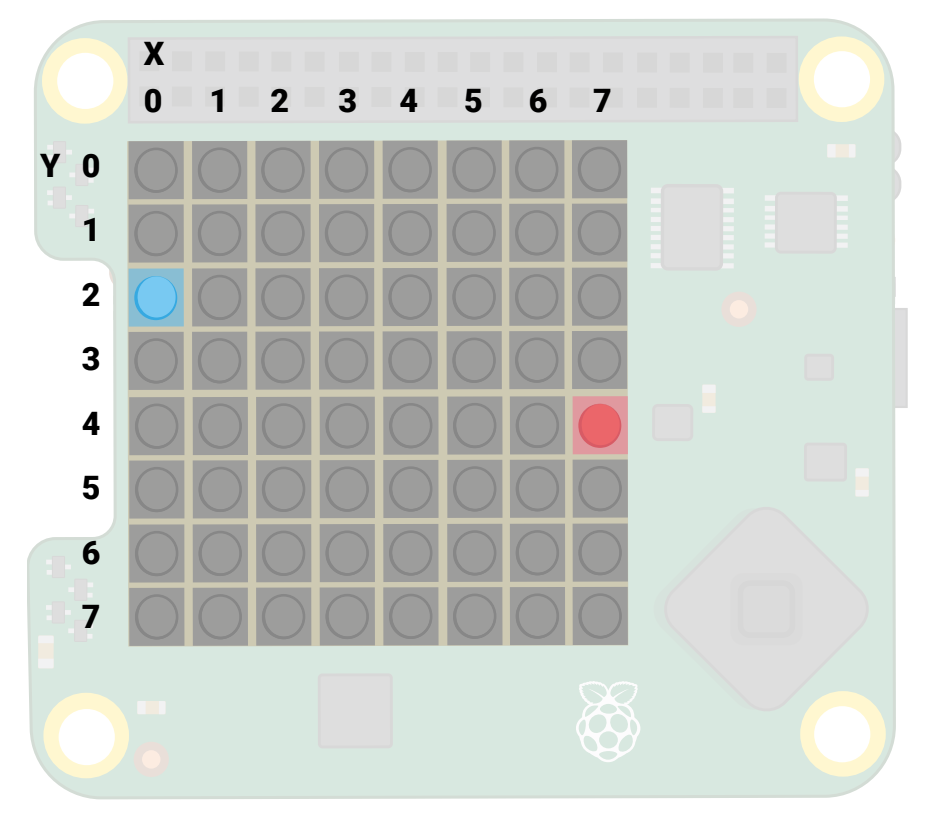

#### ▲ 図 7-10: LED マトリックスディスプレイのレイアウト (座標系)

ディスプレイの各行には 8 つの LED が配置されています。行は全部で 8 行あるため、LED の合 計数は 64 個になります (図 7-10)。LED を数えるときは、(Pythonを含むほとんどのプログラミン グ言語では) 0 から始めて 7 で終わる数え方をします。最初の LED はディスプレイの左上隅にある LED で、最後の LED は右下隅にある LED です。マトリックスディスプレイ上の特定の LED を指定 する場合は、行番号と列番号を使用します。この位置のことを、LED の座標 といいます。たとえば、上 の図に表示されている青い LED の座標は「0, 2」で、赤い LED の座標は「7, 4」になります。これら の座標の最初の数値は、マトリックスを横方向に走る X 軸の値で、次の数値は、マトリックスを縦方 向に走る Y 軸の値になります。

ディスプレイにどんな絵を描くか考えるときは、まず方眼紙に手描きしてみるとイメージしやすくなります。あるいは LibreOffice Calc などのスプレッドシートを使用しても良いでしょう。

## Scratch で絵を描く

これまでに作成したプログラムを保存してから、Scratch で新しいプロジェクト画面を開きます。こ の章の最初に起動した Scratch 3 が開いたままになっている場合は、Raspberry Pi の Sense HAT 拡張機能がすでに読み込まれているため、特に操作は必要ありません。Scratch 3 を終了して から再起動した場合は、「Add Extension」ボタンをクリックして Sense HAT 拡張機能を読み込ん でください。「「「」が押されたとき」イベントブロックをコード領域にドラッグし、このブロックの下に「 set background」ブロックと「set colour」ブロックをドラッグします。背景色が黒、それ以外の部 分の色が白になるように、両方のブロックを編集します。黒を指定するには、明るさのスライダーと彩 度のスラーダーを 0 の位置までスライドし、白を指定するには、明るさのスライダーを 100、彩度の スライダーを 0 の位置までそれぞれスライドします。Scratch では、Sense HAT プログラムで最後 に選択した色がそのまま使用されるため、同じプログラムで別の色を使用する場合は、最初にその色 を設定する必要があります (別のプログラムで選択した色が適用されることはありません)。次に、プ ログラムの一番下に「display ラズベリー」ブロックをドラッグします。

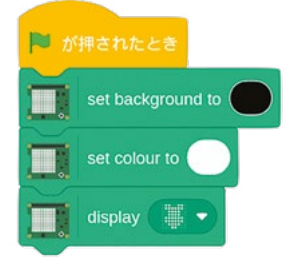

この状態で緑のフラグアイコンをクリックすると、HAT の LED がラズベリーの形で点灯します(図 7-11)。

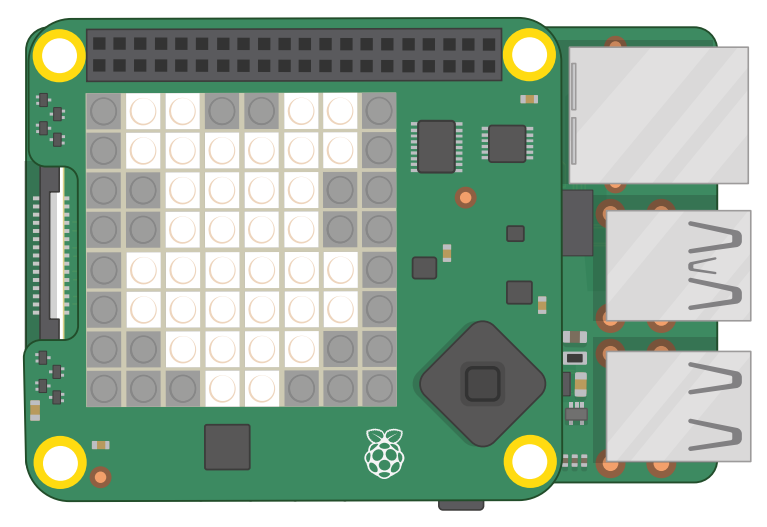

▲図 7-11: 白の LED がラズベリーの形で点灯する (LED を直視しないように!)

このラズベリーの形は事前に設定されたものですが、この形を変えることもできます。ブロック内の ラズベリーアイコンの横にある下矢印をクリックすると、描画モードがオンになります。パターン上の 任意の LED をクリックして、LED のオンとオフを切り替えることができます。下部の 2 つのボタン を使用すると、すべての LED をオンまたはオフにできます。いろいろなパターンを作成して、Sense HAT でどのように表示されるかを試してみましょう。また、「set background to」ブロックと「set colour to」ブロックを使用して、背景の色とパターンの色を変えてみましょう。 次に、 次に、 が押されたとき ブロック以外のブロックをブロックパレットにドラッグして削除し、この ブロックの下に [clear display] ブロックをドラッグします。この状態で緑のフラグアイコンをクリック すると、すべての LED がオフになります。

絵を描くには、それぞれの LED (ピクセル) で異なる色を設定する必要があります。これを行うに は、編集した「display ラズベリー」ブロックを「set colour」ブロックに接続するか、各ピクセルを個 別に設定します。

このセクションの最初で紹介した LED マトリックス (赤い LED と青い LED が 1 つずつ点 灯しているマトリックス) を作成するには、先頭の「clear display」ブロックを残し、その下に「 set background」ブロックをドラッグします。次に、「set background」ブロックで色を黒に変更し、 その下に 2 つの「set pixel x 0 y 0」ブロックをドラッグします。最後に、これら 2 つのブロックを以 下のように設定します。

| P # | 押されたとき                   |
|-----|--------------------------|
|     | clear display            |
|     | set background to        |
|     | set pixel x 0 - y 2 - to |
|     | set pixel x 7 • y 4 • to |

この状態で緑のフラグアイコンをクリックすると、図 7-10 と同じ配置で LED が点灯します。これ で、LED を個別に制御できるようになりました。

次に、「set pixel」ブロックを以下のように設定します。

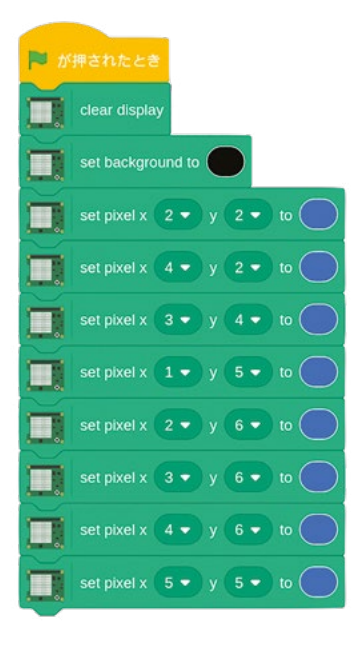

緑のフラグアイコンをクリックする前に、LED マトリックスで LED がどのように点灯するかを予想 して、その予想が正しいかどうかを確認してください。

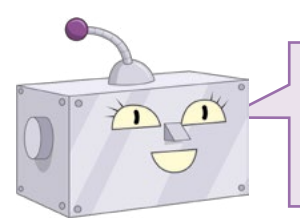

# チャレンジ: 新しいデザイン

新しいデザインを作ってみましょう。最初に方眼紙などを使っ て、デザインを描いてみましょう。好きな色を使って自由にデ ザインしてください。

# Python で絵を描く

Thonny で新しいプログラムを開いて「Sense HAT Drawing」という名前で保存し、以下のように 入力します (エミュレーターを使用する場合は、sense\_hat の部分を sense\_emu に変えてくだ さい)。

from sense\_hat import SenseHat
sense = SenseHat()

Sense HAT を使用するには、これらのコード行を両方とも入力する必要があることに注意してください。次に、以下のように入力します。

#### sense.clear(255, 255, 255)

この状態で「Run」アイコンをクリックすると、すべての LED が明るい白で点灯します (図 7-12)。 その際、目を傷める可能性があるため、LED を直視しないでください。

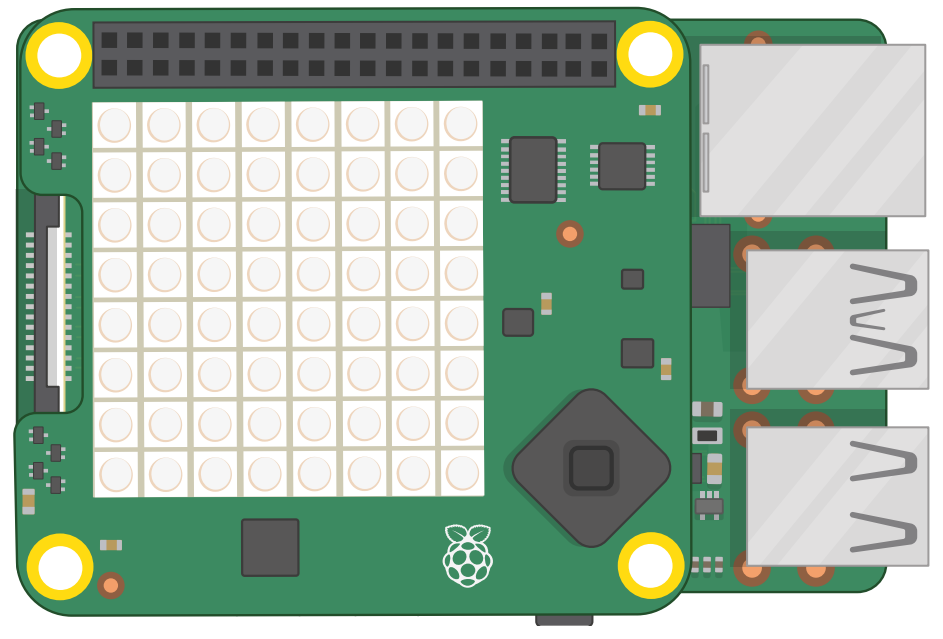

▲図 7-12: すべての LED が明るい白で点灯する (LED を直視しないこと)

**sense.clear()**は、以前にプログラミングされた LED の設定をクリアするための関数です。この関数では RGB カラーパラメーターを指定できるため、好きな色で LED を点灯させることができます。たとえば、以下のように入力します。

#### sense.clear(0, 255, 0)

この状態で「Run」をクリックすると、すべての LED が明るい緑で点灯します (図 7-13)。このほかにも、いくつかの色を試してみてください。「Hello World」プログラムで作成した色の変数を使用すると、コードが読みやすくなります。

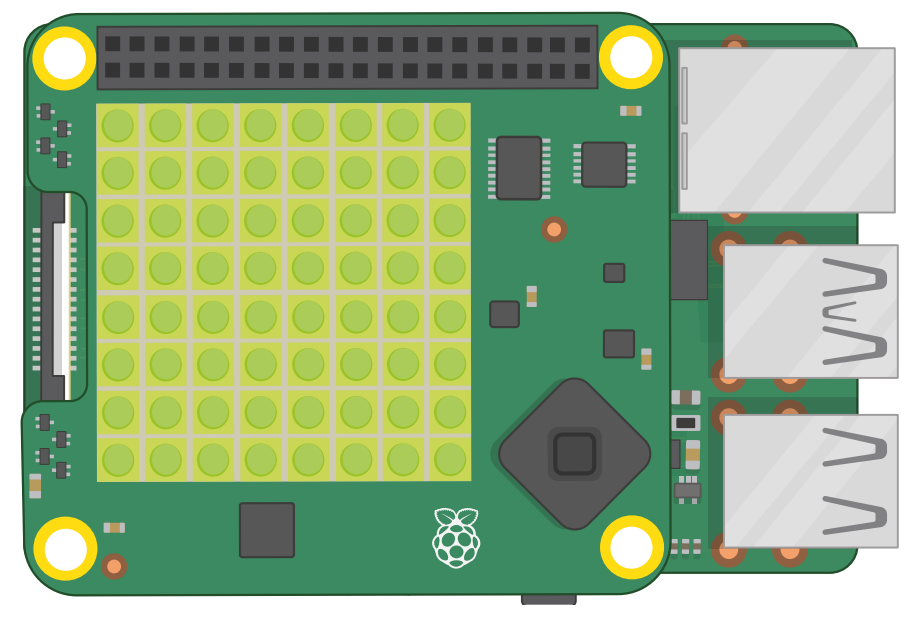

#### ▲図 7-13: すべての LED が明るい緑で点灯する

LED をクリアするには、黒の RGB 値を使用する必要があります。黒を指定する場合は、赤、青、緑の値をそれぞれ「0」に設定する必要がありますが、もっと簡単な方法があります。それは、以下のよう に入力する方法です。

#### sense.clear()

このように入力すると、すべての LED が消灯します (図 7-14)。これは、sense.clear() 関数 のカッコ内に何も値が指定されていないためです。プログラム内で LED を完全にクリアする必要が ある場合は、この関数を使用すると便利です。

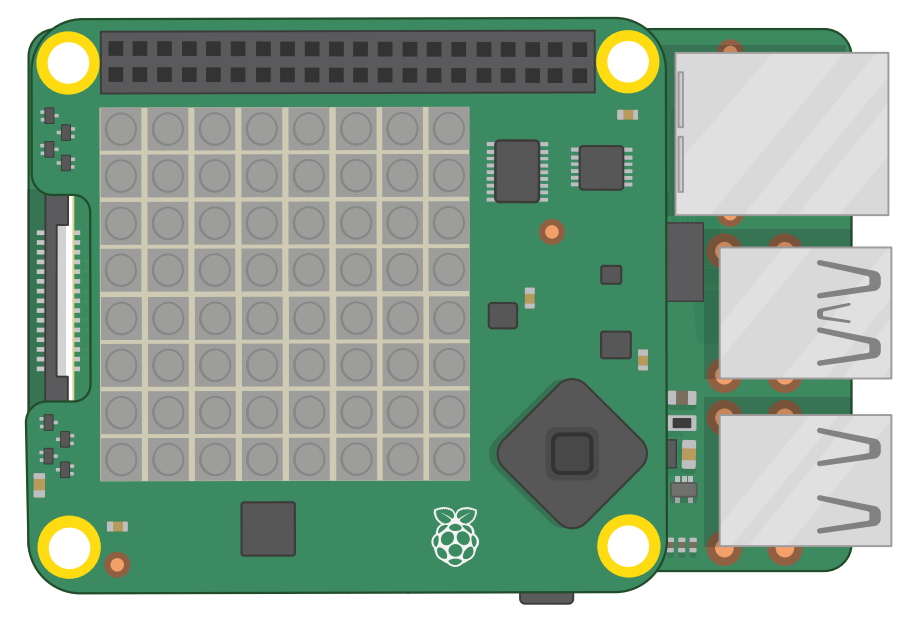

▲図 7-14:sense.clear 関数を使用してすべての LED をオフにする

このセクションの最初で紹介した LED マトリックス (赤い LED と青い LED が 1 つずつ点灯しているマトリックス) を作成するには、sense.clear() の下に以下のコード行を追加します。

sense.set\_pixel(0, 2, (0, 0, 255))
sense.set\_pixel(7, 4, (255, 0, 0))

最初の 2 つの数値の組み合わせ (0, 2 と 7, 4) は、マトリックス上のピクセルの位置を表しています。左側の数値が X 軸 (横方向) で、右側の数値が Y 軸 (縦方向) になります。その次のかっこで括られた値は、ピクセルの色を表す RGB 値です。この状態で「Run」ボタンをクリックすると、図 7-10 と同じ色と配置で LED が点灯します。

次に、これらのコード行を削除して、以下のように入力します。

```
sense.set_pixel(2, 2, (0, 0, 255))
sense.set_pixel(4, 2, (0, 0, 255))
sense.set_pixel(3, 4, (100, 0, 0))
sense.set_pixel(1, 5, (255, 0, 0))
sense.set_pixel(2, 6, (255, 0, 0))
sense.set_pixel(3, 6, (255, 0, 0))
sense.set_pixel(4, 6, (255, 0, 0))
sense.set_pixel(5, 5, (255, 0, 0))
```

「Run」をクリックする前に、コードで指定された値と LED マトリックスを見比べて、何が表示されるか予想してみましょう。さあ、「Run」をクリックして、予想が正しいかどうかを確認しましょう。

ここまでは、set\_pixel() 関数を個別に使用して描画する方法を説明しましたが、この方法 は時間がかかります。ここでは、複数のピクセルをまとめて変更する方法について説明します。set\_ pixel() 行をすべて削除して、以下のように入力します。

g = (0, 255, 0)

```
b = (0, 0, 0)
```

1

creeper\_pixels = [

| g, | g, | g, | g, | g, | g, | g, | g, |
|----|----|----|----|----|----|----|----|
| g, | g, | g, | g, | g, | g, | g, | g, |
| g, | b, | b, | g, | g, | b, | b, | g, |
| g, | b, | b, | g, | g, | b, | b, | g, |
| g, | g, | g, | b, | b, | g, | g, | g, |
| g, | g, | b, | b, | b, | b, | g, | g, |
| g, | g, | b, | b, | b, | b, | g, | g, |
| g, | g, | b, | g, | g, | b, | g, | g  |
|    |    |    |    |    |    |    |    |

sense.set\_pixels(creeper\_pixels)

たくさん書きましたが、「Run」をクリックすると小さなクリーパーが確認できるでしょう。最初の2 行は、2つの色(緑と黒)を指定する変数を作成するための行です。コードの読み書きを簡単にする ため、緑は「g」、黒は「b」という1文字の変数にしています。

その下のコードブロックは、LED マトリックス上の 64 個すべてのピクセルを設定するためのコー ドブロックです。それぞれの値をコンマ (,) で区切り、全体を角カッコで囲んでいます。このコードブロ ックでは、数値の組み合わせではなく、プログラムの先頭で定義した「g」と「b」という変数を使用して 色を指定しています。これにより、図 7-15 のようなパターンが表示されます。

最後に、sense.set\_pixels(creeper\_pixels) の行 sense.set\_pixels() 関数が 変数を受け取ってマトリックス全体を一度に描画します。ピクセルごとに描画しようとするよりもずっ と簡単です!

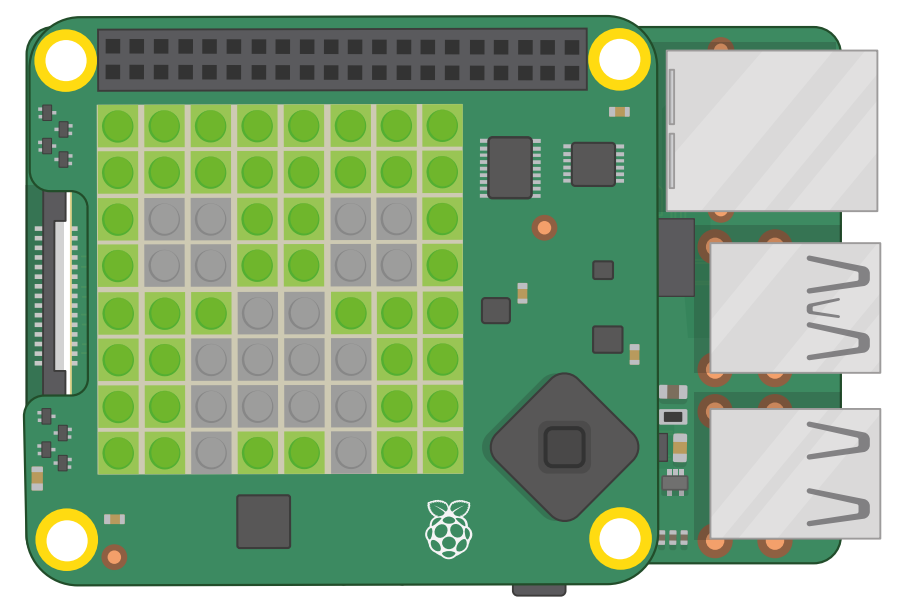

#### ▲図 7-15: マトリックス上でパターンを描画する

絵を回転させたり反転させたりすることもできます。たとえば、Sense HAT の取り付け方法に合わせて絵を回転したり、簡単なアニメーションを作成したりすることができます。

ここでは、creeper\_pixels 変数を編集して、図 7-15 のパターンの「左目」を閉じてみましょう。4つの「b」ピクセルを置き換えるために、3 行目の 2 つ目と 3 つ目、続けて 4 行目の 2 つ目と 3 つ目をそれぞれ「g」に変更します。

```
creeper_pixels = [
```

```
      g,
      g,
      g,
      g,
      g,
      g,
      g,
      g,
      g,
      g,
      g,
      g,
      g,
      g,
      g,
      g,
      g,
      g,
      g,
      g,
      g,
      g,
      g,
      g,
      g,
      g,
      g,
      g,
      g,
      g,
      g,
      g,
      g,
      g,
      g,
      g,
      g,
      g,
      g,
      g,
      g,
      g,
      g,
      g,
      g,
      g,
      g,
      g,
      g,
      g,
      g,
      g,
      g,
      g,
      g,
      g,
      g,
      g,
      g,
      g,
      g,
      g,
      g,
      g,
      g,
      g,
      g,
      g,
      g,
      g,
      g,
      g,
      g,
      g,
      g,
      g,
      g,
      g,
      g,
      g,
      g,
      g,
      g,
      g,
      g,
      g,
      g,
      g,
      g,
      g,
      g,
      g,
      g,
      g,
      g,
      g,
      g,
      g,
      g,
      g,
      g,
      g,
      g,
      g,
      g,
      g,
      g,
      g,
      g,
      g,
      g,
      g,
      <td
```

]

「Run」をクリックすると、クリーパーの左目の部分が閉じた状態になります (図 7-16)。次に、ア ニメーションを作成してみましょう。プログラムの先頭に以下の行を追加します。

#### from time import sleep

次に、プログラムの最後に以下の行を入力します。

# while True: sleep(1) sense.flip h()

「Run」をクリックしてみましょう。クリックするたびに、クリーパーの目が開いたり閉じたりします。

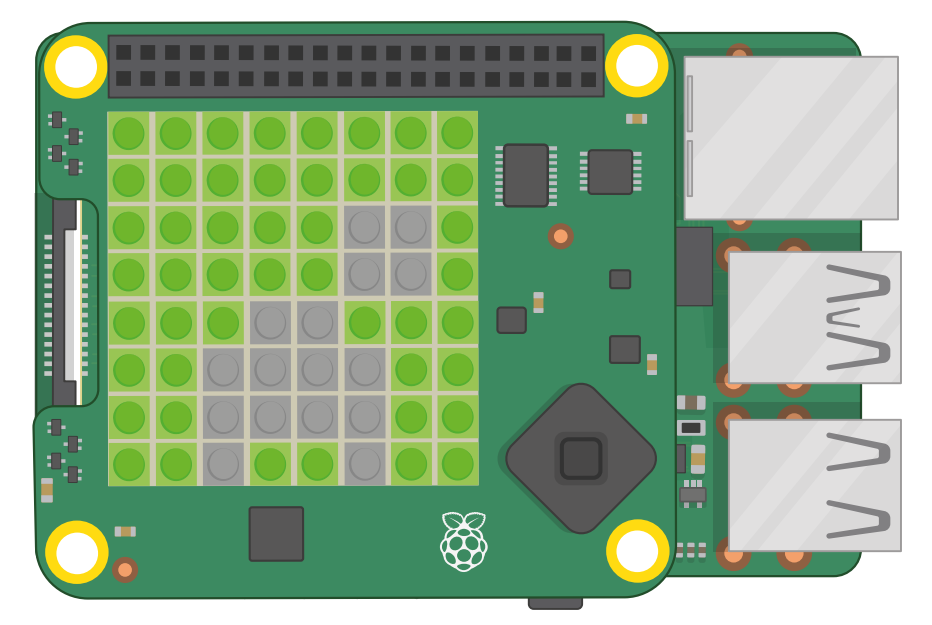

#### ▲図 7-16:2 フレームの簡単なアニメーション

flip\_h() は、絵を横方向に反転させるための関数です。縦方向に反転させたい場合 は、sense.flip\_h() 関数の代わりに sense.flip\_v() 関数を使用します。また、sense. set\_rotation(90) を使って、絵を 0、90、180、270 度に回転させることもできます。絵を回転 させたい角度に応じて数字を変えます。この関数を使って、クリーパーを点滅させる代わりにいろいろ な角度に回転させてみましょう。

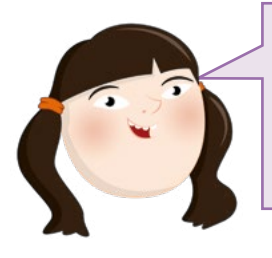

# チャレンジ:新しいデザイン

新しいパターンを作ってみましょう。最初に方眼紙などを使って、 何を変数にするかを考えながら、パターンを描いてみましょう。好 きな色を使って自由にデザインしてください。ヒント:一度使用した 変数は、変更して繰り返し使用することができます。

ā

# センサーを使用する

Sense HAT には、いくつかの便利なセンサーが付属しています。これらのセンサーを使用して温度や加速度などのデータを測定し、プログラム内でそのデータを活用することができます。

![](_page_174_Picture_3.jpeg)

# センサーのエミュレーション

Sense HAT エミュレーターを使用している場合は、慣性測定センサ ーと環境測定センサーのシミュレーション機能を有効にする必要が あります。これを行うには、エミュレーターで「Edit」>「Preferences」 をクリックし、シミュレーション機能を選択します。次に、同じメニューの 「Orientation Scale」で「180°..360°」0°..180°」を選択し、エミュレ ーター上の数値が Scratch と Python で表示される数値と一致し ていることを確認してから「Close」ボタンをクリックします。

### 環境測定用センサー

気圧センサー、湿度センサー、温度センサーは、すべて環境測定用センサーです。これらのセンサーにより、Sense HAT の周辺環境のデータを測定することができます。

## Scratch で環境データを測定する

Scratch で新しいプログラムを開き、「Add Extension」ボタンをクリックして Sense HAT 拡張機能を読み込みます (まだ読み込まれていない場合)。コード領域に「「「が押されたとき」イベントブロックをドラッグし、その下に「clear display」ブロックと「set background to 黒」ブロックをドラッグします。次に「set colour to 白」ブロックをドラッグし、明るさのスライダーと彩度のスライダーを使用して色を設定します。プログラムを作成する場合は、以前のプログラムで設定した色が表示されることがないように、必ず最初に色を設定するようにしてください。

次に、「見た目」カテゴリーの こんにちは! と 2 秒言うブロックをプログラムの最後に追加し、 「Sense HAT」カテゴリーの「pressure」ブロックを、「 こんにちは! と 2 秒言う」ブロックの「Hello!」の部分に重なるようにドラッグします。

![](_page_174_Figure_11.jpeg)

この状態で緑のフラグアイコンをクリックすると、気圧センサーから読み取られた現在の気圧デー タがミリバール単位で表示されます。この気圧データは2秒後に消えます。次に、Sense HAT に息 を吹きかけてから (エミュレーターを使用している場合は、「Pressure」スライダーを上方向にスライ ドさせてから)緑のフラグアイコンをクリックすると、前よりも高い値の気圧データが表示されます ( 図7-17)。

![](_page_175_Picture_0.jpeg)

▲図 7-17: 気圧センサーの測定データを表示する

![](_page_175_Picture_2.jpeg)

次に、湿度センサーに切り替えてみましょう。「pressure」」ブロックを削除して、代わりに「 humidity」」ブロックをコード領域にドラッグします。

この状態で緑のフラグアイコンをクリックすると、室内の現在の相対湿度が表示されます。ここでも、Sense HAT に息を吹きかけてみましょう (エミュレーターを使用している場合は、「Humidity」 スライダーを上方向にスライドしてみましょう)。前よりもずっと高い値の湿度データが表示されるはずです (図 7-18)。

![](_page_175_Picture_5.jpeg)

▲図 7-18: 湿度センサーの測定データを表示する

温度センサーの場合も、手順は同様です。「humidity」ブロックを削除し、代わりに「 temperature」ブロックをコード領域にドラッグします。この状態で緑のフラグアイコンをクリック すると、現在の温度が摂氏で表示されます (図 7-19)。ただし、必ずしも、室内の温度と正確に一 致している温度が表示されるわけではありません。Raspberry Pi の稼働中は常に熱が発生するた め、Sense HAT 本体と各センサーの温度も高くなり、その結果として、室温よりも高い温度が表示さ れることがあります。

|                       |                                                 | -                                                                 | - n m + wa            |                   |                                       |          |
|-----------------------|-------------------------------------------------|-------------------------------------------------------------------|-----------------------|-------------------|---------------------------------------|----------|
|                       |                                                 |                                                                   | Cob Cotaran de Joardi | Ę.                | No                                    | 0.011    |
| File Lat: Hep<br>Somn | Sense Hill Enulator<br>Temperature Pressure Hur | hidty Directation<br>Yan === 0.07<br>Rot === 0.07<br>Rot === 0.07 |                       | <u></u>           | a a a a a a a a a a a a a a a a a a a |          |
| 5 0 0 x               | 25.0°C 1013.0%ber 48                            | 4 4 4 4 4 4 4 4 4 4 4 4 4 4 4 4 4 4 4                             |                       |                   |                                       | <b>1</b> |
|                       |                                                 | State.                                                            |                       | (G)<br>(G)<br>(G) | o                                     | 0        |

▲図 7-19: 温度センサーの測定データを表示する

![](_page_176_Picture_4.jpeg)

# チャレンジ: スクロールとループ

それぞれのセンサーの測定データを順に読み取り、そのデー タがステージ領域ではなく LED マトリックス上に表示される ようにプログラムを変更してみましょう。また、常に最新の測定 データが表示されるように、ループ処理を追加してみましょう。

# Python で環境データを測定する

センサーの測定データを取得するには、Thonny で新しいプログラムを開き、そのプログラムを 「Sense HAT Sensors」という名前で保存します。次に、Sense HAT を使用するために欠かせない 以下の文をスクリプト領域に入力します (エミュレーターを使用する場合は、sense\_hat の部分を Sense\_emu に変えてください)。

```
from sense_hat import SenseHat
sense = SenseHat()
sense.clear()
```

また、最後に実行したプログラムの内容が表示されたままにならないように、プログラムの先頭には sense.clear()を含めておくと良いでしょう。

気圧センサーの測定データを取得するには、以下のように入力します。

# pressure = sense.get\_pressure() print(pressure)

この状態で「Run」をクリックすると、Thonny ウィンドウ下部の「Shell」領域に数値が表示されます。この数値は、気圧センサーで測定された気圧 (単位はミリバール) を示す数値です (図 7-20) 。Sense HAT に息を吹きかけてから (エミュレーターを使用している場合は、「Pressure」スライダーを上方向にスライドしてから) 「Run」アイコンをクリックすると、前よりも高い数値が表示されます。

![](_page_177_Picture_3.jpeg)

▲ 図 7-20: Sense HAT で測定された気圧データを表示する

![](_page_177_Picture_5.jpeg)

次に、湿度センサーに切り替えてみましょう。最後の2行を削除し、以下のコードを入力します。

# humidity = sense.get\_humidity() print(humidity)

この状態で「Run」をクリックすると、室内の現在の相対湿度がパーセント単位で「Shell」領域に表示されます。ここでも、Sense HAT に息を吹きかけてみましょう (エミュレーターを使用している場合は、「Humidity」スライダーを上方向にスライドしてみましょう)。前よりもずっと高い値の湿度データが表示されるはずです (図 7-21)。

![](_page_178_Picture_1.jpeg)

▲図 7-21: 湿度センサーの測定データを表示する

温度センサーを使用する場合は、最後の2行を削除し、以下のコードを入力します。

# temp = sense.get\_temperature() print(temp)

この状態で「Run」をクリックすると、現在の温度が摂氏で表示されます (図 7-22)。ただし、必ずし も、室内の温度と正確に一致している温度が表示されるわけではありません。Raspberry Pi の稼働 中は常に熱が発生するため、Sense HAT 本体と各センサーの温度も高くなり、その結果として、室温 よりも高い温度が表示されることがあります。

| Some HV faulter       +         Some HV faulter       +         Some HV faulter       +         Some HV faulter       +         Some HV faulter       +         Some HV faulter       +         Max       +         Some HV faulter       +         Max       +         Max       +         National HV faulter       +         National HV faulter       + <tr< th=""><th>Santan, to<br/>Jogunia<br/>E1939</th><th>2</th><th>100</th><th colspan="10">Therey - Permis-Covelaudo Senae H43 Senaet py (0.5:11</th><th></th><th></th><th></th><th></th><th></th><th></th><th></th><th></th></tr<>                                                                                                    | Santan, to<br>Jogunia<br>E1939 | 2   | 100       | Therey - Permis-Covelaudo Senae H43 Senaet py (0.5:11 |     |  |   |       |             |                    |                           |         |          |         |       |          |           |              |       |         |       |
|----------------------------------------------------------------------------------------------------|--------------------------------|-----|-----------|-------------------------------------------------------|-----|--|---|-------|-------------|--------------------|---------------------------|---------|----------|---------|-------|----------|-----------|--------------|-------|---------|-------|
| Server-HXT Envalues     Server-HXT Envalues       Edit: Heigh     Server-HXT Envalues       Exerver-HXT Envalues     Hendelty       Exerver-HXT Envalues     Hendelty       Exerver-HXT Envalues                                                                                                    |                                | Q.1 | )<br>Zoom | 0                                                     | 0.1 |  | 0 | Debug | O<br>Ret    | M                  | Load                      | -       |          |         |       |          |           |              |       |         |       |
| Edit: Help<br>Storem Temperature Persone Humidig Overstation<br>Persone Temperature Persone Humidig Overstation<br>Persone Temperature Persone Humidig Overstation<br>Persone Humidig Overstation<br>Per |                                |     |           |                                                       |     |  |   |       |             |                    | T Sensora py H            | Sense 8 |          |         |       |          |           |              |       |         |       |
| Corrent Temperature Personer Humidity Directation<br>Temperature Personer Humidity Directation<br>View =                                                                                                    | i                              |     |           |                                                       |     |  |   | t     | t Sensellat | nu impor<br>eHat() | nom sense_o               |         |          | 3       |       |          | sulator   | Sorbe HAT Er |       | inter a | 1.61  |
| Ymax                                                                                                    | - 1                            |     |           |                                                       |     |  |   |       | perature[   | .pet_ten           | ense.clear<br>emp = sense | 1       |          | rtation |       | Humidity | Pressure  | Temperature  | 3     | Screen  | 0.045 |
|                                                                                                    | - 1                            |     |           |                                                       |     |  |   |       |             |                    | rint(temp)                | 5       | 1000     | (- 00   | Yani  | 1        | 1         |              |       |         |       |
|                                                                                                    | - 1                            |     |           |                                                       |     |  |   |       |             |                    |                           |         |          | 0- 00   | Pitch |          |           |              |       |         |       |
|                                                                                                    |                                |     |           |                                                       |     |  |   |       |             |                    |                           |         |          | (- 07   | Roll  |          | -T-       |              |       |         |       |
|                                                                                                    |                                |     |           |                                                       |     |  |   |       |             |                    |                           |         |          | 1       |       |          |           |              |       |         |       |
|                                                                                                    | - 1                            |     |           |                                                       |     |  |   |       |             |                    |                           |         |          |         |       | T        |           | ÷.           |       |         |       |
|                                                                                                    |                                |     |           |                                                       |     |  |   |       |             |                    |                           |         | the laws | e       | *     |          |           |              | 6 0 : | ज्यान 🖉 |       |
| 4 Steel                                                                                                    |                                |     |           |                                                       |     |  |   |       |             |                    | ¥978627363                | Shel    |          | 4       |       |          |           |              |       |         |       |
| a of a 250°C 1013 Onder 450% Joyedok 30% Seetie MAT Seetie MAT Seetie MAT                                                                                                    | 1                              |     |           |                                                       |     |  |   |       | s.py'       | AT Senio           | in Sector F               | 202.5   | 1020     | ystick  |       | 45.0%    | 013 Ombai | 25.0°C       | 0' "  | 0'      | 9     |
| 44.7890625                                                                                                    | - 1                            |     |           |                                                       |     |  |   |       |             | 200                | 90625                     | 44.3    |          |         |       |          |           |              |       |         |       |
| >>> this 'Sense HAT Sensors.py'<br>25.8                                                                                                    |                                |     |           |                                                       |     |  |   |       |             | AT Senso           | in Serse I                | 202 1   |          |         |       |          |           |              |       |         |       |

#### ▲図 7-22: 現在の温度を表示する

通常は、湿度センサー側に組み込まれている温度センサーの温度が返されますが、もし気圧セン サー側に組み込まれた温度センサーの温度を取得したい場合は、sense.get\_temperature\_ from\_pressure()というコードを使用します。2つの温度センサーから読み取って平均値を出す こともできるため、片方の温度センサーの値だけを使用する場合と比べて、より正確な値にできる可能 性があります。最後の2行を削除し、以下のコードを入力しましょう。

```
htemp = sense.get_temperature()
ptemp = sense.get_temperature_from_pressure()
temp = (htemp + ptemp) / 2
print(temp)
```

この状態で「Run」アイコンをクリックすると、「Shell」パネルに数値が表示されます (図 7-23)。これが、両方の温度センサーから読み取った測定値を足して 2 で割った平均値です。エミュレーターを使用している場合は、湿度センサーに組み込まれている温度センサーの測定値、気圧センサーに組み込まれている温度センサーの測定値、両方の温度センサーの平均値が、すべて同じ値になります。

![](_page_179_Picture_2.jpeg)

▲図 7-23: 両方の温度センサーの平均値を表示する

![](_page_179_Picture_4.jpeg)

#### チャレンジ: スクロールとループ

それぞれのセンサーの測定データを順に読み取り、そのデ ータが「Shell」領域ではなく LED マトリックス上に表示さ れるようにプログラムを変更してみましょう。また、常に最 新の測定データが表示されるように、ループ処理を追加し てみましょう。
## 慣性データの測定

Sense HAT のジャイロスコープセンサー、加速度計、磁力計は、それぞれが連携して慣性測定装置 (IMU) として機能します。これらのセンサーでは、温度センサーなどの環境測定用センサーと同様に、周 辺環境に関するデータが測定されます。たとえば磁力計の場合、磁場の強さに関するデータが測定さ れます。これらのセンサーは通常、Sense HAT 本体の動作に関するデータを測定する目的で使用され ます。複数のセンサーを組み合わせたものが IMU になります。各センサーから個別に取得した測定デ ータを使用できるプログラム言語もあれば、各センサーの測定値を組み合わせたデータしか使用でき ないプログラム言語もあります。こうしたプログラム言語の場合に、IMU を使用する必要があります。

IMU について理解する前に、空間軸の仕組みについて理解する必要があります。Sense HAT と Raspberry Pi は、X 軸 (左右方向の軸)、Y 軸 (前後方向の軸)、Z 軸 (上下方向の軸) という 3 つ の空間軸に沿って移動することができます (図 7-24)。また、これら 3 つの軸を基準として Sense HAT と Raspberry Pi を回転させることもできます。その場合、空間軸の名前が変わります。X 軸を 基準として回転させる場合は「ロール」、Y 軸を基準として回転させる場合は「ピッチ」、Z 軸を基準と して回転させる場合は「ヨー」という名前に変わります。Y 軸に沿って Sense HAT を回転させる場 合はピッチを調整し、X 軸に沿って回転させる場合はロールを調整し、Z 軸に沿って回転させる場合 はヨーを調整することになります。ピッチ、ロール、ヨーは、飛行機の動きを考えると理解しやすくなり ます。飛行機が離陸する場合は機首を上げ、着陸する場合は機首を下げますが、この動作が「ピッチ」 に該当します。飛行機が旋回する場合は機体を左右に傾斜させますが、この動作が「ロール」に該当 します。水平な状態を保ったまま飛行機の進行方向を変える場合はラダー (方向舵)を操作します が (自動車のステアリングを操作する場合に似ています)、この動作が「ヨー」に該当します。

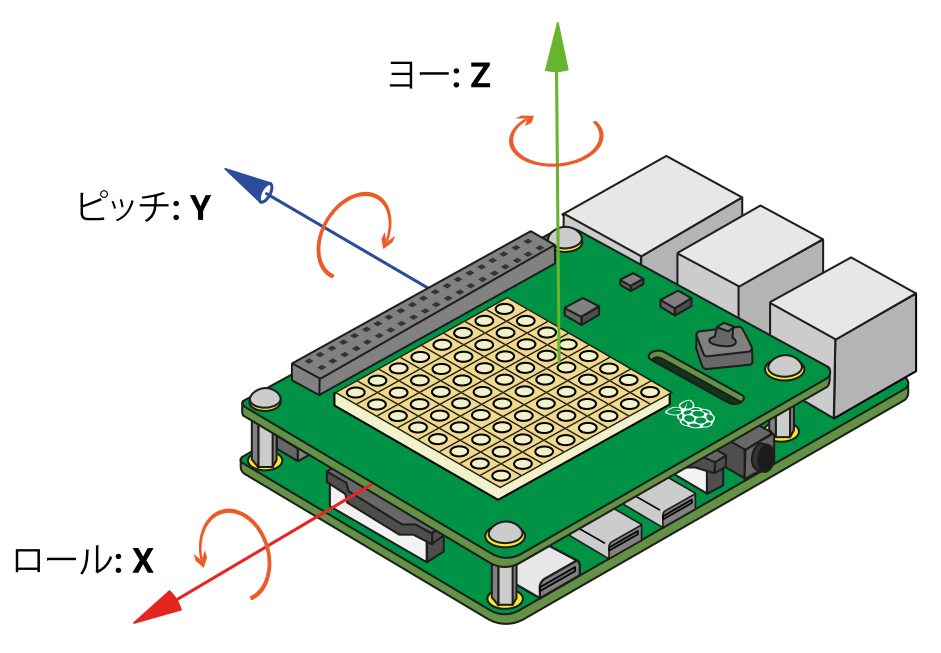

▲図 7-24: Sense HAT の IMU の空間軸

## Scratch で慣性データを測定する

Scratch で新しいプログラムを開き、「Add Extension」ボタンをクリックして Sense HAT 拡 張機能を読み込みます (まだ読み込まれていない場合)。コード領域に「「」が押されたとき 」イベントブロックをドラッグし、その下に「clear display」ブロックをドラッグします。次に、「 set background to 黒」ブロックと「set colour to 白」」をドラッグして、色を設定します。

次に、「ずっと」ブロックを一番下にドラッグし、このブロック内に「こんにちは」と言う」ブロック を配置します。IMU の 3 つの軸 (ピッチ、ロール、ヨー) で測定データを表示するには、「と」演算子 ブロックとそれに対応する Sense HAT ブロックを追加する必要があります。画面上での表示を見や すくするため、以下のようにコンマとスペースを指定してください。

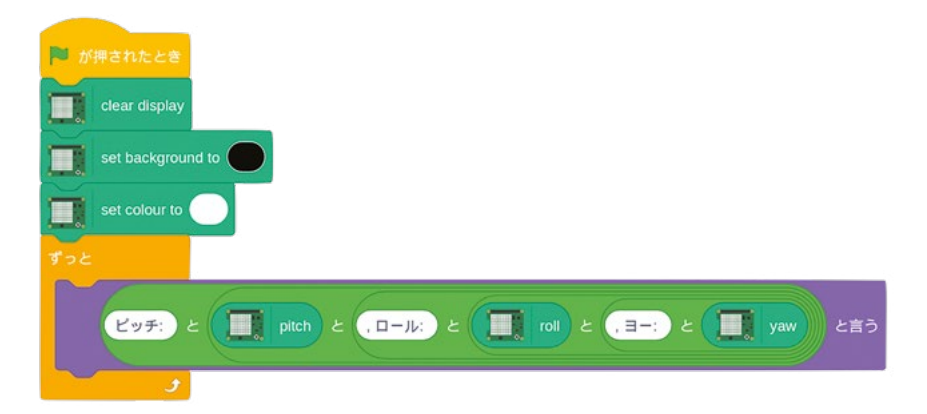

緑のフラグアイコンをクリックし、Sense HAT と Raspberry Pi をゆっくりと動かしてみましょう (ケーブルが外れないように注意してください)。X 軸、Y 軸、Z 軸に沿って Sense HAT を傾けると、 その傾斜に従って、ピッチ、ロール、ヨーの値が表示されます (図 **7-25**)。

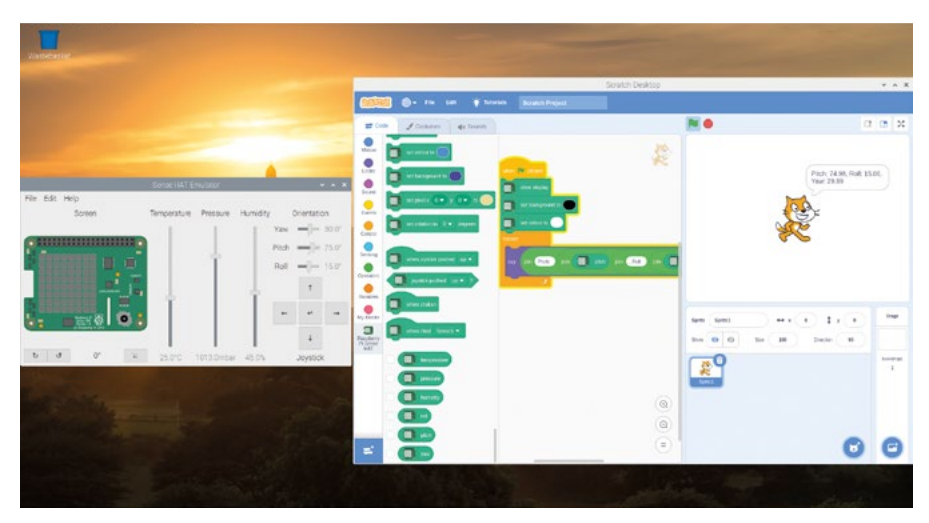

▲図 7-25: ピッチ、ロール、ヨーの値を表示する

## Python で慣性データを測定する

Thonny で新しいプログラムを開き、そのプログラムを「Sense HAT Movement」という名前で保存します。これまでと同じように、以下のコード行を入力します (エミュレーターを使用する場合は、sense\_hat の部分を sense\_emu に変えてください)。

```
from sense_hat import SenseHat
sense = SenseHat()
sense.clear()
```

IMU の測定データを使用し、3 つの軸に基づいて Sense HAT の現在の方向を判断するには、 以下のように入力します。

```
orientation = sense.get_orientation()
pitch = orientation["pitch"]
roll = orientation["roll"]
yaw = orientation["yaw"]
print("pitch {0} roll {1} yaw {2}".format(pitch, roll, yaw))
```

この状態で「Run」をクリックすると、Sense HAT の方向が 3 つの軸に分かれて表示されます ( 図 7-26)。Sense HAT の傾きを変えて「Run」をクリックすると、その傾きを示す新しい数値が表示 されます。

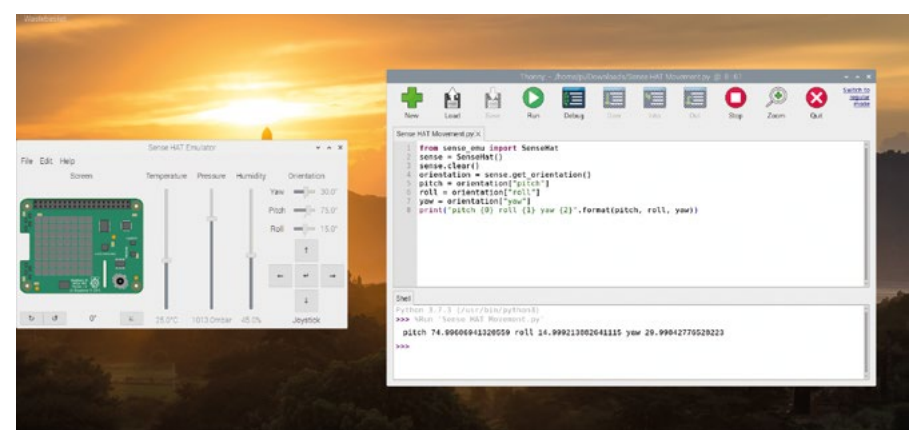

▲図 7-26: Sense HAT のピッチ、ロール、ヨーの値を表示する

IMU では、Sense HAT の方向を測定するだけででなく、Sense HAT の動作を測定することも できます。動作に関する正確なデータを取得するには、ループ処理で IMU の測定データを頻繁に 読み取る必要があります。方向に関するデータの場合は、測定データを 1 回取得するだけで済みま すが、動作に関するデータの場合は、その動作に合わせてデータを繰り返し取得する必要がありま す。sense.clear() 関数の下にあるコードをすべて削除し、以下のコードを入力します。

```
while True:
    acceleration = sense.get_accelerometer_raw()
    x = acceleration["x"]
    y = acceleration["y"]
    z = acceleration["z"]
```

このコードにより、加速度計の測定データを3つの空間軸に分けて格納するための変数が作成されます (X 軸、Y 軸、Z 軸)。加速度計の測定データはそのままでは読みにくいため、以下のように入力します。これにより、測定値が最も近い整数に四捨五入されるので、データが読みやすくなります。

```
x = round(x)
y = round(y)
z = round(z)
```

最後に、以下のように入力して 3 つの値を表示します。

```
print("x={0}, y={1}, z={2}".format(x, y, z))
```

この状態で「Run」をクリックすると、加速度計の測定データが「Shell」領域に表示されます (図 7-27)。このプログラムの場合、前に作成したプログラムとは異なり、測定値が連続して表示されます。 この表示を停止するには、赤い停止アイコンをクリックします。

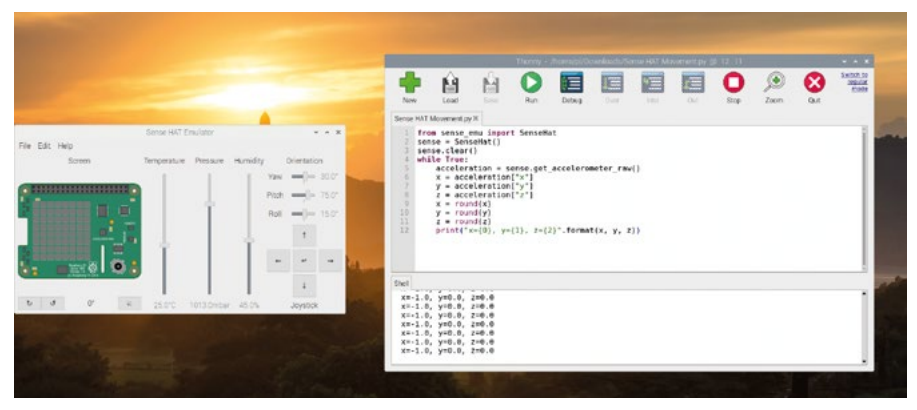

▲図7-27:加速度計の測定値が、最も近い整数に四捨五入して表示される

Sense HAT が静止しているにもかかわらず、3 つの軸のいずれかの加速度値 (Raspberry Pi が机の上で水平に置かれている場合は Z 軸の加速度) が 1G として表示されることに注意してくだ さい (1G の「G」は重力という意味です)。この値が表示されるのは、加速度計が地球の重力 (地球の 中心に向かって物体が引き寄せられる力) を検知しているためです。机の上に乗っているものを机か らどかすと床に向かって落ちていきますが、これが地球の重力です。

プログラムの実行中に、Sense HAT が接続された Raspberry Pi を持ち上げて、ゆっくりと回

転させてみてください (ケーブルが外れないように注意してください)。Raspberry Pi のネットワーク ポートと USB ポートを下に向けると、Z 軸の値が OG、X 軸の値が 1G になります。HDMI ポート と電源ポートを下に向けると、Y 軸の値が 1G になります。HDMI ポートを上に向けると、Y 軸の値 が -1G になります。

地球の重力は約 1G ですが、この値と 3 つの空間軸の測定値を組み合わせて考える と、Raspberry Pi がどの方向を向いているのかを判断することができます。また、Raspberry Pi の 動きを検知することもできます。Sense HAT が接続された Raspberry Pi をゆっくりと振動させ て、加速度計の測定値を確認してみましょう。強く振動させるほど、加速度計の測定値が高くなること がわかります。

sense.get\_accelerometer\_raw() <sup>II</sup>数を使用すると、IMU を構成する加速度計以外の 2 つのセンサー (ジャイロスコープセンサーと磁力計) がオフになり、加速度計で測定されたデータ だけを表示することができます。同様に、ジャイロスコープセンサーの測定データだけを表示すること も、磁力計の測定データだけを表示することもできます。

acceleration = sense.get\_accelerometer\_raw() という行を以下の通り変更しま しょう。

#### orientation = sense.get\_gyroscope\_raw()

この行の下にある 3 行すべてで、acceleration の部分を orientation に変更します。この 状態で「Run」をクリックすると、3 つの軸のすべてについて、Sense HAT の方向を示す値が表示され ます (これらの値は、最も近い整数に四捨五入された状態で表示されます)。前のプログラムでは、IMU を構成する 3 つのセンサーの測定データが表示されていましたが、このプログラムでは、ジャイロス コープセンサーの測定データだけが表示されます。たとえば、移動するロボットの背面に Sense HAT を取り付けてその方向を測定する場合や、強い磁場の近くで Sense HAT を使用する場合などは、ジ ャイロスコープセンサーの測定データだけを表示すると、ロボットの動作や磁場に関する測定データ を考慮する必要がなくなるため、混乱することなくデータを読むことができて便利です。

赤い停止アイコンをクリックしてプログラムを停止してください。次に、磁力計を使用してみましょう。 最初の4行を残してすべてのコードを削除し、while True行の下に以下のコードを追加します。

```
north = sense.get_compass()
print(north)
```

この状態でプログラムを実行すると、磁北の方向を示す値が「Shell」領域に連続して表示されま す。Sense HAT をゆっくりと回転させると、磁北の方向を基準として、Sense HAT の方向を示す値 が変化します。これは、コンパスと同じ動作です。磁石がある場合は (冷蔵庫に貼るマグネットでもか まいません)、Sense HAT の周囲で磁石を動かして、磁力計の測定値がどのように変化するかを確 認してください。

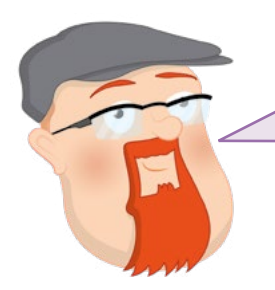

チャレンジ: 自動回転

LED マトリックスと慣性測定センサーについて学習した知識 を活用して、Sense HAT の方向に応じてパターンを自動的に 回転するプログラムを作ってみましょう。

## ジョイスティックコントロール

Sense HAT の右下隅にあるジョイスティックは小さいですが、非常に強力な機能を持っています。 前後左右という 4 方向からの入力データだけでなく、上からの入力データ (押しボタンスイッチを押 した場合など) もあるため、全部で 5 方向の入力データを認識できます。

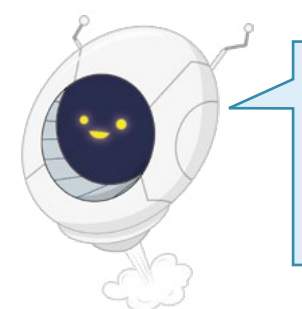

注意

Sense HAT のジョイスティックを使用する場合は、この章の最初で 説明したように、必ずスペーサーを取り付けてください。スペーサー を取り付けずにジョイスティックを操作すると、Sense HAT ボード が曲がるため、Sense HAT だけでなく Raspberry Pi の GPIO へ ッダーも損傷する可能性があります。

## Scratch のジョイスティックコントロール

Raspberry Pi の Sense HAT 拡張機能が読み込まれた状態で、Scratch で新しいプログラムを開きます。スクリプト領域に「「」が押されたとき」イベントブロックをドラッグし、その下に「clear display」」ブロックをドラッグします。次に、「set background to 黒」ブロックと「set colour to 白」ブロックをドラッグして、色を設定します。

Scratch では、Sense HAT のジョイスティックはキーボードのカーソルキーにマップされます。ジョイスティックを上に押すと、Scratch はキーボードで上矢印キーが押されたと認識し、ジョイスティックを下に押すと、キーボードで下矢印キーが押されたと認識します。同様に、ジョイスティックを 左に押した場合は左矢印キー、右に押した場合は右矢印キーの動作として認識されます。また、押し ボタンスイッチのようにジョイスティックを上から押すと、Scratch はキーボードで ENTER キーが 押されたと認識します。

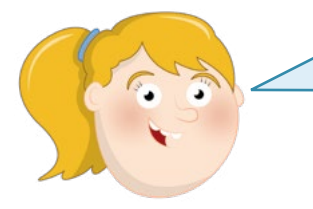

## 注意

物理的な Sense HAT ハードウェアでのみ、ジョイスティックコント ロールを使用することができます。Sense HAT エミュレーターを使 用している場合は、ジョイスティックの代わりに、キーボード上の対応 するキーを使用する必要があります。

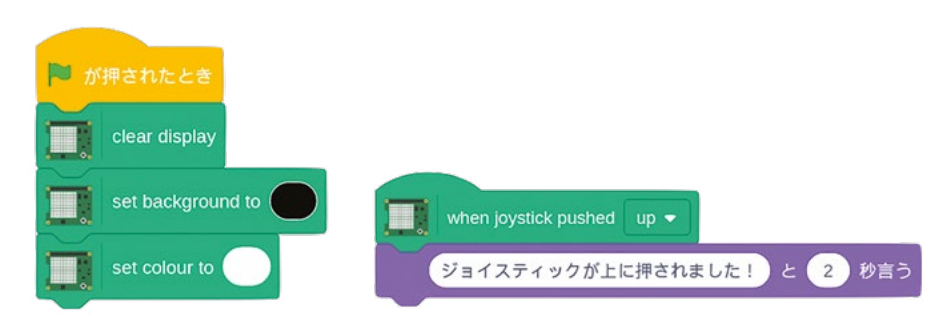

「when joystick pushed up」」ブロックをコード領域にドラッグし、その下に「 こんにちは! と 2 秒言う」ブロックをドラッグします。

この状態でジョイスティックを上に押すと、ステージ上の猫が「Hello!」と言います。

次に、「こんにちは!と2秒言う」ブロックの内容を「

ジョイスティックが上に押されました!と2秒言う」に変更します。同様に、「イベント」カテゴリーの ブロックと「見た目」カテゴリーのブロックを組み合わせて、ジョイスティックの5方向(前後左右と 上からのプッシュ)の動作を認識するためのプログラムを作成します。

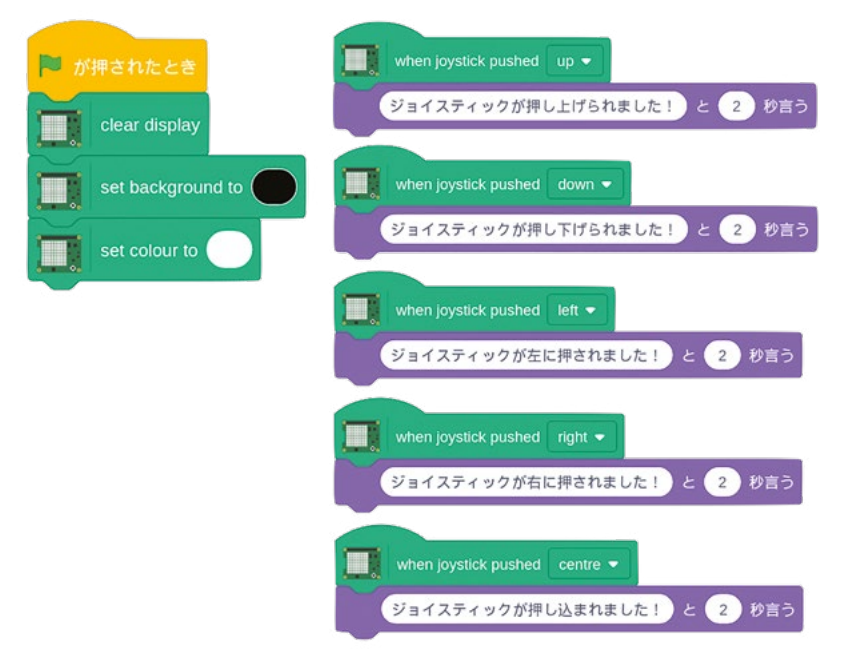

ジョイスティックを自由に操作して、設定したメッセージが表示されるかどうかを確認してみましょう。

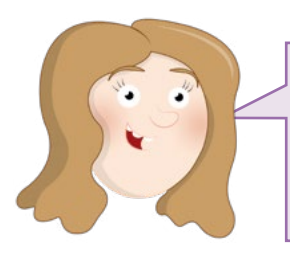

最後のチャレンジ:

Sense HAT のジョイスティックを使用して、Scratch のス テージ領域でスプライトを制御してみましょう。たとえば、別 のスプライトがステージ領域に登場するたびに、LED で楽 しいメッセージを表示してみましょう。

## Python のジョイスティックコントロール

Thonny で新しいプログラムを開き、そのプログラムを「Sense HAT Joystick」という名前で保存 します。これまでと同じように、Sense HAT のセットアップと LED マトリックスのクリアを行うため の3行のコードを最初に入力します。

```
from sense_hat import SenseHat
sense = SenseHat()
sense.clear()
```

次に、無限ループを追加します。

#### while True:

そして、Sense HAT のジョイスティックからの入力データを待機するために以下のコードを入力 します。Thonnyが行の先頭にインデントを自動で挿入してくれるでしょう。

for event in sense.stick.get\_events():

最後に、以下の行を入力します (この行の先頭にも、自動的にインデントが挿入されます)。これは、 ジョイスティックが操作された場合に処理を実行するためのコードです。

## print(event.direction, event.action)

「Run」をクリックし、ジョイスティックを自由に操作してみましょう。ジョイスティックを押した方向(前後左右と上からのプッシュ)が、「Shell」領域に表示されます。

ジョイスティックをいずれかの方向に1回押すとpressedというイベントが発生し、ジョイスティックを元の位置に戻すとreleasedというイベントが発生します。これらのイベントをプログラム内で使用することができます。たとえば、ゲーム内でキャラクターを登場させる場合に、いずれかの方向にジョイスティックを押したときに、その方向にキャラクターを移動させ、ジョイスティックを元の位置に戻したときにキャラクターの移動を停止する、などの動作をプログラミングすることができます。

また、「for ループ」文を使用するだけでなく、ジョイスティックを使用して関数を呼び出すこともで きます。sense.clear()の下にあるコードをすべて削除し、以下のように入力します。

```
def red():
    sense.clear(255, 0, 0)

def blue():
    sense.clear(0, 0, 255)

def green():
    sense.clear(0, 255, 0)

def yellow():
    sense.clear(255, 255, 0)
```

これらの関数は、Sense HAT の LED マトリックス全体を単色 (赤、青、緑、黄) に変更するため の関数です。これらの関数を使用すると、非常に簡単にプログラムを機能させることができます。これ らの関数を実際に呼び出すには、ジョイスティックの操作に合わせてどの関数を呼び出すのかをプロ グラム内で指定する必要があります。ここでは、以下のように入力します。

```
sense.stick.direction_up = red
sense.stick.direction_down = blue
sense.stick.direction_left = green
sense.stick.direction_right = yellow
sense.stick.direction_middle = sense.clear
```

最後に、ジョイスティックからの入力データを監視するために、無限ループ (メインループ といいま す)を追加する必要があります。ループ処理を追加しないと、プログラムが 1 回実行されただけで終 了してしまいます。以下の 2 行を入力します。

## while True: pass

「Run」をクリックして、ジョイスティックを自由に操作してみましょう。LED の色が次々に変わっ ていくのがわかります。LED をオフにするには、ジョイスティックを押しボタンのように上から押しま す。上のコード行の最後の行 (middle が記述されている行) により、すべての LED をオフにするた めの sense.clear() 関数が呼び出されます。これで、ジョイスティックからの入力データをキャプ チャできるようになりました。

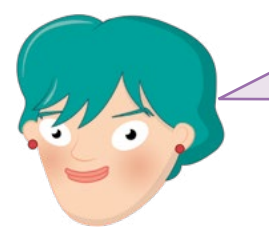

最後のチャレンジ:

画面にパターンを表示する方法について学習した知識を活 用して、ジョイスティックを押した方向に画像を回転させる プログラムを作ってみましょう。ジョイスティックを上から押 したときに他の画像に切り替えるようなプログラムを作って みましょう。

## Scratch プロジェクト: Sense HAT で線香花火を作る

このプロジェクトでは、これまでに学習した Sense HAT の知識をすべて活用して、室温に応じて点 灯速度が変化する電気線香花火を作ってみましょう。室温が低くなるほど点灯速度が上がり、室温 が高くなるほど点灯速度が下がる線香花火です。

Raspberry Pi の Sense HAT 拡張機能が読み込まれた状態で、新しい Scratch プロジェクトを開きます。これまでと同じように、コード領域に「「」が押されたとき」、ブロックをドラッグし、その下に「clear display」、ブロックをドラッグします。次に、「set background to 黒」、ブロックと「set colour to 白」、ブロックをドラッグして、色を設定します。

最初に、簡単な線香花火を作成してみましょう。コード領域に「ずっと」ブロックをドラッグし、この ブロック内に「set pixel x 0 y 0 to 色」ブロックを配置します。ここでは、事前に設定されている数値 をそのまま使用するのではなく、「1から10までの乱数」演算ブロックを使用してX座標、Y座標、 色セクションをそれぞれ設定します。

「乱数」ブロックの「1」と「10」という数値は変更する必要があります。「set pixel」ブロックの最 初の2つは、LEDマトリックスのピクセルのX座標とY座標に対応する数値です。そのため、「1」を「0」に、「10」を「7」に変更します。変更後のブロックは、「0から7までの乱数」のようになりま す。次に、各ピクセルの色も同様に変更します。カラーセレクターで色を選択すると、その色がスクリ プト領域に直接表示されますが、内部的には色は数値で表され、直接数値を指定することもできま す。それでは、最後の「乱数」ブロックを「0から16777215までの乱数」のように編集します。最後の 「乱数」ブロックを「0から16777215までの乱数」のように編集します。

| 🏴 が押されたとき                                                      |
|----------------------------------------------------------------|
| clear display                                                  |
| set background to                                              |
| set colour to                                                  |
| ずっと                                                            |
| set pixel x 0 から 7 までの乱数 y 0 から 7 までの乱数 to 1 から 16777215 までの乱数 |
| و                                                              |

この状態で緑のフラグアイコンをクリックすると、Sense HAT の LED がランダムなカラーパター ンで点灯します (図 7-28)。これで、電気線香花火が完成しました。

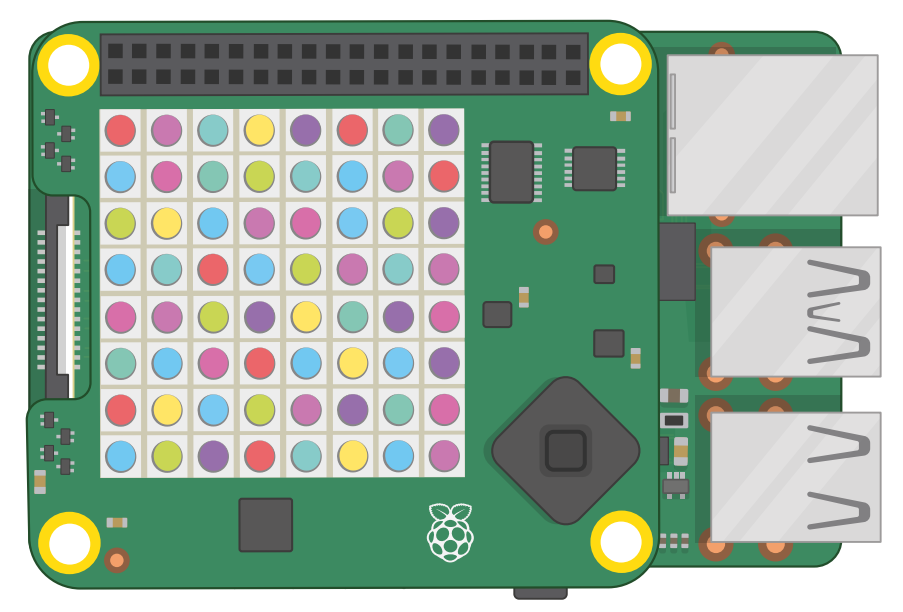

## ▲図 7-28: ランダムなカラーパターンで点灯する LED

次に、室温に応じて花火の点灯速度を変えてみましょう。最初に、「set pixel」ブロック内の「 ずっと」ブロックの下に「1秒待つ」ブロックをドラッグします。「wait 1 seconds」の「1」の部分に 重なるように「●/●」除算演算子ブロックをドラッグし、分母の部分に「10」を入力します。最後に、 除算演算子ブロックの分子の部分に重なるように「temperature」ブロックをドラッグします。

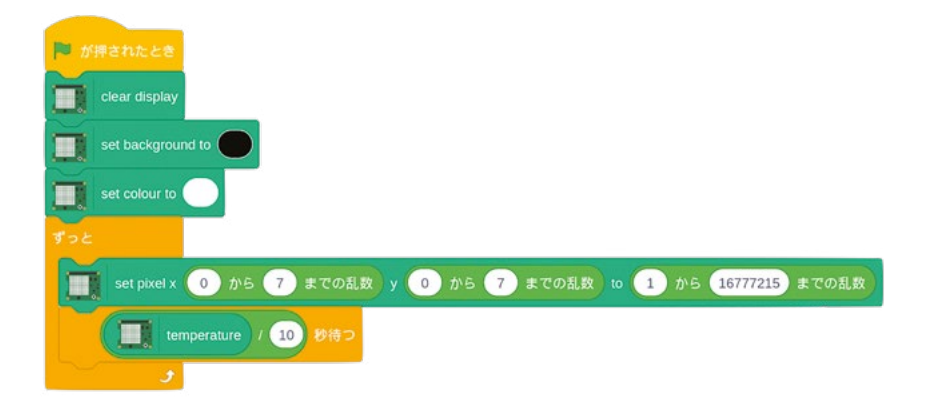

この状態で緑のフラグアイコンをクリックすると、室温が非常に低くないかぎり、花火の点灯速度 が前よりもずっと遅くなります。これは、花火の点灯条件として温度を追加したためです。このプログラ ムでは、現在の室温を 10 で割った値 が、LED が次に点灯するまでの秒数になります。そのため、室 温が 20°C の場合は 2 秒後に LED が点灯し、室温が 10°C の場合は 1 秒後に LED が点灯しま す。室温が 10°C 未満の場合は、1 秒経過しないうちに LED が点灯することになります。 室温が 0°C 未満の場合 (水が凍結する温度)、プログラムは 0 秒未満に LED を点灯しようとしま すが、これはタイムマシンでも発明しないかぎり物理的に不可能なことなので、0 秒を設定した場合と 同じ動作になります。これで、Sense HAT の各種の機能をプログラムで活用できるようになりました。

## Python プロジェクト: Sense HAT でトライコーダーを作る

このプロジェクトでは、これまでに学習した Sense HAT の知識をすべて活用して、SF ファンにとってはおなじみのトライコーダーを作ってみましょう (トライコーダーとは、さまざまなセンサーが組み込まれた架空の携帯分析装置のことです)。

Thonny で新しいプロジェクトを開いて「**Tricorder**」という名前で保存し、これまでと同じように以下のコードを入力します。

```
from sense_hat import SenseHat
sense = SenseHat()
sense.clear()
```

次に、Sense HAT の各センサー用の関数を定義します。最初に、慣性測定装置 (IMU) 用の関数 を入力します。

```
def orientation():
    orientation = sense.get_orientation()
    pitch = orientation["pitch"]
    roll = orientation["roll"]
    yaw = orientation["yaw"]
```

ここでは、IMU の測定データを LED で1 文字ずつスクロール表示するため、何桁もある小数点 がスクロール表示されないように、小数点以下の部分を四捨五入します。ただし、整数に四捨五入する のではなく、小数点以下1 桁の数値に四捨五入します。

```
pitch = round(pitch, 1)
roll = round(roll, 1)
yaw = round(yaw, 1)
```

最後に、トライコーダーがハンドヘルドデバイス (モニターやテレビに接続する必要がない装置の こと) として機能するように、IMU の測定データが LED でスクロール表示されるように設定する必 要があります。

```
sense.show_message("Pitch {0}, Roll {1}, Yaw {2}".
format(pitch, roll, yaw))
```

これで、IMU で測定された方向データを読み取って表示するための関数が完成しました。他のセンサーについても、同じような関数を作成する必要があります。最初に、温度センサー用の関数を作成します。

#### def temperature():

```
temp = sense.get temperature()
```

temp = round(temp, 1)

```
sense.show_message("Temperature: %s degrees Celsius" % temp)
```

最後の温度センサーの測定データを LED に出力する「show\_message」の行に注目してください。 「%s」という文字は「プレースホルダー」と呼ばれるもので、プレースホルダーの部分は **temp** 変数の 値に置き換わります。プレースホルダーの前後に「Temperature:」や「degrees Celsius」というテキ ストラベルをそれぞれ指定すると、LED に表示される測定データがわかりやすくなります。 次に、湿度センサー用の関数を定義します。

```
def humidity():
```

```
humidity = sense.get_humidity()
humidity = round(humidity, 1)
sense.show_message("Humidity: %s percent" % humidity)
```

次に、気圧センサー用の関数を定義します。

```
def pressure():
```

```
pressure = sense.get_pressure()
pressure = round(pressure, 1)
sense.show_message("Pressure: %s millibars" % pressure)
```

最後に、磁力計用の関数を定義します。

```
def compass():
    for i in range(0, 10):
        north = sense.get_compass()
    north = round(north, 1)
    sense.show_message("North: %s degrees" % north)
```

この関数の for ループ文により、磁力計の測定データが 10 回読み込まれます。データを繰り返し 読み取ることにより、データの精度が高くなります。表示される測定データにばらつきがある場合は、 データの読み取り回数を 20 回、30 回、100 回と増やしていくと、データの精度が上がります。

これで、Sense HAT の各センサーから測定データを読み取り、そのデータを LED でスクロール表示するための 5 つの関数が完成しました。ただし、どのセンサーの測定データを表示するのかを決定する方法が必要です。ここでは、その方法としてジョイスティックを使ってみましょう。

以下のように入力します。

sense.stick.direction\_up = orientation
sense.stick.direction\_right = temperature
sense.stick.direction\_down = compass
sense.stick.direction\_left = humidity
sense.stick.direction\_middle = pressure

以上のコードによってジョイスティックの5つの方向に各センサーが割り当てられます。ジョイス ティックを上に押すと、方向センサーの測定データが読み取られ、下に押すと、磁力計の測定データ が読み取られます。同様に、ジョイスティックを左に押した場合は湿度センサー、右に押した場合は温 度センサー、上から押し込んだ場合は気圧センサーの測定データがそれぞれ読み取られます。

最後に、ジョイスティックからの入力データを待機するためのメインループを作成する必要があります。プログラムの最後に、以下のコードを追加します。

# while True:

#### pass

「Run」をクリックして、ジョイスティックをいずれかの方向に押してみてください。その方向に割り 当てられているセンサーの測定データが LED にスクロール表示されます (図 7-29)。測定データ のスクロール表示が終了したら、ジョイスティックを別の方向に押して違うセンサーの測定データを 表示してみましょう。これで、ハンドヘルドタイプのトライコーダーが完成しました。

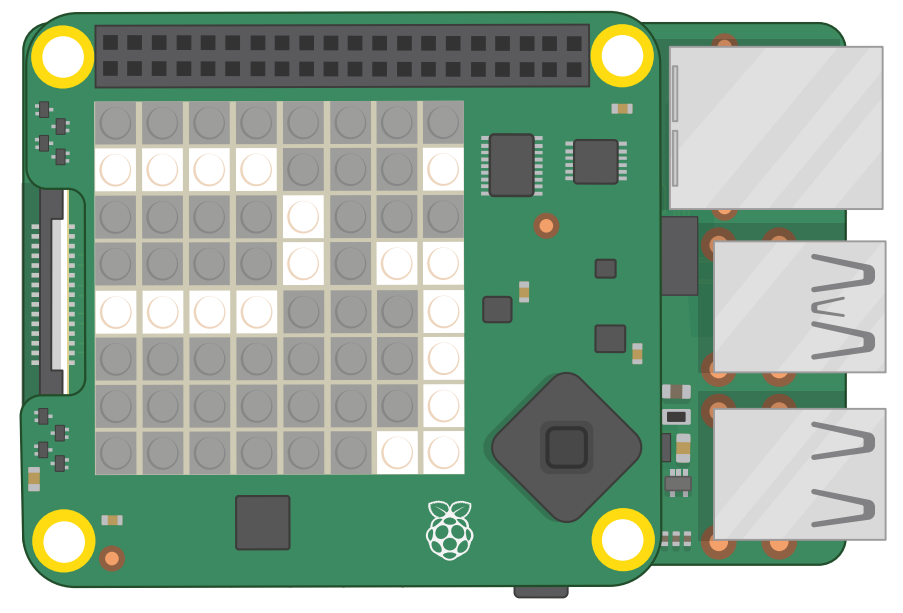

▲図 7-29: 各センサーの測定データが LED にスクロール表示される

「付録 D: 参考資料」では、いくつかの Sense HAT プロジェクトを紹介しています。そちらも確認 してください。

# <sup>第8章</sup> Raspberry Piの Camera Module を 使ってみよう

High Quality Camera というカメラモジュールを Raspberry Pi に接続すると、解像度の高い写真やビデオを撮影して、すばらしい コンピュータービジョンプロジェクトを作成することができます

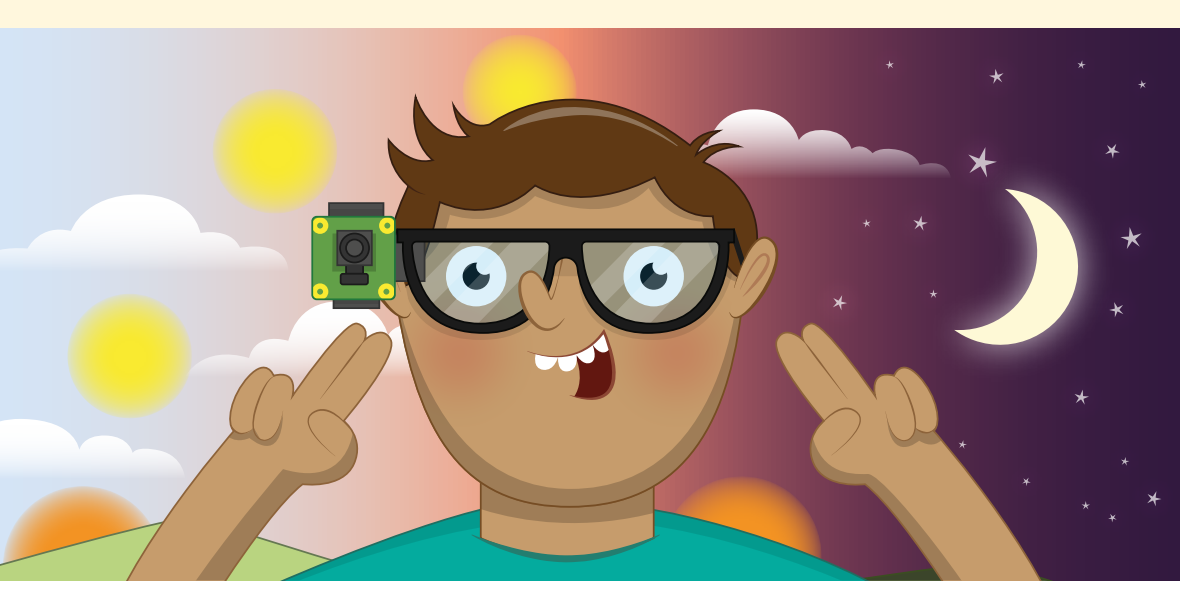

に見えるプロジェクト (ロボット工学の分野ではコンピュータービジョンプロジェクトといいます) を作成したいと考えたことがあるならば、Raspberry Pi のオプションカメラモジュールや新しい High Quality Camera (HQ カメラ) を使ってプロジェクトを作成してみましょう。細いリボンケーブルが付属している小さな正方形の回路基板であるカメラモジュールと HQ カメラは、Raspberry Pi のカメラシリアルインターフェイス (CSI) ポートに接続して使用します (Raspberry Pi 400 では、カメラモジュールは使用できません)。このカメラモジュールで、高解像度の静止画像信号と動画信号を生成することができます。これらの信号は、そのまま使用することも、独自のプログラムに取り込んで使用することもできます。

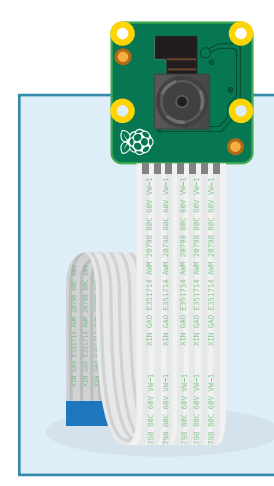

## カメラの種類

Raspberry Pi のカメラには、標準のカメラモジュール、NoIR カメラモ ジュール、高品質カメラ (HQ カメラ) モジュールという 3 つの種類があ ります。明るい場所で通常の画像や動画を撮影する場合は標準のカメラ モジュールを使用し、特殊なレンズを使用して品質の高い画像を撮影す る場合は HQ カメラモジュールを使用します。まったく光が差し込まな い暗闇で赤外線を光源として撮影する場合は、赤外線フィルターがない NoIR カメラモジュールを使用します(赤外線は英語で IR と表記しま す。IR フィルターがないカメラなので、NoIR カメラといいます)。暗い場 所や夜間に撮影を行う場合は(巣箱の中で撮影する場合や、夜間に撮 影する場合など)、NoIR カメラと赤外線の光源が必要になります。

Raspberry Pi の標準カメラモジュールと NoIR カメラモジュールは、ソニーの IMX219 という イメージセンサーがベースになっています。このイメージセンサーは 8 メガピクセルセンサー と呼ば れるもので、最大 800 万ピクセルの写真を撮影することができます。この場合、幅が最大 3280 ピク セル、高さが最大 2464 ピクセルの画像がキャプチャされることになります。カメラモジュールでキャ プチャできるのは、静止画像だけではありません。フル HD 解像度で毎秒 30 フレーム (30 fps) の 速度でビデオ映像をキャプチャすることもできます。解像度を下げてフレームレートを上げることによ り、ビデオ内での動作をよりスムーズにしたり、スローモーション効果を作成したりすることができま す。たとえば、720 ピクセルのビデオ映像の場合は、フレームレートを 60fps に設定します。480 ピ クセルのビデオ画像 (VGA) の場合は、フレームレートを最大 90fps まで設定することができます。

HQ カメラでは、12.3 メガピクセルのソニー IMX477 センサーが使用されています。これは、標 準カメラモジュールと NoIR カメラモジュールのセンサーのピクセル値よりも大きいため、より多くの 光を集めることができ、その結果として画像の品質が高くなります。ただし、カメラモジュールとは異な り、HQ カメラにはレンズが付属していないため、写真やビデオを撮影することはできません。C マウ ントまたは CS マウントが付属しているレンズであれば、好きなレンズを使用することができます。別 のマウントが付いているレンズを使用する場合は、C マウントアダプターまたは CS マウントアダプタ ーを取り付ける必要があります。レンズを取り付ける方法については、「付録 F:高品質カメラをセット アップしてみよう」を参照してください。

## **Raspberry Pi 400**

Raspberry Pi のカメラモジュールを Raspberry Pi 400 で使用することはできません。USB タイブ の Web カメラならば使用できますが、Raspberry Pi OS に組み込まれている Raspberry Pi カメ ラモジュール専用ソフトウェアツールを USB タイプの Web カメラで使用することはできません。

# カメラを取り付ける

ほかのハードウェアアドオンと同様に、カメラモジュールと HQ カメラを Raspberry Pi に接続した り Raspberry Pi から取り外したりする場合は、必ず電源をオフにして電源ケーブルを抜いてくださ い。Raspberry Pi の電源がオンになっている場合は、raspberry メニューで「Shutdown」を選択 し、電源がオフになったことを確認してから電源ケーブルを抜いてください。

ほとんどの場合、カメラモジュールまたは HQ カメラには、付属のリボンケーブルがすでに接続さ れています。接続されていない場合は、センサーが下になるようにカメラボードを裏返して、平らなプ ラスチックコネクターを探してください。次に、このコネクターの突き出た部分に指の爪を慎重に引っ 掛けて、コネクターをゆっくりと引き出します。リボンケーブルの銀色の端部を下に、青いプラスチック の部分を上に向けて、引き出したコネクターのフラップの下にリボンケーブルを差し込み、カチッと音 がするまでゆっくりとフラップを押し込みます (図 8-1)。ケーブルのどちらの端部を差し込んでもか まいません。ケーブルがまっすぐになっていれば、ケーブルが正しく差し込まれています。ケーブルが正 しく差し込まれている場合、軽く引っ張っても抜けることはありません。正しく差し込まれていない場 合は、フラップを引き上げてもう一度差し込んでください。

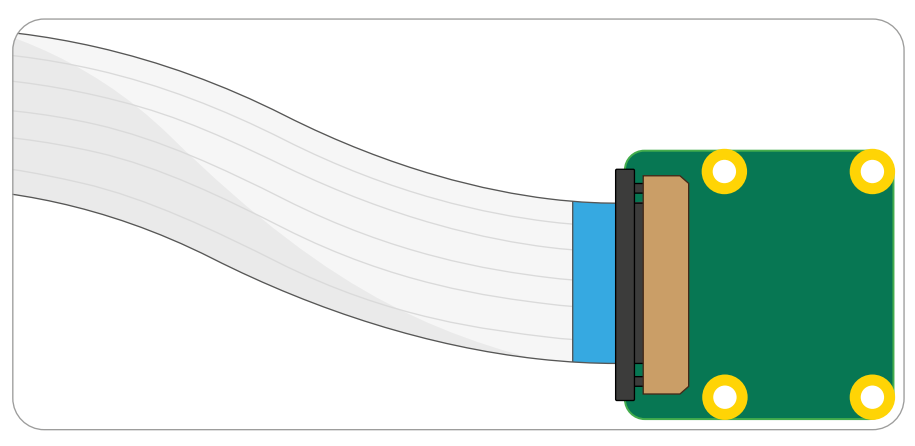

#### ▲図8-1:リボンケーブルをカメラモジュールに接続する

ケーブルのもう一方の端部も同じ方法で接続します。最初に、Raspberry Pi のカメラポート (ま たは CSI ポート) の位置を確認し、ポートのフラップをゆっくりと引き上げます。Raspberry Pi がケ ースに収納されている場合は、最初にケースを取り外すと、ポートの位置を簡単に確認することがで きます。Raspberry Pi の HDMI ポートを手前に向けた状態で、リボンケーブルの銀色の端部を左 側、青いプラスチックの部分を右側に向けて、フラップの下にリボンケーブルを差し込み、フラップをゆ っくりと元の位置まで押し込みます (図 8-2)。ケーブルがまっすぐになっていれば、ケーブルが正し く差し込まれています。ケーブルが正しく差し込まれている場合、軽く引っ張っても抜けることはあり ません。正しく差し込まれていない場合は、フラップを引き上げてもう一度差し込んでください。

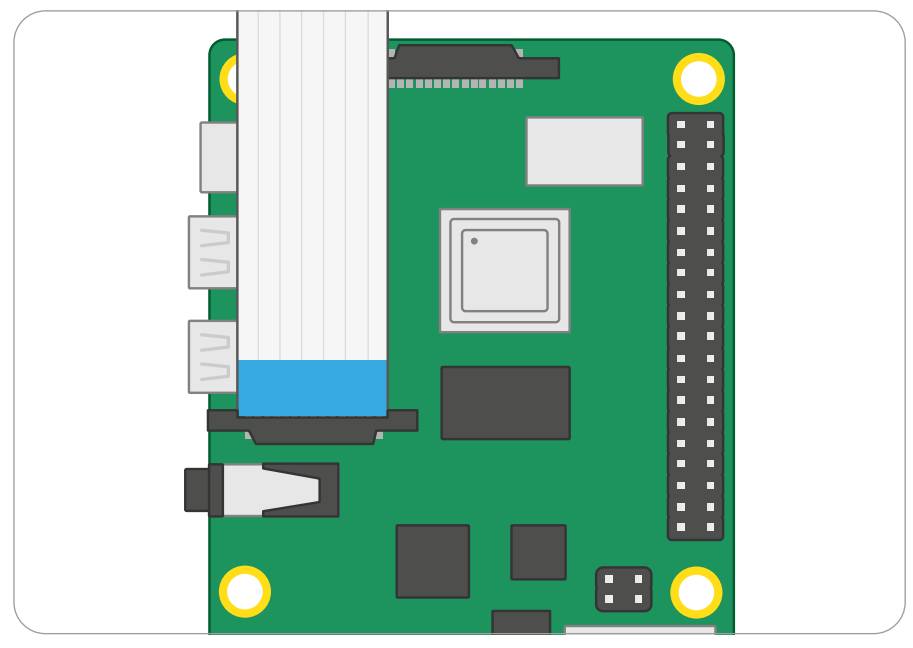

▲図 8-2:Raspberry Pi のカメラポート/CSI ポートにリボンケーブルを接続する

カメラモジュールには、製造時、出荷時、取り付け時に誤ってレンズに傷がつかないように、レンズ を保護するための小さな青いプラスチック片が付属しています。カメラを利用する時にはレンズに気 をつけてプラスチック片を取り外します。

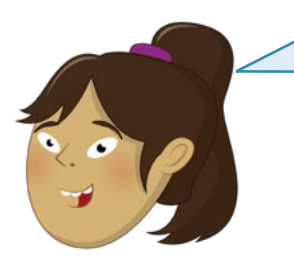

## フォーカスの調整

カメラモジュールには通常、レンズのフォーカスを調整するためのプラ スチック製の小さなホイールが付属しています。通常は、フォーカスの 設定を変更する必要はありませんが、非常に近い距離で撮影を行う場 合は、このホイールをレンズ上でスライドさせてゆっくりひねると、レン ズのフォーカスを手動で調整することができます。HQ カメラでフォー カスを調整する方法については、**付録 F**を参照してください。

Raspberry Pi の電源を入れ、Raspberry Pi OS を起動します。カメラを使用する前に、カメラ が接続されていることを Raspberry Pi に認識させる必要があります。これを行うには、raspberry アイコンメニューを開いて「設定」カテゴリーを選択し、「Raspberry Pi の構成」をクリックします。構 成ツールが起動したら「インターフェイス」タブをクリックし、リスト内に「カメラ」という項目が表示さ れていることを確認します。次に、「有効」オプションの左側にある丸いラジオボタンをクリックします (図 8-3)。これで、カメラがオンになります。この状態で「OK」をクリックすると、Raspberry Pi の再 起動確認画面が表示されますので「OK」をクリックして再起動します。再起動完了が完了すればカメ ラを使う準備は完了です。

|       |                | Raspl   | perry Pi Configu | uration |        | ~ ^ X        | and a                                                                                                    |
|-------|----------------|---------|------------------|---------|--------|--------------|----------------------------------------------------------------------------------------------------|
|       | System         | Display | Interfaces       | Perfor  | mance  | Localisation |                                                                                                    |
| Ca    | amera:         |         | Enal             | bled    | 01     | Disabled     |                                                                                                    |
| SS SS | SH:            |         | • Ena            | bled    | 0      | Disabled     | Sec.                                                                                                    |
| VI    | NC:            |         | 🔿 Ena            | bled    | ۲      | Disabled     | and the second second sec |
| SF    | D):            |         | 🔿 Ena            | bled    | ۱      | Disabled     |                                                                                                    |
| 120   | C:             |         | 🔿 Ena            | bled    | ۲      | Disabled     |                                                                                                    |
| Se    | erial Port:    |         | O Ena            | bled    | ۲      | Disabled     |                                                                                                    |
| Se    | erial Console: |         | ) Ena            | bled    |        | Disabled     | . An                                                                                                    |
| 1-    | Wire:          |         | O Ena            | bled    | ۲      | Disabled     | and the second                                                                                                    |
| Re    | emote GPIO:    |         | 🔿 Ena            | bled    | ۱      | Disabled     |                                                                                                    |
|       |                |         |                  |         | Cancel | ОК           |                                                                                                    |

▲図8-3: 「Raspberry Piの構成」ツールでカメラをオンにする

# カメラをテストする

raspistill ツールを使用すると、カメラモジュール/HQ カメラが正しく取り付けられているかどうか、 「Raspberry Pi の構成」ツールでカメラインターフェイスが有効になっているかどうかを確認するこ とができます。この raspistill ツールは、ビデオ用の raspivid ツールとともに、Raspberry Pi のコマ ンドラインインターフェイス (CLI) を使用してカメラの画像をキャプチャするように設計されています。

これまで見てきたプログラムとは異なり、raspistill ツールはメニューには表示されません。raspistill ツールを起動するには、raspberry アイコンをクリックしてメニューを表示し、「アクセサリ」カテゴリーを選択して「Terminal」をクリックします。緑と青の文字が表示された黒いウィンドウが表示されます (図 8-4)。これはターミナル と呼ばれるウィンドウで、このウィンドウからコマンドラインインターフェイスにアクセスすることができます。

|                    | pi@raspberrypi: ~ | * ^ X                                    |
|--------------------|-------------------|------------------------------------------|
| File Edit Tabs He  | łp                | 1. 1. 1. 1. 1. 1. 1. 1. 1. 1. 1. 1. 1. 1 |
| pi@raspberrypi:~ S |                   |                                          |
|                    |                   |                                          |

▲ 図 8-4:コマンドを入力するためのターミナルウィンドウを開く

カメラをテストするために、ターミナルウィンドウで以下のコマンドを入力してみましょう。

#### raspistill -o test.jpg

このコマンドを入力して ENTER キーを押すと、カメラのレンズから見える大きな画像が画面に表示されます (図 8-5)。これはライブプレビューと呼ばれる画像で、デフォルトで 5 秒間表示されます。5 秒が経過すると、1 枚の静止画像がキャプチャされ、home フォルダー内に「test.jpg」という名前で保存されます。別の画像をキャプチャする場合は、同じコマンドをもう一度入力します。ただし、出力ファイル名 (-o フラグの後の「test.ipg」の部分)を変更してください。このファイル名を変更しないと、最初に保存した画像が上書きされます。

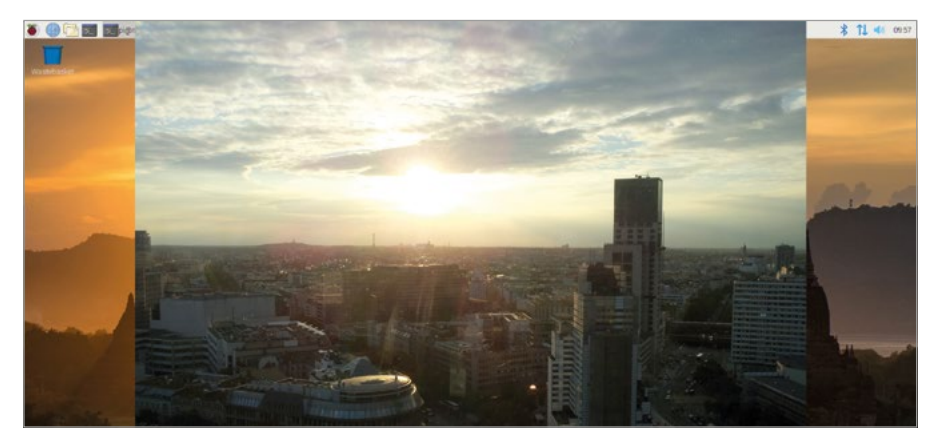

#### ▲図 8-5:カメラのレンズから見たライブプレビュー

ライブプレビューの上下が逆になっている場合は、raspistill ツールを使用して、カメラの位置が 逆になっていることを Raspberry Pi に認識させる必要があります。Raspberry Pi は、カメラモジ ュールの下端からリボンケーブルが出てくるように設計されていますが、一部のサードパーティ製カ メラマウントアクセサリーの場合、カメラモジュールの側部や上部からリボンケーブルが出てくるよ うに設計されています。その場合は **-rot** スイッチを使用して、画像を回転させることができます (90 度、180 度、または 270 度)。カメラの上端からリボンケーブルが出ている場合は、以下のコマンドを 実行します。

#### raspistill -rot 180 -o test.jpg

カメラの右端からリボンケーブルが出ている場合は、上のコマンドの「180」の部分を「90」に変更 し、カメラの左端からリボンケーブルが出ている場合は、「270」に変更します。元のキャプチャ角度が 間違っている場合は、**-rot** スイッチを使用して正しい角度に修正してください。 カメラで撮影した画像を表示するには、raspberry メニューの「アクセサリ」カテゴリーで「ファイ ルマネージャ」を選択します。上で撮影した「**test.jpg**」という画像は、**home/pi**フォルダーに保存 されています。ファイルリストで test.jpg ファイルをダブルクリックすると、このファイルに保存されて いる画像が画像ビューアーに表示されます (図 8-6)。この画像をメールに添付したり、ブラウザーを 使用して Web サイトにアップロードしたり、外部のストレージデバイスにドラッグしたりすることが できます。

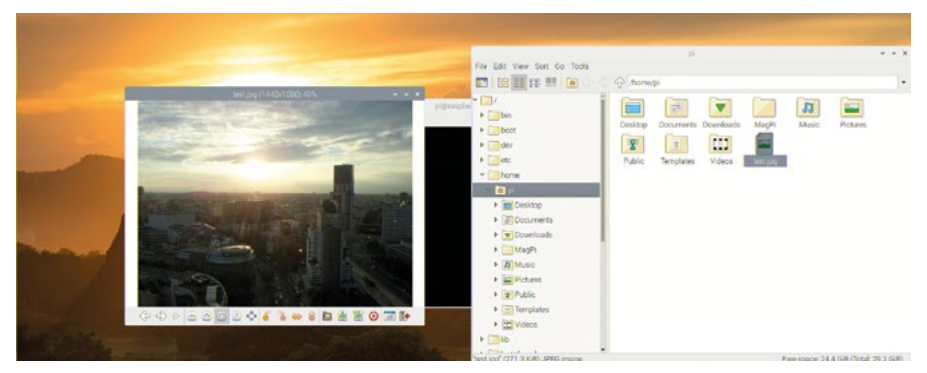

▲図8-6:キャプチャした画像を表示する

## picamera について

picamera という Python 用の便利なライブラリーを使用すると、非常に柔軟な方法でカメラモジ ュールや HQ カメラを制御することができます。picamera により、カメラのプレビュー機能、画像撮 影機能、ビデオ撮影機能を詳細に管理し、自分で作成したプログラムにこれらの機能を取り込むこと ができます。それだけでなく、自分で作成したプログラムを、GPIO Zero ライブラリー内の GPIO モ ジュールを使用するプログラムと組み合わせることもできます。

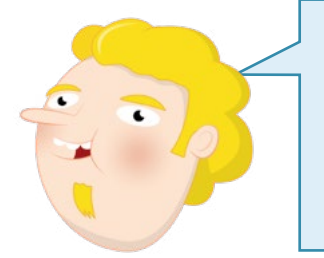

## Python プログラミング

この章に記載されているプロジェクトを作成するには、Python と いうプログラミング言語、Thonny IDE、Raspberry Pi の GPIO ピンに関する知識が必要になります。まだこれらの知識がない場合 は、最初に「第5章: Pythonを使ってプログラミングしてみよう」 と「第6章: Scratch と Pythonを使って物理的なコンピュー ティングに挑戦しよう」を読んでください。

ターミナルウィンドウの右上に表示されている「X」をクリックしてウィンドウを終了し、raspberry メニューの「プログラミング」カテゴリーで「Thonny」を選択します。次に、新しいプロジェクトを 「Camera」という名前で保存し、スクリプト領域に以下のコードを入力します。これにより、プログ ラムで必要なライブラリーのインポートが開始されます。 from picamera import PiCamera
from time import sleep
camera = PiCamera()

最後の行で camera 関数を指定することにより、カメラモジュールまたは HQ カメラを制御する ことができます。カメラを制御するには、以下のように入力します。

camera.start\_preview()
sleep(10)
camera.stop\_preview()

「Run」をクリックすると、デスクトップが非表示になり、カメラのレンズから見える画像のプレビューが画面いっぱいに表示されます (図 8-7)。カメラを動かしたり、レンズの前で手を振ったりすると、その動作が画面上に表示されます。10 秒が経過するとプレビュー画面が終了し、プログラムも終了します。ただし、raspistill ツールで画像をプレビュー表示した場合とは異なり、プログラムの終了後に画像が保存されることはありません。

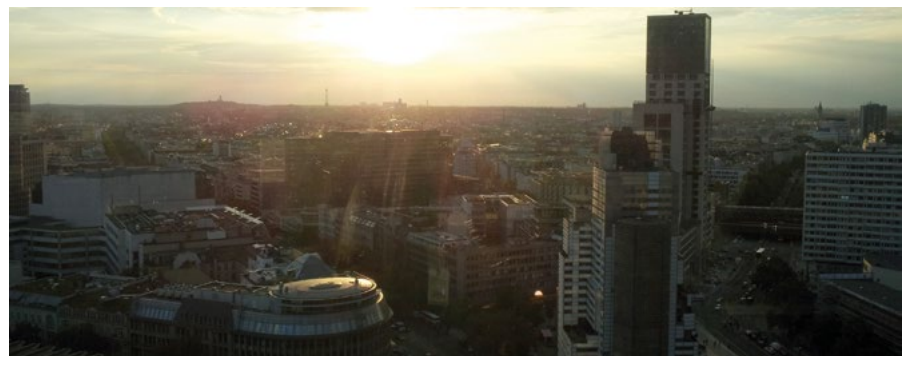

▲図8-7:カメラのレンズから見たフルスクリーンのライブプレビュー

プレビューの方向が間違っている場合は、画像を正しい方向に回転させてください。camera = PiCamera() 行の下に、以下のように入力します。

#### camera.rotation = 180

プレビューの上下が逆になっている場合は、このように入力すると正しく表示されます。raspistil の場合と同様に、camera.rotation 関数を使用しても、画像を回転させることができます (90 度、180 度、または 270 度)。カメラモジュールのどの部分からケーブルが出ているかにより (右端、 上端、左端)、回転角度を調整してください。間違った方向で画像やビデオをキャプチャしないように、 プログラムの先頭に camera.rotation 関数を指定するようにしてください。

## 静止画像をキャプチャする

写真をキャプチャするには、ライブプレビューを表示するだけではなく、プログラムを変更する必要が あります。最初に、プレビューの表示時間を短くしてみましょう。**sleep(10)**という行を、以下のよう に変更します。

#### sleep(5)

この行のすぐ下に、以下の行を追加します。

camera.capture('/home/pi/Desktop/image.jpg')

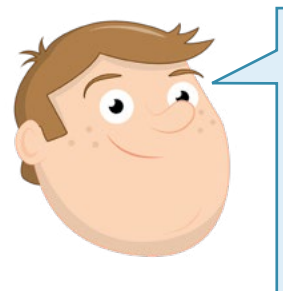

## カメラの設定の調整にかかる時間

カメラがプレビューモードになっている場合、画像や動画の解析が実行されます。その際、最適な品質を確保するためにカメラの設定を調整する必要があるかどうかが確認され、必要に応じて調整処理が実行されます。非常に暗い場所や非常に明るい場所でカメラを使用する場合などに、この調整処理が実行されます。調整処理の実行中にプレビュー画面を表示することはできませんが、調整処理が完了すると、すぐに鮮明なプレビュー画面が表示されます。この調整処理の時間を確保するため、2秒以上の時間をプログラム内で指定してから、画像をキャプチャするようにしてください。

**camera.capture** 関数を使用して静止画像を保存することができますが、そのためには、その 画像の名前と保存場所を指定する必要があります。ここでは、デスクトップに画像を保存します。ゴミ 箱アイコンのすぐ下に、この画像のアイコンが表示されます。Thonny ウィンドウが邪魔な場合は、ウ ィンドウのタイトルバーをクリックして、別の場所にドラッグしてください。キャプチャした画像が保存 されているファイルをダブルクリックすると、その画像が表示されます (図 8-8)。これで、カメラのプ ログラムが作成されました。

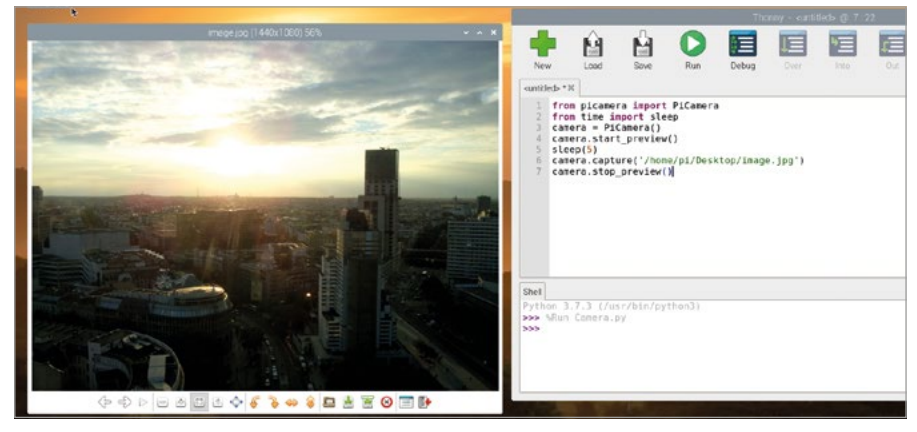

▲図8-8:キャプチャした画像を表示する

## 動画をキャプチャする

静止画像だけでなく、動画をキャプチャすることもできます。camera.start\_preview() 行 と camera.stop\_preview() 行の間にあるコードをすべて削除し、camera.start\_ preview() 行の下に以下のコードを入力します。

```
camera.start_recording('/home/pi/Desktop/video.h264')
sleep(10)
camera.stop recording()
```

「Run」をクリックすると、写真撮影とと同じようにカメラのプレビューが表示されますが、今回は デスクトップ上に動画ファイルが保存されます。今回はプレビューが 10 秒間表示されるので、この 時間にカメラの前で少し身体を動かしてみましょう。10 秒が経過したら、デスクトップ上のビデオフ ァイルを開いてください。

デスクトップ上の video.h264 ファイルをダブルクリックするだけで、動画を再生することができま す。カメラの前で身体を動かした様子が動画として再生されます。動画の再生が終了すると、ターミナ ルウィンドウに簡単なメッセージが表示され、再生ソフトウェアが終了します。これで、Raspberry Pi のカメラモジュールまたは HQ カメラを使用して動画をキャプチャできるようになりました。

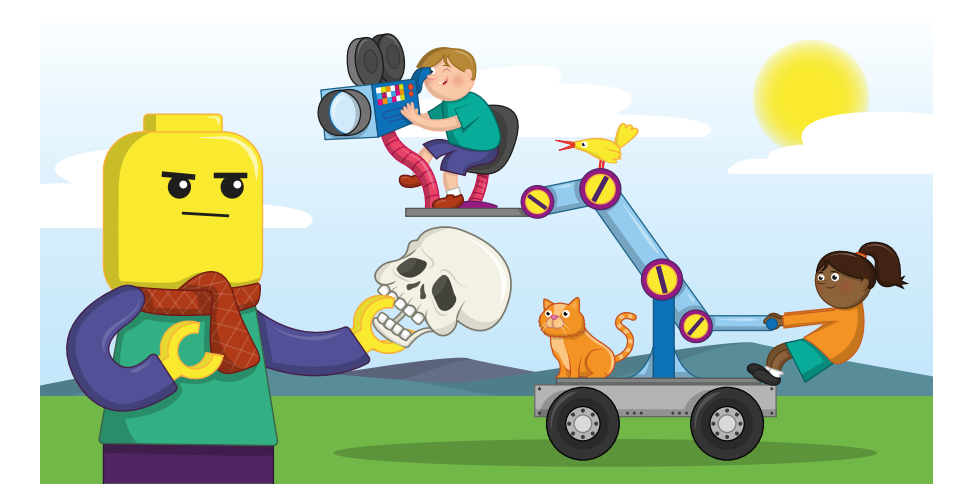

# ボタンを押すと動作が止まるアニメーションを作成する

この章で学習した内容と、「第6章: Scratch と Python を使って物理的コンピューティングに 挑戦しよう」で学習した内容 (Raspberry Pi の GPIO ヘッダーにハードウェアを接続する方法) を 応用して、ボタンを押すとストップモーションになるアニメーションを作ってみましょう。 ストップモーションアニメを作成するには、動きのある人や動物やクルマなど (これらを「オブジェク ト」と総称します)を表現するための多くの静止画像が必要になります。オブジェクトが写った、多く の画像を速いスピードで次々に表示することで、画像内のオブジェクトが動き回っているように見え ます。速い動作にすることも、ゆっくりとした動作にすることもできます。 ここで作成するアニメーションでは、押しボタンスイッチ、ブレッドボード、オス - オス (M2M) ジャ ンパー線、オス - メス (M2F) ジャンパー線が必要になります。ブレッドボードがない場合は、メス -メス (F2F) ケーブルを使用してスイッチを接続できますが、プッシュ操作が少し難しくなります。これ らのコンポーネントについて詳しくは、「第6章: Scratch と Python を使って物理的なコンピュ ーティングに挑戦しよう」を参照してください。アニメーションに登場させるオブジェクトも必要にな りますが、粘土で作った動物、おもちゃのクルマ、人形、フィギュアなど、何でもかまいません。

最初に、回路を作成します。押しボタンをブレッドボードに追加し、M2F ジャンパー線を使用して、 ブレッドボードのアース線を Raspberry Pi のアースピン (図 8-9 で「GND」と記載されているピ ン) に接続します。次に、M2M ジャンパー線を使用して、押しボタンスイッチの一方の脚をブレッド ボード上のアース線に接続し、M2F ジャンパー線を使用して、押しボタンスイッチのもう一方の脚を GPIO ピン 2 (図 8-9 で「GP2」と記載されているピン) に接続します。

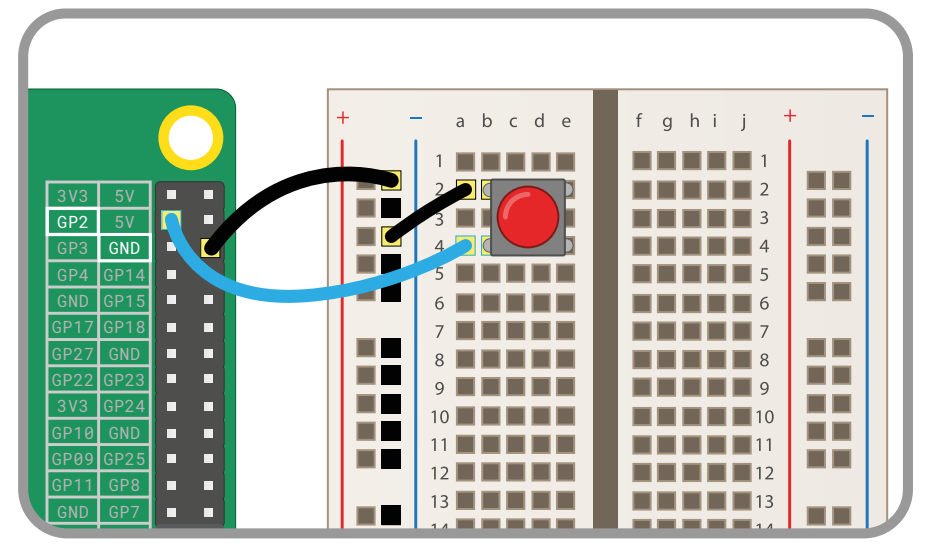

▲ 図 8-9:押しボタンスイッチを GPIO ピンに接続するための配線図

Thonny で、新しいプロジェクトに「**Stop Motion**」という名前を付けて保存します。次に、カメラ と GPIO ポートを使用するために必要なライブラリーのインポートと設定を行います。以下のコード を入力してください。

```
from picamera import PiCamera
from gpiozero import Button
camera = PiCamera()
button = Button(2)
```

```
次に、以下のコードを入力します。
```

```
camera.start_preview()
button.wait_for_press()
camera.capture('/home/pi/Desktop/image.jpg')
camera.stop_preview()
```

この状態で「Run」をクリックすると、カメラのレンズに映っているシーンのプレビューが表示されま す。このプレビューは、押しボタンスイッチを押すまで画面に表示されたままになります。押しボタンス イッチを押すと、画像がデスクトップに保存されてからプレビューが終了します。画像は image.jpg というファイルに保存されます。このファイルをダブルクリックして、プログラムが正しく動作するかど うかを確認してください。

ストップモーションアニメを作成するには、多くの静止画像を使用して動きを表現する必要があります。これらの画像をすべてデスクトップに保存すると、デスクトップがごちゃごちゃして見にくくなるため、専用のフォルダーを作成する必要があります。デスクトップ上の空いている場所を右リックし、「Create New」>「Folder」の順に選択します (図 8-10)。フォルダー名として「animation」と入力し (すべて小文字で入力します)、「OK」ボタンをクリックします。

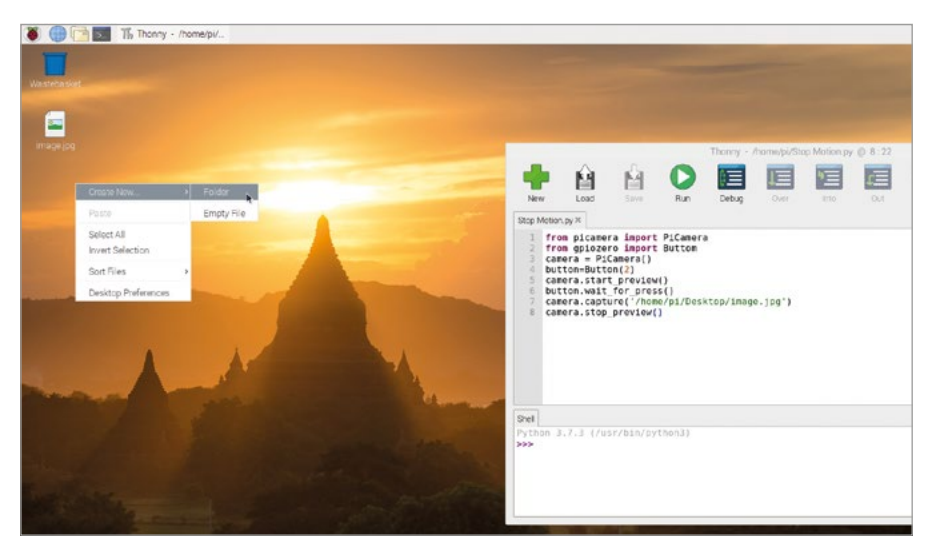

▲図8-10:キャプチャした画像を保存するための新しいフォルダーを作成する

アニメーション用の画像をキャプチャするたびにプログラムを再起動するのは面倒なので、ループ 処理を実行するようにプログラムを変更しましょう。ただし、前の章で作成したループ処理とは異な り、ここで作成するループ処理の場合は、プログラムを適切なタイミングで終了する方法が必要にな ります。たとえば、プレビューの表示中にプログラムを終了すると、デスクトップ画面が表示されなくな ります。そのためには、**try** と **except** という 2 つの特殊な命令を使用します。 最初に、camera.start\_preview()の下にあるコードをすべて削除し、以下のように入力します。

#### frame = 1

このコードにより、frameという新しい変数が作成されます。この変数を使用して、現在のフレーム番号が保管されます。この変数を作成しないと、押しボタンスイッチを押すたびに、前回保存した画像が新しい画像で上書きされることになります。

次に、以下のように入力します。これが、ループ処理の先頭になります。

#### while True:

#### try:

try 命令の内部に記述されたコードにより、画像がキャプチャされます。以下のように入力してく ださい。

#### button.wait\_for\_press()

camera.capture('/home/pi/Desktop/animation/frame%03d.jpg' % frame)
frame += 1

これらの3行のコードには、いくつかの便利な仕組みが組み込まれています。たとえば「%03d」の部分は、数値を取得して先頭にゼロを付加し、3桁の数値に変換するためのコードです。「1」は「001」、「2」は「002」、「10」は「010」にそれぞれ変換されます。このコードにより、ファイルの順序を正しく管理し、すでに保存されているファイルの上書きを避けることができます。

2 行目の最後に記述されている「% **frame**」により、frame 変数の数値がファイル名で使用され ます。3 行目の「**frame += 1**」により、frame 変数の値が 1 ずつ増えていくため、ファイル名が重 複することはありません。初めてボタンを押すと、**frame** 変数の値が 1 から 2 になり、次にボタンを 押すと 2 から 3 になり、その後も同様に 1 ずつ増えていきます。

この時点では、写真の撮影が終了すると、カメラのプレビューが表示されたままの状態でプログラ ムが終了します。カメラのプレビューを終了してからプログラムを終了させるためには、**try** 命令に対 して **except** を記述する必要があります。以下のように入力しますが、**try** セクションと同じインデ ントレベルで入力してください。こうすることにより、except と try は別の命令であるということを Python が判断できるようになります。

except KeyboardInterrupt: camera.stop\_preview() break

最終的なプログラムは以下のようになります。

```
from picamera import PiCamera
from time import sleep
from gpiozero import Button
camera = PiCamera()
button = Button(2)
camera.start_preview()
frame = 1
while True:
    try:
        button.wait_for_press()
        camera.capture('/home/pi/Desktop/animation/frame%03d.jpg'
% frame)
        frame += 1
```

except KeyboardInterrupt: camera.stop\_preview() break

この状態で「Run」をクリックしてみましょう。次に、キーボードの CTRL + C キーを押して終了しま す。CTRL キーを押したまま C キーを押し、C キーを離してから CTRL キーを離すと失敗せずに入力 できます。これらのキーは、プログラムに対する割り込みキーとして機能します。これらのキーを押すと、 プログラムの処理が停止します。except KeyboardInterrupt: 行を記述しないと、カメラのプレ ビューが画面に表示されたままプログラムが終了しますが、この except 行を記述すると、except 行 の内部に記述されているコードが実行されてからプログラムが終了します (この場合は、カメラのプレビ ューが終了してからプログラムが終了することになります)。

これで、ストップモーションアニメをキャプチャするための準備が整いました。アニメーションを作成 するオブジェクトの撮影位置にカメラモジュールまたは HQ カメラを置き、動かないように固定しま す。カメラが動いてしまうと、きれいなアニメーションにはなりません。オブジェクトを撮影位置に置いて 「Run」をクリックすると、プログラムが開始されます。プレビュー画面でオブジェクトの配置を確認し、 押しボタンスイッチを押します。これで、最初のフレームがキャプチャされます。

次に、オブジェクトを少しだけ移動し、もう一度押しボタンスイッチを押します。これで、2番目のフレ ームがキャプチャされます。フレーム間でのオブジェクトの移動距離が短いほど、スムーズなアニメーシ ョンになります。アニメーションが完成するまで、この作業を繰り返します。キャプチャするフレームの数 が多いほど、アニメーションの時間が長くなります。

作業が完了したら、**CTRL + C** キーを押してプログラムを終了し、デスクトップ上の animation フォ ルダーをダブルクリックして、キャプチャしたフレーム (画像) を一覧表示します (図 8-11)。どのように 撮影されているか、いくつか画像をダブルクリックして確認してみましょう。

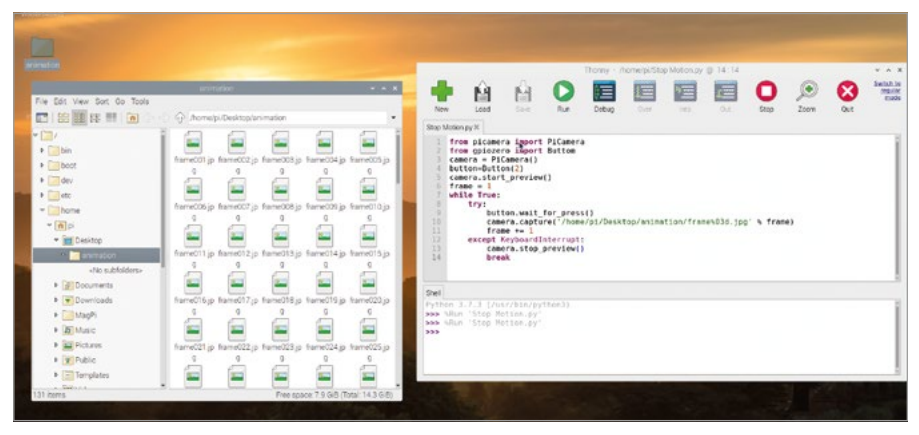

▲図8-11:フォルダー内に保存されたキャプチャ画像

この時点では、個別の静止画像がフォルダー内に保存されているだけで、まだアニメーションにはなっていません。アニメーションを作成するには、これらの静止画像を動画に変換する必要があります。これを行うには、raspberryアイコンをクリックしてメニューを表示し、「アクセサリ」カテゴリーを選択して「Terminal」をクリックします。これにより、Raspberry Pi に対するコマンドを入力するためのコマンドラインインターフェイス が起動します。コマンドラインインターフェイスについては、**付録 C** で詳しく説明します。ターミナルがロードされたら、以下のように入力して「animation」フォルダーに移動します。

#### cd Desktop/animation

「Desktop」の「D」は、大文字で入力してください。これは、Raspberry Pi OS では大文字と小文 字が区別 されるためです。そのため、コマンドやフォルダー名を入力する場合は、大文字と小文字を 正確に入力する必要があります。次に、以下のように入力します。

#### ffmpeg -i frame%03d.jpg -r 10 animation.h264

このコマンドにより、ffmpegというプログラムが呼び出され、animation フォルダー内の静止画 像が animation.h264 という動画に変換されます。ffmpeg プログラムがインストールされていない 場合は、sudo apt-get install ffmpeg コマンドを実行してインストールしてください。動画 に変換する静止画像の数により、このプログラムが完了するまでの時間が異なります (数分かかる場 合もあります)。プログラムが完了すると、ターミナルのプロンプト画面が再表示されます。

動画を再生するには、animation フォルダー内の animation.h264 ファイルをダブルクリックしま す。または、ターミナルのプロンプト画面で以下のように入力して動画を再生することもできます。

#### omxplayer animation.h264

動画の読み込みが完了すると、ストップモーションアニメの再生が開始されます。これで、アニメーションが完成しました。

アニメーションの動きが速すぎたり遅すぎたりする場合は、ffmpeg コマンドの -r 10 の「10」 の部分を変更します。これは、フレームレートを指定するための値です。フレームレートとは、動画内で 1 秒間に再生される静止画像の数のことです。この値を小さくすると、アニメーションの動きがぎくし ゃくした感じになり、大きな値を指定すると、アニメーションの動きがスムーズになります。ただし、大 きな値を指定すると、アニメーションの全体的な再生時間が短くなります。

動画の調整が完了したら、その動画をデスクトップから Videos フォルダーにドラッグして保存します。Videos フォルダーに保存しないと、次にプログラムを実行したときに、デスクトップ上の動画ファイルが上書きされることになります。

## カメラの詳細設定

Raspberry Pi のカメラモジュールまたは HQ カメラをより詳細に設定する必要がある場合 は、Python の picamera ライブラリーを使用します。このライブラリーには、さまざまな設定が用意 されています。これらの設定とそのデフォルト値については、これ以降で詳しく説明します。

#### camera.awb\_mode = 'auto'

カメラの自動ホワイトバランスモードを指定する場合は、この設定を使用します。指定できるモードは 次のとおりです: off、auto、sunlight、cloudy、shade、tungsten、fluorescent、incan descent、flash、horizon。動画の色が少し青い場合や黄色い場合は、別のモードを試してみて ください。

#### camera.brightness = 50

カメラ画像の明るさを指定する場合は、この設定を使用します。0から100までの範囲内で明るさ を指定することができます (0が最も暗く、100が最も明るくなります)。

#### camera.color\_effects = None

カメラ内で使用されているカラー効果を変更する場合は、この設定を使用します。通常、この設定を 変更する必要はありませんが、2つの数値を指定すると、色の記録方法を変更することができます。た とえば(128, 128)と指定すると、白黒の画像を作成することができます。

#### camera.contrast = 0

画像のコントラストを指定する場合は、この設定を使用します。大きな数値を指定すると、明暗がはっ きりとした画像になり、小さな数値を指定すると、明暗がぼやけた画像になります。-100 から 100 までの範囲内で、任意の数値を指定することができます (-100 が最小コントラスト、100 が最大コ ントラストになります)。

#### camera.crop = (0.0, 0.0, 1.0, 1.0)

画像をトリミングする場合は、この設定を使用します。トリミングとは、画像の側面や上部などを切り 取って、画像の必要な部分だけをキャプチャするという操作のことです。この設定では、画像の X 座 標、Y 座標、幅、高さをそれぞれ数値で指定します。デフォルト設定の場合は、画像全体がキャプチャ されます。たとえば、画像の幅 (1.0) と高さ (1.0) をぞれぞれ -0.5 と 0.5 に変更して、画像がどのよ うに表示されるかを確認してください。

#### camera.exposure\_compensation = 0

カメラの露出補正 を行う場合は、この設定を使用します。露出を補正することにより、各画像でキャプ チャされる光の量を手動で制御することができます。この設定を使用すると、明るさの設定を変更する 場合とは異なり、カメラ自体を制御することができます。-25 から 25 までの範囲内で、任意の数値を 指定することができます (-25 が最も暗く、25 が最も明るくなります)。

#### camera.exposure\_mode = 'auto'

露出モードを指定する場合は、この設定を使用します。露出モードにより、カメラモジュールまたは HQ カメラでの画像の露出方法が決まります。指定できるモードは次のとおりです: off、auto、nig ht、backlight、spotlight、sports、snow、beach、verylong、fixedfps、antishake、f ireworks

#### camera.framerate = 30

1 秒間の動画を作成するためにキャプチャする画像の数を指定する場合は、この設定を使用します。 この画像の数のことを、フレームレートといいます。フレームレートの数値を大きくすると動画の動き がスムーズになりますが、使用する画像の数が多くなるため、より多くのストレージスペースが必要に なります。フレームレートを高くする場合は、解像度を下げる必要があります。解像度を指定する場合 は、camera.resolutionという設定を使用します。

#### camera.hflip = False

画像を水平軸 (X 軸) を基準として反転する場合は、この設定を使用します。**True** を指定すると、画 像が水平方向に反転します。

#### camera.image\_effect = 'none'

特定の画像効果を動画ストリームに適用する場合は、この設定を使用します。適用した画像効果 は、プレビュー画面だけでなく、保存した画像と動画にも表示されます。指定できる効果は次のと おりです: blur、cartoon、colorbalance、colorpoint、colorswap、deinterlace1 、deinterlace2、denoise、emboss、film、gpen、hatch、negative、none、oilpaint、pa stel、posterise、saturation、sketch、solarize、washedout、watercolor

#### camera.ISO = 0

カメラの ISO 感度を変更する場合は、この設定を使用します。ISO 感度とは、光に対するカメラの感度のことです。デフォルト設定の場合、周辺の光量に応じて、カメラの ISO 感度が自動的に調整されます。ISO 感度の値として、100、200、320、400、500、640、800 のいずれかを指定することができます。ISO 感度の値を大きくすると、光量が少ない環境でのカメラの性能が高くなりますが、キャプチャする画像や動画の画質が粗くなります。

#### camera.meter\_mode = 'average'

カメラの露出の設定時に光量を指定する場合は、この設定を使用します。デフォルト値は 「average」ですが、この場合、画像全体で光量が平均化されます。デフォルト値以外に も、**backlit、matrix、spot**を指定することができます。

#### camera.resolution = (1920, 1080)

キャプチャした画像または動画の解像度(幅と高さ)を指定する場合は、この設定を使用します。2つの数値で、幅と高さを指定します。解像度の値を小さくすると、画像を保管するためのスペースが少なくなるため、フレームレートを高くすることができます。解像度の値を大きくすると、画像の品質が高くなりますが、画像を保管するためにより多くのスペースが必要になります。

#### camera.rotation = 0

画像を回転する場合は、この設定を使用します。画像の回転角度として、0 ~ 90、180、270 を指定 することができます。たとえば、下部からリボンケーブルが出てくるようにカメラを配置できない場合 に、この設定を使用してください。

#### camera.saturation = 0

画像の彩度 (色の鮮やかさ) を調整する場合は、この設定を使用します。-100 から 100 までの範囲 内で、任意の値を指定することができます。

#### camera.sharpness = 0

画像の鮮明度を調整する場合は、この設定を使用します。-100 から 100 までの範囲内で、任意の 値を指定することができます。

#### camera.shutter\_speed = 0

画像や動画をキャプチャするときのシャッター速度を調整する場合は、この設定を使用します。シャッ ター速度は、マイクロ秒単位で設定することができます。暗い場所ではシャッター速度を下げ、明るい 場所ではシャッター速度を上げると、適切な露出で画像をキャプチャすることができます。通常は、デ フォルト値 (自動調整)をそのまま使用します。

#### camera.vflip = False

画像を垂直軸 (Y 軸) を基準として反転する場合は、この設定を使用します。**True** を指定すると、画 像が垂直方向に反転します。

#### camera.video\_stabilization = False

動画の揺れを抑える場合は、この設定を使用します。True を指定すると、動画の揺れを抑えることが できます。カメラモジュールまたは HQ カメラをロボットに取り付けて撮影する場合や、カメラモジュ ールまたは HQ カメラを持ち歩きながら撮影する場合は、この設定を使用すると、カメラの揺れを抑 えることができます。

これらの設定と、このガイドに記載されていない設定の詳細については、picamera. readthedocs.io を参照してください。

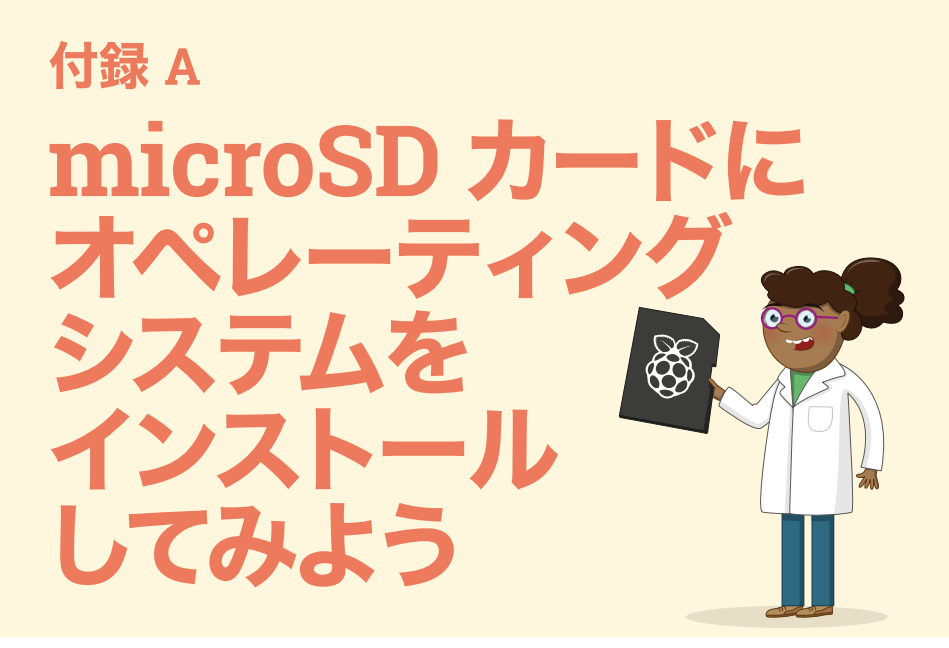

OOBS が事前にインストールされた microSD カードを購入すると、Raspberry Pi OS (以前は Raspbian と呼ばれていました) を簡単にインストールすることができま す (NOOBS とは、デフォルト設定のまますぐに使用できるソフトウェアのことです)。この microSD カードは、Raspberry Pi のすべての販売店で購入することができます。また、以下の手 順に従い、Raspberry Pi Imager を使用して、何も書き込まれていない microSD カードにオペ レーティングシステムを手動でインストールすることもできます (すでにデータが書き込まれている microSD カードに上書きでインストールすることもできます)。

## 注意

NOOBS が事前にインストールされている microSD カードを購入した場合は、カードを Raspberry Pi に差し込むだけで、それ以外の操作は必要ありません。何も書き込まれていない microSD カードに OS をインストールする場合と、すでにファイルが書き込まれている microSD カードに OS をインストールする場合に、以下の手順を実行してください。すでにファイルが書き込 まれている microSD カードに対して以下の手順を実行すると、カード内のファイルがすべて上書き されてしまうため、事前にバックアップを作成してください。

## Raspberry Pi Imager をダウンロードする

Debian をベースとして開発された Raspberry Pi OS は、Raspberry Pi の公式オペレーティ ングシステムです。Raspberry Pi の microSD カードに Raspberry Pi OS をインストールする 最も簡単な方法は、**rpf.io/downloads** から Raspberry Pi Imager ツールをダウンロードし、 このツールを使用してインストールを行うという方法です。このガイドではこの方法をお勧めしま すが、NOOBS を使用してオペレーティングシステムをインストールしてもかまいません (NOOBS も、rpf.io/downloads からダウンロードすることができます)。 Raspberry Pi Imager アプリケーションは、Windows コンピューター、macOS コンピューター、Ubuntu Linux コンピューターに対応しています。使用しているコンピュターに対応したバージョンのアプリケーションをダウンロードしてください。

macOS コンピューターの場合は、ダウンロードした DMG ファイルをダブルクリックします。「App Store と確認済みの開発元からのアプリケーションを許可」オプションを使用してダウンロードした アプリケーションを実行する場合、「セキュリティとプライバシー」設定を変更しなければならないこ とがあります。次に、Raspberry Pi Imager アイコンを Applications フォルダーにドラッグします。 Windows コンピューターの場合は、ダウンロードした EXE ファイルをダブルクリックします。プロン プト画面が表示されたら「Yes」ボタンを選択します。これにより、アプリケーションを実行できるよう になります。次に「Install」ボタンをクリックして、インストールを開始します。

## OS を microSD カードに書き込む

microSD カードを Windows コンピューターまたは Mac コンピューターに差し込みます。使用し ているコンピューターにカードリーダーが付属していない場合は、microSD カード用の USB アダプ ターが必要になります。microSD カードを事前にフォーマット (初期化) しておく必要はありません。

次に、Raspberry Pi Imager アプリケーションを起動し、「Choose OS」ボタンをクリックして インストールするオペレーティングシステムを選択します。先頭には、標準の Raspberry Pi OS が 表示されます。簡易版の Lite バージョンや、お勧めのソフトウェアがすべて事前にインストールさ れている Full バージョンをインストールする場合は、「Raspberry Pi OS (other)」を選択しま す。LibreELEC、Ubuntu Core、Ubuntu Server をインストールするためのオプションもあります (LibreELEC をインストールする場合は、使用する Raspberry Pi モデルのバージョンを選択する 必要があります)。

| 8        | Raspberry Pi OS (32-bit)                                                                                         |    |
|----------|----------------------------------------------------------------------------------------------------|----|
| Ð        | A port of Debian with the Raspberry Pi Desktop (Recommended)<br>Released: 2020-05-27<br>Online - 1.1 GB download |    |
| ×        | Raspberry Pi OS (other)                                                                                          | `` |
| <b>W</b> | Other Raspberry Pi OS based images                                                                               |    |
| -        | LibreELEC                                                                                                    | `  |
|          | A Kodi Entertainment Center distribution                                                                         | /  |

注: Lakka などの OS をインストールする場合は、その OS のイメージファイルを対象の Web サイトからダウンロードし、Raspberry Pi Imager で「Use Custom」オプションを選択します。

次に、インストールする OS を選択して「Choose SD card」ボタンをクリックし、インストトール 先の microSD カードを選択します (通常は、インストール先の microSD カードが 1 つだけ表示 されます)。

最後に「Write」ボタンをクリックします。これにより、選択した OS がカードに書き込まれ、検証処理が実行されます。書き込み処理と検証処理が完了したら、microSD カードを取り外してかまいません。取り外したカードを Raspberry Pi に差し込んで Raspberry Pi を起動すると、カードにインストールされたオペレーティングシステムが稼働します。

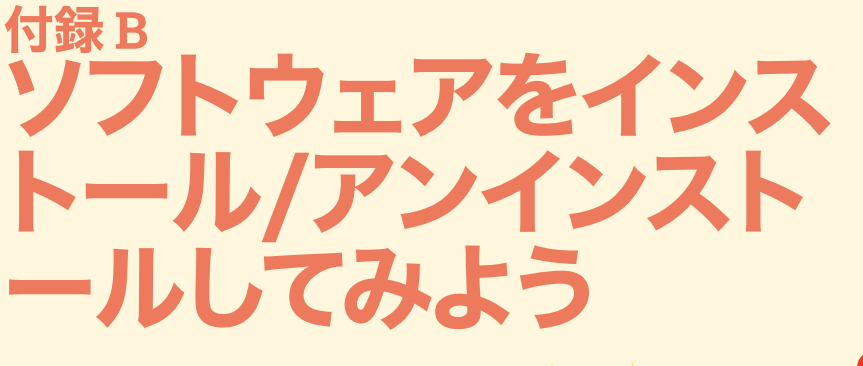

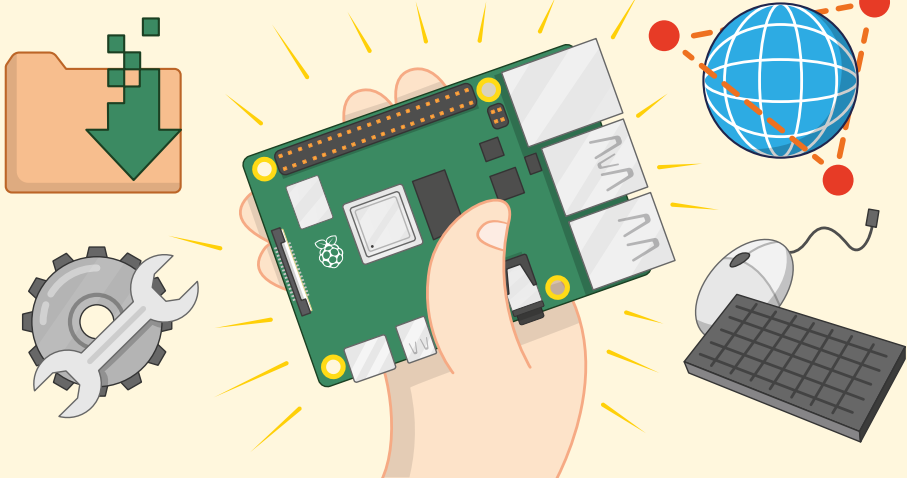

aspberry Pi OS には、製造元の Raspberry Pi Foundation が厳選した人気の高いソフトウェアパッケージが組み込まれていますが、Raspberry Pi で使用できるのはこれらのパッケージだけではありません。以下で説明する手順を実行すると、追加のソフトウェアを選択してインストールしたり、アンインストールしたりすることができます。追加のソフトウェアをインストールすると、Raspberry Pi の機能を拡張することができます。

ここで説明する手順を実行するには、「第3章: Raspberry Piを使ってみよう」に記載されている推奨ソフトウェアツールの使用方法を理解している必要があります。第3章をまだ読んでいない場合は、最初に第3章を読んでその内容を理解してください。

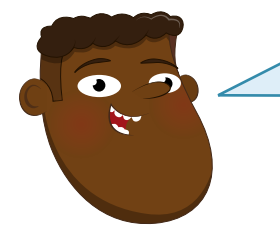

## カードの容量

Raspberry Pi に追加のソフトウェアをインストールすると、microSD カ ードの空き容量がその分だけ少なくなります。容量が 16GB 以上のカー ドを使用すると、多くのソフトウェアをインストールすることができます。 使用するカードが Raspberry Pi に対応しているかどうかを確認する方 法については、**rpf.io/sdcardlist** を参照してください。

#### 公式 RASPBERRY PI ビギナーズガイド
## 使用可能なソフトウェアを表示する

Raspberry Pi OS で使用できるソフトウェアパッケージの一覧を表示するには、ソフトウェアリポジトリ を使用します。raspberry アイコンをクリックしてメニューを表示し、「設定」カテゴリーを選択して「Add/Remove Software」をクリックしてください。少し待つと、「Add/Remove Software」ウィンドウが表示されます。

|   | Add / Remnive Software 🗸 🗙 🗙                                            |  |
|---|-------------------------------------------------------------------------|--|
|   | Options                                                                 |  |
| M |                                                                         |  |
|   | IN Methods Download size Other Download size Licence Flogramming Source |  |

「Add/Remove Software」ウィンドウの左側に、カテゴリーが一覧表示されます。これらのカテゴ リーは、raspberry アイコンをクリックしたときにメインメニューに表示されるカテゴリーと同じもの です。いずれかのカテゴリーをクリックすると、そのカテゴリーに属するソフトウェアが一覧表示され ます。または、ウィンドウ左上のボックスに「テキストエディター」や「ゲーム」などの検索語を入力して もかまいません。検索語に一致するソフトウェアパッケージが表示されます。いずれかのパッケージを クリックすると、そのパッケージに関する詳細情報がウィンドウの下部に表示されます。

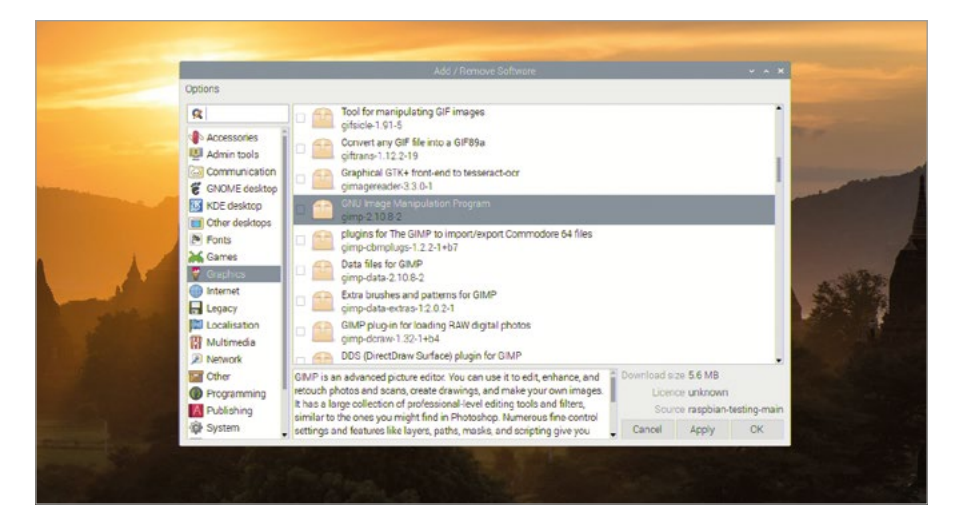

選択したカテゴリーに多数のソフトウェアパッケージが含まれている場合は、「Add/Remove Software」画面に一覧が表示されるまでに多少時間がかかることがあります。

## ソフトウェアをインストールする

インストールするパッケージを選択するには、そのパッケージの横に表示されているボックスをクリックしてチェックマークを付けます。一度に複数のパッケージをインストールすることができます。インストールするパッケージのボックスをすべてクリックしてください。選択したパッケージには「+」記号が表示されます。この記号は、そのパッケージがインストールされるということを表しています。

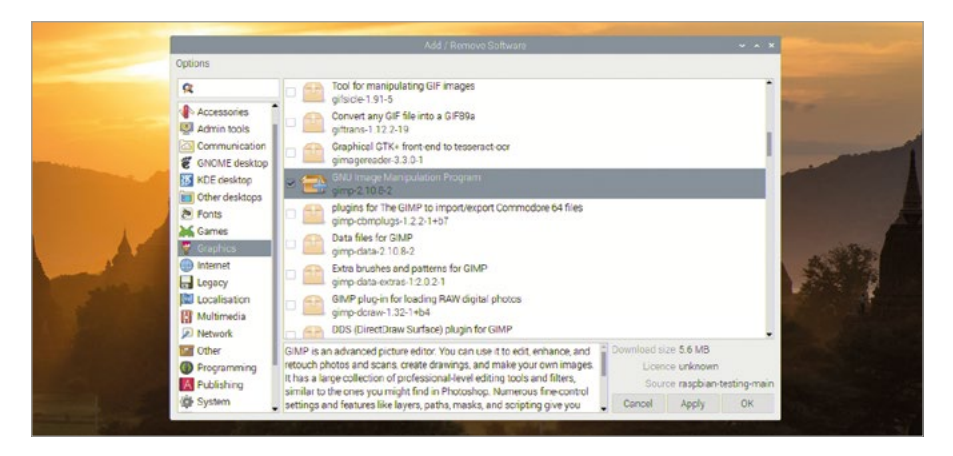

選択したパッケージを確認したら、「OK」ボタンまたは「Apply」ボタンをクリックします。「OK」ボ タンをクリックすると、ソフトウェアのインストール後に「Add/Remove Software」ウィンドウが 終了しますが、「Apply」ボタンをクリックすると、ソフトウェアのインストール後も「Add/Remove Software」ウィンドウが表示されたままになります。「OK」ボタンまたは「Apply」ボタンをクリックす ると、パスワードの入力画面が表示されます。これは、自分以外のだれかがソフトウェアパッケージの インストールやアンインストールを行うことを防ぐためです。

| Add / Remove Software v A X                                                                                                    |
|----------------------------------------------------------------------------------------------------|
| R   Tox for manipulating GIF images<br>glack=191-5     Accessories<br>Admin. tobic   Convert any GIF Sie into a GF98a<br>gritam=112.2-19     Communication<br>Converting GIF Sie into a GF98a<br>gritam=112.2-19     Communication<br>Converting GIF Sie into a GF98a<br>gritam=112.2-19     Communication<br>Gif Addientication is required to install software     Converting GIF Sie into a GF98a<br>gritam=112.2-19     Converting GIF Sie into a GF98a<br>gritam=112.2-19     Converting GIF Sie into a GF98 |
| Other GMP is an advanced picture editor. You can use it to edit enhance, and Pogramming Pogramming Podisiting Publishing System System Syst                                                 |

パッケージを1 つだけインストールしたにもかかわらず、そのパッケージと一緒にいくつかのパッケージがインストールされる場合があります。これを、依存関係 といいます。たとえば、ゲームソフトウェアをインストールする場合、ゲーム用のサウンドエフェクトパッケージや Web サーバー上で使用されるデータベースなどが一緒にインストールされることがあります。

ソフトウェアパッケージのインストールが完了したら、raspberry アイコンをクリックしてメニュー を表示し、目的のカテゴリーにそのソフトウェアパッケージが表示されることを確認してください。メイ ンメニューには、常に「Add/Remove Software」ウィンドウと同じカテゴリーが表示されるわけで はありません。たとえば、一部のソフトウェアについては、メインメニュー上に何もエントリーが表示さ れません。こうしたソフトウェアはコマンドラインソフトウェア と呼ばれ、ターミナル上で実行する必 要があります。コマンドラインとターミナルの詳細については、「付録 C: コマンドラインインターフェ イス」を参照してください。

| 👅 🖆 🌔 🧕       |                                 |                                                                                                    |  |
|---------------|---------------------------------|----------------------------------------------------------------------------------------------------|--|
| Programming   | •                               |                                                                                                    |  |
| Toffice       | <b>,</b>                        |                                                                                                    |  |
| Internet      | >                               |                                                                                                    |  |
| Sound & Video | <b>&gt;</b>                     |                                                                                                    |  |
| Graphics      | > 💐 GNU Image Manipulation Prog | gram                                                                                                    |  |
| Accessories   | > 🕼 Image Viewer                | Create images and edit photographs                                                                                                    |  |
| Help          | ,                               |                                                                                                    |  |
| Preferences   | ,                               |                                                                                                    |  |
| Run           |                                 | and the second second se |  |
| Shutdown      |                                 |                                                                                                    |  |

# ソフトウェアをアンインストールする

削除するソフトウェアパッケージを選択するには (ソフトウェアを削除することをアンインストール といいます)、目的のパッケージを探し (検索機能を使用すると便利です)、そのパッケージの横にあるボックスをクリックしてチェックマークを外します。一度に複数のパッケージをアンインストールすることができます。アンインストールするパッケージのボックスをすべてクリックしてください。選択したパッケージには、小さなゴミ箱アイコンが表示されます。このアイコンは、そのパッケージがアンインストールされるということを表しています。

|                                                                                                    | Add / Remove Software                                                                                                    | * * * |
|----------------------------------------------------------------------------------------------------|----------------------------------------------------------------------------------------------------|-------|
| Options                                                                                                |                                                                                                    |       |
| <b>a</b>                                                                                               | gi2png-2.58-1                                                                                                    | ·     |
| Accessories<br>Admin tools<br>Communication<br>CNOME desktop<br>MDE desktop<br>Other desktops<br>Fonts | Tool for manipulating GIF images<br>gristice 191-5<br>gristice 191-5<br>gristice 191-5<br>gristice 191-5<br>gristica 191-5<br>gristica GIV- front-end to tesseract-our<br>grinsgereader-3.3.0-1<br>gristica GIV- front-end to tesseract-our<br>grinsgereader-3.3.0-1<br>gristica GIV- for the gristica for the gristica<br>gristica 2010 Fe/2 |       |
| Cames<br>Craphics<br>Internet<br>Legacy<br>Multimedia<br>Network                                       | Plugins for The CIMM to import/export Commodore 64 files gimp-chronylags-1.2.2.1+07 gimp-chronylags-1.2.2.1+07 gimp-chara.2.10.8-2 gimp-chara.2.10.8-2 Gimp-gimp-data.2.10.8-2 Gimp-gimp-data.2.10.8-2 Gimp-gimp-data.2.10.8-2 Gimp-gimp-data.2.10.8-2 Gimp-gimp-data.2.10.8-2 Gimp-gimp-data.2.10.8-2 Gimp-gimp-data.2.10.8-2                |       |
| Programming                                                                                            | unity is an advanced picture entror you can use it to edit, enhance, and<br>retouch photos and scane, create drawings, and make your own images. It<br>has a large collection of professional-level editing tools and filters, similar                                                                                                    |       |

インストールの場合と同様に、「OK」または「Apply」をクリックします。これにより、選択したソフト ウェアパッケージのアンインストールが開始されます。これまでの手順でパスワードを入力していない 場合は、「OK」または「Apply」をクリックしたときにパスワードの入力画面が表示されます。また、アン インストールするソフトウェアパッケージに関係するパッケージ(依存関係パッケージ)も削除する かどうかを確認するための画面が表示される場合もあります。ソフトウェアのアンインストールが完了 すると、そのソフトウェアが raspberry アイコンのメニューに表示されなくなります。ただし、そのソフ トウェアを使用して作成されたファイル (グラフィックパッケージ用の画像ファイルや、ゲーム用に保 存されたファイルなど)については、削除されることはありません。

#### 注意

Raspberry Pi OS にインストールされているソフトウェアパッケージは、Raspberry Pi を実行する ために必要なソフトウェアパッケージも含めて、すべて「Add/Remove Software」ウィンドウに表示 されます。これらのパッケージは削除できますが、誤って削除しないように、本当に不要かどうか確認で きない場合は、パッケージをアンインストールしないようにしてください。必要なパッケージを誤ってア ンインストールしてしまった場合は、「第2章: Raspberry Pi をセットアップしよう」の説明に従っ て Raspberry Pi OS をもう一度インストールするか、付録 A の説明に従ってオペレーティングシス テムを再インストールしてください。

# 付録 c コマンドラインイン ターフェイス

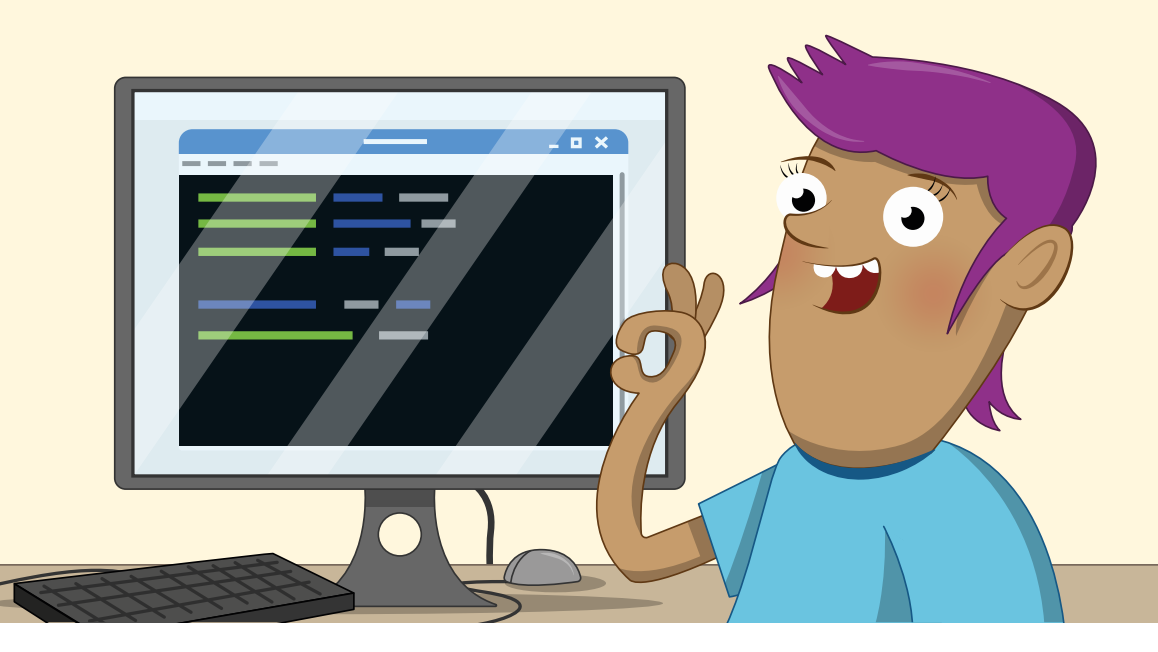

R aspberry Pi にインストールされているほとんどのソフトウェアはデスクトップ上で管理する ことができますが、いくつかのソフトウェアについては、ターミナルと呼ばれるアプリケーショ ンでコマンドラインインターフェイス (CLI) というテキストベースのインターフェイスを使用 してアクセスする必要があります。ほとんどの場合、CLI を使用する必要はありませんが、この付録で は、CLI の基礎的な知識について説明します。

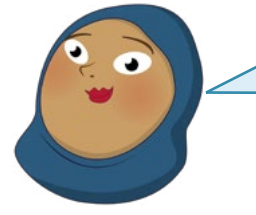

# 詳しい情報について

この付録では、Linux コマンドラインインターフェイスについて詳しく は説明しません。詳しい情報については、Web ブラウザーで **rpf.io/ terminal** にアクセスしてください。 -

### ターミナルを起動する

CLI にアクセスするには、仮想テレタイプ端末 (VTY 端末)を読み込むためのソフトウェアパッケージ であるターミナルを使用する必要があります。VTY 端末とは、初期のコンピューターが登場した頃に使 われていた用語で、当時は、現在のようなキーボードとモニターではなく、大型の電気機械式タイプライ ターを使用してコマンドを発行していました。ターミナルパッケージを起動するには、raspberry アイコ ンをクリックしてメニューを表示し、「アクセサリ」カテゴリーを選択して「Terminal」をクリックします。

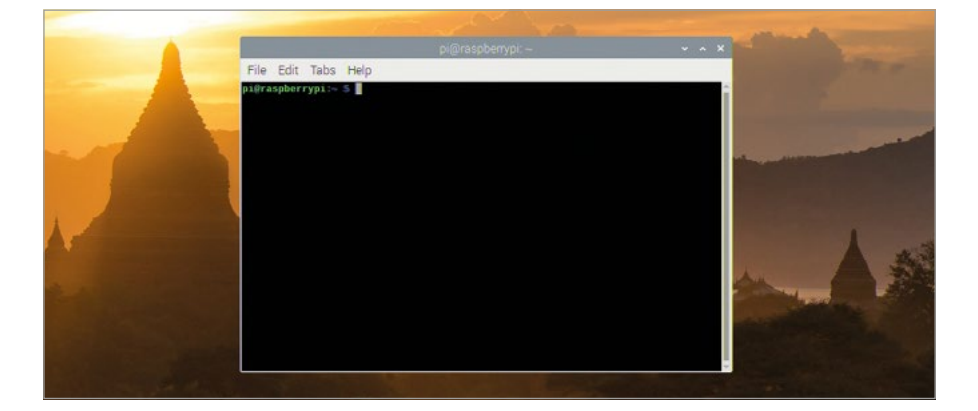

ターミナルウィンドウは他のウィンドウと同様に、デスクトップ上でドラッグしたり、サイズを変更したり、最大化したり、最小化したりすることができます。また、ウィンドウ内の文字のサイズを変更することもできます。これを行うには、「Edit」メニューをクリックして「Zoom In」または「Zoom Out」を選択するか、キーボードで **CTRL** キーを押しながら「+」記号または「-」記号を押します。

### プロンプト

ターミナルを起動すると、ターミナルウィンドウの先頭にプロンプト が表示されます。Raspberry Pi OS が稼働している Raspberry Pi の場合は、以下のようなプロンプトが表示されます。

#### pi@raspberrypi:~ \$

プロンプトの先頭部分の「pi」は、ユーザー名を表しています。@の後ろにある「raspberrypi」の 部分は、コンピューターのホスト名を表しています (デフォルト値は「raspberrypi」です)。「:」の後ろ にある「~」の部分は、チルダといいます。チルダは、ホームディレクトリを参照するための簡易的な方法 で、現在の作業ディレクトリ (CWD) を表しています。最後の「\$」の部分は、現在ログインしているユー ザーが非特権ユーザー であることを表しています。非特権ユーザーとは、ソフトウェアのインストール やアンインストールなどを実行する場合にパスワードを入力しなければならないユーザーのことです。

## ディレクトリを移動する

ターミナルウィンドウで以下のように入力して ENTER キーを押してみましょう。

#### cd Desktop

プロンプトが以下のように変わります。

#### pi@raspberrypi:~/Desktop \$

これは、現在の作業ディレクトリが変更されたことを示しています。「cd Desktop」を入力する前の 作業ディレクトリはホームディレクトリ (~) でしたが、入力後は、ホームディレクトリ内の Desktop と いうサブディレクトリに変わりました。このように、現在の作業ディレクトリを変更する場合は、cd コ マンドを使用します (「cd」は、change directory の省略形です)。

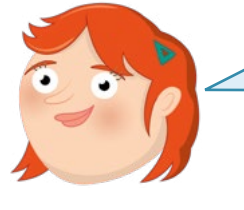

### 大文字と小文字の区別

Raspberry Pi OS のコマンドラインインターフェイスでは、大文字と小 文字が区別されます。そのため、コマンドやファイル名を入力する場合は、大 文字と小文字を正しく入力する必要があります。上記のコマンドを入力した ときに「no such file or directory」というメッセージが表示された場合は、 「Desktop」の「D」が大文字になっているかどうかを確認してください。

ホームディレクトリに戻る方法は4つあります。それぞれの方法について説明します(いずれの場合も、ホームディレクトリに戻ってからまた Desktop サブディレクトリに移動します)。最初の方法は、以下のように入力する方法です。

#### cd ..

「..」の部分は、ショートカットを表しています。この場合、「現在のディレクトリから 1 つ上の階層 のディレクトリに移動する」という意味になります。こうした上位階層ディレクトリのことを親ディレ クトリ といいます。Desktop サブディレクトリの上位階層ディレクトリはホームディレクトリなので、 「cd ..」と入力するとホームディレクトリに移動することになります。もう一度 Desktop サブディレ クトリに移動し、2 番目の方法として以下のように入力します。

#### cd ~

「~」の部分は、「ホームディレクトリに移動する」という意味になります。「**cd**..」の場合は、現在 の作業ディレクトリからその親ディレクトリに移動するだけなので、1つ上の階層のディレクトリがホ ームディレクトリではない場合、直接ホームディレクトリに移動することはできませんが、「cd~」の場 合は、どのディレクトリからでも直接ホームディレクトリに移動することができるため、「cd..」コマンド よりも簡単です。しかし、「cd~」コマンドよりもさらに簡単な方法があります。それは、以下のように入 力する方法です。

#### cd

「cd」だけを入力すると、デフォルトでホームディレクトリに移動します。最後の方法は、以下のように入力する方法です。

#### cd /home/pi

この方法では、絶対パスというパスを入力します。絶対パスを指定すると、現在の作業ディレクト リがどのディレクトリであっても、指定したパスのディレクトリに移動することができます。そのため、 「cd」や「cd ~」の場合と同様に、絶対パスを指定した場合もホームディレクトリに直接移動できま すが、最後にユーザー名を指定する必要があります。

#### ファイルの処理

次に、ファイルの操作方法を練習してみましょう。Desktop ディレクトリに移動して以下のコマン ドを入力してください。

#### touch Test

デスクトップに **Test** というファイルが表示されます。**touch** コマンドは通常、ファイルの日時 情報を更新する場合に使用しますが、新しいファイルを作成することもできます (上記の場合は、 「Test」というファイルが新しく作成されます)。

次に、以下のように入力します。

#### cp Test Test2

デスクトップに Test2 というファイルが表示されます。これは、元のファイルをコピー するための コマンドです。ファイル名以外は、すべて元のファイルと同じものが作成されます。このファイルを削除 するには、以下のように入力します。

#### rm Test2

これは、ファイルを削除 するためのコマンドです。削除されたファイルは、デスクトップに表示され なくなります。

#### 注意

rm コマンドを実行してファイルを削除した場合、削除したファイルがゴミ箱に保管されるグラフィカルなファイルマネージャとは異なり、ファイルが完全に削除されます。 そのため、rm コマンドを実行する場合は注意してください。

次に、以下のように入力します。

#### mv Test Test2

これは、ファイルを移動 するためのコマンドです。元の **Test** ファイルがデスクトップから消えて、代わりに **Test2** ファイルが表示されます。このように、**mv** コマンドでファイル名を変更することができます。

Desktop ディレクトリ以外のディレクトリ内のファイルを表示することもできます。以下のように 入力します。

#### **1**s

これは、現在の作業ディレクトリの内容を一覧表示 するためのコマンドです。「Is」の後ろにディレクトリ名を指定すると、そのディレクトリの内容が表示されます。また、各種のスイッチを指定することにより、隠しファイルやファイルサイズなど、さまざまな詳細情報も表示することができます。たとえば、以下のように入力します。

#### ls -larth

「larth」の部分が、1s コマンドのスイッチになります。1 スイッチを指定すると、出力情報が縦方向 に一覧表示されます。a スイッチを指定すると、隠しディレクトリや隠しファイルを含め、すべてのディ レクトリとファイルが表示されます。r スイッチを指定すると、通常とは逆の順序で出力情報が表示さ れます。t スイッチを指定すると、更新時刻の順にファイルが表示されます。r スイッチと組み合わせて 指定すると、最も古いファイルが先頭に表示され、最も新しいファイルが最後に表示されます。h スイ ッチを指定すると、ファイルサイズが読みやすい形式で表示されます。

## プログラムを実行する

プログラムの中には、コマンドラインインターフェイスでしか実行できないプログラムもあれば、グラフ ィカルインターフェイスとコマンドラインインターフェイスの両方で実行できるプログラムもあります。 たとえば Raspberry Pi Software Configuration Tool は、グラフィカルインターフェイスとコマ ンドラインインターフェイスの両方で実行することができます。このツールは通常、raspberry アイコ ンメニューから起動します。

以下のように入力します。

#### raspi-config

「このツールは root ユーザーとして実行する必要があります」という内容のエラーメッセージが 表示されます。root ユーザーとは、Raspberry Pi のスーパーユーザーアカウントを持っているユ

| Raspberry Pi                                                                                                    | Software Configu                                                                                                    | ration Tool (respi-config                                                                                                    |            |
|----------------------------------------------------------------------------------------------------|----------------------------------------------------------------------------------------------------|----------------------------------------------------------------------------------------------------|------------|
| 2 Network Options<br>3 Nost Options<br>4 Localization Options<br>5 Interfacing Options<br>6 Overclock<br>7 Advanced Options<br>8 Options<br>8 Options<br>9 About raspi-config | Configure network<br>Configure opties<br>Set up language<br>Configure connec<br>Configure connec<br>Configure advant<br>Update this too<br>Information about | the the correct dist<br>k settings<br>is for start-up<br>and regional settings to<br>tions to peripherals<br>locking for your Pi<br>locking for your Pi<br>to the latest version<br>to the latest version<br>to this configuration too | match your |
| 3                                                                                                    | elect>                                                                                                    | Finisho                                                                                                    |            |

ーザーのことです。以下のように入力する と、root ユーザーとしてツールを実行する ことができます。

#### sudo raspi-config

このコマンドの「sudo」の部分は、ユー ザーの切り替えを実行するという意味で す。これにより、root ユーザーとしてコマン ドが実行されることになります。 sudo コマンドを実行する必要があるのは、ソフトウェアのインストールやアンインストール、システム設定の変更など、レベルの高い権限が必要な処理を実行する場合だけです。そうした権限が必要ないプログラム (ゲームなど)を実行する場合は、sudo コマンドを使用しないでください。

**TAB** キーを 2 回押して「Finish」を選択し、次に **ENTER** キーを押すと、Raspberry Pi Software Configuration Tool が終了し、コマンドラインインターフェイスに戻ります。最後に、以下のように入力します。

#### exit

このコマンドを実行すると、コマンドラインインターフェイスセッションが終了し、ターミナルアプリ ケーションが停止します。

#### **TTY を使用する**

コマンドラインインターフェイスを使用するための方法は、ターミナルアプリケーションだけでは ありません。テレタイプ (TTY) というアプリケーションに切り替えて、コマンドラインインターフェイ スを使用することもできます。キーボードで CTRL キーと ALT キーを押しながら F2 キーを押すと、 「tty2」に切り替わります。

Raspbian GNU/Linux 9 raspberrypi tty2 raspberrypi login:

ユーザー名とパスワードをもう一度入力すると、ターミナルアプリケーションの場合と同じようにコ マンドラインインターフェイスを使用できるようになります。メインのデスクトップインターフェイスが 使用できない場合は、TTY を使用すると便利です。

TTY からデスクトップ画面に戻る場合は、CTRL + ALT キーを押しながら F7 キーを押しま す。CTRL + ALT + F2 キーをもう一度押すと、「tty2」に戻ることができます。コマンドラインイン ターフェイスには、最後に実行したコマンドが表示されます。

ここでは、TTY からデスクトップ画面に戻る前に以下のように入力します。

#### exit

次に CTRL + ALT + F7 キーを押して、デスクトップ画面に戻ります。TTY からデスクトップ画面に 戻る前に「exit」コマンドを実行する理由は、キーボードにアクセスできる人なら、だれでも TTY に切 り替えることができるからです。その場合、あなたがログインしているときに、あなたのパスワードを知 らない別の人が TTY に切り替ることができます。「exit」コマンドを実行すれば、こうしたことは起こ りません。

これで、Raspberry Pi OS のコマンドラインインターフェイスの基礎をマスターしました。

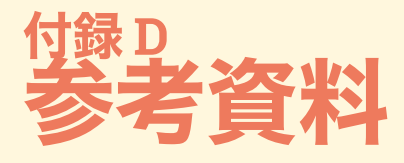

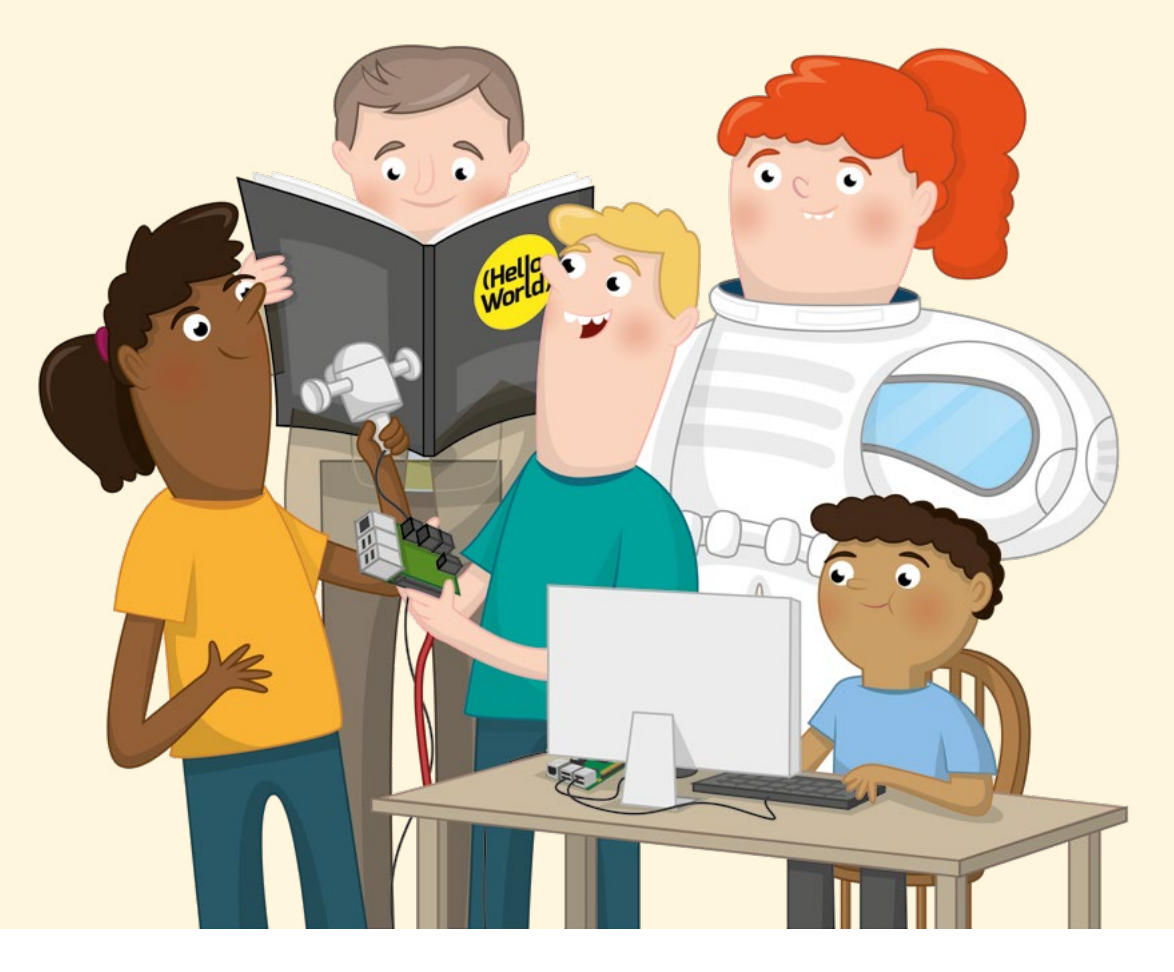

式 Raspberry Pi ビギナーズガイド は、Raspberry Pi を初めて使用する人を対象と しているため、Raspberry Pi のすべてについて記載されているわけではありません。世 界中の多くの人たちが Raspberry Pi を使用して、ゲーム、センシングアプリケーショ ン、ロボット工学、人工知能など、さまざまな分野でプロジェクト開発を行っています。こうした事例を 参考にすると、いろいろなヒントが見つかります。

この付録では、Raspberry Pi に関するさまざまな参考資料を紹介します。これらの資料を参照して、このビギナーズガイド で学習した知識とスキルをさらに伸ばしてください。

### **Bookshelf**

#### ▶ Raspberry メニューで「Help」>「Bookshelf」を選択

Bookshelf は、Raspberry Pi OS に付属しているアプリケーションです。Raspberry Pi Press が発行する出版物のデジタル版を Bookshelf からダウンロードして読むことができます (こ の Raspberry Pi ビギナーズガイド も、Bookshelf からダウンロードすることができます) 。raspberry メニューアイコンをクリックし、「Help」>「Bookshelf」を選択するだけで、さまざまな出 版物を表示することができます。また、すべて無料でダウンロードすることができます。

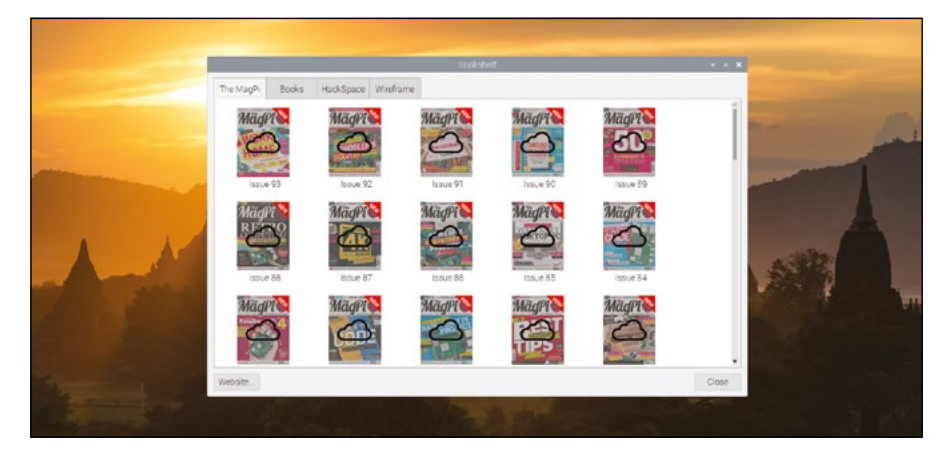

# Raspberry Pi のブログ

#### rpf.io/blog

Raspberry Pi に関する最新情報を確認する場合は、最初に公式ブログをチェックすることをお勧め します。公式ブログでは、新しくリリースされたハードウェア、学習教材、お勧めのプロジェクト、キャン ペーンなど、さまざまな情報が公開されています。公式ブログで Raspberry Pi の最新情報をチェッ クしてください。

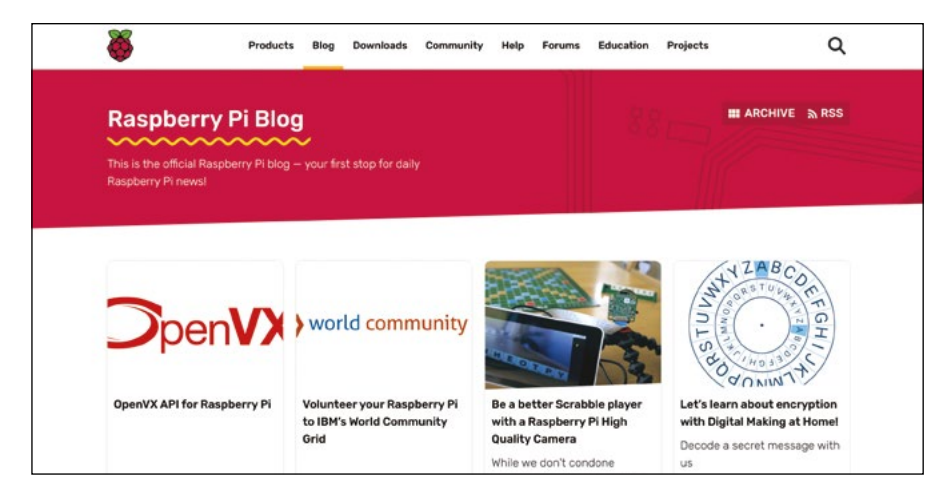

# Raspberry Pi のプロジェクト

#### rpf.io/projects

Raspberry Pi の公式プロジェクトサイトでは、ゲーム開発、作曲、Web サイト制作、Raspberry Pi をベースとしたロボット開発など、さまざまな分野のプロジェクト開発を詳しく確認することができます。多くのプロジェクトは、多言語対応になっています。まったくの初心者から上級者まで、あらゆるレベルに対応したプロジェクトが揃っています。

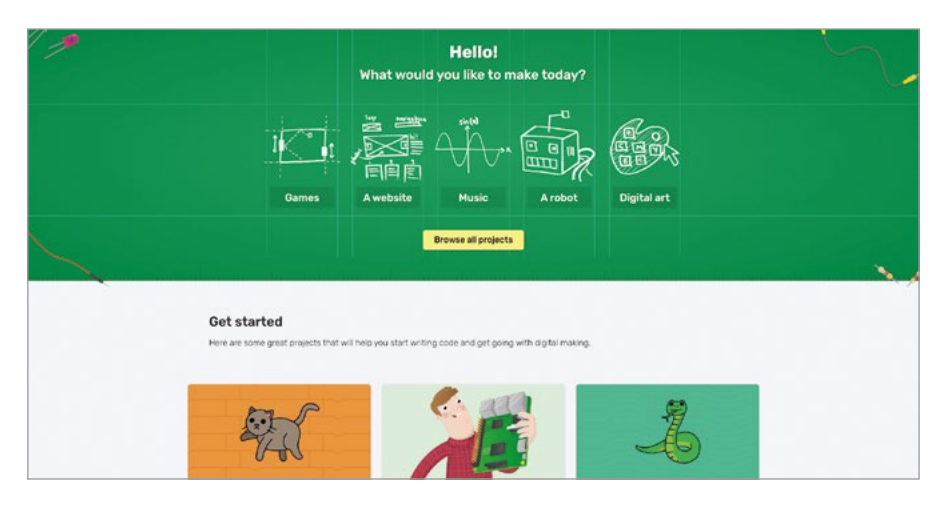

# Raspberry Pi の学習サイト

#### rpf.io/education

Raspberry Pi の公式学習サイトには、Raspberry Pi に関するニュースレター、オンライントレーニ ング、各種プロジェクトなど、Raspberry Pi を学習するためのさまざまなコンテンツが用意されていま す。また、Picademy トレーニングプログラム、Code Club と CoderDojo のボランティアが管理す るコーディングプログラム、グローバルな Raspberry Jam イベントへのリンクも用意されています。

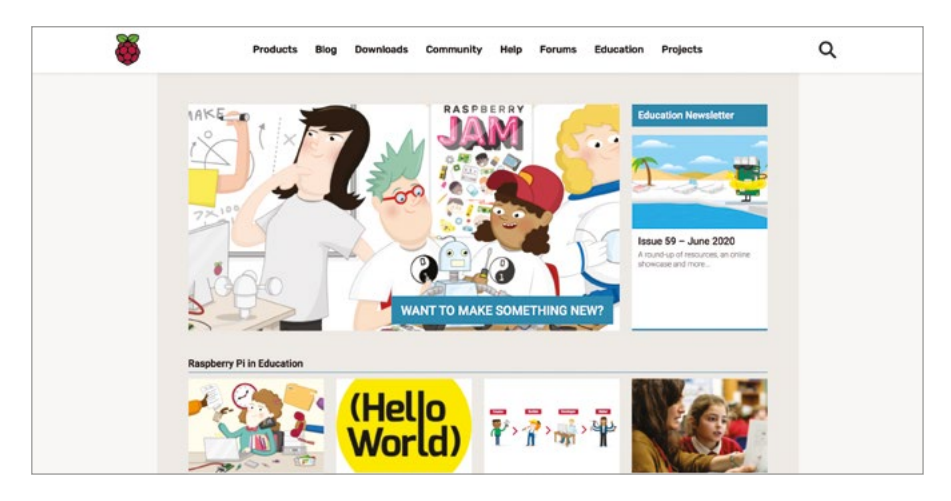

# Raspberry Pi フォーラム

#### rpf.io/forums

Raspberry Pi フォーラムは、多くの Raspberry Pi ユーザーが集まってチャットをするための場所 です。初心者が直面する問題から高度な技術に関する話題まで、さまざまなテーマでチャットが行わ れています。チャットで雑談をすることもあり、気軽に参加できます。

| <b>Ö</b>                           | Products Blog               | Downloads           | Community      | Help | Forums | Education | Proj   | ects                                                        | Q            |
|------------------------------------|-----------------------------|---------------------|----------------|------|--------|-----------|--------|-------------------------------------------------------------|--------------|
| Julck Start Guide Forum            | m FAQ About                 |                     |                |      |        |           |        |                                                             |              |
| Search                             | 9,                          |                     |                |      |        |           |        |                                                             |              |
| ■ Board index                      |                             |                     |                |      |        |           |        |                                                             |              |
| Community                          |                             |                     |                |      |        | Topics    | Posts  | Last post                                                   |              |
| General discussion                 | on                          |                     |                |      |        | 41299     | 328456 | Re: Yesterday, another 3 Pi4<br>by jamesh Wed Jul 01, 2020  | 8<br>3:23 pm |
| Announcements<br>Notifications abo | ut changes to the firmware, | linux kernel and Ra | spberry Pi OS. |      |        | 5         | 5      | Raspberry Pi OS (64 bit) bet<br>by gsh Thu May 28, 2020 6:2 | 9 am         |
| Other languages                    |                             |                     |                |      |        | 18214     | 92312  | Re: Hulp bij code                                           |              |

# 雑誌「The MagPi」

#### magpi.cc

「The MagPi」は、Raspberry Pi の公式月刊誌です。この雑誌では、チュートリアル、ガイド情報、 レビュー、ニュースなど、Raspberry Pi に関するさまざまな情報を紹介しています。世界中の多くの Raspberry Pi ユーザーが、この雑誌の制作に協力しています。この雑誌は、多くの書店やスーパーマ ーケットで購入することができます。また、クリエイティブコモンズライセンスに従い、デジタル版を無 料でダウンロードすることもできます。The MagPi 誌だけでなく、さまざまなトピックに関する雑誌 や書籍も発行されています。これらの雑誌や書籍は、印刷物として購入することも、無料のデジタル版 としてダウンロードすることもできます。

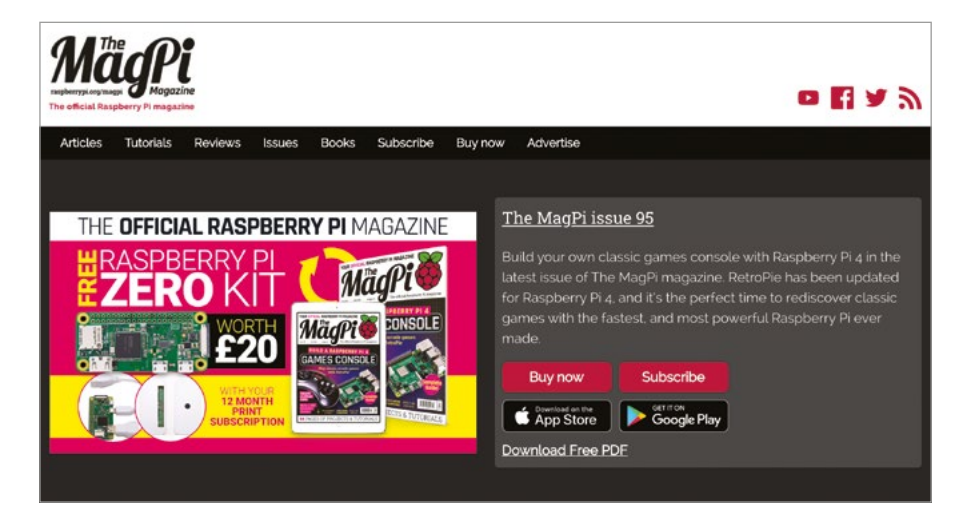

# 雑誌「Hello World」

#### helloworld.cc

年に3回発行される「Hello World」誌は、イギリス在住の教師、ボランティア、図書館職員のための 無料の雑誌です。ただし、クリエイティブコモンズライセンスに従い、だれでも無料のデジタル版をダウ ンロードすることができます。また、印刷物として購入することもできます。

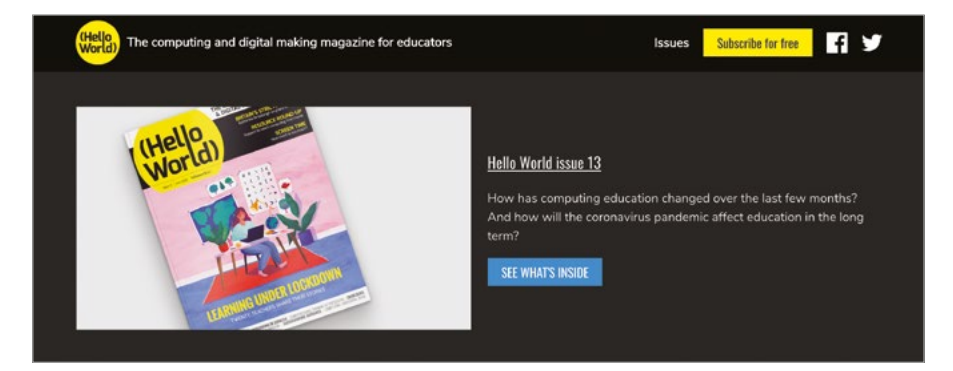

# 雑誌「HackSpace」

#### hsmag.cc

HackSpace は、The MagPi 誌よりも幅広い読者層を対象とした雑誌です。ハードウェアとソフトウ ェアのレビュー、チュートリアル、インタビューなど、メーカー向けのさまざまな情報が紹介されてい ます。Raspberry Pi に関する知識をベースとして、さらに多くの知識を学習したいと考えているなら ば、HackSpace 誌を読んでみることをお勧めします。この雑誌は、書店やスーパーマーケットで購入 することも、無料のデジタル版をダウンロードすることもできます。

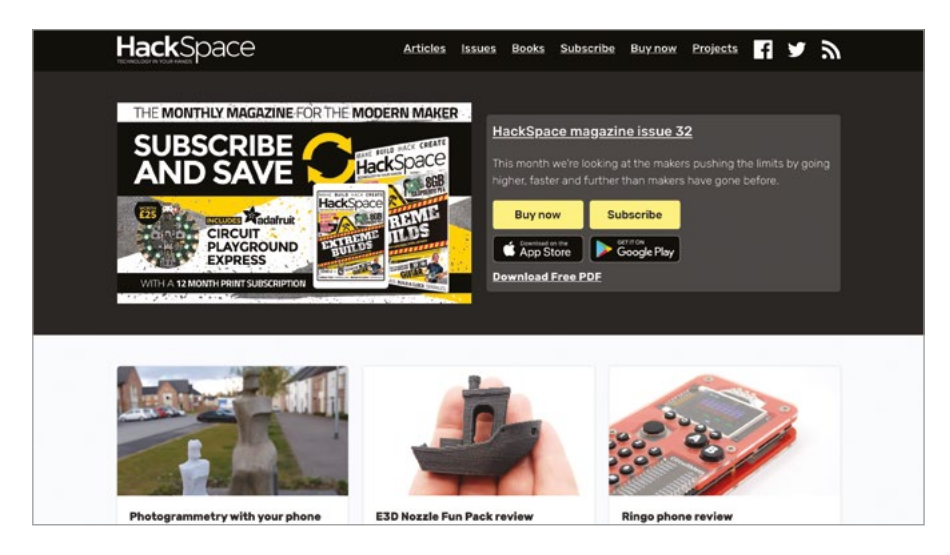

# <sup>付録 E</sup> Raspberry Pi 構成ツール

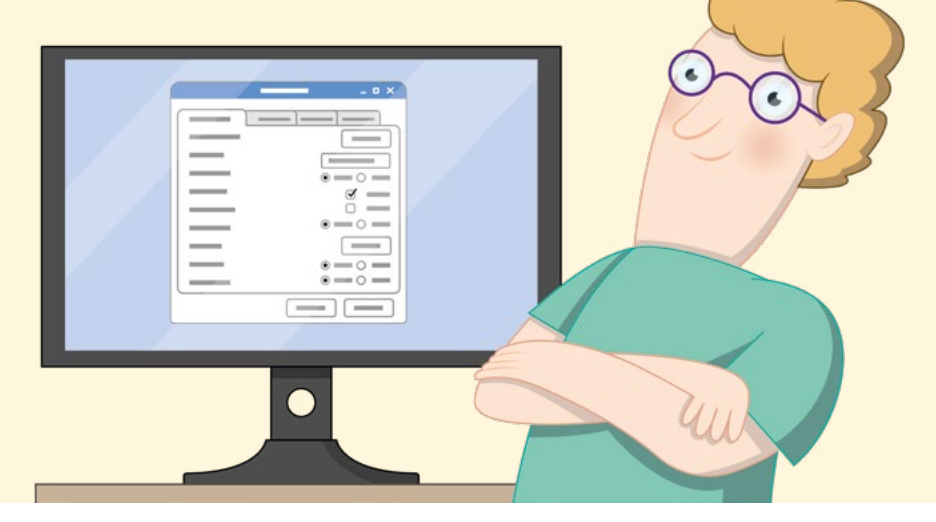

aspberry Pi Configuration ツールは、プログラム上のインターフェイス設定やネットワーク上での管理設定など、Raspberry Pi でさまざまな設定を行うための強力なパッケージです。ただし、初心者にとっては少し難しい設定もあるため、この付録では、それぞれの設定についてその目的を含めて順に説明します。

Raspberry Pi Configuration ツールは、raspberry アイコンメニューの「設定」カテゴリーから起動します。**raspi-config** コマンドを使用して、コマンドラインインターフェイス (ターミナルアプリケーション) から起動することもできます。コマンドラインから起動する場合と、メニュー画面から起動する場合のレイアウトは異なります (それぞれ、別のカテゴリーにオプションが表示されます)。この付録では、メニュー画面から起動する場合について説明します。

#### 注意

どうしても変更する必要がある場合を除き、Raspberry Pi Configuration ツールの設定はそのま まにしておくことをお勧めします。オーディオ HAT やカメラモジュールなど、新しいハードウェアを Raspberry Pi に追加する場合は、画面に表示される説明に従って設定を変更してください。それ以外 の場合は、通常、デフォルト設定をそのまま使用してください。

# 「システム」タブ

「システム」タブには、Raspberry Pi OS のさまざまなシステム設定を制御するためのオプションが表示されます。

| System D         | isplay Inte | erfaces Perfor | rmance  | Localisatio |
|------------------|-------------|----------------|---------|-------------|
| Password:        |             |                | Change  | Password    |
| Hostname:        |             | raspberrypi    |         |             |
| Boot:            |             | To Desktop     | o o t   | o CLI       |
| Auto Login:      |             |                | As curr | ent user    |
| Network at Boot: |             |                | Wait fo | r network   |
| Splash Screen:   |             | • Enabled      | 0 0     | isabled     |
|                  |             |                | Capaci  | OK          |

■ パスワード:現在のユーザーアカウントの新しいパスワードを設定する場合は、「パスワードを変更」 ボタンをクリックします。デフォルトのユーザーアカウント名は「pi」です。

ホスト名:これは、ネットワーク上の Raspberry Pi の識別名です。同じネットワーク上で複数の Raspberry Pi を使用する場合は、互いに重複しないホスト名を付ける必要があります。

ブート:これを「デスクトップ」に設定すると (これがデフォルト値です)、Raspberry Pi OS のデスクトップ画面が表示され、「CLI」に設定すると、「付録 C: コマンドラインインターフェイス」で説明したコマンドラインインターフェイス画面が表示されます。

自動ログイン:「現在のユーザーとしてログインする」を選択すると (デフォルトで選択されています) 、ユーザー名とパスワードを入力しなくても、Raspberry Pi OS のデスクトップ画面が自動的に表示されます。

ネットワークブート:「Wait for network」を選択すると、ネットワークに接続されるまで Raspberry Pi OS は起動しません。

スプラッシュ画面:これを「有効」に設定すると (これがデフォルト設定です)、Raspberry Pi のブートメッセージの代わりに、グラフィカルなスプラッシュ画面が表示されます。

# 「Display」タブ

「Display」タブには、画面の表示方法に関する設定オプションが表示されます。

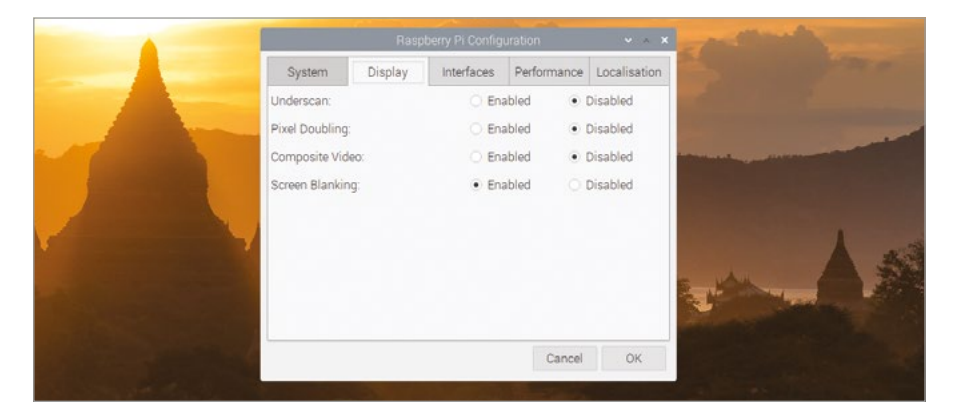

■ オーバースキャン:これは、Raspberry Pi のビデオ出力の周囲に黒い枠を表示するかどうかを指定 するためのオプションです (多くのテレビ画面のフレームを補正するためのオプション)。黒枠を表示せ ずにディスプレイいっぱいにデスクトップ画面を表示する場合は「無効」を選択し、黒枠を表示したまま にする場合は「有効」を選択します。

■ **Pixel Doubling:**サイズの小さな高解像度ディスプレイを使用する場合は、この「Pixel Doubling」オプションを有効にすると、画面上の表示が大きくなって見やすくなります。

Composite Video:これは、チップ - リング - スリーブ (TRRS) アダプターとともにコンポジットオーディオビデオ (コンポジット AV) 端子を使用する場合に、その端子で使用可能な複合ビデオ出力を制御するためのオプションです。HDMIの代わりにコンポジットビデオ出力を使用する場合は、このオプションを「有効」に設定し、使用しない場合は「無効」のままにしてください。

Screen Blanking:これは、スクリーンブランキング機能(数分後にディスプレイをオフにする機能)の有効と無効を切り替えるためのオプションです。

# 「インターフェイス」タブ

「インターフェイス」タブには、Raspberry Piのハードウェアインターフェイスを制御するための設定 オプションが表示されます。

 カメラ: これは、Raspberry Piのカメラモジュールで使用するカメラシリアルインターフェイス (CSI)の有効と無効を切り替えるためのオプションです。

SSH: これは、セキュアシェル (SSH) インターフェイスの有効と無効を切り替えるためのオプションです。SSH クライアントで SSH インターフェイスを使用すると、同じネットワーク上の別のコンピューターから Raspberry Pi のコマンドラインインターフェイスを起動することができます。

VNC: これは、仮想ネットワークコンピューティング (VNC) インターフェイスの有効と無効を切り 替えるためのオプションです。VNC クライアントで VNC インターフェイスを使用すると、同じネットワ ーク上の別のコンピューターから Raspberry Pi のデスクトップ画面を表示することができます。

SPI: これは、シリアルペリフェラルインターフェイス (SPI) の有効と無効を切り替えるためのオプションです。このインターフェイスにより、GPIO ピンに接続される特定のハードウェアアドオンを制御することができます。

I2C: これは、Inter-Integrated Circuit (I<sup>2</sup>C) インターフェイスの有効と無効を切り替えるためのオ プションです。このインターフェイスにより、GPIO ピンに接続される特定のハードウェアアドオンを制御 することができます。

Serial Port: これは、GPIO ピンで使用する Raspberry Pi のシリアルポートの有効と無効を切り替えるためのオプションです。

Serial Console: これは、シリアルコンソールの有効と無効を切り替えるためのオプションです。 シリアルコンソールとは、シリアルポート上で使用するコマンドラインインターフェイスのことです。上記の 「Serial Port」オプションが「有効」になっている場合に、このオプションを使用することができます。

**1-Wire:** これは、1-Wire インターフェイスの有効と無効を切り替えるためのオプションです。このインターフェイスにより、GPIO ピンに接続される特定のハードウェアアドオンを制御することができます。

リモート GPIO: これは、ネットワークサービスの有効と無効を切り替えるためのオプションです。GPIO Zero ライブラリーでこのネットワークサービスを使用すると、同じネットワーク上の別のコン ピューターから Raspberry Pi の GPIO ピンを制御することができます。リモート GPIO の詳細については、gpiozero.readthedocs.io を参照してください。

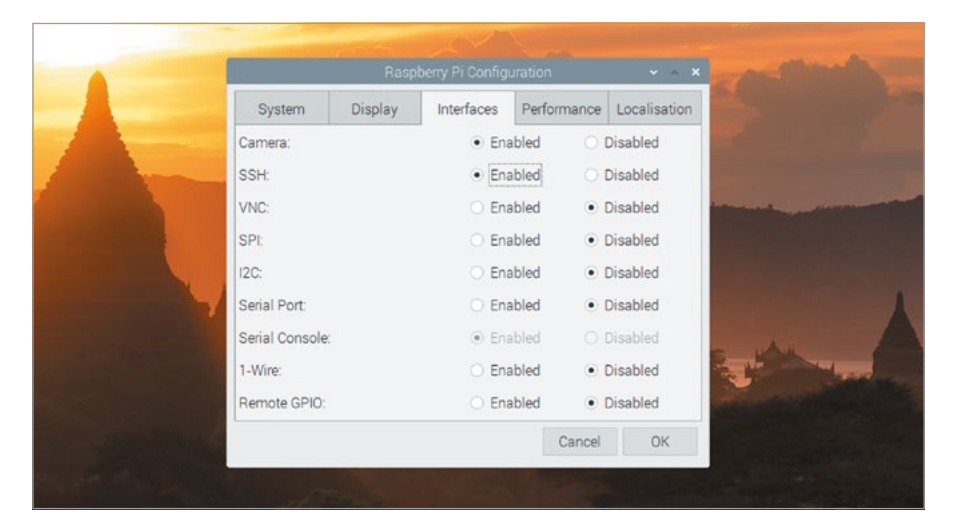

# 「パフォーマンス」タブ

「パフォーマンス」タブには、メモリーの使用量と Raspberry Pi のプロセッサーの処理速度を制御するための設定オプションが表示されます。

|              | Rasp    | berry Pi Config | uration     | ~ ~ X        | and the                      |
|--------------|---------|-----------------|-------------|--------------|------------------------------|
| System       | Display | Interfaces      | Performance | Localisation | -                            |
| Overclock:   |         | Not availa      |             | Ŧ            | 1                            |
| GPU Memor    | y:      |                 | 124         | \$           | and the second               |
| Overlay File | System: |                 | Conf        | igure        | -                            |
|              |         |                 |             |              |                              |
|              |         |                 | Cancel      | OK           |                              |
|              |         |                 |             |              | A CONTRACTOR OF THE OWNER OF |

オーバークロック(O): Raspberry Pi のパフォーマンスを向上させるための設定を選択することができます。ただし、パフォーマンスを向上させると、電力消費量が増加したり、Raspberry Pi 本体で 熱が発生したり、Raspberry Pi の全体的な製品寿命が短くなったりします。このオプションは、すべての Raspberry Pi モデルで使用できるわけではありません。

■ GPU メモリー(G): Raspberry Pi のグラフィックプロセッサーで使用するメモリーの量を指定す ることができます。デフォルト値よりも大きな値を指定すると、複雑な 3D レンダリング処理と一般的な GPU (GPGPU) タスクのパフォーマンスが向上します (ただし、Raspberry Pi OS で使用できるメモ リーの量が少なくなります)。デフォルト値よりも小さな値を指定すると、メモリーの使用量が大きいタ スクのパフォーマンスが向上します (ただし、3D レンダリング処理、カメラの操作、ビデオの再生機能 のパフォーマンスが低下します。場合によっては、これらが機能しなくなることもあります)。

Overlay File System: これは、mircoSD カードではなく仮想 RAM ディスクだけに変更内容が書き込まれるように、Raspberry Pi のファイルシステムをロックするためのオプションです。これにより、Raspberry Pi を再起動するたびに、mircoSD カードをクリーンな状態に戻すことができます。

# 「ローカリゼーション」タブ

「ローカリゼーション」タブには、キーボードのレイアウトに関する設定オプションなど、Raspberry Pi を使用する地域に関する設定オプションが表示されます。

| System        | Display | Interfaces | Performance | Localisation |                |
|---------------|---------|------------|-------------|--------------|----------------|
| Locale:       |         |            | Set         | Locale       |                |
| Timezone:     |         |            | Set Ti      | mezone       | and the second |
| Keyboard:     |         |            | Set K       | eyboard      |                |
| WiFi Country: |         |            | Set Wil     | Fi Country   |                |
|               |         |            |             |              |                |
|               |         |            | Cancel      | OK           |                |

ロケール: ロケールに関するシステム設定 (言語、国、文字セットなど)を選択することができます。ここで言語を変更した場合、翻訳の対象となるアプリケーションで表示される言語だけが変更されることに注意してください。

■ **タイムゾーン:**該当する地域のタイムゾーンを選択することができます (最初に地域を選択し、次に 都市を選択します)。Raspberry Pi がネットワークに接続されているにもかかわらず、間違った時刻が 表示される場合は、正しくないタイムゾーンが選択されています。

キーボード:キーボードの種類、言語、レイアウトを選択することができます。キーボードで間違った 文字や記号が入力される場合は、ここで修正することができます。

■ 無線 LAN の国: WiFi を使用する国を指定することができます。必ず、Raspberry Pi を使用する 国を指定してください。間違った国を選択すると、近くの WiFi アクセスポイントに接続できなくなる場 合があります。また、放送法に違反する可能性があります。ここで国を指定してから、WiFi を使用するよ うにしてください。

# <sup>付録 F</sup> High Quality Camera をセット アップしてみよう

igh Quality Camera (HQ カメラ) を使用すると、標準のカメラモジュールよりも高い解 像度で画像をキャプチャすることができます。標準のカメラモジュールにはレンズが付属し ていますが、HQ カメラには付属していません。そのため、レンズを購入する必要がありま す。HQ カメラでは、標準の C マウントレンズと CS マウントレンズを使用することができます。ここで は、6mm のレンズと 16mm のレンズの取り付け方法について説明します。

### 6mm の CS マウントレンズ

HQ カメラでは、低価格の 6mm レンズを使 用することができます。このレンズは、基本的な 写真撮影に適しています。また、非常に近い距 離で被写体にフォーカスを合わせることができ るため、小さな被写体を撮影する場合にも適し ています。

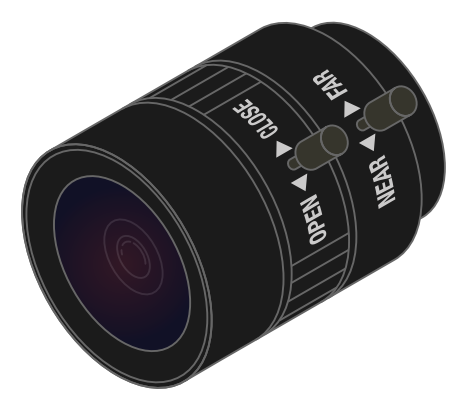

カメラセンサーはほこりの影響を受けやすいため、レンズを 取り外す場合は、このダストキャップを取り付ける必要があ ります

C マウントレンズを HQ カメラに取り付ける場合は、付属の C-CS アダプターを使用してください

このネジを使用して、バックフォーカス調整リングを所定の 位置に固定します

このリングを使用して、固定焦点レンズのフォーカスを調整 したり、焦点調整可能レンズのフォーカス範囲を変更したり することができます

この部分を使用して、カメラを標準の三脚に取り付けること ができます (カメラを三脚に取り付けるときに、リボンケーブ ルが破損しないように注意してください)

HQ カメラには、Raspberry Pi のカメラポートに接続する ための 20cm のリボンケーブルが付属していますが、必要 に応じてより長いケーブルを使用することもできます

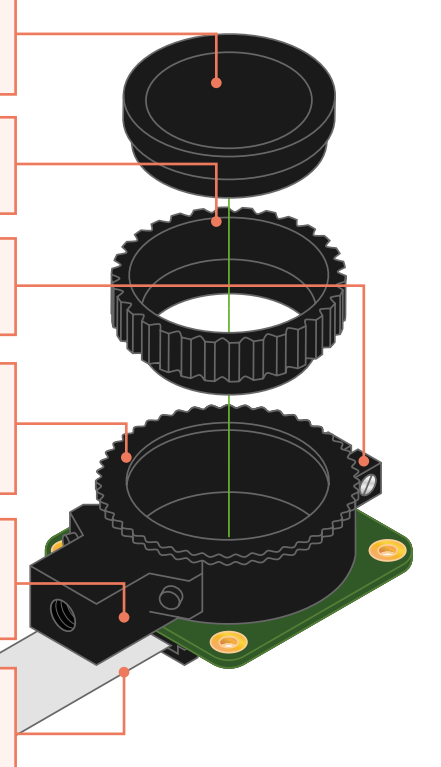

# 01 レンズを取り付ける

6mm レンズは CS マウント用のレンズである ため、C-CS アダプターは必要ありません (C マウントレ ンズを使用する場合は、上の図のように C-CS アダプタ ーを取り付ける必要があります)。CS マウントレンズに C-CS アダプターを取り付けると、焦点を正しく合わせる ことができなくなります。バックフォーカス調整リングに 完全に入るまで、レンズを時計回りに回転させます。

# 02 バックフォーカス調整リン グと固定ネジ

バックフォーカスの距離ができるだけ短くなるように、バ ックフォーカス調整リングをいっぱいまでねじ込む必要 があります。付属のバックフォーカス固定ネジを使用し て、バックフォーカス調整リングを固定してください。

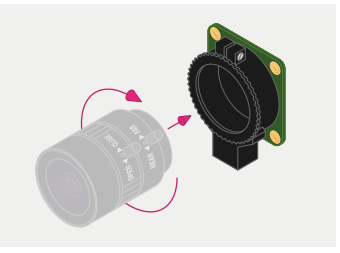

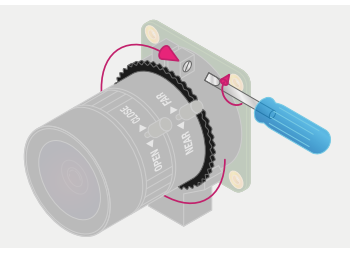

 絞り 絞りを調整するには、レンズを自分の身体 と反対側に向けてカメラを持ちます。カメラから最 も遠い外側のリングをしっかりと持ちながら、中央 のリング(絞り)を回します。画像の明るさを下げ る場合は、絞りを時計回りに回し、画像の明るさを 上げる場合は、絞りを反時計回りに回します。明る さの調整が完了したら、レンズの側面にあるネジを 締めて絞りを固定します。

# 04 フォーカス

最初に、「NEAR ◀▶ FAR」というラベルが 付いている内側のフォーカスリングをネジで固定 します。次に、レンズを自分の身体と反対側に向け てカメラを持ちます。レンズの外側の 2 つのリング を持ち、画像の焦点が合うまで 2 つのリングを時 計回りに 4 ~5 回ほど回します。近くの被写体に フォーカスを合わせる場合は、外側の 2 つのリン グを時計回りに回し、遠くの被写体にフォーカス を合わせる場合は、反時計回りに回します。必要な 場合は、調整後のフォーカスに合わせて、もう一度 絞りを調整してください。

# 16mm の C マウントレンズ

16 mm レンズを使用すると、6 mm レンズ よりも高品質の画像を撮影することができま す。16 mm レンズは 6 mm レンズよりも画角 が狭いため、遠くの被写体を撮影する場合に適 しています。

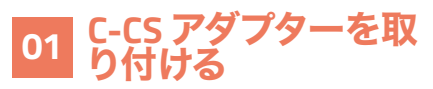

HQ カメラに付属している C-CS アダプターを 16 mm レンズに取り付けます。16 mm レンズは C マウント用のレンズで、6 mm レンズよりもバッ クフォーカスの距離が長いため、アダプターが必 要になります。

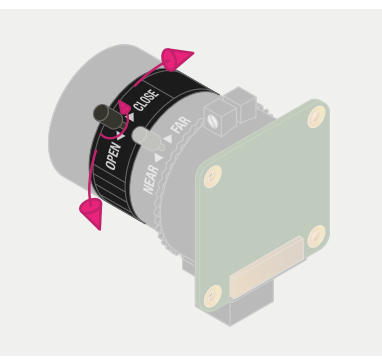

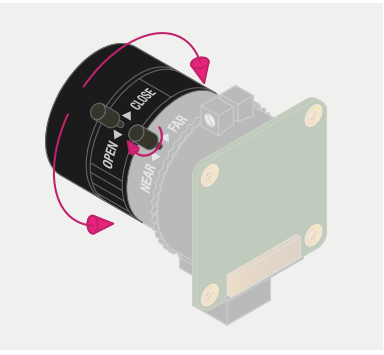

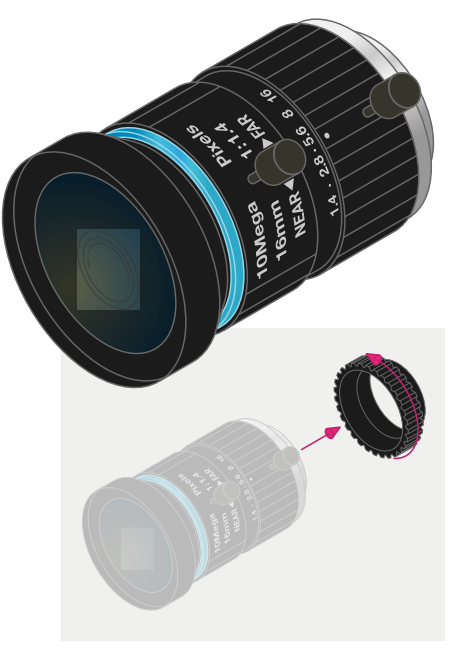

# 02 レンズをカメラに取り 付ける

バックフォーカス調整リングに完全に入るま で、16mm レンズと C-CS アダプターを時計回り に回転させます。

# 03 バックフォーカス調整 リングと固定ネジ

バックフォーカス調整リングをいっぱいまでねじ 込みます。付属のバックフォーカス固定ネジを使 用して、バックフォーカス調整リングを固定してく ださい。

# 04 絞り

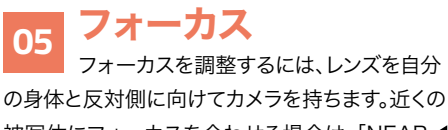

被写体にフォーカスを合わせる場合は、「NEAR ◀ ▶ FAR」というラベルが付いているフォーカスリン グを反時計回りに回し、遠くの被写体にフォーカス を合わせる場合は、時計回りに回します。必要な場 合は、調整後のフォーカスに合わせて、もう一度絞 りを調整してください。

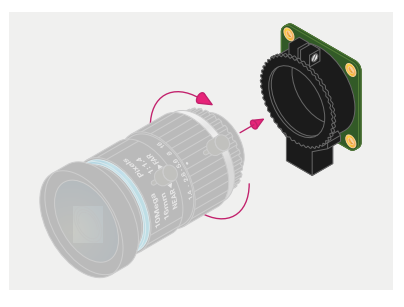

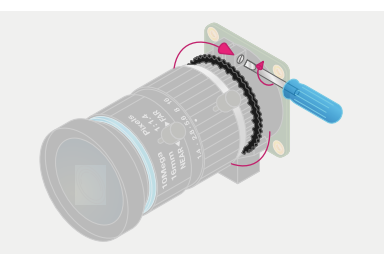

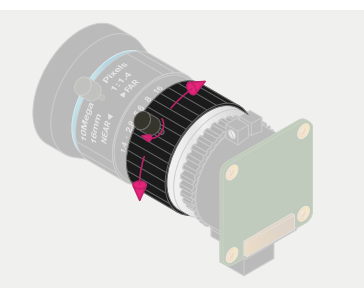

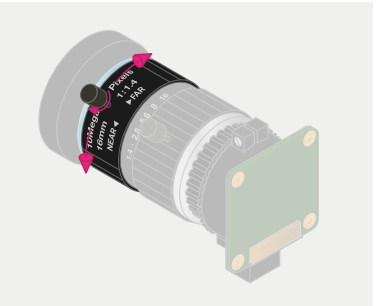

# <sup>付録G</sup> Raspberry Piの仕様

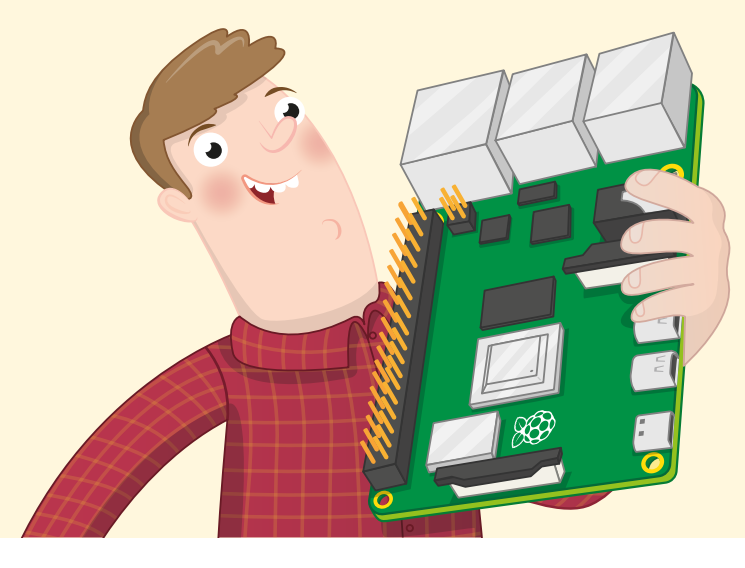

ンピューターを構成するさまざまなコンポーネントと機能のことを「仕様」と総称します。2 台のコンピューターの仕様を確認すれば、それぞれのコンピューターを比較することができ ます。最初は慣れていないため、コンピューターの仕様を見ると難しく感じるかもしれませ ん。仕様を詳しく理解しなくても Raspberry Pi を使うことに問題はありませんが、技術的な情報に興 味を持っている人のために、ここでは Raspberry Pi の仕様について説明します。

Raspberry Pi 4 Model B と Raspberry Pi 400 のシステムオンチップは、Broadcom BCM2711B0 です。Raspberry Pi 4 を近くで見ると、金属カバーの部分に「Broadcom」とい う文字が印字されていることがわかります。このシステムオンチップは、4 つの 64 ビット ARM Cortex-A72 中央処理装置 (CPU) コアから構成されており、各 CPU コアは 1.5GHz または 1.8GHz (1 秒あたり 15 億サイクルまたは 18 億サイクル) で稼働します。ビデオや 3D レンダリ ング (ゲームなど) の処理を実行する Broadcom VideoCore VI (6) のグラフィック処理装置 (GPU) は、500MHz (1 秒あたり 5 億サイクル) で稼働します。

Raspberry Pi のシステムオンチップは、2GB、4GB、または 8GB (GB とはギガバイトのこと で、1GB は 10 億バイトです) の LPDDR4 (低電力ダブルデータレート 4) RAM (ランダムアクセ スメモリー) に接続されます (Raspberry Pi 400 の場合は 4GB の LPDDR4 RAM に接続され ます)。LPDDR4 RAM は、3200MHz (1 秒あたり 32 億サイクル) で稼働します。このメモリーは、 中央処理装置とグラフィック処理装置間で共有されます。microSD カードスロットでは、最大 512 GB (5,120 億バイト) のストレージデバイスを使用することができます。

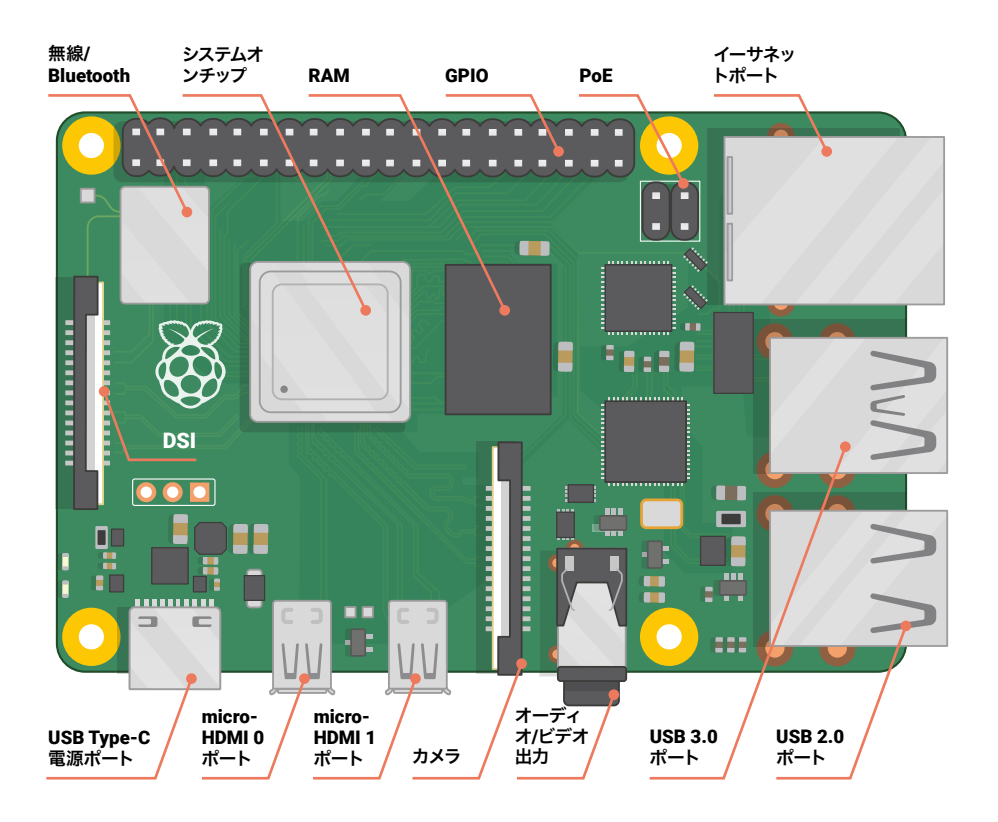

イーサネットポートでは、最大 1 ギガビット (1000Mbps、1000-Base-T) 接続がサポートされ ています。無線接続の場合は、2.4GHz と 5GHz の周波数帯域で稼働する 802.11ac WiFi ネット ワーク、Bluetooth 5.0 接続、Bluetooth Low Energy (BLE) 接続がサポートされています。 以下に、Raspberry Pi 4 の仕様を項目別に示します。

- **CPU:**1.5GHz の 64 ビットクアッドコア ARM Cortex-A72
- GPU:500MHz の VideoCore VI
- RAM:1GB、2GB、または 4GB の LPDDR4

**ネットワーク:** ギガビットイーサネット、デュアルバンド 802.11ac、Bluetooth 5.0、Bluetooth Low Energy

■ オーディオ/ビデオ出力:3.5mm アナログ AV ジャック、micro-HDMI 2.0 x 2

■ 周辺機器の接続: USB 2.0 ポート x 2、USB 3.0 ポート x 2、カメラシリアルインターフェイス (CSI)、ディスプレイシリアルインターフェイス (DSI)

- ストレージ: microSD (最大 512GB)
- 電源:5ボルト/3アンペア (USB Type-C)
- その他:40 ピン GPIO ヘッダー、Power over Ethernet に対応 (追加のハードウェアが必要)

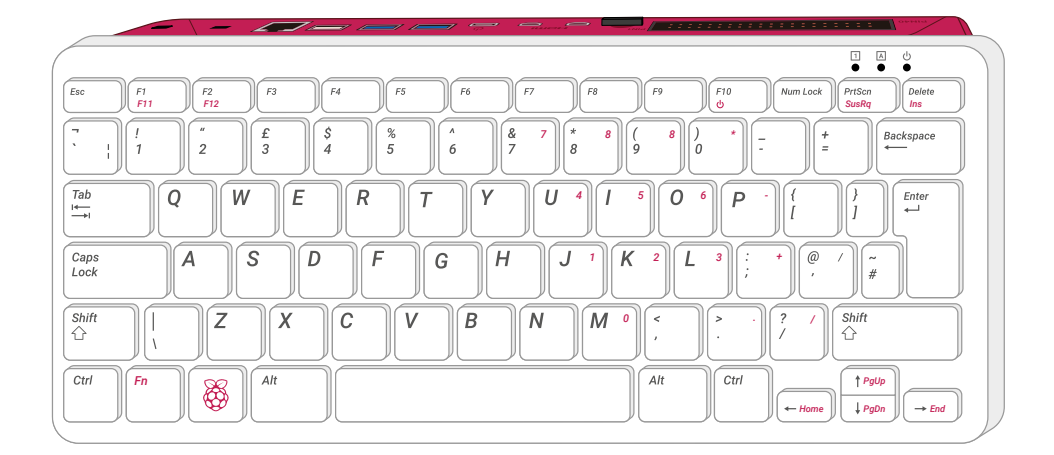

Raspberry Pi 400 の仕様を以下に示します。

- **CPU:**1.8GHz の 64 ビットクアッドコア ARM Cortex-A72
- GPU: 500MHz の VideoCore VI
- **RAM:** 4GB の LPDDR4

**ネットワーク:** ギガビットイーサネット、デュアルバンド 802.11ac、Bluetooth 5.0、Bluetooth Low Energy

- **オーディオ/ビデオ出力:** micro-HDMI 2.0 x 2
- 周辺機器の接続: USB 2.0 ポート x 1、USB 3.0 ポート x 2
- **ストレージ:** 16GB の microSD (最大 512GB)
- 電源: 5 ボルト/3 アンペア (USB Type-C)
- **その他:** 40 ピン GPIO ヘッダー

# 付録H Raspberry Piの 安全性とユーザーガイド

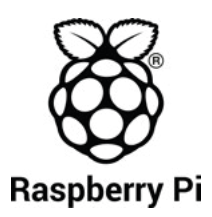

設計·供給元 Raspberry Pi Trading Ltd Maurice Wilkes Building Cowlev Road Cambridge CB4 0DS UK www.raspberrypi.org

Raspberry Pi の規制準拠と安全情報

Raspberry Pi 4 Model B FCC ID:2ABCB-RPI4B IC ID:20953-RPI4B

Raspberry Pi 400 FCC ID:2ABCB-RPI400 IC ID:20953-RPI400

重要:本体を電源に接続する前に、以下のサ イトで安全情報を確認してください: www.raspberrypi.org/safety

注意:以下のサイトで、がんと生殖障害 に関する注意情報を確認してください: www.P65Warnings.ca.gov.

規制と認証に関する情報は、すべて以下のサ イトで参照することができます: www.raspberrypi.org/compliance

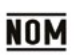

IFETEL:2019LAB-ANCE4957 Raspberry Pi 4 Model B の認証番号

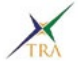

TRA 登録番号 ER73381/19 Raspberry Pi 4 Model B の認証番号

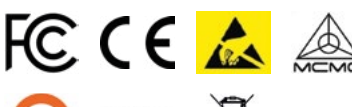

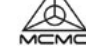

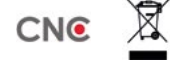

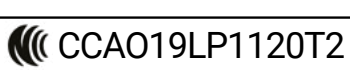

Raspberry Pi 4 Model B の認証番号

NTC

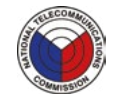

承認済みタイプ: 番号: ESD-GEC-1920098C Raspberry Pi 4 Model B の認証番号

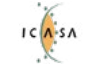

TA-2019/750 APPROVED Raspberry Pi 4 Model B の認証番号

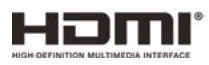

このガイドに記載されている HDMI、HDMI High-Definition Multimedia Interface、HDMI ロゴは、米国とその他の国にお ける HDMI Licensing Administrator, Inc. の商標または登 録商標です。

公式 Raspberry Pi ビギナーズガイド

Raspberry Pi は、小型で高性能な英国製コンピューターで す。スマートフォンと同じ技術をベースとして設計されている Raspberry Pi を使用して、コーディングを学習したり、コンピ ューターの仕組みを調べたり、独自のプロジェクトを作成し たりすることができます。このガイドを読めば、Raspberry Pi の操作が非常に簡単であることがわかります。

# このガイドでは、以下の項目について説明しています。

- Raspberry Piをセットアップしてオペレーティングシステムを インストールし、Raspberry Piの使用を開始する。
- > プログラミング言語として Scratch 3 と Python を使用し、 ステップバイステップガイドを参照しながらプロジェクトのコ ーディングを開始する。
- > 電子部品を接続し、独自のプロジェクトを作成する。

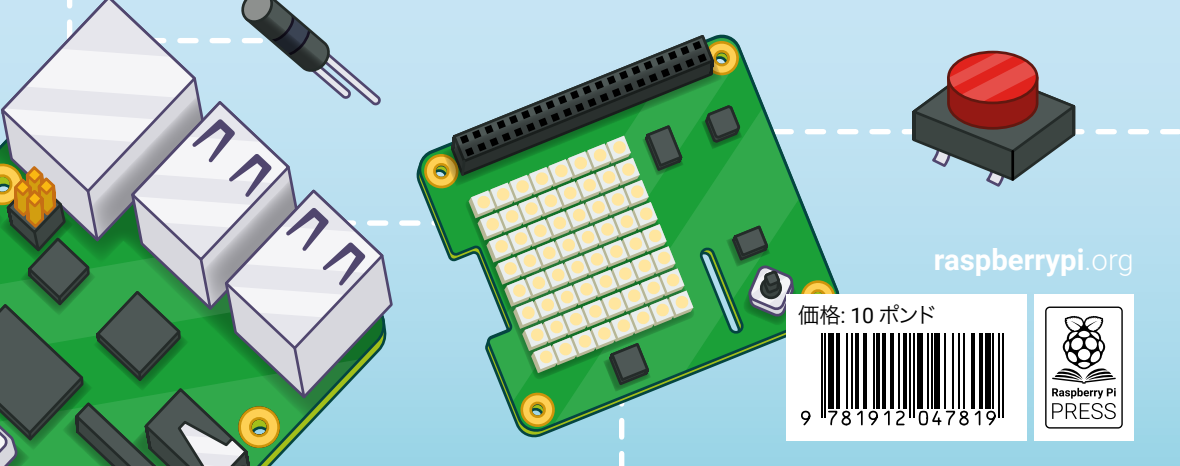